# HP 12C Platinum

Manuel de l'utilisateur et Guide de résolution de problèmes

© Copyright 2003 Hewlett-Packard Development Company, L.P.

# Introduction

#### A propos de ce manuel

Ce *Manuel de l'utilisateur et Guide de résolution de problèmes pour la HP 12C Platinum* est destiné à vous permettre de tirer le meilleur parti de votre investissement dans la calculatrice financière programmable HP 12C Platinum. Nous savons bien que vous êtes impatient après votre achat de ce puissant outil financier de mettre de côté ce manuel pour immédiatement "appuyer sur les touches", mais vous gagnerez à long terme à lire complètement ce manuel et à effectuer les exemples qu'il contient.

Après cette introduction un bref chapitre Pour faciliter les calculs financiers vous permettra de découvrir à quel point votre HP 12C Platinum peut vous aider dans ce domaine ! Le reste de ce manuel est divisé en trois parties essentielles :

- Partie I (sections 1 à 7) décrivant l'utilisation des diverses fonctions financières, mathématiques, statistiques et autres (hors programmation) fournies par la calculatrice :
  - Section 1 contenant une prise en main. Elle vous indique comment utiliser le clavier, effectuer des calculs arithmétiques simples ou en chaîne, ainsi que comment utiliser les registres de stockage ("mémoires").
  - Section 2 présentant l'utilisation des fonctions de pourcentage et de calendrier.
  - Section 3 présentant les calculs d'intérêt simple, d'intérêt composé et les fonctions d'amortissement.
  - Section 4 présentant les analyses de rentabilité, les calculs d'obligations et d'amortissement.
  - Section 5 décrivant diverses fonctions telles que la mémoire permanente, l'affichage et les touches de fonctions spéciales.
  - Sections 6 et 7 présentant l'utilisation des fonctions statistiques, mathématiques et de modification de nombres.
- Partie II (sections 8 à 11) décrivant l'utilisation des puissantes possibilités de programmation de la HP 12C Platinum.
- Partie III (sections 12 à 13) contenant les solutions pas-à-pas de problèmes spécifiques dans l'immobilier, le prêt, l'épargne, l'analyse d'investissement et les calculs d'obligations. Certaines de ces solutions peuvent être obtenues manuellement, d'autres nécessitent l'utilisation d'un programme. Les solutions programmées sont à la fois autonomes et pas-àpas, il est donc facile de les employer même si vous n'avez pas l'intention

d'apprendre à créer vos propres programmes. Mais si vous commencez *vraiment* à créer vos programmes, consultez ceux qui sont utilisés dans ces solutions : ils présentent des exemples de bonnes pratiques et techniques de programmation.

- Les diverses annexes donnent des détails supplémentaires sur le fonctionnement de la calculatrice ainsi que sur les garanties et services.
- L'index des touches de fonction et l'index des touches de programmation en fin de ce manuel sont une référence pratique pour les informations très complètes de ce manuel.

## Calculs financiers au Royaume-Uni

Les calculs de la plupart des problèmes financiers au Royaume-Uni sont identiques aux calculs effectués sur ces problèmes aux Etats-Unis – décrits dans ce manuel. Mais certains problèmes nécessitent des méthodes de calcul différentes. Consultez l'Annex G pour plus d'informations.

#### Pour d'autres solutions aux problèmes financiers

En plus des solutions spécialisées des sections 12 à 16 de ce manuel, bien d'autres sont disponibles dans le *HP 12C Solutions Handbook*. Il contient notamment des solutions à des problèmes de location, de prévision, de tarification, de statistiques, d'épargne, d'analyse d'investissement, de finances personnelles, d'actions, de prêts canadiens, des courbes d'apprentissage en fabrication et de théorie de file d'attente. Le manuel de solutions est disponible auprès de votre concessionnaire agréé HP.

| Introduction                                           | 2  |
|--------------------------------------------------------|----|
| A propos de ce manuel                                  | 2  |
| Calculs financiers au Royaume-Uni                      | 3  |
| Pour d'autres solutions aux problèmes financiers       | 3  |
| Pour faciliter les calculs financiers                  | 11 |
| Partie I : Résolution de problèmes                     | 15 |
| Section 1 : Prise en main                              | 16 |
| Allumage et extinction                                 | 16 |
| Indication de décharge                                 | 16 |
| Le clavier                                             | 16 |
| Entrée de nombres                                      | 17 |
| Séparateurs de groupes de chiffres                     | 17 |
| Nombres négatifs                                       | 17 |
| Entrée de grands nombres                               | 18 |
| Les touches CLEAR                                      | 18 |
| Les touches RPN et ALG                                 | 19 |
| Calculs arithmétiques simples en mode RPN              | 20 |
| Calculs en chaîne en mode RPN                          | 21 |
| Registres de stockage                                  | 24 |
| Stockage et rappel de nombres                          | 24 |
| Effacement des registres de stockage                   | 25 |
| Opérations arithmétiques sur les registres de stockage | 26 |
| Section 2 : Fonctions pourcentage et calendrier        | 27 |
| Fonctions pourcentage                                  | 27 |
| Pourcentages                                           | 27 |
| Montant net                                            | 28 |
| Différence en pourcentage                              | 28 |
| Pourcentage du total                                   | 29 |
| Fonctions de calendrier                                | 30 |
| Format des dates                                       | 31 |
| Dates à venir ou passées                               | 32 |
| Nombre de jours entre dates                            | 32 |
| Section 3 : Fonctions financières de base              | 34 |
| Les registres financiers                               | 34 |
| Stockage de nombres dans les registres financiers      | 34 |
| Affichage de nombres dans les registres financiers     | 34 |
| Effacement des registres financiers                    | 34 |
| Calculs d'intérêt simple                               | 35 |
| Calculs financiers et schéma de flux financiers        | 36 |
| La convention de signe de flux financiers              | 38 |
| Le mode de paiement                                    | 39 |
| Schémas généralisés de flux financiers                 | 39 |

| Calculs d'intérêts composés                                      | 41  |
|------------------------------------------------------------------|-----|
| Comment indiquer le nombre de périodes de composition et le taux |     |
| d'intérêt composé                                                | 41  |
| Calcul du nombre de paiements ou de périodes de composition      | 41  |
| Calcul de taux d'intérêt périodique et annuel                    | 45  |
| Calcul de valeur actuelle                                        | 46  |
| Calcul du montant du paiement                                    | 48  |
| Calcul de la valeur future                                       | 50  |
| Calcul sur des périodes incomplètes                              | 52  |
| Amortissement                                                    | 56  |
| Section 4 : Fonctions financières supplémentaires                | 60  |
| Analyse de rentabilité : NPV et IRR                              | 60  |
| Calcul de la valeur actuelle nette (NPV)                         | 61  |
| Calcul du taux de rentabilité interne (IRR)                      | 65  |
| Consultation des entrées de flux financiers                      | 67  |
| Modification d'entrées de flux financiers                        | 68  |
| Calculs d'obligations                                            | 69  |
| Prix de l'obligation                                             | 70  |
| Rendement d'obligations                                          | 71  |
| Calcul d'amortissement                                           | 71  |
| Section 5 : Fonctions supplémentaires                            | 73  |
| Mémoire permanente                                               | 73  |
| L'affichage                                                      | 73  |
| Indicateurs d'état                                               | 73  |
| Formats d'affichage des nombres                                  | 74  |
| Affichages spéciaux                                              | 76  |
|                                                                  | 77  |
| La touche LSTx                                                   | .78 |
| Calcul arithmétique sur des constantes                           | 78  |
| Reprise après erreur d'entrée de chiffre                         | 78  |
| Section 6 : Fonctions statistiques                               | 80  |
| Cumul de statistiques                                            | 80  |
| Correction des statistiques cumulées                             | 81  |
| Moyenne                                                          | 81  |
| Ecart type                                                       | 82  |
| Estimation linéaire                                              | 83  |
| Moyenne pondérée                                                 | 85  |
| Section 7 : Fonctions mathématiques et d'altération de           |     |
| nombres                                                          | 87  |
| Fonctions sur un nombre                                          | 87  |
| La fonction puissance                                            | 89  |
|                                                                  |     |

| Partie II : Programmation                                        | 91           |
|------------------------------------------------------------------|--------------|
| Section 8 : Les bases de la programmation                        | 92           |
| Pourquoi utiliser des programmes ?                               | 92           |
| Création d'un programme                                          | 92           |
| Lancement d'un programme                                         | 94<br>04     |
| Identification des instructions dans les lignes de programme     | 94           |
| Affichage des lignes de programme                                | 96           |
| L'instruction GTO 000 et la ligne de programme 000               | 97           |
| Extension de la mémoire programme                                | 98           |
| Passage de la calculatrice à une ligne de programme particulière | . 100        |
| Exécution d'un programme ligne par ligne                         | . 101        |
| Interruption de l'execution du programme                         | . 103        |
| Arrêt de l'exécution du programme                                | 103          |
| Arier de l'execution du programme                                | . 107        |
| Section 9 : Branchement et boucle                                | 110          |
| Branchement simple                                               | . 110        |
| Branchement conditionnel                                         | 11/          |
| Section 40 - Edition do programmoo                               | 420          |
| Section 10 : Edition de programmes                               | 120          |
| Modification de l'instruction d'une ligne de programme           | . 120        |
| Ajout d'instructions à l'intérieur d'un programme                | . 121<br>122 |
| Ajout d'instructions par remplacement                            | 122          |
| Aiout d'instructions par branchement                             | . 124        |
| Section 11 : Programmes multiples                                | 128          |
| Enregistrement d'un autre programme                              | 128          |
| Lancement d'un autre programme                                   | 130          |
| Partie III : Solutions                                           | 133          |
|                                                                  |              |
| Section 12 : Immobilier et prets                                 | 134          |
| Calcul de taux equivalent annuel avec trais                      | . 134        |
| Prix de rachat d'un prêt rachaté avec remise ou penalités        | 130          |
| Choix entre location et achat                                    | 130          |
| Report de mensualités                                            | . 143        |
| Section 13 : Analyse d'investissement                            | 146          |
| Amortissement en année incomplète                                | . 146        |
| Amortissement linéaire                                           | . 146        |
| Amortissement dégressif                                          | . 149        |
| Amortissement proportionnel à ordre numérique inversé des années | 151          |
| Amortissement en années complètes et incomplètes et changement   |              |
| de méthode                                                       | . 154        |
| Amortissement exceptionnel                                       | . 157        |
| l aux de rentabilité interne modifié                             | . 158        |

| Section 14 : Location financière                          | 161 |
|-----------------------------------------------------------|-----|
| Paiements d'avance                                        | 161 |
| Calcul du paiement                                        | 161 |
| Calcul du taux                                            | 164 |
| Paiements d'avance avec valeur résiduelle                 | 166 |
| Calcul du paiement                                        | 166 |
| Calcul du rendement                                       | 168 |
| Section 15 : Epargne                                      | 170 |
| Conversion de taux nominal en taux effectif               | 170 |
| Conversion de taux effectif en taux nominal               | 172 |
| Conversion de taux nominal en taux effectif continu       | 172 |
| Section 16 : Obligations                                  | 172 |
| Obligations our base 20/200 jours                         | 173 |
| Obligations for base 30/360 jours                         | 175 |
|                                                           | 170 |
| Annexes                                                   | 179 |
| Annexe A : Notation polonaise inverse et pile             | 180 |
| Obtention de nombres de la pile : La touche ENTER         | 181 |
| Fin de l'entrée de chiffres                               | 182 |
| Montée de la pile                                         | 182 |
| Réorganisation des nombres de la pile                     | 182 |
| La touche X > Y                                           | 182 |
| La touche R.                                              | 183 |
| Fonctions sur un nombre et la pile                        | 183 |
| Fonctions sur deux nombres et la pile                     | 184 |
| Fonctions mathématiques                                   | 184 |
| Fonctions pourcentage                                     | 185 |
| Fonctions calendrier et financières                       | 185 |
| Le registre LAST X et la touche LSTx                      | 186 |
| Calculs en chaîne en mode RPN                             | 187 |
| Calcul arithmétique sur des constantes                    | 188 |
| Annexe B : Mode de calcul algébrique (ALG)                | 191 |
| Calculs arithmétiques simples en mode ALG                 | 191 |
| Entrée de nombres négatifs                                | 191 |
| Calculs en chaîne en mode ALG                             | 192 |
| Fonctions pourcentage                                     | 192 |
| Différence en pourcentage                                 | 193 |
| Pourcentage du total                                      | 193 |
| La fonction puissance                                     | 194 |
| Annexe C : Pour en savoir plus sur IRR                    | 195 |
| Annexe D : Conditions d'erreur                            | 197 |
| Error 0 : Mathématiques                                   | 197 |
| Error 1 : Dépassement de capacité de registre de stockage | 197 |
| Error 2 : Statistiques                                    | 198 |
| Error 3 : IRR                                             | 198 |

| Error 4 : Mémoire                                                     | 198 |
|-----------------------------------------------------------------------|-----|
| Error 5 : Interet compose                                             | 198 |
| Error 6 : Registres de stockage                                       | 199 |
| EII017. IKR                                                           | 199 |
|                                                                       | 200 |
| EITOL 9 . Service                                                     | 200 |
|                                                                       | 200 |
| Annexe E : Formules utilisées                                         | 201 |
| Pourcentage                                                           | 201 |
| Intérêt                                                               | 201 |
| Intérêt simple                                                        | 201 |
| Intérêt composé                                                       | 201 |
| Amortissement                                                         | 202 |
| Calcul de rentabilité interne                                         | 203 |
| Valeur actuelle nette                                                 | 203 |
| Taux de rentabilité interne                                           | 203 |
| Calendrier                                                            | 203 |
| Base réelle                                                           | 203 |
| Base 30/360 jours                                                     | 204 |
| Obligations                                                           | 204 |
| Amortissement                                                         | 205 |
| Amortissement linéaire                                                | 206 |
| Amortissement proportionnel à ordre numérique inversé des années.     | 206 |
| Amortissement dégressif                                               | 207 |
| Taux de rentabilité interne modifié                                   | 207 |
| Paiements d'avance                                                    | 207 |
| Conversions de taux d'intérêt                                         | 207 |
| Composition finie                                                     | 208 |
| Composition continue                                                  | 208 |
| Statistiques                                                          | 208 |
| Moyenne                                                               | 208 |
| Moyenne pondérée                                                      | 208 |
| Estimation linéaire                                                   | 208 |
| Ecart type                                                            | 209 |
| Factorielle                                                           | 209 |
| Décision de location ou d'achat                                       | 209 |
| Annexe F : Informations concernant la pile, la garantie et            |     |
| les services                                                          | 211 |
| Pile                                                                  | 211 |
| Témoin de faiblesse de la pile                                        | 211 |
| Mise en place d'une pile neuve                                        | 211 |
| Vérification du bon fonctionnement (autotests)                        | 213 |
| Garantie                                                              | 214 |
| Service                                                               | 216 |
| Possibilité d'interférences radio/télévision (pour l'Amérique du Nord |     |
| exclusivement)                                                        | 217 |
| · · · · · · · · · · · · · · · · · · ·                                 |     |

| Caractéristiques de température             | 217 |
|---------------------------------------------|-----|
| Déclaration concernant le bruit             | 218 |
| Réglementation applicable aux Pays-Bas      | 218 |
| Annexe G : Calculs pour le Royaume-Uni      | 219 |
| Prêts immobiliers                           | 219 |
| Calculs de taux annuel en pourcentage (APR) | 219 |
| Calcul d'obligations                        | 220 |
| Index des touches de fonction               | 221 |
| Index des touches de programmation          |     |
| Index des matières                          |     |
|                                             |     |

# Pour faciliter les calculs financiers

Avant de commencer votre lecture de ce manuel, voyons à quel point les calculs financiers peuvent être faciles avec votre HP 12C Platinum. Les exemples cidessous ne sont pas destinés à vous apprendre à utiliser la calculatrice, cet apprendissage en détail commencera à la Section 1.

**Exemple 1 :** Nous supposons que vous souhaitez pouvoir financer les études à l'université de votre fille dans 14 ans. Vous prévoyez en coût d'environ 6000  $\in$  par an (500  $\in$  par mois) pendant 4 ans. Nous supposons qu'elle retirera 500  $\in$  au début de chaque mois d'un compte épargne. Combien devez-vous déposer sur ce compte à son entrée à l'université si le compte rapporte 6% d'intérêts annuels à composition mensuelle ?

Voici un exemple de calcul d'intérêts composés. Tous ces problèmes font intervenir au moins trois des quantités suivantes :

- *n* : le *nombre* de périodes de composition.
- *i* : le taux d'*intérêt* par période de composition.
- *PV*: valeur actuelle d'un montant composé.
- PMT : montant du paiement périodique.
- FV: valeur future d'un montant composé.

Dans cet exemple :

- $n \operatorname{est} \operatorname{\acute{e}gal} \operatorname{\acute{a}} 4 \operatorname{ans} \times 12 \operatorname{p\acute{e}riodes} \operatorname{par} \operatorname{an} = 48 \operatorname{p\acute{e}riodes}.$
- *i* est égal à 6% par an  $\div$  12 périodes par an = 0,5% par période.
- PV est la quantité à calculer valeur actuelle au début de la transaction.
- *PMT* est égal à 500 €.
- FV est égal à zéro, parce quand elle aura obtenu son diplôme votre fille n'aura (espérons-le !) plus besoin de retirer de l'argent.

Pour commencer, allumez la calculatrice en appuyant sur la touche  $\boxed{ON}$ . Ensuite, appuyez sur les touches présentées dans la colonne **Séquences de touches** cidessous.<sup>1</sup>

**Remarque :** Un symbole de piles ( \_\_\_\_\_) dans le coin supérieur gauche de l'écran quand la calculatrice est allumée signifie que la charge des piles est faible. Pour mettre en place des piles neuves, consultez l'Annexe E.

Les fonctions de calendrier et quasiment toutes les fonctions financières

Si vous n'avez pas l'habitude du clavier de la calculatrice HP, consultez la description en pages 16 et 17.

#### 12 Pour faciliter les calculs financiers

nécessitent un certain temps de traitement pour donner un résultat. (Le plus souvent il ne s'agit que de quelques secondes, mais les fonctions (i), (AMORT), (IRR) et (YTM) peuvent prendre une demi-minute et parfois plus). Pendant ces calculs, le mot **running** clignote sur l'affichage pour vous signaler que la calculatrice travaille.

| Séquence de touches | Affichage  |                                                                                                    |
|---------------------|------------|----------------------------------------------------------------------------------------------------|
| f CLEAR REG         | 0,00       | Efface les données précédemment<br>enregistrées dans la calculatrice et<br>demande l'affichage de deux<br>décimales. |
| 4 g 12x             | 48,00      | Calcule et enregistre le nombre de périodes de composition.                                                          |
| 6 g 12÷             | 0,50       | Calcule et enregistre le taux d'intérêt périodique.                                                                  |
| 500 PMT             | 500,00     | Enregistre le montant du paiement périodique.                                                                        |
| 9 BEG               | 500,00     | Définit le mode de paiement en début de période.                                                                     |
| PV                  | -21.396,61 | Montant à déposer. <sup>a</sup>                                                                                      |
|                     |            |                                                                                                    |

a Ne vous inquiétez pas du signe moins à l'affichage. Ceci comme d'autres détails est expliqué dans la Section 3.

**Exemple 2 :** Nous devons maintenant savoir comment accumuler le dépôt voulu au moment de l'entrée à l'université de votre fille dans 14 ans. Elle dispose d'une assurance vie à capital versé de 5000 € rapportant 5,35% annuel, à composition bisannuelle. Combien vaudra cette assurance vie au moment où elle entrera à l'université ?

Dans cet exemple, nous devons calculer FV, la valeur future.

| Séquence de touches<br>(mode RPN) | Affichage  |                                                                  |
|-----------------------------------|------------|------------------------------------------------------------------|
| f CLEAR FIN                       | -21.396,61 | Efface les données financières précédentes dans la calculatrice. |
| 14ENTER2X n                       | 28,00      | Calcule et enregistre le nombre de périodes de composition.      |
| 5.35[NTER2÷i                      | 2,68       | Calcule et enregistre le taux d'intérêt périodique.              |
| 5000 CHS PV                       | -5000,00   | Enregistre la valeur actuelle de la police.                      |
| FV                                | 10.470,85  | Valeur de la police dans 14 ans.                                 |

**Exemple 3 :** L'exemple précédent a montré que la police d'assurance fournit environ la moitié du montant nécessaire. Il faut mettre de côté un montant supplémentaire correspondant au solde (21 396,61 – 10 470,85 = 10 925,76). Prévoyons des paiements mensuels commençant à la fin du mois suivant sur un compte rapportant 6% par an, à composition mensuelle. Quel le montant du paiement nécessaire pour cumuler 10 925,75 € sur les 14 ans à venir ?

| Séquence de touches | Affichage |                                                                  |
|---------------------|-----------|------------------------------------------------------------------|
| f CLEAR FIN         | 10.470,85 | Efface les données financières précédentes dans la calculatrice. |
| 14_9_12x            | 168,00    | Calcule et enregistre le nombre de périodes de composition.      |
| 6 g 12÷             | 0,50      | Calcule et enregistre le taux d'intérêt périodique.              |
| 10925.76 FV         | 10.925,76 | Enregistre la valeur future nécessaire.                          |
| 9 END               | 10.925,76 | Définit le mode de paiement en fin de période.                   |
| PMT                 | -41,65    | Paiement mensuel nécessaire.                                     |

**Exemple 4 :** Nous supposons que vous ne trouvez pas de banque pouvant offrir pour l'instant un compte à 6% d'intérêts annuel et composition mensuelle, mais que vous pouvez effectuer des paiements mensuels de 45  $\in$ . Quel taux d'intérêt minimal vous permettra de cumuler le montant voulu ?

Dans ce problème, nous n'avons pas besoin d'effacer les données financières précédentes dans la calculatrice, parce que la plupart ne sont pas modifiées par rapport à l'exemple précédent.

| Séquence de touches | Affichage |                                   |
|---------------------|-----------|-----------------------------------|
| 45 CHS PMT          | -45,00    | Enregistre le montant du paiement |
| i                   | 0,42      | Taux d'intérêt périodique.        |
| 12 X                | 5,01      | Taux d'intérêt annuel.            |

Tout ceci n'est qu'un faible échantillon des nombreux calculs financiers que votre calculatrice HP 12C Platinum peut vous permettre d'effectuer facilement. Pour commencer à apprendre à utiliser cet outil financier puissant, tournez la page.

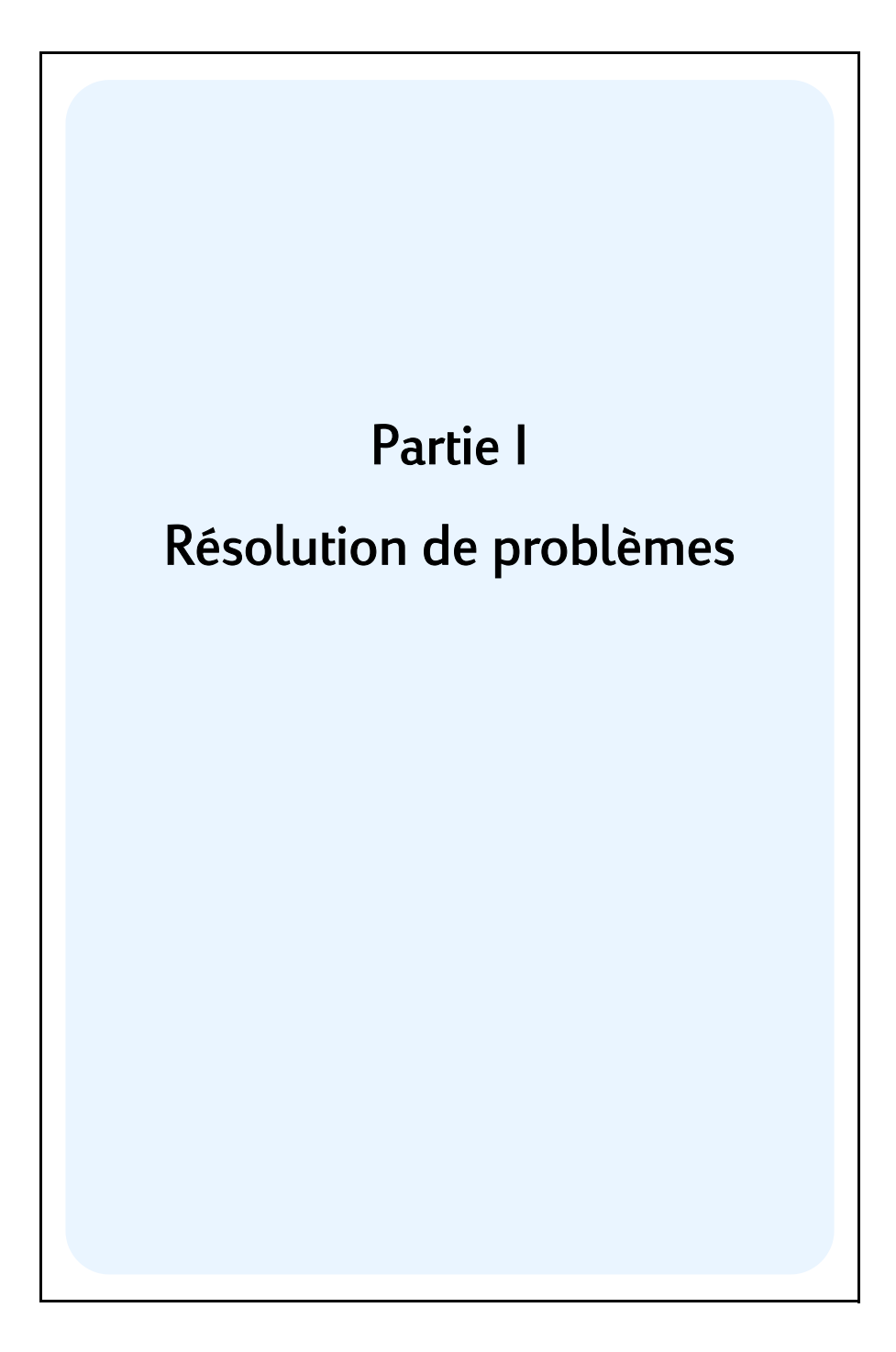

Section 1

# Prise en main

## Allumage et extinction

Pour commencer à utiliser votre HP 12C Platinum, appuyez sur la touche  $\boxed{ON}$ <sup>1</sup>. Une nouvelle pression sur la touche  $\boxed{ON}$  éteint la calculatrice. Si vous ne le faites pas manuellement, la calculatrice s'éteint automatiquement 8 à 17 minutes après sa dernière utilisation.

## Indication de décharge

Un symbole de pile ( ) dans le coin supérieur gauche de l'écran quand la calculatrice est allumée signifie que la capacité restante de la pile est faible. Pour remplacer la pile, consultez l'Annexe F.

#### Le clavier

Beaucoup de touches sur la HP 12C Platinum correspondent à deux ou même trois fonctions. La fonction primaire d'une touche est indiquée par les caractères en blanc sur le haut de la touche. La ou les fonctions supplémentaires sont indiquées par les caractères en jaune au-dessus de la touche et en bleu sur la face inférieure. Ces fonctions supplémentaires sont obtenues en appuyant sur la touche de *préfixe* appropriée avant la touche de fonction.

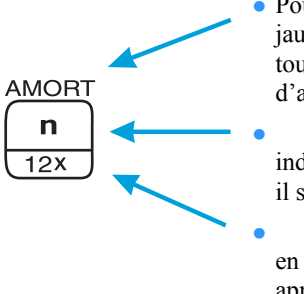

 Pour accéder à la fonction supplémentaire en jaune au-dessus d'une touche, appuyez sur la touche de préfixe jaune (f), avant d'appuyer sur la touche de fonction.

Pour obtenir la fonction primaire indiquée sur la face supérieure d'une touche, il suffit d'appuyer sur la touche.

Pour obtenir la fonction supplémentaire en bleu sur la face inférieure d'une touche, appuyez sur la touche de préfixe bleue (9), avant d'appuyer sur la touche de fonction.

Dans tout ce manuel, les références à l'*utilisation* d'une fonction supplémentaire n'indiquent que le nom de la fonction dans un cadre (par exemple "la fonction  $\boxed{RR}$  ..."). Les références à la *sélection* d'une fonction supplémentaire sont

Remarquez que la touche ON est plus basse que les autres pour éviter de l'enfoncer par inadvertance.

précédées de la touche de préfixe approprié (par exemple "appuyez sur f IRR ..."). Les références aux fonctions présentées sur le clavier en jaune sous l'étiquette "CLEAR" apparaissent dans tout ce manuel précédées par le mot "CLEAR" (par exemple, "la fonction CLEAR REG ..." ou "appuyez sur f CLEAR REG ...").

Si vous appuyez par inadvertance sur la touche de préfixe f ou g, vous pouvez annuler l'opération en appuyant sur f CLEAR PREFIX. Cette séquence permet aussi d'annuler les touches STO, RCL et GTO. (Ces touches sont des touches de "préfixe" en ce sens qu'il faut appuyer sur d'autres touches après elles pour exécuter la fonction correspondante). La touche PREFIX permet aussi d'afficher la mantisse (les 10 chiffres) d'un nombre affiché, donc la mantisse du nombre à l'écran apparaît un instant après le relâchement de la touche PREFIX.

L'appui sur la touche de préfixe f ou g active l'indicateur d'état correspondant – **f** ou **g** – sur l'écran. Chaque indicateur se désactive en appuyant sur une touche de fonction (pour exécuter une fonction supplémentaire de cette touche), une autre touche de préfixe ou **f** CLEAR

#### Entrée de nombres

Pour entrer un nombre dans la calculatrice, appuyez sur les touches de chiffres dans l'ordre, comme si vous écriviez le nombre sur un papier. Vous devez entrer un séparateur décimal (à l'aide de la touche de point décimal) si le nombre comporte une virgule, sauf si celle-ci apparaît à droite du dernier chiffre.

## Séparateurs de groupes de chiffres

Les groupes de trois chiffres sont séparés automatiquement à gauche du séparateur décimal lors de l'entrée du nombre. Au premier allumage de la calculatrice en sortie d'usine – ou après réinitialisation de la mémoire permanente – le séparateur décimal des nombres affichés est un point, et le séparateur des groupes de trois chiffres est une virgule. Vous pouvez aussi demander à la calculatrice d'afficher une virgule pour le séparateur décimal et un point pour le séparateur des groupes de trois chiffres. Pour cela, éteignez la calculatrice, puis maintenez enfoncée la touche • en appuyant sur ON. La répétition de cette opération fait revenir la calculatrice à l'affichage des séparateurs d'origine.

#### Nombres négatifs

Pour changer le signe d'un nombre affiché – soit celui qui vient d'être entré, soit le résultat d'un calcul – il suffit d'appuyer sur CHS (*changement de signe*). Quand l'écran affiche un nombre négatif – c'est-à-dire un nombre précédé d'un signe moins – l'appui sur CHS supprime le signe moins et rend le nombre positif.

## Entrée de grands nombres

L'écran ne peut pas afficher plus de 10 chiffres d'un nombre, donc les nombres supérieurs à 9 999 999 999 ne peuvent pas être entrés en tapant tous leurs chiffres. Mais ils peuvent être entrés facilement à l'affichage sous forme d'un raccourci mathématique appelé "notation scientifique". Pour convertir un nombre en notation scientifique, déplacez le séparateur décimal jusqu'à n'avoir qu'un seul chiffre (différent de zéro) à sa gauche. Le nombre résultant est appelé "mantisse" du nombre d'origine, le nombre de chiffres dont vous avez déplacé le séparateur décimal est appelé "exposant" du nombre d'origine. Si vous l'avez déplacé vers la gauche, l'exposant est positif ; si vous avez déplacé le point décimal vers la droite (pour les nombres inférieurs à un), l'exposant est négatif. Pour entrer le nombre à l'écran, il suffit d'entrer la mantisse, d'appuyer sur la touche [EEX] (*entrée d'exposant*), avant d'entrer l'exposant. Si l'exposant est négatif, appuyez sur [CHS] après l'appui sur [EEX].

Pour entrer par exemple \$1 781 400 000 000 (produit national brut des Etats-Unis en 1977), nous devons déplacer le séparateur décimal de 12 positions vers la gauche, ce qui donne une mantisse de 1,7814 et un exposant de 12 :

#### Séquence de touches Affichage

| 1.7814 EEX 12 | 1,7814 | <b>12</b> Le nombre 1 781 400 000 000 entré |
|---------------|--------|---------------------------------------------|
|               |        | en notation scientifique.                   |

Les nombres entrés en notation scientifique peuvent être utilisés dans les calculs comme tout autre nombre.

## Les touches CLEAR

*L'effacement* d'un registre ou de l'affichage remplace le nombre qu'il contient par zéro. L'effacement de la mémoire programme remplace les instructions qu'elle contient par 9 GTO 000. Il existe plusieurs opérations d'effacement sur la HP 12C Platinum, elles sont indiquées dans le tableau ci-dessous :

| Touche(s)    | Efface :                                                                                              |
|--------------|----------------------------------------------------------------------------------------------------|
| CLX          | Affichage et registre X.                                                                              |
| fCLEARΣ      | Registres statistiques ( $R_1$ à $R_6$ ), registres de pile et affichage.                             |
| f CLEAR PRGM | Mémoire programme (seulement en mode Programme).                                                      |
| f CLEAR FIN  | Registres financiers.                                                                                 |
| f CLEAR REG  | Registres de stockage de données,<br>registres financiers, registres de pile<br>et LAST X, affichage. |

## Les touches RPN et ALG

La calculatrice peut effectuer les opérations arithmétiques soit en mode RPN ou NPI (notation polonaise inverse), soit en mode ALG (algébrique).

En mode NPI ou notation polonaise inverse (RPN), les résultats intermédiaires des calculs sont enregistrés automatiquement, vous n'avez donc pas à utiliser de parenthèse.

En mode algébrique (ALG), vous effectuez les opérations d'addition, de soustraction, de multiplication et de division de la façon traditionnelle.

Pour sélectionner le mode RPN : Appuyez sur f RPN pour passer la calculatrice en mode RPN. Quand la calculatrice est en mode RPN, le témoin d'état **RPN** est affiché.

Pour sélectionner le mode ALG : Appuyez sur f ALG pour passer la calculatrice en mode ALG. Quand la calculatrice est en mode ALG, le témoin d'état **ALG** est affiché.

#### Exemple

Si vous voulez calculer 1 + 2 = 3.

En mode RPN, entrez le premier nombre, appuyez sur la touche EMER, entrez le deuxième nombre et enfin appuyez sur la touche d'opérateur arithmétique : +.

En mode ALG, entrez le premier nombre, appuyez sur  $\pm$ , entrez le deuxième nombre et appuyez sur la touche égal :  $\equiv$ .

| RPN, mode   | ALG, mode |
|-------------|-----------|
| 1 ENTER 2 + | 1 + 2 =   |

En mode RPN et ALG, les résultats de tous les calculs sont toujours affichés. Mais le mode RPN n'affiche que les résultats et non pas les calculs.

Sauf pour les exemples de l'Annexe B, les exemples de ce manuel sont conçus en supposant que c'est le mode RPN qui est sélectionné.

#### Calculs arithmétiques simples en mode RPN

En mode RPN, tout calcul arithmétique simple fait intervenir deux nombres et une opération - addition, soustraction, multiplication ou division. Pour effectuer un calcul de ce type sur votre HP 12C Platinum, indiquez d'abord à la calculatrice les deux nombres puisl'opération à effectuer. Le résultat est calculé dès que vous appuyez sur la touche d'opération  $(+, -, \times)$  ou  $\div$ ).

Les deux nombres doivent être entrés dans la calculatrice dans l'ordre où ils apparaîtraient si le calcul était écrit sur papier de gauche à droite. Après entrée du premier nombre, appuyez sur la touche ENTER pour indiquer à la calculatrice que vous avez terminé de l'entrer. L'appui sur ENTER sépare l'entrée du deuxième nombre de celle du premier.

En résumé, pour effectuer une opération arithmétique :

- 1. Entrez le premier nombre.
- 2. Appuyez sur ENTER pour séparer le premier nombre du second.
- 3. Entrez le deuxième nombre.

4. Appuyez sur (+), (-), (X) ou  $(\div)$  pour effectuer l'opération voulue.

Par exemple, pour calculer  $13 \div 2$ , procédez comme suit :

| Séquence de touches<br>(mode RPN) | Affichage |                                                              |
|-----------------------------------|-----------|--------------------------------------------------------------|
| 13                                | 13,       | Entrez le premier nombre dans la calculatrice.               |
| ENTER                             | 13,00     | Appuyez sur ENER pour séparer le deuxième nombre du premier. |
| 2                                 | 2,        | Entrez le deuxième nombre dans la calculatrice.              |
| ÷                                 | 6,50      | L'appui sur la touche d'opération<br>calcule le résultat.    |

Remarquez qu'après l'appui sur ENER, deux zéros apparaissent après le séparateur décimal. Cela n'a rien de magique : l'affichage de la calculatrice est réglé pour afficher deux décimales de chaque nombre entré ou calculé. Avant l'appui sur la touche ENTER, la calculatrice n'avait aucun moyen de savoir que vous aviez terminé d'entrer le nombre, elle n'affichait donc que les chiffres que 

## Calculs en chaîne en mode RPN

Quand le résultat vient d'être calculé et donc à l'écran, vous pouvez effectuer une autre opération sur ce nombre simplement en entrant le deuxième nombre et en appuyant sur la touche d'opération : il *n'est pas* nécessaire d'appuyer sur INTER pour séparer le deuxième nombre du premier. En effet, quand un nombre est entré après une touche de fonction (par exemple  $(\pm), (-), (X), (\pm), \text{ etc}$ ) le résultat du calcul précédent est enregistré dans la calculatrice – tout comme en appuyant sur la touche INTER. *Le seul cas où vous devez appuyer sur la touche* INTER pour séparer deux nombres est lors de l'entrée des deux l'un derrière *l'autre*.

La HP 12C Platinum est conçue de façon que chaque fois que vous appuyez sur une touche de fonction en mode RPN, la calculatrice effectue l'opération *immédiatement* – en non pas plus tard – vous pouvez donc voir le résultat de tous les calculs intermédiaires, ainsi que le "résultat final".

**Exemple :** Vous avez émis trois chèques sans recalculer le solde sur votre carnet de chèques, et vous venez de déposer votre salaire de 1 053,00  $\in$  sur votre compte chèque. Si le solde précédent était de 58,33  $\in$  et les montants des chèques émis de 22,95, 13,70, et 10,14, quel est le nouveau solde ?

Solution : Sur papier, ce problème se présenterait sous la forme :

$$58,33 - 22,95 - 13,70 - 10,14 + 1053$$

| Séquence de touches<br>(mode RPN) | Affichage |                                                                                                    |
|-----------------------------------|-----------|----------------------------------------------------------------------------------------------------|
| 58.33                             | 58,33     | Entre le premier nombre.                                                                                                    |
| ENTER                             | 58,33     | L'appui sur ENTER sépare le deuxième nombre du premier.                                                                                                    |
| 22.95                             | 22,95     | Entre le deuxième nombre.                                                                                                    |
| -                                 | 35,38     | L'appui sur — soustrait le<br>deuxième nombre du premier. La<br>calculatrice affiche le résultat de ce<br>calcul, solde après soustraction du<br>montant du premier chèque. |

| Séquence de touches<br>(mode RPN) | Affichage |                                                                                                    |
|-----------------------------------|-----------|----------------------------------------------------------------------------------------------------|
| 13.70                             | 13,70     | Entre le nombre suivant. Comme<br>un calcul vient d'être effectué, il<br>n'est pas nécessaire d'appuyer sur<br>INTER ; le nombre entré suivant<br>(13,70) est séparé automatiquement<br>de celui qui était affiché<br>précédemment (35,38). |
| -                                 | 21,68     | L'appui sur — soustrait le nombre<br>que vous venez d'entrer du nombre<br>affiché précédemment. La<br>calculatrice affiche le résultat de ce<br>calcul, solde après soustraction du<br>montant du deuxième chèque.                          |
| 10.14                             | 11,54     | Entre le nombre suivant et le<br>soustrait du solde précédent. Le<br>nouveau solde apparaît à l'écran. (Il<br>commence à être faible !)                                                                                                    |
| 1053+                             | 1.064,54  | Entre le nombre suivant – dépôt du<br>chèque de salaire – et l'ajoute au<br>solde précédent. Le nouveau solde<br>à jour apparaît à l'écran.                                                                                                 |

L'exemple précédent montre que la calculatrice HP 12C Platinum

calcule exactement comme vous le feriez avec un crayon et un papier (mais beaucoup plus vite !) :

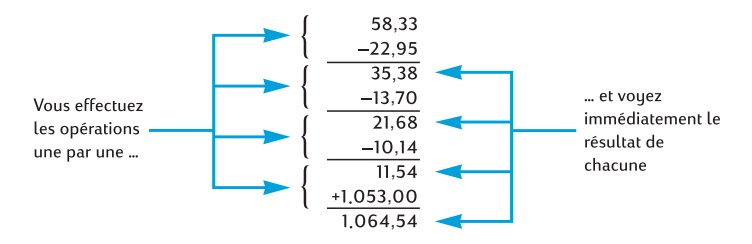

Voyons comment se passe un type de calcul différent – faisant appel à la multiplication de groupes de deux nombres avant ajout des résultats. (C'est le type de calcul nécessaire pour obtenir le montant total d'une facture constituée de plusieurs articles de quantité et de prix différents).

Considérons par exemple le calcul  $(3 \times 4) + (5 \times 6)$ . Sur papier, vous devez d'abord effectuer la multiplication incluse dans le premier groupe de

parenthèses, puis la multiplication incluse dans le deuxième groupe de parenthèses, avant d'ajouter les résultats de ces deux multiplication :

Votre HP 12C Platinum calcule la réponse exactement de la même façon :

| Séquence de touches<br>(mode RPN) | Affichage |                                                                                       |
|-----------------------------------|-----------|---------------------------------------------------------------------------------------|
| 3 ENTER 4 X                       | 12,00     | Etape 1 : Multiplier les nombres<br>inclus dans le premier groupe de<br>parenthèses.  |
| 5 ENTER 6 X                       | 30,00     | Etape 2 : Multiplier les nombres<br>inclus dans le deuxième groupe de<br>parenthèses. |
| +                                 | 42,00     | Etape 3 : Ajouter les résultats des deux multiplications.                             |

Remarquez qu'avant d'effectuer l'étape 2, vous n'avez pas eu à enregistrer ni noter le résultat de l'étape 1 : il a été enregistré automatiquement dans la calculatrice. Après l'entrée du 5 et du 6 dans l'étape 2, la calculatrice contenait deux nombres (12 et 5) pour votre compte, en plus du 6 à l'affichage. (La HP 12C Platinum peut contenir en tout trois nombres en interne, en plus du nombre à l'affichage). Après l'étape 2, la calculatrice contenait toujours le 12 pour votre compte, en plus du 30 affiché à l'écran. Vous voyez donc que la calculatrice conserve le nombre pour vous, comme si vous l'aviez écrit sur papier, et effectue les calculs avec ces nombres en temps voulu, comme vous le feriez vous-même.<sup>2</sup> Mais avec la HP 12C Platinum, vous n'avez pas besoin de noter les résultats d'un calcul intermédiaire, ni même de les enregistrer manuellement pour les rappeler plus tard.

Au fait, remarquez que dans l'étape 2 vous avez dû appuyer à nouveau sur la touche [MTER]. C'est tout simplement parce que vous deviez à nouveau entrer deux nombres l'un derrière l'autre, sans effectuer de calcul entre les deux.

Pour vérifier votre compréhension de la méthode de calcul avec la HP 12C Platinum, essayez de résoudre vous-même les problèmes ci-dessous. Ces

<sup>&</sup>lt;sup>2.</sup> Bien qu'il ne soit pas nécessaire de savoir comment ces nombres sont enregistrés et ramenés en temps voulu, si cela vous intéresse, vous pourrez tout savoir à ce sujet en lisant l'Annexe A. Une compréhension plus complète du fonctionnement de la calculatrice vous permettra de l'utiliser plus efficacement et en toute confiance, pour utiliser au mieux votre investissement dans la HP 12C Platinum.

problèmes sont relativement simples, mais il est possible de résoudre des problèmes beaucoup plus complexes par les mêmes méthodes de base. En cas de difficulté à obtenir les résultats indiqués, relisez les quelques pages précédentes.

$$(3+4) \times (5+6) = 77,00$$
$$\frac{(27-14)}{(14+38)} = 0,25$$
$$\frac{5}{3+16+21} = 0,13$$

#### Registres de stockage

Les nombres (données) dans la HP 12C Platinum sont enregistrés dans des mémoires appelées "registres de stockage" ou simplement "registres". (Le terme collectif "mémoire" est parfois utilisé dans ce manuel pour désigner l'ensemble des registres de stockage). Il existe quatre registres spéciaux pour le stockage des nombres pendant les calculs (ces "registres de pile" sont décrits dans l'Annexe A) et un autre (appelé registre "LAST X") permettant d'enregistrer le dernier nombre à l'affichage avant le calcul d'une opération. En plus de ces registres qui stockent automatiquement des nombres, jusqu'à 20 registres de "stockage de données" sont disponibles pour l'enregistrement manuel de nombres. Ces registres de stockage de données sont dénommés  $R_0$  à  $R_9$  et  $R_0$  à  $R_9$ . Le nombre de registres de stockage disponibles pour les données est diminué si un programme est enregistré dans la calculatrice (le programme est enregistré dans certains de ces 20 registres), mais au moins 7 registres sont toujours disponibles. D'autres registres de stockage – appelés "registres financiers" – sont réservés pour les nombres utilisés dans les calculs financiers.

## Stockage et rappel de nombres

Pour stocker le nombre à l'affichage dans un registre de données :

- 1. Appuyez sur STO (stockage).
- Entrez le numéro de registre : 0 à 9 pour les registres R<sub>0</sub> à R<sub>9</sub>, ou .0 à .9 pour les registres R<sub>0</sub> à R<sub>9</sub>.

De même, pour rappeler un nombre à l'affichage depuis un registre de stockage, appuyez sur RCL (*rappel*), puis entrez le numéro du registre. Cette opération copie le nombre du registre de stockage à l'affichage ; le nombre reste intact dans le registre de stockage. De plus, lors de cette opération, le nombre affiché précédemment est conservé automatiquement dans la calculatrice pour calcul ultérieur, tout comme le nombre à l'affichage est conservé lors de l'entrée d'un autre nombre : **Exemple :** Avant d'appeler un client intéressé par votre ordinateur, vous stockez le prix de l'ordinateur (3 250  $\in$ ) ainsi que celui d'un lecteur de disquette (2 500  $\in$ ) dans des registres de stockage de données. Le client décide ensuite d'acheter six ordinateurs et un lecteur. Vous rappelez le prix d'un ordinateur, le multipliez par la quantité commandée, puis rappelez le prix du lecteur pour l'ajouter et obtenir le montant total de la facture.

| Séquence de touches<br>(mode RPN)              | Affichage                                                  |                                                                                                    |
|------------------------------------------------|------------------------------------------------------------|----------------------------------------------------------------------------------------------------|
| 3250 STO 1                                     | 3.250,00                                                   | Enregistre le prix de l'ordinateur dans le registre $R_1$ .                                                                                                    |
| 2500 STO 2                                     | 2 500,00                                                   | Enregistre le prix du lecteur dans le registre $R_2$ .                                                                                                    |
| ON                                             |                                                            | Eteint la calculatrice.                                                                                                    |
| Plus tard                                      |                                                            |                                                                                                    |
| Séquence de touches                            | Affichage                                                  |                                                                                                    |
| (mode RPN)                                     | 5                                                          |                                                                                                    |
| (mode KPN)                                     | 2.500,00                                                   | Rallume la calculatrice.                                                                                                    |
| (mode RPN)<br>ON<br>RCL1                       | 2.500,00<br>3.250,00                                       | Rallume la calculatrice.<br>Rappelle le prix de l'ordinateur à l'affichage.                                                                                                    |
| (mode RPN)<br>ON<br>RCL 1<br>6 ×               | 2.500,00<br>3.250,00<br>19.500,00                          | Rallume la calculatrice.<br>Rappelle le prix de l'ordinateur à<br>l'affichage.<br>Multiplie la quantité commandée<br>pour obtenir le prix des<br>ordinateurs.                                                                          |
| (mode RPN)<br>ON<br>RCL 1<br>6 ×<br>RCL 2      | 2.500,00<br>3.250,00<br>19.500,00<br>2.500,00              | Rallume la calculatrice.<br>Rappelle le prix de l'ordinateur à<br>l'affichage.<br>Multiplie la quantité commandée<br>pour obtenir le prix des<br>ordinateurs.<br>Rappelle le prix du lecteur à<br>l'affichage.                         |
| (mode RPN)<br>ON<br>RCL 1<br>6 ×<br>RCL 2<br>+ | 2.500,00<br>3.250,00<br>19.500,00<br>2.500,00<br>22.000,00 | Rallume la calculatrice.<br>Rappelle le prix de l'ordinateur à<br>l'affichage.<br>Multiplie la quantité commandée<br>pour obtenir le prix des<br>ordinateurs.<br>Rappelle le prix du lecteur à<br>l'affichage.<br>Total de la facture. |

## Effacement des registres de stockage

Pour effacer un seul registre de stockage – c'est-à-dire pour remplacer le nombre qu'il contient par zéro – il suffit de stocker la valeur zéro. Il n'est pas nécessaire d'effacer un registre de stockage avant d'y enregistrer des données ; l'opération de stockage efface automatiquement le registre avant le stockage.

Pour effacer *tous* les registres de stockage d'un seul coup – y compris les registres financiers, les registres de pile et le registre LAST X – appuyez sur f CLEAR REG.<sup>3</sup> Ceci efface aussi l'affichage.

Tous les registres de stockage sont aussi effacés lors d'une réinitialisation de la mémoire permanente (décrite en page 73).

<sup>&</sup>lt;sup>3.</sup> CLEAR REG n'est pas programmable.

## Opérations arithmétiques sur les registres de stockage

Vous souhaitez effectuer une opération arithmétique sur le nombre affiché et le nombre contenu dans un registre de stockage, puis enregistrer le résultat dans le même registre sans modifier le nombre affiché. La HP 12C Platinum permet d'effectuer tout cela en une seule opération.

- 1. Appuyez sur STO.
- 2. Appuyez sur  $+, -, \times$  ou  $\div$  pour indiquer l'opération voulue.
- 3. Entrez le numéro du registre.

Lors d'une opération arithmétique sur un registre de stockage, le nouveau nombre dans le registre est déterminé par la règle suivante :

| nombre                            |   | nombre                           | +           |                      |
|-----------------------------------|---|----------------------------------|-------------|----------------------|
| maintenant<br>dans le<br>registre | = | précédemment<br>dans le registre | —<br>×<br>÷ | nombre à l'affichage |

1

L'opération arithmétique sur registre de stockage n'est possible qu'avec les registres  $R_0$  à  $R_4$ .

**Exemple :** Dans l'exemple de la page 21, nous avons recalculé le solde de votre compte chèque. Du fait que les données sont stockées sans limitation de temps dans la mémoire permanente de votre calculatrice, supposons que vous conserviez le solde de votre compte chèque dans cette calculatrice. Vous pourriez alors utiliser les opérations arithmétiques sur registre de stockage pour mettre à jour rapidement le solde après un dépôt ou l'émission d'un chèque.

| Séquence de touches | Affichage |                                                                                                    |
|---------------------|-----------|----------------------------------------------------------------------------------------------------|
| 58.33 <u>sto</u> 0  | 58,33     | Stocke le solde en cours dans le registre $R_0$ .                                                                                                    |
| 22.95 <u>sto</u> -0 | 22,95     | Soustrait le montant du premier<br>chèque du solde dans R <sub>0</sub> .<br>Remarquez que l'affichage indique<br>toujours le montant soustrait ; le<br>résultat n'est placé que dans R <sub>0</sub> . |
| 13.70 <u>STO</u> -0 | 13,70     | Soustrait le montant du deuxième chèque.                                                                                                    |
| 10.14 <u>STO</u> -0 | 10,14     | Soustrait le montant du troisième chèque.                                                                                                    |
| 1053[STO]+0         | 1.053,00  | Ajoute le dépôt.                                                                                                    |
| RCL 0               | 1.064,54  | Rappelle le nombre contenu dans R <sub>0</sub><br>pour consulter le nouveau solde.                                                                                                    |

Section 2

# Fonctions pourcentage et calendrier

#### Fonctions pourcentage

La HP 12C Platinum comprend trois touches permettant de calculer des pourcentages : %,  $\Delta\%$  et %T. Vous n'avez pas besoin de convertir les pourcentages en leurs équivalents décimaux ; cette opération est effectuée automatiquement en appuyant sur une de ces touches. Donc, vous n'avez pas à transformer 4% en 0,04 ; il suffit de l'entrer comme vous le voyez et le prononcez : 4%.

## Pourcentages

En mode RPN, pour trouver le montant correspondant à un pourcentage d'un nombre :

- 1. Entrez le nombre de base.
- 2. Appuyez sur ENTER.
- 3. Entrez le pourcentage.
- 4. Appuyez sur %.

Par exemple, pour trouver 14% de 300 € :

| Séquence de touches<br>(mode RPN) | Affichage |                                                                                                    |
|-----------------------------------|-----------|----------------------------------------------------------------------------------------------------|
| 300                               | 300,      | Entre le nombre de base.                                                                                                    |
| ENTER                             | 300,00    | L'appui sur <u>ENTER</u> sépare le nombre<br>à entrer du nombre précédent,<br>comme pour un calcul arithmétique<br>ordinaire. |
| 14                                | 14,       | Entre le pourcentage.                                                                                                    |
| %                                 | 42,00     | Calcule le montant.                                                                                                    |
|                                   |           |                                                                                                    |

Si le nombre de base est déjà à l'affichage en tant que résultat d'un calcul précédent, il n'est pas nécessaire d'appuyer sur ENTER avant d'entrer le pourcentage – tout comme dans un calcul arithmétique en chaîne.

#### 28 Section 2 : Fonctions pourcentage et calendrier

## Montant net

Votre HP 12C Platinum permet de calculer facilement un montant net – c'est-àdire un montant de base plus ou moins un pourcentage, puisque la calculatrice conserve le montant de base après calcul du montant du pourcentage. Pour calculer un montant net, il suffit de calculer le montant du pourcentage, puis d'appuyer sur + ou -.

**Exemple :** Vous achetez une voiture au tarif de 13 250  $\in$ . Le concessionnaire vous accorde une remise de 8%, et les taxes d'immatriculation sont de 6%. Trouvez le montant facturer par le concessionnaire, puis le coût total pour vous, avec la taxe.

| Séquence de touches<br>(mode RPN) | Affichage |                                                          |
|-----------------------------------|-----------|----------------------------------------------------------|
| 13250 ENTER                       | 13.250,00 | Entre le montant de base et le sépare du pourcentage.    |
| 8 %                               | 1.060,00  | Montant de la remise.                                    |
| —                                 | 12.190,00 | Montant de base moins la remise.                         |
| 6 %                               | 731,40    | Montant des taxes (sur 12 190)                           |
| +                                 | 12.921,40 | Coût total : montant de base<br>moins remise plus taxes. |

## Différence en pourcentage

En mode RPN, pour trouver la différence en pourcentage entre deux nombres :

- 1. Entrez le nombre de base.
- 2. Appuyez sur ENER pour séparer l'autre nombre du nombre de base.
- 3. Entrez l'autre nombre.
- 4. Appuyez sur  $\Delta\%$ .

Si l'autre nombre est supérieur au nombre de base, la différence en pourcentage est positive. Si l'autre nombre est inférieur au nombre de base, la différence en pourcentage est négative. Donc un résultat positif correspond à une augmentation et un résultat négatif à une réduction.

Si vous calculez une différence en pourcentage au cours du temps, le nombre de base est le plus souvent celui apparu le premier.

**Exemple :** Hier, le cours de vos actions a chuté de 58,5 à 53,25. Qu'elle est la variation en pourcentage ?

| Séquence de touches | Affichage |                                                            |
|---------------------|-----------|------------------------------------------------------------|
| 58.5 ENTER          | 58,50     | Entre le nombre de base et le sépare<br>de l'autre nombre. |
| 53.25               | 53,25     | Entre l'autre nombre.                                      |
| Δ%                  | -8,97     | Une chute de presque 9%.                                   |

La touche  $\Delta$ % permet d'effectuer des calculs de différence en pourcentage entre un prix de gros et un prix de détail. Si le nombre de base entré est le prix de gros, la différence en pourcentage est appelée *multiplicateur*; si le nombre de base entré est le prix de détail, la différence en pourcentage est appelée *marge*. Vous trouverez des exemples de calculs de multiplicateur et de marge dans le *HP 12C Solutions Handbook*.

#### Pourcentage du total

- 1. En mode RPN, pour calculer le pourcentage d'un nombre représenté par un autre :
- 2. Calculez le montant total en ajoutant les montants individuels, comme dans un calcul arithmétique en chaîne.
- 3. Entrez le nombre dont vous souhaitez trouver l'équivalent en pourcentage.
- 4. Appuyez sur <sup>%</sup>T.

**Exemple :** Le mois dernier, votre société a vendu pour 3,92 millions d'Euros aux Etats-Unis, 2,36 millions d'Euros en Europe et 1,67 million dans le reste du monde. Quel est le pourcentage des ventes totales correspondant à l'Europe ?

| Séquence de touches<br>(mode RPN) | Affichage |                                                          |
|-----------------------------------|-----------|----------------------------------------------------------|
| 3.92 ENTER                        | 3,92      | Entre le premier nombre et le<br>sépare du deuxième.     |
| 2.36+                             | 6,28      | Ajoute le deuxième nombre.                               |
| 1.67 +                            | 7,95      | Ajoute le troisième nombre au total.                     |
| 2.36                              | 2,36      | Entre 2,36 pour trouver le                               |
|                                   |           | pourcentage qu'il représente du<br>nombre à l'affichage. |
| <b>%</b> T                        | 29,69     | L'Europe représente presque 30% des ventes totales.      |

La HP 12C Platinum contient le montant total après le calcul du pourcentage du total. Donc, pour calculer le pourcentage d'un *autre* montant :

#### 30 Section 2 : Fonctions pourcentage et calendrier

- 1. Effacez l'affichage en appuyant sur CLx.
- 2. Entrez le montant.

3. Appuyez à nouveau sur [%T].

Par exemple, pour calculer le pourcentage des ventes totales représentées par les Etats-Unis et le reste du monde dans l'exemple précédent :

| Séquence de touches<br>(mode RPN) | Affichage |                                                               |
|-----------------------------------|-----------|---------------------------------------------------------------|
| CLx 3.92 %T                       | 49,31     | Les Etats-Unis représentent environ 49% du total des ventes.  |
| CLx 1.67 %T                       | 21,01     | Le reste du monde représente environ 21% du total des ventes. |

Pour trouver le pourcentage d'un nombre par rapport à un total, quand vous connaissez déjà le nombre total

- 1. Entrez le nombre total.
- 2. Appuyez sur ENTER pour séparer l'autre nombre du nombre total.
- 3. Entrez le nombre dont vous souhaitez trouver l'équivalent en pourcentage.
- 4. Appuyez sur <sup>%</sup>T.

Si par exemple vous savez déjà dans l'exemple précédent que le total des ventes est de 7,95 millions d'Euros, pour trouver le pourcentage de ce total correspondant à l'Europe :

| Séquence de touches | Affichage |                                                                                        |
|---------------------|-----------|----------------------------------------------------------------------------------------|
| 7.95 ENTER          | 7,95      | Entre le montant total et le sépare du nombre suivant.                                 |
| 2.36                | 2,36      | Entre 2,36 pour trouver le<br>pourcentage qu'il représente du<br>nombre à l'affichage. |
| [%T]                | 29,69     | L'Europe représente presque 30% des ventes totales.                                    |

## Fonctions de calendrier

Les fonctions de calendrier proposées par la HP 12C Platinum - DATE et ADYS peuvent gérer des dates comprises entre le 15 octobre 1582 et le 25 novembre 4046.

## Format des dates

Pour chacune des fonctions de calendrier – comme pour les calculs d'obligations ([PRICE] et [YTM]) – la calculatrice utilise un des deux formats de date disponibles. Le format de date est utilisé pour interpréter les dates entrées comme pour les afficher.

**Mois-Jour-Année**. Pour régler le format de date en mois-jour-année, appuyez sur **9** M.DY. Pour entrer une date quand ce format est actif :

- 1. Entrez un ou deux chiffres du mois.
- 2. Appuyez sur la touche de séparateur décimal (•).
- 3. Entrez les deux chiffres du jour.
- 4. Entrez les quatre chiffres de l'année.

Les dates sont affichées sous le même format.

Par exemple pour entrer avril, 7, 2004 :

| Séquence d | e touches | Affichage |
|------------|-----------|-----------|
| 4.072004   |           | 4,072004  |

**Jour-Mois-Année**. Pour régler le format de date en jour-mois-année, appuyez sur **9 D**MY. Pour entrer une date quand ce format est actif :

- 1. Entrez un ou deux chiffres du jour.
- 2. Appuyez sur la touche de séparateur décimal (•).
- 3. Entrez les deux chiffres du mois.
- 4. Entrez les quatre chiffres de l'année.

Par exemple pour entrer 7 avril 2004 :

| Séquence de touches | Affichage |
|---------------------|-----------|
| 7.042004            | 7,042004  |

Quand le format de date est jour-mois-année, l'indicateur d'état **D.MY** est affiché. Si l'indicateur **D.MY** n'est pas affiché, le format de date est mois-jour-année.

Le format de date reste en vigueur jusqu'à ce que vous le changiez ; il n'est pas réinitialisé à chaque allumage de la calculatrice. Mais la réinitialisation de la mémoire permanente de la calculatrice ramène le format de date à mois-jourannée.

#### 32 Section 2 : Fonctions pourcentage et calendrier

#### Dates à venir ou passées

Pour déterminer la date et le jour correspondant à un certain nombre de jours après ou avant une date donnée :

- 1. Entrez la date donnée et appuyez sur ENTER.
- 2. Entrez le nombre de jours.
- 3. Si la date précédente est passée, appuyez sur CHS.
- 4. Appuyez sur 9 DATE.

Le résultat calculé par la fonction DATE est affiché sous un format spécial. Les nombres correspondant au mois, au jour et l'année (ou au jour, au mois et à l'année) sont séparés par des séparateurs décimaux, le chiffre à droite du résultat affiché indique le jour de la semaine : 1 pour lundi jusqu'à 7 pour dimanche.<sup>4</sup>

**Exemple :** Vous avez acheté une option à 120 jours sur un terrain le 14 mai 2004, quelle est la date d'expiration ? Nous supposons que vous exprimez normalement les dates au format jour-mois-année.

#### Séquence de touches Affichage

| <b>g</b> (dmy)  | 7,04         | Règle le format de date en jour-<br>mois-année. (L'affichage indiqué<br>suppose que la date est conservée<br>de l'exemple précédent. La date<br>complète n'est pas affichée parce<br>que le format d'affichage est réglé<br>pour deux décimales seulement,<br>comme indiqué dans la Section<br>5.) |
|-----------------|--------------|----------------------------------------------------------------------------------------------------|
| 14.052004 ENTER | 14,05        | Entre la date et la sépare du nombre de jours à entrer.                                                                                                    |
| 120 g DATE      | 11,09,2004 6 | La date d'expiration est le 11<br>septembre 2004, qui est un<br>Samedi.                                                                                                    |

Quand la fonction DATE est exécutée comme instruction à l'intérieur d'un programme, la calculatrice s'arrête environ 1 seconde pour afficher les résultats, avant de reprendre l'exécution du programme.

<sup>&</sup>lt;sup>4.</sup> Le jour de la semaine indiqué par la fonction DATE peut être différent de celui enregistré dans l'histoire pour les dates qui utilisaient le calendrier julien. Le calendrier julien est resté en vigueur en Angleterre et dans ses colonies jusqu'au 14 septembre 1752, date de passage au calendrier grégorien. Les autres pays ont adopté le calendrier grégorien à des dates variables.

## Nombre de jours entre dates

Pour calculer le nombre de jours entre deux dates données :

- 1. Entrez la première date et appuyez sur ENTER.
- 2. Entrez la deuxième date et appuyez sur **g** <u>ADYS</u>.

Le résultat affiché est le nombre total de jours entre les deux dates, y compris les jours supplémentaires (ajoutés aux années bissextiles) le cas échéant. De plus, la HP 12C Platinum calcule aussi le nombre de jours entre les deux dates sur la base d'un mois de 30 jours. Ce résultat est conservé dans la calculatrice ; pour l'afficher, appuyez sur  $x \in y$ . Un nouvel appui sur  $x \in y$  ramène le résultat d'origine à l'affichage.

**Exemple :** Il est possible d'effectuer des calculs d'intérêts simples soit à partir du nombre de jours réel, soit à partir du nombre de jours décompté sur la base d'un mois de 30 jours. Quel serait le nombre de jours décompté par chaque méthode pour calculer un intérêt simple entre le 3 juin 2004 et le 14 octobre 2005 ? Nous supposons que vous exprimez normalement les dates au format mois-jour-année.

| Séquence de touches | Affichage |                                                                                                    |
|---------------------|-----------|----------------------------------------------------------------------------------------------------|
| <b>g</b> M.DY       | 11,09     | Règle le format de date en mois-<br>jour-année.<br>(L'affichage indiqué suppose que la<br>date est conservée de l'exemple<br>précédent). |
| 6.032004 ENTER      | 6,03      | Entre la première date et la sépare de la deuxième.                                                                                      |
| 10.152005 9 ADYS    | 498,00    | Entre la deuxième date. L'écran affiche le nombre de jours réel.                                                                         |
| X≷Y                 | 491,00    | Nombre de jours calculé sur la base d'un mois de 30 jours.                                                                               |

Section 3

# Fonctions financières de base

#### Les registres financiers

En plus des registres de stockage de données mentionnés en page 24, la HP 12C Platinum dispose de cinq registres spéciaux permettant de stocker des nombres pour des calculs financiers. Ces registres sont appelés n, i, PV, PMT et FV. Les cinq premières touches de la première ligne de la calculatrice permettent de stocker un nombre à l'affichage dans le registre correspondant, de calculer la valeur financière et stocker le résultat dans le registre correspondant, ou d'afficher le nombre stocké dans le registre correspondant.<sup>5</sup>

## Stockage de nombres dans les registres financiers

Pour stocker un nombre dans un registre financier, entrez le nombre à l'écran, puis appuyez sur la touche correspondante (n, i, PV, PMT ou FV).

## Affichage de nombres dans les registres financiers

Pour afficher un nombre enregistré dans un registre financier, appuyez sur [RCL] puis sur la touche correspondante.<sup>6</sup>

## Effacement des registres financiers

Chaque fonction financière utilise les nombres stockés dans plusieurs registres financiers. Avant de commencer un nouveau calcul financier, il est recommandé d'effacer tous les registres financiers en appuyant sur fCLEAR FIN. Mais souvent, vous souhaitez répéter un calcul après modification d'un seul nombre des registres financiers. Pour cela, n'appuyez pas sur fCLEAR FIN; il suffit de stocker le nouveau nombre dans le registre. Les nombres des autres registres financiers ne sont pas modifiés.

<sup>&</sup>lt;sup>5.</sup> L'opération effectuée en appuyant sur une des ces touches dépend de la dernière opération effectuée : Si un nombre vient d'être entré dans un registre financier (à l'aide de n, i, PV, PMT, FV, [12x] ou (12÷), l'appui sur une de ces cinq touches calcule la valeur et la stocke dans le registre correspondant ; sinon, l'appui sur une de ces cinq touches ne fait que stocker le nombre affiché dans le registre correspondant.

<sup>6.</sup> Il est recommandé d'appuyer sur la touche correspondante *deux fois* après [RCL], puisque vous souhaitez souvent calculer une valeur financière juste après l'affichage d'une autre valeur financière. Comme indiqué dans la note de bas de page précédente, si vous souhaitez afficher *FV* puis calculer *PV*, vous devez par exemple appuyer sur [RCL] [FV] [FV]. Si vous n'aviez pas appuyé une deuxième fois sur [FV], l'appui sur [PV] stockerait *FV* dans le registre PV plutôt que de calculer *PV*, et pour calculer *PV* vous auriez à appuyer à nouveau sur [PV].

Les registres financiers sont aussi effacés en appuyant sur fCLEAR REG et lors de la réinitialisation de la mémoire permanente (comme indiqué en page 73).

#### Calculs d'intérêt simple

La HP 12C Platinum calcule simultanément les intérêts simples sur la base de 360 et 365 jours. Vous pouvez afficher l'un ou l'autre résultat, comme indiqué ci-dessous. De plus, quand les intérêts sont affichés, vous pouvez calculer le montant total (principal plus intérêts) en appuyant sur +.

- 1. Entrez ou calculez le nombre de jours, puis appuyez sur n.
- 2. Entrez le taux d'intérêt annuel, puis appuyez sur i.
- 3. Entrez le montant principal, puis appuyez sur CHS PV.7
- 4. Appuyez sur f INT pour calculer et afficher les intérêts acquis sur la base de 360 jours.
- 6. Appuyez sur + pour calculer le total du principal et des intérêts acquis affichés.

Les quantités *n*, *i* et *PV* peuvent être entrées dans un ordre quelconque.

**Exemple 1 :** Votre meilleur ami a besoin d'un prêt pour démarrer son entreprise et vous a demandé de lui prêter  $450 \in \text{sur } 60$  jours. Vous lui consentez ce prêt au taux de 7% d'intérêts simples, calculés sur la base de 360 jours. Quel est le montant d'intérêts qu'il vous devra dans 60 jours, et quel est le montant total à rembourser ?

| Séquence de touches<br>(mode RPN) | Affichage |                                                      |
|-----------------------------------|-----------|------------------------------------------------------|
| 60 n                              | 60,00     | Stocke le nombre de jours.                           |
| 7 i                               | 7,00      | Stocke le taux d'intérêt annuel.                     |
| 450 CHS PV                        | -450,00   | Stocke le principal.                                 |
| f                                 | 5,25      | Intérêts calculés sur la base de 360<br>jours.       |
| +                                 | 455,25    | Montant total : principal plus<br>intérêts calculés. |

<sup>7.</sup> L'appui sur la touche PV enregistre le montant principal dans le registre PV, qui contient ensuite la valeur actuelle du montant sur lequel les intérêts sont calculés. La touche CHS est utilisée d'abord pour changer le signe du montant principal avant de le stocker dans le registre PV. C'est obligatoire pour la convention de signe des flux financiers, utilisée essentiellement pour les calculs d'intérêts composés.

#### 36 Section 3 : Fonctions financières de base

**Exemple 2 :** Votre ami est d'accord sur le taux d'intérêt de 7% de l'exemple précédent, mais il vous demande de le calculer sur la base de 365 jours plutôt que sur 360 jours. Quel est le montant d'intérêts qu'il vous devra dans 60 jours, et quel est le montant total à rembourser ?

| Séquence de touches<br>(mode RPN) | Affichage                |                                                                                                    |
|-----------------------------------|--------------------------|----------------------------------------------------------------------------------------------------|
| 60 n<br>7 i<br>450 CHS PV         | 60,00<br>7,00<br>-450,00 | Si vous n'avez pas modifié les<br>nombres des registres n, i et PV<br>depuis l'exemple précédent, vous<br>pouvez ignorer ces entrées. |
| f]INT]R↓]X≷Y]                     | 5,18                     | Intérêts calculés sur la base de 365 jours.                                                                                           |
| +                                 | 455,18                   | Montant total : principal plus<br>intérêts calculés.                                                                                  |

## Calculs financiers et schéma de flux financiers

Les notions et exemples de cette section sont représentatifs d'un grand nombre de calculs financiers. Si votre problème n'apparaît pas dans les pages suivantes, *ne supposez pas* que la calculatrice n'est pas capable de le résoudre. Chaque calcul financier fait appel à certains éléments de base, mais la terminologie de désignation de ces éléments peut varier selon les segments d'activité ou les communautés financières. Il vous suffit d'identifier les éléments de base de votre problème pour le structurer de façon à bien identifier les quantités à entrer comme données dans la calculatrice et les quantités à rechercher.

Il existe une aide inappréciable pour l'utilisation d'une calculatrice pour des problèmes financiers, c'est le *schéma de flux financiers*. Il s'agit simplement d'une représentation graphique de l'ordonnancement dans le temps et du sens des transactions financières, désignés de façon correspondant aux touches de la calculatrice.

Le schéma commence par une ligne horizontale, appelée *axe des temps*. Elle représente la durée d'un problème financier, et se divise en périodes de composition. Un problème financier sur 6 mois avec composition mensuelle peut par exemple se schématiser comme suit :

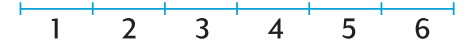

Les échanges d'argent dans un problème sont représentés par des flèches verticales. Les montants reçus sont représentés par une flèche vers le haut à

#### Section 3 : Fonctions financières de base 37

partir du point sur l'axe des temps où se produit la transaction ; les paiements sont représentés par une flèche vers le bas.

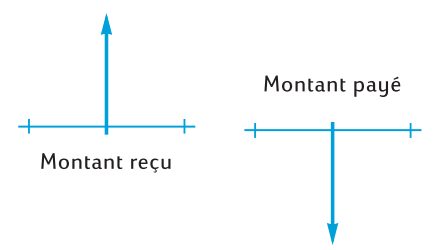

Supposons que vous avez déposé (remis) 1000  $\in$  sur un compte rémunéré à 6% d'intérêts annuels composés mensuellement, et que vous déposez 50  $\in$  supplémentaires à la fin de chaque mois pendant les 2 années suivantes. Le schéma de flux financiers qui décrit le problème se présente comme suit :

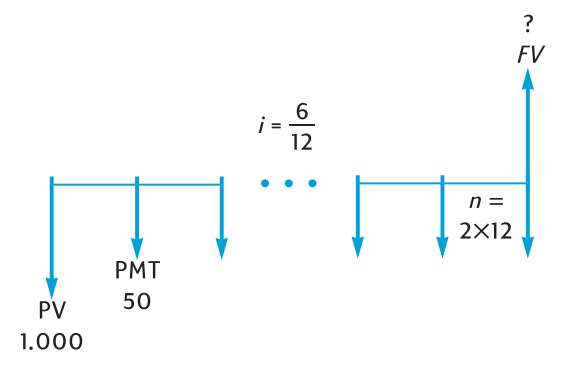

La flèche vers le haut à droite du schéma indique le montant reçu à la fin de la transaction. Chaque schéma de flux financiers terminé doit inclure au moins un flux financier dans chaque sens. Remarquez que les flux financiers correspondant à l'acquisition d'intérêts *ne sont pas* représentés par des flèches sur le schéma de flux financiers.

Les quantités du problème correspondant aux cinq premières touches de la ligne supérieure du clavier apparaissent maintenant sur le schéma de flux financiers.

 n est le nombre de périodes de composition. Cette quantité peut être exprimée en années, en mois, en jours ou en toute autre unité de temps, à condition que le taux d'intérêt soit exprimé sur la même période de composition de base. Dans le problème illustré sur le schéma de flux financiers ci-dessus, n = 2 × 12.

La forme d'entrée de *n* détermine la possibilité d'effectuer pour la calculatrice les calculs financiers en mode de période impaire (comme

#### 38 Section 3 : Fonctions financières de base

indiqué sur les pages 52 à 56). Si n n'est pas entier (c'est-à-dire s'il y a au moins un chiffre différent de zéro à droite du séparateur décimal), les calculs de i, PV, PMT et FV sont effectués en mode de période incomplète.

- *i* est le taux d'intérêt *par période de composition*. Le taux d'intérêt présenté sur le schéma de flux financier et entré dans la calculatrice est obtenu par division du taux d'intérêt annuel par le nombre de périodes de composition. Dans le problème illustré ci-dessus, *i* = 6% ÷ 12.
- PV la valeur actuelle est le flux financier initial ou la valeur actuelle d'une série de flux financiers à venir. Dans le problème présenté ci-dessus, PV est le montant du dépôt initial de 1000 €.
- PMT est le paiement périodique. Dans le problème présenté ci-dessus, PMT est le montant de 50 € déposé chaque mois. Quand tous les paiements sont égaux, ils sont souvent appelés annuités ou mensualités. (Les problèmes concernant des paiement égaux sont décrits dans cette section à la rubrique Calculs d'intérêts composés ; les problèmes de paiements inégaux peuvent être traités comme indiqué dans la Section 4 sous la rubrique Analyse de rentabilité : NPV et IRR. Les procédures de calcul du solde d'un compte d'épargne après une série de dépôts irréguliers ou différents sont inclus dans le HP 12C Solutions Handbook.)
- *FV* la *valeur future* est le flux financier final des valeurs composées d'une série de flux financiers précédents. Dans le problème présenté cidessus, *FV* est inconnu (mais peut être calculé).

La résolution du problème se résume maintenant à l'entrée des quantités identifiées dans le schéma de flux financiers à l'aide des touches correspondantes, pour calculer la quantité inconnue en appuyant sur la touche correspondante. Dans le problème présenté sur le schéma de flux financiers présenté ci-dessus, FV est la quantité inconnue ; mais dans les autres problèmes, comme nous le verrons ultérieurement, la quantité inconnue peut être n, i, PV ou *PMT*. De même, dans le problème présenté ci-dessus il existe quatre quantités connues à entrer dans la calculatrice avant de calculer la quantité inconnue ; mais dans d'autres problèmes il peut n'y avoir que trois quantités connues – qui doivent toujours inclure n ou i.

## La convention de signe de flux financiers

Pour l'entrée des flux financiers PV, PMT et FV, les quantités doivent être entrées dans la calculatrice avec le signe approprié, + (plus) ou – (moins), selon la ...

**Convention de signe de flux financiers :** Les montants reçus (flèche vers le haut) sont entrés ou affichés comme valeurs positives (+). Les montants sortant (flèche vers le bas) sont entrés ou affichés comme valeurs négatives (+).
# Le mode de paiement

Il faut préciser une information supplémentaire pour résoudre un problème de paiements périodiques. Ces paiements peuvent être effectués au début de la période de composition (paiements d'avance ou mensualités à échoir) ou à la fin de la période (paiements à terme échu ou mensualités ordinaires). Les calculs avec des paiements d'avance conduisent à des résultats différents des calculs effectués avec des paiements à terme échu. L'illustration ci-dessous présente des portions des schémas de flux financiers présentant des paiements en avance (début) ou à terme échu (fin). Dans le problème illustré sur le schéma de flux financiers ci-dessus, les paiements sont à terme échu.

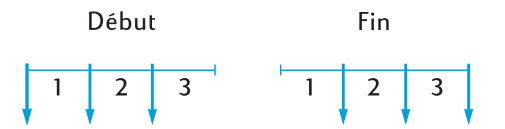

Quel que soit le terme des paiements, le nombre de paiements doit être identique au nombre de périodes de composition.

Pour indiquer le mode de paiement :

- Appuyez sur **g** BEG si les paiements sont effectués au début des périodes.
- Appuyez sur g END si les paiements sont effectués à la fin des périodes de composition.

L'indicateur d'état **BEGIN** apparaît quand le mode de paiement est d'avance. Si l'indicateur **BEGIN** n'est pas affiché, le mode de paiement est à terme échu.

Le mode de paiement reste en vigueur jusqu'à ce que vous le changiez ; il n'est pas réinitialisé à chaque allumage de la calculatrice. Mais le mode de paiement revient à terme échu en cas de réinitialisation de la mémoire permanente.

## Schémas généralisés de flux financiers

Vous trouverez des exemples de différents types de calculs financiers, ainsi que les schémas de flux financiers correspondants, sous le titre Calculs d'intérêts composés plus loin dans cette section. Si votre problème ne correspond pas à un de ceux présentés, vous pouvez néanmoins le résoudre en commençant par tracer un schéma de flux financiers avant d'entrer les quantités désignées dans le schéma dans les registres correspondants. *N'oubliez pas de toujours respecter la convention de signe pour l'entrée des valeurs PV, PMT* et *FV*.

La terminologie de description des problèmes financiers dépend des segments d'activité et des communautés financières. Néanmoins, la plupart des problèmes de taux d'intérêt composés peuvent être résolus par tracé d'un schéma de flux

financiers sous une des formes de base ci-dessous. Vous trouverez sous chaque forme quelques problèmes auxquels le schéma s'applique.

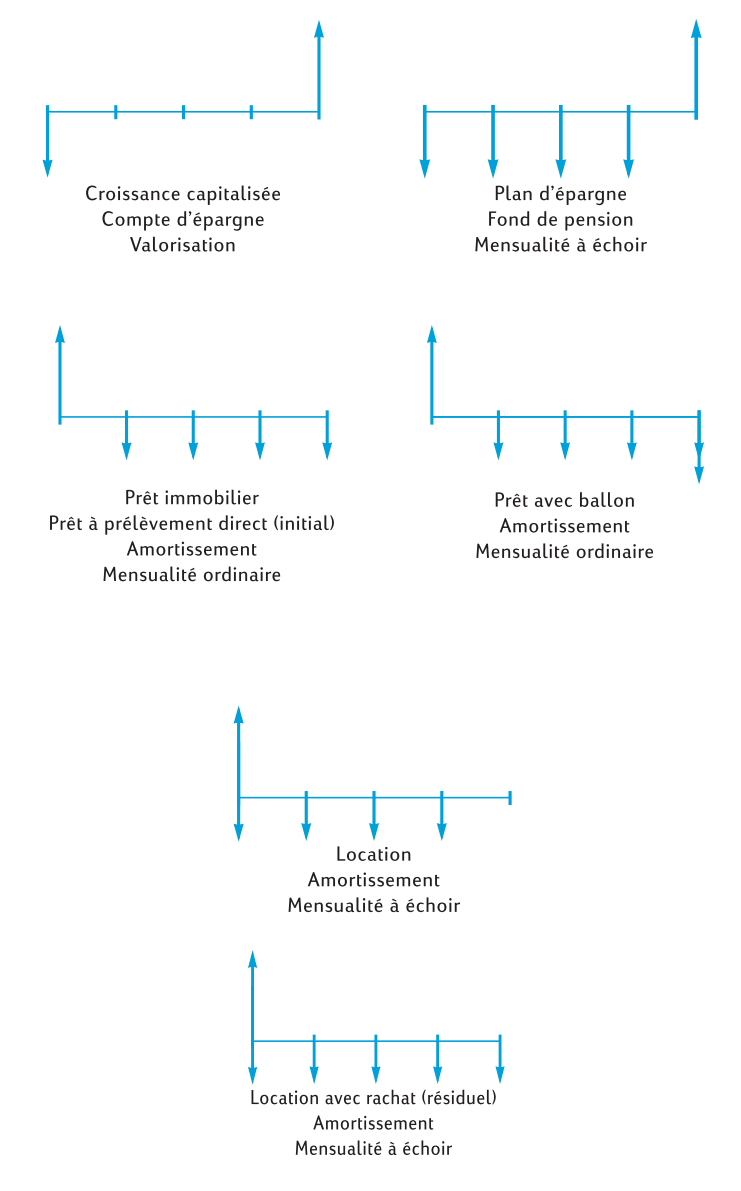

# Calculs d'intérêts composés

# Comment indiquer le nombre de périodes de composition et le taux d'intérêt composé

Les taux d'intérêt sont le plus souvent exprimés sous forme de *taux annuel* (aussi appelé *taux nominal*) : c'est le taux d'intérêt par an. Mais dans les problèmes d'intérêts composés, le taux d'intérêt entré dans i doit toujours être exprimé en fonction de la période de composition de base, qui peut être en années, en mois, en jours ou toute autre unité de temps. Si par exemple un problème concerne un taux d'intérêt annuel de 6% à composition trimestrielle pendant 5 ans, n – nombre de trimestres – doit être égal à 5 × 4 = 20 et i – taux d'intérêt par trimestre – doit être de 6% ÷ 4 = 1,5%. Si les intérêts étaient capitalisés tous les mois, n serait égal à 5 × 12 = 60 et i à 6% ÷ 12 = 0,5%.

Si vous utilisez la calculatrice pour multiplier le nombre d'années par le nombre de périodes de composition par an, l'appui sur n enregistre les résultats dans n. Le principe est le même pour i. Les valeurs de *n* et *i* sont calculées et enregistrées comme dans l'Exemple 2 en page 49.

Si l'intérêt est composé tous les mois, vous pouvez utiliser un raccourci fourni par la calculatrice pour calculer et enregistrer n et i:

- Pour calculer et enregistrer n, entrez le nombre d'années à l'affichage, puis appuyez sur 9 12X.
- Pour calculer et enregistrer *i*, entrez le taux annuel à l'affichage, puis appuyez sur g 12÷.

Remarquez que ces touches ne se contentent pas de multiplier ou de diviser le nombre affiché par 12 ; elles enregistrent aussi automatiquement le résultat dans le registre correspondant, vous n'avez donc pas besoin d'appuyer ensuite sur  $\boxed{n}$  ou  $\boxed{i}$ . Les touches  $\boxed{12x}$  et  $\boxed{12 \div}$  sont utilisées dans l'Exemple 1 en page 49.

# Calcul du nombre de paiements ou de périodes de composition

- 1. Appuyez sur **f**CLEAR **FIN** pour effacer les registres financiers.
- 2. Entrez le taux d'intérêt par période, à l'aide de i ou 12÷.
- 3. Entrez au moins deux des valeurs suivantes :
  - Valeur actuelle, à l'aide de PV.
  - Montant du paiement, à l'aide de PMT.

**Remarque :** N'oubliez pas de respecter la convention de signe de flux financiers.

• Valeur future, à l'aide de FV.

- 4. Si vous avez entré une valeur pour *PMT*, appuyez sur **g BEG** ou **g END** pour définir le mode de paiement.
- 5. Appuyez sur n pour calculer le nombre de paiements ou de périodes.

Si la réponse calculée n'est pas entière (c'est-à-dire s'il y a des chiffres différents de zéro à droite du séparateur décimal), la calculatrice arrondit la réponse à l'entier le plus proche par excès avant de l'enregistrer dans le registre n pour l'afficher.<sup>8</sup> Si par exemple la valeur calculée pour *n* est 318,15, le résultat affiché est **319,00**.

*n* est arrondi par la calculatrice pour présenter le nombre *total* de paiements nécessaires : n-1 paiements complets de valeur égale et un dernier paiement moins important. La calculatrice ne modifie pas automatiquement les valeurs des autres registres financiers pour obtenir *n paiements égaux* ; elle vous permet de choisir la ou les valeurs à modifier si nécessaire.<sup>9</sup> Donc, pour connaître la valeur du paiement final (qui permet de faire par exemple des calculs de crédit ballon) ou si vous souhaitez connaître la valeur de paiement pour *n paiements égaux*, vous devez appuyer sur une des autres touches financières, comme indiqué dans les deux exemples ci-dessous.

**Exemple 1 :** Vous prévoyez de construire une cabane en rondins sur votre terrain de vacances. Votre riche oncle vous propose un prêt de 35 000  $\in$  à 10,5% d'intérêt. Si vous pouvez rembourser 325  $\in$  à la fin de chaque mois, combien de mois faudra-t-il pour rembourser le prêt, et combien d'années cela prendra-t-il ?

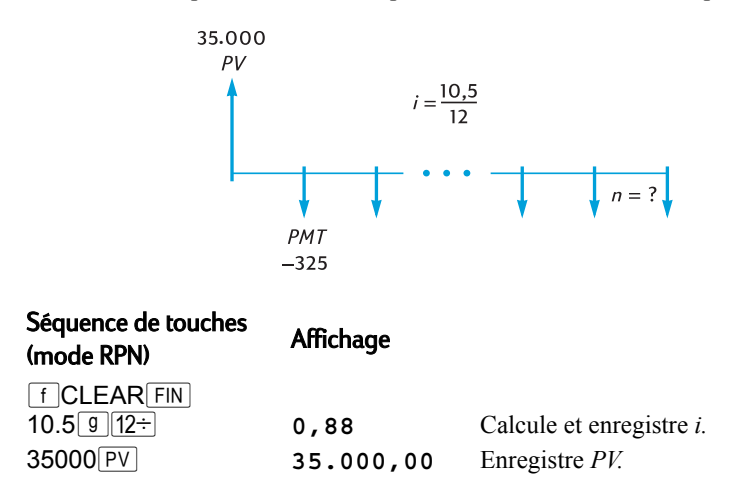

<sup>8.</sup> La calculatrice arrondit n à l'entier le plus proche par défaut si la partie fractionnaire de n est inférieure à 0,005.

Après calcul de n, l'appui sur i, PV, PMT ou FV recalcule la valeur du registre financier correspondant.

| Séquence de touches<br>(mode RPN) | Affichage |                                                                   |
|-----------------------------------|-----------|-------------------------------------------------------------------|
| 325 CHS PMT                       | -325,00   | Enregistre <i>PMT</i> (avec le signe moins pour un montant payé). |
| 9 END                             | -325,00   | Définit le mode de paiement à terme échu.                         |
| n                                 | 328,00    | Nombre de paiements nécessaires.                                  |
| 12÷                               | 27,33     | Vingt-sept ans et quatre mois.                                    |

La calculatrice arrondit la valeur calculée de *n* à l'entier le plus proche par excès, donc il est probable que dans l'exemple précédent – même s'il faut 328 paiements pour amortir complètement le prêt – il suffira de 327 paiements *complets* de 325 €, le dernier paiement étant inférieur à 325 €. Vous pouvez calculer le montant du 328ème paiement incomplet comme suit :

| Séquence de touches<br>(mode RPN) | Affichage |                                                                           |
|-----------------------------------|-----------|---------------------------------------------------------------------------|
| 328 n                             | 328,00    | Enregistre le nombre total de paiements. <sup>a</sup>                     |
| FV                                | 181,89    | Calcule <i>FV</i> – montant payé en excédent avec 328 paiements complets. |
| RCL                               | -325,00   | Rappelle le montant du paiement.                                          |
| +                                 | -143,11   | Dernier paiement partiel.                                                 |

Vous pourriez éviter cette étape, puisque 328 est déjà enregistré dans le registre n. Mais а dans ce cas, vous devrez appuyer deux fois sur FV dans l'étape suivante (pour la raison mentionnée dans la première note de base de page de la page 34 ; il n'est pas nécessaire d'appuyer deux fois sur FV si vous n'avez pas appuyé sur 12 ÷ après n dans l'exemple ci-dessus). Nous avons choisi de présenter cet exemple parallèlement avec le suivant pour faciliter la mémorisation : le nombre entré est le numéro du dernier paiement - paiement partiel ou paiement ballon - dont vous calculez le montant.

Il est aussi possible d'effectuer le dernier paiement partiel avec le 327ème paiement. (Ceci donne un total général des paiements légèrement inférieur, puisqu'il n'est pas nécessaire de payer les intérêts sur la 328ème période). Pour calculer ce dernier et 327ème paiement plus important (en fait identique à un paiement ballon), procédez comme suit :

| Séquence de touches<br>(mode RPN) | Affichage |                                                    |
|-----------------------------------|-----------|----------------------------------------------------|
| 327 n                             | 327,00    | Enregistre le nombre de <i>paiements</i> complets. |

| Séquence de touches<br>(mode RPN) | Affichage |                                                                |
|-----------------------------------|-----------|----------------------------------------------------------------|
| FV                                | -141,87   | Calcule $FV$ – solde restant après les 327 paiements complets. |
| RCL                               | -325,00   | Rappelle le montant du paiement.                               |
| +                                 | -466,87   | Paiement ballon final.                                         |

Plutôt que d'avoir un paiement partiel (ou ballon) à la fin du prêt, vous pouvez souhaiter obtenir 327 ou 328 paiements *égaux*. Consultez la section "Calcul du montant du paiement" en page 48 pour une description complète de cette procédure.

**Exemple 2 :** Vous ouvrez aujourd'hui un compte épargne (en milieu de mois) avec un dépôt de 775  $\in$ . Ce compte rémunère votre épargne à 6,25% capitalisés deux fois par mois. Si vous effectuez des dépôts bimensuels de 50  $\in$  au début de chaque période, combien de temps faudra-t-il pour que votre compte atteigne les 4000  $\in$  ?

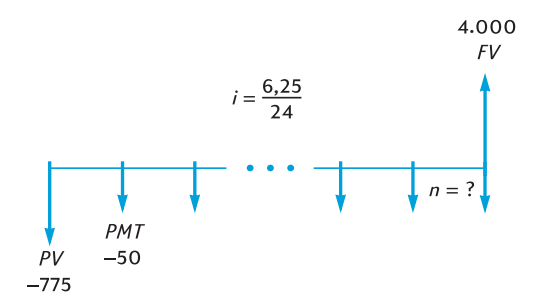

| Séquence de touches<br>(mode RPN) | Affichage |                                                                   |
|-----------------------------------|-----------|-------------------------------------------------------------------|
| f CLEAR FIN                       |           |                                                                   |
| $6.25$ ENTER $24 \div i$          | 0,26      | Calcule et enregistre <i>i</i> .                                  |
| 775 CHS PV                        | -775,00   | Enregistre <i>PV</i> (avec le signe moins pour un montant payé).  |
| 50 CHS PMT                        | -50,00    | Enregistre <i>PMT</i> (avec le signe moins pour un montant payé). |
| 4000 FV                           | 4.000,00  | Enregistre FV.                                                    |
| 9 END                             | 4.000,00  | Définit le mode de paiement à terme échu.                         |
| n                                 | 58,00     | Nombre de dépôts bimensuels.                                      |
| 2÷                                | 29,00     | Nombre de mois.                                                   |

Comme dans l'Exemple 1, il est probable que 57 dépôts *complets* suffiront, le dernier paiement étant inférieur à 50  $\in$ . Pour calculer ce 58ème et dernier dépôt partiel, procédez comme dans l'Exemple 1, mais dans cet exemple vous devez soustraire la valeur d'origine de *FV*. (Dans l'Exemple 1, la valeur d'origine de *FV* était de zéro). La procédure est la suivante :

| Séquence de touches<br>(mode RPN) | Affichage |                                                                                                    |
|-----------------------------------|-----------|----------------------------------------------------------------------------------------------------|
| FVFV                              | 4.027,27  | Calcule $FV$ – égal au solde du compte après 58 dépôts complets. <sup>a</sup>                                                          |
| [RCL][PMT]                        | -50,00    | Rappelle le montant des dépôts.                                                                                                    |
| +                                 | 3.977,27  | Calcule le solde du compte après 57<br>dépôts complets et capitalisation<br>des intérêts de la 58 <sup>ème</sup> période. <sup>b</sup> |
| 4000 -                            | -22,73    | Calcule le 58 <sup>ème</sup> et dernier<br>paiement partiel nécessaire pour<br>atteindre les 4000 €.                                   |

- a Dans cet exemple, il faut appuyer deux fois sur FV, parce que la dernière touche enfoncée était ÷. Si nous avions enregistré le nombre de dépôts dans *n* (comme nous l'avons fait après l'Exemple 1), il suffirait d'appuyer une seule fois sur FV, parce que la dernière touche enfoncée aurait été n (comme après l'Exemple 1). N'oubliez pas qu'il n'est pas nécessaire d'enregistrer le nombre de paiements dans *n* avant de calculer le montant du dernier paiement *partiel*. (Consultez la note de bas de page précédente).
- b Vous pourriez penser à calculer le solde du compte après 57 dépôts *complets* en enregistrant simplement ce nombre dans *n* pour calculer *FV*, comme nous l'avons fait avec la deuxième méthode suivant l'Exemple 1. Mais ce solde *n'inclurait pas* les intérêts acquis pendant la 58<sup>ème</sup> période.

# Calcul de taux d'intérêt périodique et annuel

- 1. Appuyez sur **f**CLEAR **FIN** pour effacer les registres financiers.
- 2. Entrez le nombre de paiements ou de périodes, à l'aide de  $\boxed{n}$  ou de  $\boxed{12x}$ .
- 3. Entrez au moins deux des valeurs suivantes :
  - Valeur actuelle, à l'aide de PV.
  - Montant du paiement, à l'aide de PMT.
  - Valeur future, à l'aide de FV.

**Remarque :** N'oubliez pas de respecter la convention de signe de flux financiers.

- 4. Si un montant a été entré pour *PMT*, appuyez sur **9 BEG** ou **9 END** pour définir le mode de paiement.
- 5. Appuyez sur i pour calculer le taux d'intérêt périodique.

6. Pour calculer le taux d'intérêt annuel, entrez le nombre de périodes par an, puis appuyez sur X.

**Exemple :** Quel taux d'intérêt faut-il obtenir pour atteindre 10 000  $\in$  en 8 ans à partir d'un investissement de 6 000  $\in$  avec composition trimestrielle des intérêts ?

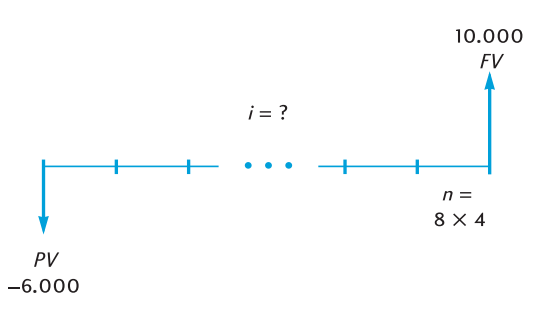

| Affichage |                                                                  |
|-----------|------------------------------------------------------------------|
| 32,00     | Calcule et enregistre <i>n</i> .                                 |
| -6.000,00 | Enregistre <i>PV</i> (avec le signe moins pour un montant payé). |
| 10.000,00 | Enregistre FV.                                                   |
| 1,61      | Taux d'intérêt périodique (trimestriel).                         |
| 6,44      | Taux d'intérêt annuel.                                           |
|           | Affichage<br>32,00<br>-6.000,00<br>10.000,00<br>1,61<br>6,44     |

# Calcul de valeur actuelle

- 1. Appuyez sur **f**CLEAR **FIN** pour effacer les registres financiers.
- 2. Entrez le nombre de paiements ou de périodes, à l'aide de  $\boxed{n}$  ou de  $\boxed{12x}$ .
- 3. Entrez le taux d'intérêt par période, à l'aide de i ou 12÷.
- 4. Entrez l'une, l'autre ou les deux valeurs suivantes :

• Montant du paiement, à l'aide de PMT.

• Valeur future, à l'aide de FV.

- **Remarque :** N'oubliez pas de respecter la convention de signe de flux financiers.
- 5. Si un montant a été entré pour *PMT*, appuyez sur **g BEG** ou **g END** pour définir le mode de paiement.
- 6. Appuyez sur PV pour calculer la valeur actuelle.

**Exemple 1 :** Vous financez l'achat d'une voiture neuve avec un prêt d'un organisme proposé à 15% d'intérêts et composition mensuelle sur les 4 ans du prêt. Si vous pouvez payer  $150 \notin$  à chaque fin de mois et faire un versement comptant de 1 500  $\notin$ , quel est le prix maximal possible pour le véhicule ? (Nous supposons que la date d'achat est un mois avant la date du premier paiement).

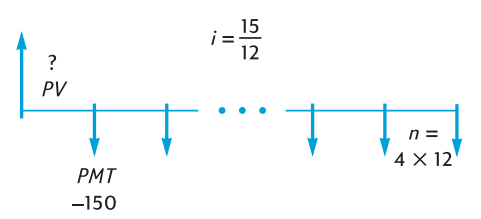

| Séquence de touches<br>(mode RPN) | Affichage |                                                                   |
|-----------------------------------|-----------|-------------------------------------------------------------------|
| f CLEAR FIN                       |           |                                                                   |
| 4 9 12X                           | 48,00     | Calcule et enregistre n.                                          |
| 15 g 12÷                          | 1,25      | Calcule et enregistre <i>i</i> .                                  |
| 150 CHS PMT                       | -150,00   | Enregistre <i>PMT</i> (avec le signe moins pour un montant payé). |
| g END                             | -150,00   | Définit le mode de paiement en fin de période.                    |
| PV                                | 5.389,72  | Montant maximal du prêt.                                          |
| 1500 +                            | 6.889,72  | Prix d'achat maximal.                                             |

**Exemple 2 :** Une société d'investissement souhaite acheter un ensemble d'appartements dont la rentabilité nette annuelle est de 17 500  $\in$ . La période de détention prévue est de 5 ans, le prix de vente estimé à ce moment est de 540 000  $\in$ . Calculer le montant maximal que la société peut payer pour ces appartements de façon à obtenir un rendement annuel minimal de 12%.

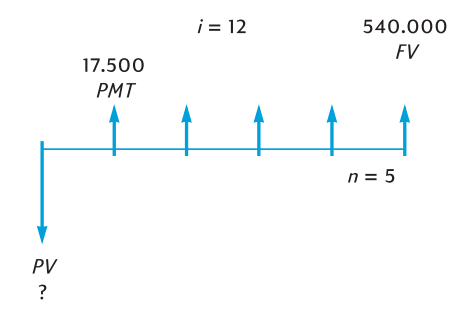

| Séquence de touches | Affichage   |                                                                                                    |
|---------------------|-------------|----------------------------------------------------------------------------------------------------|
| f CLEAR FIN         |             |                                                                                                    |
| 5 n                 | 5,00        | Enregistre <i>n</i> .                                                                                                    |
| 12 i                | 12,00       | Enregistre <i>i</i> .                                                                                                    |
| 17500[PMT]          | 17.500,00   | Enregistre <i>PMT</i> . Contrairement au problème précédent, la valeur de PMT est ici positive, puisque c'est un montant reçu.                                       |
| 540000 FV           | 540.000,00  | Enregistre FV.                                                                                                    |
| 9 END               | 540.000,00  | Définit le mode de paiement en fin de période.                                                                                                    |
| PV                  | -369.494,09 | Le prix d'achat maximal permettant<br>d'obtenir un rendement annuel de<br>12%. <i>PV</i> est affiché avec un signe<br>moins puisqu'il représente un<br>montant payé. |

# Calcul du montant du paiement

- 1. Appuyez sur **f**CLEAR **FIN** pour effacer les registres financiers.
- 2. Entrez le nombre de paiements ou de périodes, à l'aide de  $\boxed{n}$  ou de  $\boxed{12x}$ .
- 3. Entrez le taux d'intérêt par période, à l'aide de i ou  $12 \div$ .
- 4. Entrez l'une, l'autre ou les deux valeurs suivantes :
  - Valeur actuelle, à l'aide de PV.
  - Valeur future, à l'aide de FV.

**Remarque :** N'oubliez pas de respecter la convention de signe de flux financiers.

- 5. Appuyez sur **9** BEG ou **9** END pour définir le mode de paiement.
- 6. Appuyez sur PMT pour calculer le montant du paiement.

**Exemple 1 :** Calculez le montant du paiement correspondant à un prêt immobiliser de 43 400 € sur 29 ans à un taux d'intérêt annuel de 14,25%.

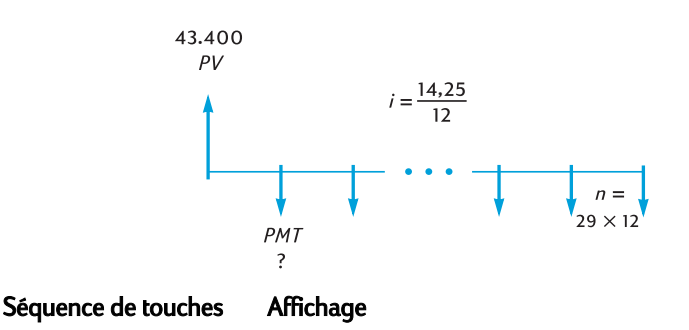

| f CLEAR FIN |           |                                                              |
|-------------|-----------|--------------------------------------------------------------|
| 29 9 12X    | 348,00    | Calcule et enregistre n.                                     |
| 14.25 g 12÷ | 1,19      | Calcule et enregistre i.                                     |
| 43400 PV    | 43.400,00 | Enregistre PV.                                               |
| 9 END       | 43.400,00 | Définit le mode de paiement en fin de période.               |
| PMT         | -523,99   | Paiement mensuel (avec un signe moins pour un montant payé). |

**Exemple 2 :** En prévision de votre retraite, vous souhaitez cumuler 60 000  $\in$  au bout de 15 ans par des dépôts sur un compte rémunéré à 9,75% avec composition bisannuelle des intérêts. Vous ouvrez ce compte par un dépôt de 3 200  $\in$  et souhaitez effectuer des dépôts bisannuels, commençant six mois plus tard, prélevés sur votre compte de participation aux bénéfices de l'entreprise. Calculez le montant nécessaire de ces dépôts.

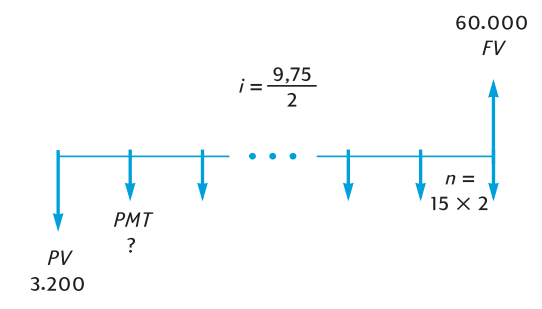

| Séquence de touches<br>(mode RPN) | Affichage |                                                                  |
|-----------------------------------|-----------|------------------------------------------------------------------|
| f CLEAR FIN                       |           |                                                                  |
| 15ENTER 2 X n                     | 30,00     | Calcule et enregistre <i>n</i> .                                 |
| $9.75$ ENTER $2 \div i$           | 4,88      | Calcule et enregistre <i>i</i> .                                 |
| 3200 CHS PV                       | -3.200,00 | Enregistre <i>PV</i> (avec le signe moins pour un montant payé). |
| 60000 FV                          | 60.000,00 | Enregistre FV.                                                   |
| <b>g</b> END                      | 60.000,00 | Définit le mode de paiement en fin de période.                   |
| PMT                               | -717,44   | Paiement bisannuel (avec un signe moins pour un montant payé).   |

# Calcul de la valeur future

- 1. Appuyez sur **f**CLEAR **FIN** pour effacer les registres financiers.
- 2. Entrez le nombre de paiements ou de périodes, à l'aide de  $\boxed{n}$  ou de  $\boxed{12x}$ .
- 3. Entrez le taux d'intérêt par période, à l'aide de i ou 12÷.
- 4. Entrez l'une, l'autre ou les deux valeurs suivantes :
  - Valeur actuelle, à l'aide de PV.
  - Montant du paiement, à l'aide de PMT.

**Remarque :** N'oubliez pas de respecter la convention de signe de flux financiers.

- 5. Si un montant a été entré pour *PMT*, appuyez sur **g** BEG ou **g** END pour définir le mode de paiement.
- 6. Appuyez sur **FV** pour calculer la valeur future.

Exemple 1 : Dans l'Exemple 1 de la page 49, nous avons calculé le montant du paiement correspondant à un prêt immobilier de 43 400 € sur 29 ans au taux de

14,25%, soit 523,99 €. Si le vendeur demande un paiement ballon après 5 ans, quel serait le montant de ce ballon ?

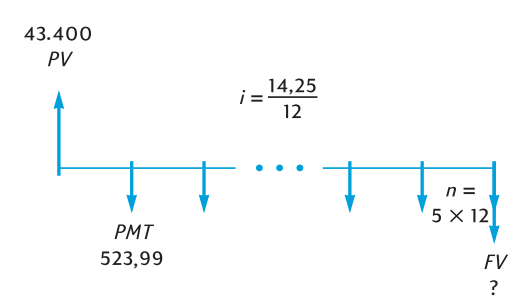

| Séquence de touches | Affichage  |                                                                   |
|---------------------|------------|-------------------------------------------------------------------|
| f CLEAR FIN         |            |                                                                   |
| 5 g 12x             | 60,00      | Calcule et enregistre n.                                          |
| 14.25 g 12÷         | 1,19       | Calcule et enregistre <i>i</i> .                                  |
| 43400 PV            | 43.400,00  | Enregistre PV.                                                    |
| 523.99 CHS PMT      | -523,99    | Enregistre <i>PMT</i> (avec le signe moins pour un montant payé). |
| 9 END               | -523,99    | Définit le mode de paiement en fin de période.                    |
| FV                  | -42.652,37 | Montant du paiement ballon.                                       |

**Exemple 2 :** Si vous déposez  $50 \in$  par mois (au début du mois) sur un nouveau compte rémunéré à un taux d'intérêt annuel de 6,25% composé mensuellement, quel sera le solde de ce compte au bout de 2 ans ?

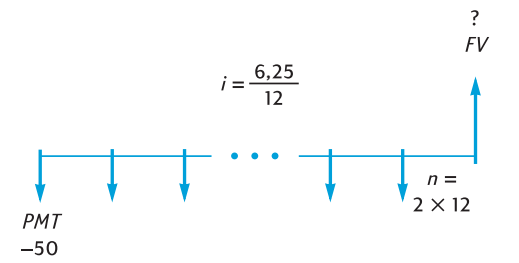

| Séquence de touches | Affichage |                          |
|---------------------|-----------|--------------------------|
| f CLEAR FIN         |           |                          |
| 2 9 12X             | 24,00     | Calcule et enregistre n. |
| 6.25 g 12÷          | 0,52      | Calcule et enregistre i. |

| Séquence de touches | Affichage |                                                                   |
|---------------------|-----------|-------------------------------------------------------------------|
| 50 CHS PMT          | -50,00    | Enregistre <i>PMT</i> (avec le signe moins pour un montant payé). |
| 9 BEG               | -50,00    | Définit le mode de paiement en début de période.                  |
| FV                  | 1.281,34  | Solde après 2 ans.                                                |

**Exemple 3 :** Les valeurs des propriétés d'une zone peu réputée se déprécient au taux de 2% par an. En supposant que cette tendance se poursuive, calculez la valeur dans 6 ans d'un bien estimé pour l'instant à 32 000  $\in$ .

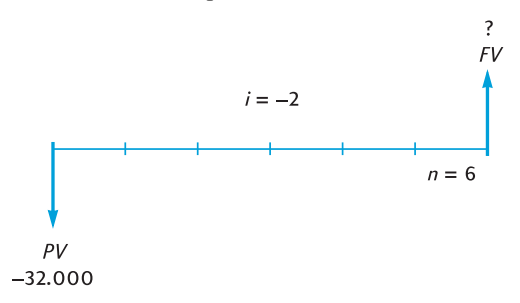

| Séquence de touches | Affichage  |                                                                             |
|---------------------|------------|-----------------------------------------------------------------------------|
| f CLEAR FIN         |            |                                                                             |
| 6 n                 | 6,00       | Enregistre <i>n</i> .                                                       |
| 2CHS i              | -2,00      | Enregistre <i>i</i> (avec un signe moins pour un "taux d'intérêt négatif"). |
| 32000 [CHS] [PV]    | -32.000,00 | Enregistre <i>PV</i> (avec le signe moins pour un montant payé).            |
| FV                  | 28.346,96  | Valeur du bien après 6 ans.                                                 |

# Calcul sur des périodes incomplètes

Les schémas de flux financiers et exemples présentés jusqu'à présent traitaient de transactions financières pour lesquels les intérêts commençaient à courir au début de la première période de paiement normale. Mais les intérêts peuvent commencer à courir avant le début de la première période de paiement normale. Dans ce cas la période comprise entre la date de départ du calcul des intérêts et la date du premier paiement n'est pas égale aux périodes comprises entre les paiements normaux, elle est parfois appelée "première période spéciale". Pour des raisons de simplicité, dans le cadre de l'utilisation de la HP 12C Platinum nous considérerons toujours la première période comme égale aux périodes suivantes, et nous appellerons la *période comprise entre la date de départ du* 

*calcul des intérêts et le début de la première période de paiement* "période spéciale" ou "nombre de jours spéciaux". (Remarquez que la période spéciale pour la calculatrice est toujours supposée *avant* la première période de paiement complète). Les schémas de flux financiers suivants représentent des transactions incluant une période spéciale de paiement d'avance (début) ou de paiement échu (fin).

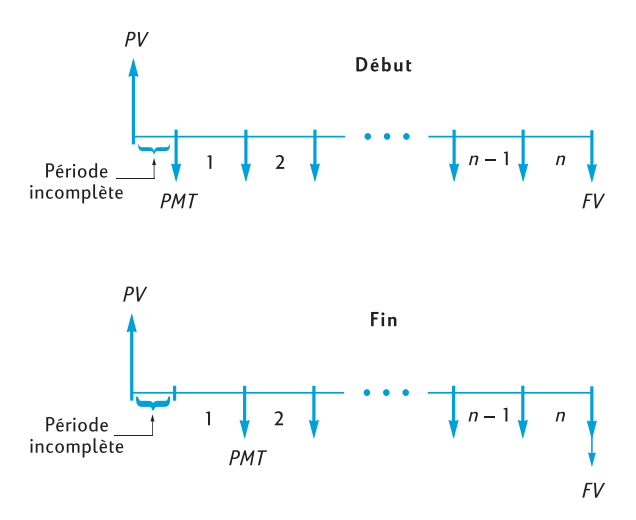

Vous pouvez calculer *i*, *PV*, *PMT* et *FV* pour des transactions contenant une période spéciale en entrant simplement une valeur *non entière de n*. (Une valeur non entière est un nombre comportant au moins un chiffre différent de zéro à droite du point décimal). Ceci met la calculatrice en mode de calcul avec période incomplète.<sup>10</sup> La partie entière de *n* (partie à gauche du séparateur décimal) indique le nombre de périodes complètes de paiement, la partie fractionnaire (partie à droite du séparateur décimal) indique la longueur de la période spéciale en fraction de période complète. La période spéciale ne peut donc pas être supérieure à une période complète.

<sup>&</sup>lt;sup>10.</sup> Les calculs de *i*, *PMT* et *FV* sont effectués à partir de la valeur actuelle à la fin de la période spéciale. Cette valeur est égale au nombre contenu dans le registre PV *plus* les intérêts calculés pendant la période spéciale. Pour le calcul de *PV* en mode de période incomplète, la calculatrice renvoie une valeur égale à la valeur actuelle au *début* de la période spéciale et l'enregistre dans le registre *PV*.

Après calcul de i, PV, PMT ou FV en mode de période incomplète, vous ne devez pas tenter de calculer n. Dans ce cas, la calculatrice sortirait du mode de période incomplète pour calculer n sans prendre en compte la période spéciale. Les valeurs des autres registres financiers correspondraient à la nouvelle valeur de n, mais les hypothèses d'origine du problème seraient modifiées.

La partie fractionnaire de n peut être déterminée soit à partir du nombre réel de jours spéciaux, soit à partir du nombre de jours spéciaux calculés sur la base d'un mois de 30 jours.<sup>11</sup> La fonction <u>ADYS</u> permet de calculer le nombre de jours spéciaux de l'une ou l'autre façon. La partie fractionnaire de *n* est une fraction d'une période de paiement, donc le nombre de jours spéciaux doit être divisé par le nombre de jours d'une période. Si les intérêts sont calculés mensuellement, vous pouvez utiliser pour ce nombre soit 30, soit 365/12, soit (si la période spéciale est entièrement comprise dans un même mois) le nombre réel de jours de ce mois. Le plus souvent, une période mensuelle est considérée comme étant égale à 30 jours.

A votre choix, les calculs de i, PV, PMT et FV peuvent être effectués en intérêts simples ou en intérêts composés pendant la période spéciale. Si l'indicateur d'état **C** sur l'écran n'est pas affiché, c'est le mode de calcul d'intérêts simples qui est utilisé. Pour demander des intérêts composés, activez l'indicateur C en appuyant sur STO EEX.<sup>12</sup> Une nouvelle pression sur la touche STO EEX éteint l'indicateur C, les calculs sont alors effectués avec des intérêts simples pour la période spéciale.

Exemple 1 : Un prêt de 4 500 € sur 36 mois est consenti à un taux équivalent annuel de 15%, avec paiement à la fin de chaque mois. Si les intérêts commencent à courir sur ce prêt le 15 février 2004 (avec une première période commençant le 1er mars 2004), calculez le montant du paiement mensuel, en comptant les jours spéciaux sur la base d'un mois de 30 jours avec composition des intérêts sur la période spéciale.

| Séquence de touches<br>(mode RPN) | Affichage |                                                                                                    |
|-----------------------------------|-----------|----------------------------------------------------------------------------------------------------|
| f CLEAR FIN                       |           | Efface les registres financiers.                                                                           |
| <b>g</b> M.DY                     |           | Règle le format de date en mois-<br>jour-année.                                                            |
| <b>g</b> END                      |           | Définit le mode de paiement en fin de période.                                                             |
| [STO] [EEX]                       |           | Active l'indicateur C à l'écran pour<br>utiliser le calcul d'intérêts<br>composés sur la période spéciale. |
| 2.152004 ENTER                    | 2,15      | Entre la date de départ du calcul des intérêts, la sépare de l'entrée de la date suivante.                 |

<sup>&</sup>lt;sup>11.</sup>Les deux méthodes de comptage des jours spéciaux conduisent à des résultats légèrement différents. Si vous calculez i pour déterminer le taux annuel en pourcentage (APR) d'une transaction à période incomplète, la valeur APR la plus faible sera obtenue avec les calculs qui prennent en compte le plus grand nombre de jours spéciaux des deux méthodes.

<sup>12.</sup> STO EEX n'est pas programmable.

| Séquence de touches<br>(mode RPN) | Affichage |                                                                                                    |
|-----------------------------------|-----------|----------------------------------------------------------------------------------------------------|
| 3.012004                          | 3,012004  | Entre la date du début de la<br>première période.                                                                                          |
| g ΔDYS                            | 15,00     | Nombre réel de jours spéciaux.                                                                                                    |
| x≥y                               | 16,00     | Nombre de jours spéciaux calculés sur la base d'un mois de 30 jours.                                                                       |
| 30÷                               | 0,53      | Divise par la longueur d'une<br>période mensuelle pour obtenir la<br>partie fractionnaire de <i>n</i> .                                    |
| 36+n                              | 36,53     | Ajoute la partie fractionnaire de <i>n</i><br>au nombre de périodes de<br>paiements complètes et enregistre le<br>résultat dans <i>n</i> . |
| 15 g 12÷                          | 1,25      | Calcule et enregistre i.                                                                                                    |
| 4500 PV                           | 4.500,00  | Enregistre PV.                                                                                                    |
| PMT                               | -157,03   | Paiement mensuel.                                                                                                    |

**Exemple 2 :** Un prêt automobile de 3 950  $\in$  sur 42 mois a une date de départ des intérêts au 19 juillet 2004, la première période de paiement commence le 1er août 2004. Les paiements de 120  $\in$  sont effectués à la fin de chaque mois. Calculez le taux équivalent annuel à l'aide du nombre réel de jours spéciaux avec intérêts simples sur la période spéciale.

| Séquence de touches<br>(mode RPN) | Affichage |                                                                                                    |
|-----------------------------------|-----------|----------------------------------------------------------------------------------------------------|
| f CLEAR FIN                       |           | Efface les registres financiers.                                                                             |
| (STO EEX)                         |           | Désactive l'indicateur C à l'écran<br>pour utiliser le calcul d'intérêts<br>simples sur la période spéciale. |
| 7.192004 ENTER                    | 7,19      | Entre la date de départ du calcul des intérêts, la sépare de l'entrée de la date suivante.                   |
| 8.012004                          | 8,012004  | Entre la date du début de la<br>première période.                                                            |
| 9 ADYS                            | 13,00     | Nombre réel de jours spéciaux.                                                                               |
| 30÷                               | 0,43      | Divise par la longueur d'une<br>période mensuelle pour obtenir la<br>partie fractionnaire de <i>n</i> .      |

| Affichage |                                                                                                    |
|-----------|----------------------------------------------------------------------------------------------------|
| 42,43     | Ajoute la partie fractionnaire de <i>n</i> au nombre de périodes de paiement complètes et enregistre le résultat dans <i>n</i> . |
| 3.950,00  | Enregistre PV.                                                                                                    |
| -120,00   | Enregistre <i>PMT</i> (avec le signe moins pour un montant payé).                                                                |
| 1,16      | Taux d'intérêt périodique (mensuel).                                                                                             |
| 13,95     | Taux équivalent annuel.                                                                                                    |
|           | Affichage<br>42,43<br>3.950,00<br>-120,00<br>1,16<br>13,95                                                                       |

## Amortissement

La HP 12C Platinum permet de calculer les montants de principal et d'intérêts d'un ou plusieurs remboursements de prêt et indique aussi le solde du prêt restant après les paiements.<sup>13</sup>

Pour obtenir un tableau d'amortissement :

- 1. Appuyez sur **f**CLEAR **FIN** pour effacer les registres financiers.
- 2. Entrez le taux d'intérêt par période, à l'aide de i ou 12÷.
- 3. Entrez le montant du prêt (principal), à l'aide de PV.
- 4. Entrez le montant du paiement périodique, puis appuyez sur CHS PMT (le signe de *PMT* doit être négatif, conformément à la convention de signe de flux financiers).
- 5. Appuyez sur 9 BEG ou (pour la plupart des prêts à remboursement direct) 9 END pour définir le mode de paiement.
- 6. Entrez le nombre de paiements à amortir.
- 7. Appuyez sur f AMORT pour afficher le montant des paiements correspondant aux intérêts.

<sup>13.</sup> Tous les montants calculés en appuyant sur la touche f AMORT sont automatiquement arrondis au nombre de décimales indiqué par le format d'affichage. (Le format d'affichage est détaillé dans la Section 5.) Cet arrondi affecte le nombre *contenu à l'intérieur* de la calculatrice ainsi que celui qui apparaît à l'affichage. Les montants calculés sur votre HP 12C Platinum peuvent être différents de quelques centimes de ceux indiqués sur les relevés des organismes de prêts, parce que les techniques d'arrondi peuvent être différentes. Pour calculer les résultats arrondis à un nombre de décimales différent, appuyez sur f puis sur le nombre de décimales voulu avant d'appuyer sur f MAORT.

- 8. Appuyez sur x ≥ y pour afficher le montant des paiements correspondant au remboursement du principal.
- Pour afficher le nombre de paiements qui viennent d'être amortis, appuyez sur RURU.
- 10. Pour afficher le solde restant du prêt, appuyez sur RCL PV.
- 11. Pour afficher le nombre *total* de paiements amortis, appuyez sur RCL n.

**Exemple :** Pour une maison que vous souhaitez acheter, vous pouvez obtenir un prêt immobiliser de 50 000  $\in$  sur 25 ans au taux d'intérêt annuel de 13,25%. Ceci implique des remboursements de 573,35  $\in$  (à la fin de chaque mois). Trouvez les montants correspondant aux intérêts et au remboursement du principal pour les paiements de la première année.

### Séquence de touches Affichage

| 13.25 g 12÷    | 1,10      | Entre <i>i</i> .                                                                             |
|----------------|-----------|----------------------------------------------------------------------------------------------|
| 50000 PV       | 50.000,00 | Entre PV.                                                                                    |
| 573,35 CHS PMT | -573,35   | Entre <i>PMT (avec un signe moins pour un montant payé)</i> .                                |
| 9 END          | -573,35   | Définit le mode de paiement en fin de période.                                               |
| 12 f AMORT     | -6.608,89 | Partie des paiements de la première<br>année (12 mois) correspondant aux<br>intérêts.        |
| X\$Y           | -271,31   | Partie des paiements de la première<br>année correspondant au<br>remboursement du principal. |
| RCLPV          | 49.728,69 | Solde restant après 1 an.                                                                    |
| RCL            | 12,00     | Nombre total de paiements amortis.                                                           |
|                |           |                                                                                              |

Le nombre de paiements entrés juste avant l'appui sur f AMORT est considéré comme le nombre de paiements suivant ceux qui ont déjà été amortis. Donc, si vous appuyez maintenant sur 12 f AMORT, votre HP 12C Platinum calcule les montants correspondant aux intérêts et au principal pour les paiements de la deuxième année (c'est-à-dire le deuxième ensemble de 12 mois) :

| Séquence de touches | Affichage |                                                                                              |
|---------------------|-----------|----------------------------------------------------------------------------------------------|
| 12 f AMORT          | -6.570,72 | Partie des paiements de la deuxième<br>année correspondant aux intérêts.                     |
| X\$À                | -309,48   | Partie des paiements de la deuxième<br>année correspondant au<br>remboursement du principal. |

| Séquence de touches                        | Affichage |                                                  |
|--------------------------------------------|-----------|--------------------------------------------------|
| $\mathbb{R}\mathbb{I}\mathbb{R}\mathbb{I}$ | 12,00     | Nombre de paiements qui viennent d'être amortis. |
| RCL PV                                     | 49.419,21 | Solde restant après 2 ans.                       |
| RCL                                        | 24,00     | Nombre total de paiements amortis.               |

L'appui sur RCL PV ou RCL n affiche le nombre contenu dans le registre PV ou n. Quand vous l'avez fait après les deux derniers calculs, vous avez pu remarquer que PV et n ont eu une valeur modifiée par rapport à leurs valeurs d'origine. La calculatrice le fait pour vous permettre de vérifier le solde restant et le nombre total de paiements amortis. Mais de ce fait, pour générer un nouveau tableau d'amortissement à partir du début, vous devez réinitialiser PV à sa valeur d'origine et n à 0.

Si par exemple vous souhaitez générer un tableau d'amortissement pour les deux premiers mois :

| Séquence de touches | Affichage |                                                                                |
|---------------------|-----------|--------------------------------------------------------------------------------|
| 50000 PV            | 50.000,00 | Réinitialise <i>PV</i> à sa valeur d'origine.                                  |
| 0 n                 | 0,00      | Réinitialise <i>n</i> à zéro.                                                  |
| 1 f AMORT           | -552,08   | Partie du premier paiement<br>correspondant aux intérêts.                      |
| X§Y                 | -21,27    | Partie du premier paiement<br>correspondant au remboursement<br>du principal.  |
| 1 f AMORT           | -551,85   | Partie du deuxième paiement<br>correspondant aux intérêts.                     |
| [X≷Y]               | -21,50    | Partie du deuxième paiement<br>correspondant au remboursement<br>du principal. |
| RCL                 | 2,00      | Nombre total de paiements amortis.                                             |

Pour générer un tableau d'amortissement sans connaître le paiement mensuel :

- 1. Calculez *PMT* comme indiqué en page 48.
- 2. Appuyez sur 0 n pour réinitialiser *n* à zéro.
- 3. Procédez comme dans la procédure de calcul d'amortissement de la page 56 en commençant à l'étape 6.

**Exemple :** Vous avez obtenu un prêt sur 30 ans plutôt que sur 25 ans pour le même principal (50 000 €) et le même taux d'intérêt (13,25%) que dans l'exemple précédent. Calculez le paiement mensuel, puis les montants correspondant aux intérêts et au remboursement du principal pour le paiement du

premier mois. Le taux d'intérêt n'est pas modifié, vous n'avez donc pas besoin d'appuyer sur fCLEARFIN; pour calculer *PMT*, il suffit d'entrer la nouvelle valeur de *n*, de réinitialiser *PV*, puis d'appuyer sur PMT.

| Séquence de touches | Affichage |                                                                               |
|---------------------|-----------|-------------------------------------------------------------------------------|
| 30 g 12x            | 360,00    | Entre <i>n</i> .                                                              |
| 50000 PV            | 50.000,00 | Entre PV.                                                                     |
| PMT                 | -562,89   | Paiement mensuel.                                                             |
| 0 n                 | 0,00      | Réinitialise <i>n</i> à zéro.                                                 |
| 1 f AMORT           | -552,08   | Partie du premier paiement<br>correspondant aux intérêts.                     |
| X ≷ Y               | -10,81    | Partie du premier paiement<br>correspondant au remboursement<br>du principal. |
| RCL                 | 49.989,19 | Solde restant.                                                                |

#### 59

Section 4

# Fonctions financières supplémentaires

# Analyse de rentabilité : NPV et IRR

La HP 12C Platinum dispose de fonctions pour les analyses de rentabilité par les deux méthodes les plus couramment utilisées : <u>NPV</u> (*valeur actuelle nette*) et <u>IRR</u> (*taux de rentabilité interne*). Ces fonctions permettent d'étudier des problèmes financiers comportant des flux (montants payés ou reçus) à intervalles réguliers. Comme dans les calculs d'intérêts composés, l'intervalle entre les flux financiers peut être quelconque ; les montants de ces flux n'ont pas à être égaux.

Pour comprendre l'utilisation de  $\boxed{\text{NPV}}$  et  $\boxed{\text{IRR}}$ , considérons le schéma de flux financiers correspondant à un investissement nécessitant une sortie initiale de liquidités ( $CF_0$ ) qui génère un flux financier ( $CF_1$ ) à la fin de la première année, et ainsi de suite jusqu'au dernier flux financier ( $CF_6$ ) à la fin de la sixième année. Sur le schéma ci-dessous, l'investissement initial est noté  $CF_0$ , schématisé par une flèche vers le bas sur l'axe des temps puisqu'il s'agit d'un montant payé. Les flux financiers  $CF_1$  et  $CF_4$  sont aussi dirigés vers le bas, parce qu'ils représentent des pertes attendues.

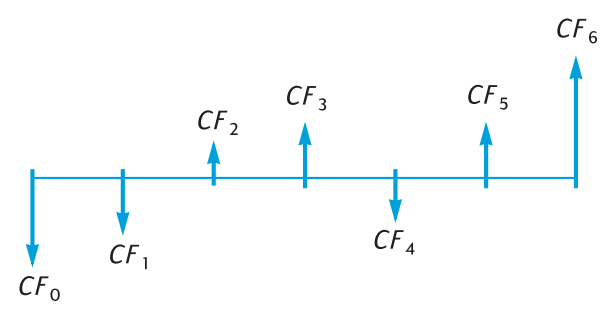

*La valeur actuelle nette ou NPV* est calculée par ajout de l'investissement initial (représenté sous forme d'un flux *négatif*) à la valeur actuelle des flux financiers à venir attendus. Le taux d'intérêt, *i*, sera désigné dans cette explication de *NPV* et *IRR* comme le *taux de rentabilité*.<sup>14</sup> La valeur de *NPV* indique le résultat d'un investissement.

<sup>&</sup>lt;sup>14.</sup> D'autres termes sont parfois utilisés pour désigner le taux de rentabilité. Ce peut être notamment : le taux de rentabilité nécessaire, le taux de rentabilité minimum acceptable ou le coût du capital.

- Si *NPV* est positive, la valeur financière de l'actif de l'investisseur est augmentée : l'investissement est intéressant du point de vue financier.
- Si NPV est égale à zéro, la valeur financière de l'actif de l'investisseur n'est pas modifiée : l'investissement est indifférent pour l'investisseur.
- Si NPV est négative, la valeur financière de l'actif de l'investisseur est diminuée : l'investissement n'est pas intéressant du point de vue financier.

La comparaison des valeurs *NPV* de diverses possibilités d'investissement permet de désigner le plus intéressant : plus la valeur *NPV* est élevée, plus la valeur financière des actifs de l'investisseur augmente.

*IRR* est le taux de rentabilité pour lequel les flux financiers à venir réévalués équivalent à la sortie initiale de trésorerie : *IRR* est le taux de réévaluation pour lequel la valeur *NPV* est égale à zéro. La valeur de *IRR* par rapport au taux d'actualisation de la valeur actuelle indique aussi le résultat d'un investissement :

- Si *IRR* est supérieur au taux de rentabilité voulu, l'investissement est intéressant du point de vue financier.
- Si *IRR* est égal au taux de rentabilité voulu, l'investissement est indifférent pour l'investisseur.
- Si *IRR* est inférieur au taux de rentabilité voulu, l'investissement n'est pas intéressant du point de vue financier.

# Calcul de la valeur actuelle nette (NPV)

**Calcul de la valeur actuelle nette pour des flux financiers non groupés.** Si les flux financiers consécutifs ne sont pas égaux, utilisez la procédure décrite (puis résumée) ci-dessous. Cette procédure permet de résoudre des problèmes concernant jusqu'à 30 flux financiers (en plus de l'investissement initial  $CF_0$ ) pour calculer les valeurs NPV (et IRR). Si deux ou plusieurs flux financiers consécutifs sont égaux – si par exemple les flux financiers des périodes trois et quatre sont tous les deux égaux à 8 500  $\in$  – il est possible de résoudre des problèmes impliquant plus de 30 flux financiers ou de réduire le nombre de registres nécessaires pour les problèmes à moins de 30 flux financiers, par la procédure décrite ensuite (dans la section Calcul de NPV pour des flux financiers groupés, page 63).

Le montant de l'investissement initial  $(CF_0)$  est entré dans la calculatrice par la touche  $\overline{CF_0}$ .

Remarque : L'investissement initial ne peut pas être nul.

Chacun de ces flux financiers ( $CF_1$ ,  $CF_2$ , etc.) est désigné par  $CF_j$ , où *j* prend des valeurs comprises entre 1 et le numéro du dernier flux financier. Les montants de ces flux financiers sont tous entrés par la touche  $\overline{CF_1}$ . A chaque pression sur la touche  $\overline{9}$   $\overline{CF_1}$ , le montant affiché est enregistré dans le prochain registre de stockage disponible, le nombre contenu dans le registre n est augmenté de 1. Ce

registre compte donc le nombre de montants de flux financiers (en plus de l'investissement initial  $CF_0$ ) entrés.

**Remarque :** Pour l'entrée des montants de flux financiers – y compris l'investissement initial  $CF_0$  – n'oubliez pas de respecter la convention de signe des flux financiers en appuyant sur CHS après l'entrée d'un flux financier négatif.

En résumé, pour entrer les montants des flux financiers :

- 1. Appuyez sur **f**CLEAR**REG** pour effacer les registres financiers et de stockage.
- Entrez le montant de l'investissement initial, appuyez sur CHS si ce flux financier est négatif, puis appuyez sur gCFo.
  Remarque : L'investissement initial ne peut pas être nul.
- Entrez le montant du flux financier suivant, appuyez sur CHS s'il est négatif, puis appuyez sur g CFi. Si le montant du flux financier est égal à zéro pour la période suivante, appuyez sur 0 g CFi.
- Répétez l'étape 3 pour chaque flux financier jusqu'à ce qu'ils soient tous entrés.

Après enregistrement des flux financiers dans les registres de la calculatrice, vous pouvez calculer *NPV* comme suit :

- 1. Entrez le taux d'intérêt, à l'aide de i ou 12÷.
- 2. Appuyez sur f NPV.

La valeur calculée de *NPV* apparaît à l'affichage, elle est aussi enregistrée automatiquement dans le registre PV.

**Exemple :** Un investisseur a l'opportunité d'acheter un duplex pour 80 000  $\in$  et souhaite obtenir une rentabilité d'au moins 13%. Il prévoit de conserver le duplex 5 ans et de le vendre 130 000  $\in$ ; les flux financiers attendus sont présentés sur le schéma ci-dessous. Calculez *NPV* pour savoir si l'investissement se traduit par un bénéfice ou une perte.

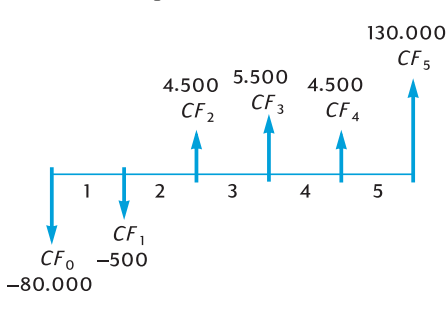

Remarquez qu'un montant de flux financiers (4 500  $\in$ ) apparaît deux fois de suite, mais ces flux *ne sont pas* consécutifs. Les flux financiers doivent donc être entrés par la méthode décrite ci-dessus.

| Séquence de touches | Affichage  |                                                                              |
|---------------------|------------|------------------------------------------------------------------------------|
| f CLEAR REG         | 0,00       | Efface les registres financiers et de stockage.                              |
| 80000 CHS g CFo     | -80.000,00 | Enregistre $CF_0$ (avec un signe moins pour un flux financier négatif).      |
| 500 CHS 9 CFi       | -500,00    | Enregistre $CF_1$ (avec un signe moins pour un flux financier négatif).      |
| 4500 g CFj          | 4.500,00   | Enregistre CF <sub>2</sub> .                                                 |
| 5500 g CFj          | 5.500,00   | Enregistre <i>CF</i> <sub>3</sub> .                                          |
| 4500 g CFj          | 4.500,00   | Enregistre $CF_4$ .                                                          |
| 130000 g CFj        | 130.000,00 | Enregistre CF <sub>5</sub> .                                                 |
| RCLIN               | 5,00       | Vérifie le nombre de montants de flux financiers entrés (en plus de $CF_0$ . |
| 13 i                | 13,00      | Enregistre <i>i</i> .                                                        |
| f NPV               | 212,18     | NPV.                                                                         |
|                     |            |                                                                              |

Puisque *NPV* est positive, l'investissement augmente la valeur financière des actifs de l'investisseur.

Calcul de *NPV* pour des flux financiers groupés. Il est possible d'entrer au maximum 30 *montants* de flux financiers (en plus de l'investissement initial *CF*<sub>0</sub>) dans la HP 12C Platinum.<sup>15</sup> Mais les problèmes comportant plus de 30 flux financiers *peuvent* être gérés si parmi ces flux financiers il existe des montants *égaux consécutifs*. Pour ces problèmes, il suffit d'entrer avec les montants des flux le nombre d'occurrences – jusqu'à 99 – consécutives de chaque montant. Ce nombre est désigné par  $N_j$ , correspondant au *montant de CF*<sub>j</sub>, il est entré par la touche  $[N_j]$ . Chaque couple  $N_j$  est enregistré dans un registre spécial de la calculatrice.

Cette méthode est bien sûr utilisable pour les problèmes comportant moins de 30 flux financiers – elle nécessite moins de registres de stockage que la méthode décrite ci-dessus dans la section Calcul de *NPV* pour des flux financiers non groupés. Les flux financiers consécutifs égaux *peuvent* bien sûr être entrés par cette méthode – à condition qu'il y ait suffisamment de registres de stockage

63

<sup>15.</sup> Si vous avez enregistré un programme dans la calculatrice, le nombre de registres disponible pour l'enregistrement de montants de flux financiers peut être inférieur à 31.

pour le nombre total de flux financiers individuels. La possibilité de regroupement de flux financiers consécutifs égaux permet de réduire le nombre de registres de stockage nécessaire.

**Remarque :** Pour l'entrée des montants des flux financiers – y compris l'investissement initial  $CF_0$  – n'oubliez pas de respecter la convention de signe de flux financiers en appuyant sur CHS après l'entrée d'un montant correspondant à un flux financier négatif.

En résumé, pour entrer les montants des flux financiers et le nombre d'occurrences consécutives correspondant :

- 1. Appuyez sur **f**CLEAR **REG** pour effacer les registres financiers et de stockage.
- Entrez le montant de l'investissement initial, appuyez sur CHS si ce flux financier est négatif, puis appuyez sur g CFo.
  Remarque : L'investissement initial ne peut pas être nul.
- Entrez le montant du flux financier suivant, appuyez sur CHS si ce flux financier est négatif, puis appuyez sur gCFi. Si le montant du flux financier est égal à zéro pour la période suivante, appuyez sur gCFi.
- 5. Si le montant entré à l'étape 4 apparaît plus d'une fois consécutive, entrez le nombre d'occurrences consécutives de ce montant de flux financier, puis appuyez sur g N<sub>i</sub>. Si vous n'appuyez pas sur g N<sub>i</sub>, la calculatrice suppose que N<sub>i</sub> est égal à 1 pour le montant CF<sub>i</sub> que vous venez d'entrer.
- 6. Répétez les étapes 4 et 5 pour chaque  $CF_j$  et  $N_j$  pour entrer tous les flux financiers.

Après l'entrée des montants de flux financiers et du nombre d'occurrences consécutives dans la calculatrice, il est possible de calculer NPV en entrant le taux d'intérêt et en appuyant sur f NPV, comme indiqué ci-dessus.

**Exemple :** Un investisseur a l'opportunité d'acheter une propriété pour 79 000  $\notin$  ; il souhaite obtenir un rendement de 13,5%. Il prévoit de la revendre après 10 ans pour 100 000  $\notin$  et escompte les flux financiers annuels mentionnés dans le tableau ci-dessous :

| Année | Flux financier | Année | Flux financier |
|-------|----------------|-------|----------------|
| 1     | 14 000 €       | 6     | 9 100 €        |
| 2     | 11 000 €       | 7     | 9 000 €        |
| 3     | 10 000 €       | 8     | 9 000 €        |
| 4     | 10 000 €       | 9     | 4 500 €        |
| 5     | 10 000 €       | 10    | 100 000 €      |

Du fait que deux montants de flux financiers (10 000  $\in$  et 9 000  $\in$ ) sont répétés de façon consécutive, nous pouvons réduire le nombre de registres de stockage nécessaire par la méthode qui vient d'être décrite.

| Séquence de touches | Affichage  |                                                                                               |
|---------------------|------------|-----------------------------------------------------------------------------------------------|
| f CLEAR REG         | 0,00       | Efface les registres financiers et de stockage.                                               |
| 79000 CHS g CFo     | -79.000,00 | Investissement initial (avec un<br>signe moins correspondant à un<br>flux financier négatif). |
| 14000 g CFj         | 14.000,00  | Montant du premier flux financier                                                             |
| 11000 g CFj         | 11.000,00  | Montant du flux financier suivant                                                             |
| 10000 g CFj         | 10.000,00  | Montant du flux financier suivant                                                             |
| 3 g Nj              | 3,00       | Nombre d'occurrences consécutives de ce flux financier.                                       |
| 9100 g CFj          | 9.100,00   | Montant du flux financier suivant                                                             |
| 9000 g CFj          | 9.000,00   | Montant du flux financier suivant                                                             |
|                     | 2,00       | Nombre d'occurrences consécutives de ce flux financier.                                       |
| 4500 g CFj          | 4.500,00   | Montant du flux financier suivant                                                             |
| 100000 g CFj        | 100.000,00 | Montant du dernier flux financier                                                             |
| RCL                 | 7,00       | Sept montants différents de flux financiers ont été entrés.                                   |
| 13.5 i              | 13,50      | Enregistre <i>i</i> .                                                                         |
| f NPV               | 907,77     | NPV                                                                                           |

Puisque *NPV* est positive, l'investissement augmente la valeur financière des actifs de l'investisseur de 907,77  $\in$ .

# Calcul du taux de rentabilité interne (IRR)

- 1. Entrez les flux financiers par l'une des méthodes décrites ci-dessus dans la section Calcul de la valeur actuelle nette.
- 2. Appuyez sur f IRR.

La valeur calculée de *IRR* apparaît à l'affichage, elle est aussi enregistrée automatiquement dans le registre i.

**Remarque :** N'oubliez pas que la fonction **IRR** peut prendre un certain temps pour donner un résultat, pendant ce temps la calculatrice affiche **running**.

**Exemple :** La valeur NPV calculée dans l'exemple précédent était positive, ce qui indique que la rentabilité réelle (c'est-à-dire *IRR*) était supérieure au 13,5% utilisé dans le calcul. Trouvez la valeur *IRR*.

Si nous supposons que les flux financiers sont toujours enregistrés dans la calculatrice, il suffit d'appuyer sur fIRR:

### Séquence de touches Affichage

| fIRR | 13,72 | IRR est égal à 13,72%. |
|------|-------|------------------------|
|------|-------|------------------------|

Remarquez que la valeur calculée par IRR est le taux de rentabilité *périodique*. Si les périodes de flux financiers ne sont pas en années (par exemple, mois ou trimestres), vous pouvez calculer le taux de rentabilité annuel nominal en multipliant le taux périodique *IRR* calculé par le nombre de périodes par an.

Comme indiqué ci-dessus, la calculatrice peut prendre quelques secondes ou même quelques minutes pour produire un résultat pour *IRR*. Les calculs mathématiques permettant de déterminer *IRR* sont extrêmement complexes et nécessitent une série d'itérations – c'est-à-dire une série de calculs successifs. A chaque itération, la calculatrice utilise une estimation de *IRR* pour calculer *NPV* avec le taux d'intérêt correspondant. Les itérations sont répétées jusqu'à ce que la valeur calculée pour *NPV* soit proche de zéro.<sup>16</sup>

<sup>&</sup>lt;sup>16.</sup> En pratique, et parce que les calculs mathématiques complexes internes dans la calculatrice sont effectués sur des nombres arrondis à 10 chiffres, la valeur de NPV peut ne jamais atteindre exactement zéro. Néanmoins, le taux d'intérêt conduisant à une valeur très petite de NPV est très proche de la valeur IRR réelle.

Les caractéristiques mathématiques complexes du calcul de *IRR* ont une conséquence supplémentaire : Selon les grandeurs et les signes des flux financiers, le calcul de *IRR* peut conduire à un résultat unique, à plusieurs résultats, à un résultat négatif ou à aucun résultat.<sup>17</sup>

Pour plus d'informations sur  $\boxed{IRR}$ , consultez l'Annexe C. Pour une autre méthode de calcul de *IRR*, consultez la Section 13.

# Consultation des entrées de flux financiers

- Pour afficher un seul montant de flux financier, appuyez sur RCL, puis entrez le numéro du registre qui contient le montant du flux financier à afficher. Il est aussi possible d'enregistrer le numéro de ce montant de flux financier (c'est-à-dire la valeur de *j* pour le flux CF<sub>j</sub> voulu) dans le registre n, puis d'appuyer sur RCL 9 CF<sub>j</sub>.
- Pour consulter *tous* les montants de flux financiers, appuyez de façon répétitive sur <u>RCL g CFi</u>. Ceci fait afficher les montants de flux financiers en ordre *inverse* c'est-à-dire en commençant par le dernier flux entré pour revenir à CF<sub>0</sub>.
- Pour afficher le nombre d'occurrences consécutives d'un montant de flux financier – c'est-à-dire pour afficher la valeur N<sub>j</sub> correspondant à un CF<sub>j</sub> – enregistrez le numéro de ce montant de flux financier (c'est-à-dire la valeur de j) dans le registre n, puis appuyez sur RCL g N<sub>j</sub>.
- Pour consulter tous les montants de flux financiers avec le nombre d'occurrences consécutives de chaque flux (c'est-à-dire pour consulter les couples  $CF_j$  et  $N_j$ ), appuyez de façon répétitive sur  $\mathbb{R}CL$   $\bigcirc$   $\mathbb{N}_i \mathbb{R}CL$   $\bigcirc$   $\mathbb{C}F_j$ . Ceci fait afficher  $N_j$  suivi de  $CF_j$ , en commençant par le dernier flux financier pour revenir à  $N_0$  et  $CF_0$ . **Remarque :** Ni  $\mathbb{I}\mathbb{R}\mathbb{R}$  ni  $\mathbb{N}\mathbb{P}\mathbb{V}$  ne modifie le nombre contenu dans le registre n. Donc, à chaque pression sur  $\mathbb{R}CL$   $\bigcirc$   $\mathbb{C}F_j$ , le nombre du registre n diminue de 1. Dans ce cas, ou si vous modifiez manuellement le nombre dans le registre n pour afficher une seule valeur  $N_j$  ou  $CF_j$ , n'oubliez pas de réinitialiser le nombre dans le registre n au nombre de montants de flux financiers entré à l'origine (*sans* compter le montant de l'investissement initial  $CF_0$ ). Sinon, les calculs de NPV et IRR donnent des résultats incorrects ; une consultation des entrées de flux financiers doit aussi commencer par  $N_n$  et  $CF_n$ , où *n* est le nombre enregistré dans le registre n.

Pour afficher par exemple le montant du cinquième flux financier et le nombre d'occurrences consécutives de ce montant :

67

<sup>&</sup>lt;sup>17.</sup> Dans le cas où il existe plusieurs résultats pour *IRR*, les critères de choix de la page 60 doivent être modifiés en conséquence.

| Séquence de touches | Affichage |                                                                                |
|---------------------|-----------|--------------------------------------------------------------------------------|
| RCL 5               | 9.000,00  | CF <sub>5</sub>                                                                |
| 5 n                 | 5,00      | Enregistre la valeur de <i>j dans le registre</i> n.                           |
| RCL 9 Nj            | 2,00      | N <sub>5</sub>                                                                 |
| 7 n                 | 7,00      | Réinitialise le nombre contenu<br>dans le registre n à sa valeur<br>d'origine. |

Pour afficher tous les montants de flux financiers et le nombre d'occurrences consécutives correspondantes :

| Séquence de touches   | Affichage  |                                                                          |
|-----------------------|------------|--------------------------------------------------------------------------|
| RCL g Nj              | 1,00       | N <sub>7</sub>                                                           |
| RCL 9 CFj             | 100.000,00 | CF <sub>7</sub>                                                          |
| RCL 9 Nj              | 1,00       | N <sub>6</sub>                                                           |
| RCL 9 CF <sub>j</sub> | 4.500,00   | CF <sub>6</sub>                                                          |
| RCL 9 Nj              | 2,00       | N <sub>5</sub>                                                           |
| RCL 9 CFi             | 9.000,00   | CF <sub>5</sub>                                                          |
| :                     | :          | :                                                                        |
| • •                   | •          | •                                                                        |
| RCL g Nj              | 1,00       | N <sub>1</sub>                                                           |
| RCL 9 CFj             | 14.000,00  | CF <sub>1</sub>                                                          |
| RCL 9 Nj              | 1,00       | N <sub>0</sub>                                                           |
| RCL 9 CF <sub>j</sub> | -79.000,00 | CF <sub>0</sub>                                                          |
| <b>7 n</b>            | 7,00       | Réinitialise le nombre contenu dans le registre n à sa valeur d'origine. |

# Modification d'entrées de flux financiers

- Pour modifier un montant de flux financier :
  - 1. Entrez le montant à l'affichage.
  - 2. Appuyez sur STO.
  - 3. Entrez le numéro du registre contenant le montant du flux financier à modifier.
- Pour modifier le nombre d'occurrences consécutives d'un montant de flux financier c'est-à-dire pour modifier N<sub>i</sub> pour un CF<sub>i</sub> :
  - 1. Enregistrez le numéro de chaque montant de flux financier (c'est-à-dire la valeur de *j*) dans le registre n.

- 2. Entrez le nombre d'occurrences consécutives du montant du flux financier à l'affichage.
- 3. Appuyez sur **g** N<sub>j</sub>.

Remarque : Si vous modifiez le nombre dans le registre n pour modifier une valeur N<sub>i</sub>, n'oubliez pas de réinitialiser le nombre dans le registre n au nombre total de montants de flux financiers entrés à l'origine (sans compter le montant de l'investissement initial  $CF_0$ ). Sinon, les calculs des valeurs NPV et IRR donneraient des résultats incorrects.

Exemple 1 : Après entrée des flux financiers dans la calculatrice, modifiez CF<sub>2</sub> de 11 000 € à 9 000 €, puis calculez la nouvelle valeur NPV pour une rentabilité de 13,5%.

| Séquence de touches | Affichage |                                      |
|---------------------|-----------|--------------------------------------|
| 9000 STO 2          | 9.000,00  | Enregistre la nouvelle valeur $CF_2$ |
|                     |           | dans R <sub>2</sub> .                |
| 13.5 i              | 13,50     | Enregistre <i>i</i> . <sup>a</sup>   |
| f NPV               | -644,75   | La nouvelle valeur de NPV.           |

Cette étape est nécessaire dans cet exemple parce que nous avons calculé IRR depuis le а premier calcul de NPV. La valeur calculée pour IRR a remplacé la valeur 13,5 que nous avions entrée dans i avant le calcul de NPV par la valeur trouvée pour IRR - 13,72.

Cette valeur NPV est négative, donc l'investissement diminue la valeur financière des actifs de l'investisseur.

**Exemple 2 :** Modifiez  $N_5$  de 2 à 4, puis calculez la nouvelle valeur de *NPV*.

| Séquence de touches       | Affichage |                                                                          |
|---------------------------|-----------|--------------------------------------------------------------------------|
| 5 n                       | 5,00      | Enregistre <i>j dans le registre</i> <b>n</b> .                          |
| <b>4 g N</b> <sub>j</sub> | 4,00      | Enregistre la nouvelle valeur de $N_5$ .                                 |
| 7 n                       | 7,00      | Réinitialise le nombre contenu dans le registre n à sa valeur d'origine. |
| f                         | -1.857,21 | La nouvelle valeur de <i>NPV</i> .                                       |

## Calculs d'obligations

La HP 12C Platinum permet de calculer le prix d'une obligation (et les intérêts accumulés depuis la dernière date de détachement de coupon) ainsi que le rendement à l'échéance.<sup>18</sup> Les calculs de PRICE et YTM sont effectués en

<sup>&</sup>lt;sup>18.</sup> Tous les calculs d'obligations sont effectués conformément aux recommandations de la SIA (Securities Industry Association) publiées par Spence, Graudenz et Lynch dans l'ouvrage Standard Securities Calculation Methods, Securities Industry Association, New York, 1973.

supposant un paiement bisannuel des coupons et une base de calcul réel/réel (comme c'est le cas pour les bons du trésor et obligations du trésor américain). Conformément aux conventions du marché, les prix sont basés sur une valeur de remboursement de 100.

Pour calculer le prix et le rendement d'une obligation 30/360 (c'est-à-dire en basant les calculs sur un mois de 30 jours et une année de 360 jours – comme dans les obligations municipales, les obligations d'entreprise, les obligations des états et gouvernements locaux) comme pour calculer le prix d'obligations à paiement annuel de coupons, consultez la Section 16 : Obligations.

# Prix de l'obligation

- 1. Entrez le rendement à l'échéance voulu (en pourcentage) à l'aide de [i].
- 2. Entrez le taux annuel du coupon (en pourcentage) à l'aide PMT.
- 3. Entrez la date de règlement (achat) (comme indiqué à la page 31), puis appuyez sur ENTER.
- 4. Entrez la date d'échéance (amortissement).
- 5. Appuyez sur f PRICE.

Le prix affiché est aussi enregistré dans le registre PV. Les intérêts acquis depuis la dernière date de détachement de coupon sont conservés dans la calculatrice : pour afficher ces intérêts, appuyez sur  $x \ge y$ ; pour ajouter ces intérêts au prix, appuyez sur +.

**Exemple :** Quel prix devrais-je payer le 28 avril 2004 une obligation du trésor américain à 6,75% à échéance le 4 juin 2018 pour obtenir un rendement de 8,25%. Nous supposons que vous exprimez normalement les dates au format mois-jour-année.

| Séquence de touches<br>(mode RPN) | Affichage |                                                              |
|-----------------------------------|-----------|--------------------------------------------------------------|
| 8.25 i                            | 8,25      | Entre le rendement à l'échéance.                             |
| 6.75 PMT                          | 6,75      | Entre le taux du coupon.                                     |
| <b>g</b> M.DY                     | 6,75      | Définit le format de date mois-jour-année.                   |
| 4.282004 ENTER                    | 4,28      | Entre le date de règlement (achat).                          |
| 6.042018                          | 6,042018  | Entre la date d'échéance (amortissement).                    |
| f PRICE                           | 87,62     | Prix de l'obligation (en pourcentage de la valeur nominale). |
| +                                 | 90,31     | Prix total, incluant les intérêts acquis.                    |

# **Rendement d'obligations**

- 1. Entrez le prix de marché (en pourcentage du nominal) à l'aide de PV.
- 2. Entrez le taux annuel du coupon (en pourcentage) à l'aide de PMT.
- 3. Entrez la date de règlement (achat), puis appuyez sur ENTER.
- 4. Entrez la date d'échéance (amortissement).
- 5. Appuyez sur f YTM.

Le rendement à échéance est affiché et enregistré dans le registre i. **Remarque :** N'oubliez pas que la fonction YTM peut prendre un certain temps pour donner un résultat, pendant ce temps la calculatrice affiche **running**.

**Exemple :** Le marché cote 88<sup>3</sup>/8% l'obligation décrite dans l'exemple précédent. Quel rendement donne cette obligation ?

| Affichage |                                                                |
|-----------|----------------------------------------------------------------|
| 0,38      | Calcule <sup>3</sup> /8.                                       |
| 88,38     | Entre le prix de la cote.                                      |
| 6,75      | Entre le taux du coupon.                                       |
| 4,28      | Entre le date de règlement (achat).                            |
| 6,042017  | Entre la date d'échéance (amortissement).                      |
| 8,15      | Rendement d'obligation                                         |
|           | Affichage<br>0,38<br>88,38<br>6,75<br>4,28<br>6,042017<br>8,15 |

# Calcul d'amortissement

La HP 12C Platinum permet de calculer des amortissements et la valeur restant à amortir (valeur comptable moins valeur résiduelle) par les méthodes linéaire, proportionnelle à ordre numérique inversé des années (sum-of-the-years-digits) et dégressive. Pour utiliser une des ces méthodes :

- 1. Entrez le coût de départ de l'actif, à l'aide de PV.
- Entrez la valeur résiduelle de l'actif, à l'aide de FV. Si la valeur résiduelle est égale à zéro, appuyez sur OFV.
- 3. Entrez la durée de vie attendue de l'actif (en années), à l'aide de 🔳.
- Si vous utilisez la méthode d'amortissement dégressif, entrez le facteur d'amortissement dégressif (en pourcentage) à l'aide de i. Pour utiliser par exemple 1,25 fois le taux d'amortissement linéaire – amortissement dégressif à 125% – entrez 125 i.

- 5. Entrez le numéro de l'année dont vous souhaitez calculer l'amortissement.
- 6. Appuyez sur :
  - [f SL] pour calculer l'amortissement par la méthode linéaire.
  - **f** SOYD pour calculer l'amortissement par la méthode proportionnelle à l'ordre numérique inversé des années.
  - **f** DB pour calculer l'amortissement par la méthode dégressive.

SL, SOVD et DB placent chacun le montant de l'amortissement à l'affichage. Pour afficher la valeur amortissable restante (valeur comptable moins valeur résiduelle) après calcul de la dépréciation, appuyez sur  $x \in y$ .

**Exemple :** Une machine d'usinage, achetée 10 000  $\in$ , s'amortit sur 5 ans. Sa valeur résiduelle est estimée à 500  $\in$ . Trouvez la valeur d'amortissement et la valeur restant à amortir pour les 3 premières années de la durée de vie de la machine par la méthode d'amortissement dégressive à un taux double du pourcentage d'amortissement linéaire (amortissement dégressif à 200%).

| Séquence de touches | Affichage |                                                      |
|---------------------|-----------|------------------------------------------------------|
| 10000 PV            | 10.000,00 | Entre le coût d'origine.                             |
| 500 FV              | 500,00    | Entre la valeur résiduelle.                          |
| 5 n                 | 5,00      | Entre la durée de vie attendue.                      |
| 200 i               | 200,00    | Entre le facteur d'amortissement dégressif.          |
| 1 f DB              | 4.000,00  | Amortissement pour la première année.                |
| X§Y                 | 5.500,00  | Valeur restant à amortir après la<br>première année. |
| 2 f DB              | 2.400,00  | Amortissement de la deuxième année.                  |
| XsÀ                 | 3.100,00  | Valeur restant à amortir après la<br>deuxième année. |
| 3 f DB              | 1.440,00  | Amortissement de la troisième année.                 |
| ×≥ y                | 1.660,00  | Valeur restant à amortir après la troisième année.   |

Pour calculer l'amortissement et la valeur restant à amortir quand la date d'acquisition de l'actif ne coïncide pas avec la date de début de l'exercice fiscal, consultez les procédures de la Section 13. Cette section inclut aussi une procédure de calcul d'amortissement lors du passage de la méthode d'amortissement dégressif à la méthode d'amortissement linéaire, ainsi qu'une procédure de calcul d'amortissement exceptionnel. Section 5

# Fonctions supplémentaires

### Mémoire permanente

La mémoire permanente de la calculatrice est constituée des registres de stockage des données, des registres financiers, des registres de pile et LAST X, de la mémoire programme et des informations d'état telles que le format d'affichage, le format de date et le mode de paiement. Toutes les informations de la mémoire permanente sont conservées même quand la calculatrice est éteinte. De plus, les informations de la mémoire permanente sont conservées pendant quelque temps après enlèvement de la pile, pour vous permettre de la changer sans perdre vos données et programmes.

La mémoire permanente peut être réinitialisée en cas de chute ou autre choc violent sur la calculatrice, ou d'interruption de l'alimentation. Il est aussi possible de réinitialiser manuellement la mémoire permanente comme suit :

- 1. Eteignez la calculatrice.
- 2. Maintenez enfoncée la touche et appuyez sur ON.

A la réinitialisation de la mémoire permanente :

- Tous les registres sont effacés.
- La mémoire programme est constituée de huit lignes de programme, chacune contenant l'instruction 9 GTO 000.
- Le format d'affichage revient au format standard avec deux décimales.
- Le format de date est mois-jour-année.
- Le mode de paiement est en fin de période.

A chaque réinitialisation de la mémoire permanente, l'affichage indique **Pr Error**. Appuyez sur une touche pour effacer ce message de l'affichage.

# L'affichage

# Indicateurs d'état

Huit indicateurs en bas de l'affichage indiquent l'état de la calculatrice pour certaines opérations. Ces indicateurs d'état sont décrits par ailleurs dans ce manuel à l'opération correspondante.

RPN ALG f g BEGIN D.MY C PRGM

#### 74 Section 5 : Fonctions supplémentaires

# Formats d'affichage des nombres

Au premier allumage de la calculatrice en sortie d'usine ou après réinitialisation de la mémoire permanente, les résultats sont *affichés* avec deux décimales.

| Séquence de touches (mode RPN) | Affichage |
|--------------------------------|-----------|
| 19.8745632 ENTER               | 19,87     |
| 5 -                            | 14,87     |

Même si vous ne voyez que deux décimales, tous les calculs à l'intérieur de votre HP 12C Platinum sont effectués sur les 10 chiffres des nombres.

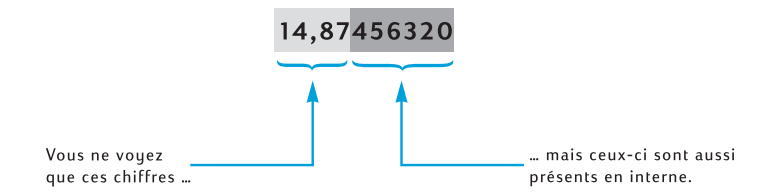

Quand l'affichage ne présente que deux décimales, les nombres sont *arrondis* à deux décimales : si le troisième chiffre est entre 5 et 9, le deuxième est augmenté d'une unité ; si le troisième chiffre est 0 à 4, le deuxième n'est pas modifié. L'arrondi est effectué quel que soit le nombre de décimales affichées.

Il existe plusieurs options pour définir la méthode d'affichage des nombres. Mais quel que soit le format ou le nombre de décimales affiché, le nombre à l'intérieur de la calculatrice – qui *est* modifié à l'affichage – n'est pas modifié tant que vous n'utilisez pas les fonctions RND, AMORT, SL, SOYD ou DB.

**Format d'affichage standard.** Le nombre 14,87 affiché sur votre calculatrice est dans le format d'affichage standard à deux décimales. Pour afficher un nombre de décimales différent, appuyez sur f puis sur une touche de chiffre (0 à 9) pour indiquer le nombre de décimales voulu. Dans les exemples ci-dessous, remarquez comment la forme affichée du nombre contenu à l'intérieur de la calculatrice – 14,87456320 – est arrondi au nombre de chiffres indiqué.
#### Section 5 : Fonctions supplémentaires 75

| Séquence de touches | Affichage   |                                                                                                    |
|---------------------|-------------|----------------------------------------------------------------------------------------------------|
| <b>f</b> 4          | 14,8746     |                                                                                                    |
| f_1                 | 14,9        |                                                                                                    |
| f 0                 | 15,         |                                                                                                    |
| f_9                 | 14,87456320 | Bien que vous ayez demandé neuf<br>décimales après f, la calculatrice<br>n'en affiche que huit parce que<br>l'affichage ne peut présenter que 10<br>chiffres au total. |

Le format d'affichage standard, ainsi que le nombre de décimales indiqué, reste actif jusqu'à sa modification ; ces paramètres ne sont pas réinitialisés à chaque allumage de la calculatrice. Mais en cas de réinitialisation de la mémoire permanente, au prochain allumage de la calculatrice, les nombres sont affichés en format standard avec deux décimales.

Si un résultat calculé est trop petit ou trop grand pour être affiché dans le format standard, ce format passe automatiquement en notation scientifique (décrit cidessous). L'affichage revient en format standard pour tous les nombres qui peuvent être affichés dans ce format.

### Format d'affichage en notation scientifique

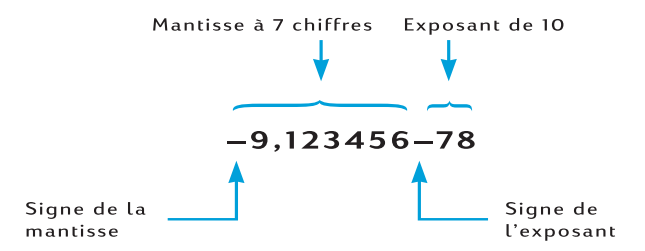

En notation scientifique, un nombre est représenté par sa *mantisse* à gauche et un *exposant* à deux chiffres à droite. La mantisse est constituée des sept premiers chiffres du nombre, avec un seul chiffre différent de zéro à gauche du séparateur décimal. L'exposant est le nombre de positions dont il faut déplacer le point décimal de la mantisse pour écrire le nombre en format standard. Si l'exposant est négatif (c'est-à-dire s'il y a un signe moins entre la mantisse et lui), il faut déplacer le séparateur décimal vers la gauche ; c'est le cas pour tous les nombres inférieurs à 1. Si l'exposant est positif (c'est-à-dire s'il y a un espace entre la mantisse et lui), il faut déplacer le séparateur décimal vers la droite ; c'est le cas pour tout nombre supérieur ou égal à 1.

#### 76 Section 5 : Fonctions supplémentaires

Pour définir le format d'affichage en notation scientifique, appuyez sur f. Par exemple (en supposant que l'affichage contient encore **14,87456320** de l'exemple précédent) :

### Séquence de touches Affichage

f • 1,487456 01

L'exposant dans cet exemple indique que le séparateur décimal doit être déplacé d'une position vers la droite pour donner le nombre 14,87456, soit les sept premiers chiffres du nombre précédemment affiché.

Pour ramener l'affichage au format standard, appuyez sur f suivi par le nombre de décimales voulu. Le format d'affichage en notation scientifique reste actif jusqu'au retour au format d'affichage standard, il n'est pas réinitialisé à chaque allumage de la calculatrice. Mais en cas de réinitialisation de la mémoire permanente, au prochain allumage de la calculatrice, le format d'affichage standard à deux décimales est rétabli.

**Format d'affichage de la mantisse**. Du fait que le format d'affichage standard comme le format en notation scientifique ne présente souvent que quelques chiffres d'un nombre, vous pouvez souhaiter voir la totalité des 10 chiffres – la mantisse complète – du nombre contenu à l'intérieur de la calculatrice. Pour cela, appuyez sur fCLEAR<sup>PREFIX</sup> et maintenez enfoncée la touche <sup>PREFIX</sup>. L'affichage présente les 10 chiffres du nombre tant que vous maintenez enfoncée la touche <sup>PREFIX</sup>; en relâchant la touche, le nombre réapparaît dans le format d'affichage en cours. Si par exemple l'affichage contenait le résultat de l'exemple précédent :

| Séquence de touches | Affichage   |                                                                                  |
|---------------------|-------------|----------------------------------------------------------------------------------|
| f CLEAR PRGM        | 1487456320  | La totalité des 10 chiffres du nombre contenu dans la calculatrice.              |
|                     | 1,487456 01 | L'affichage revient à son contenu<br>précédent en relâchant la touche<br>PREFIX. |
| <b>f</b> 2          | 14,87       | Ramène l'affichage en format standard.                                           |

### Affichages spéciaux

**Running.** Certaines fonctions et beaucoup de programmes peuvent prendre plusieurs secondes ou encore plus de temps pour donner un résultat. Pendant ces calculs, le mot **running** clignote sur l'affichage pour vous signaler que la calculatrice travaille.

**Dépassement supérieur et inférieur de capacité.** Si le résultat d'un calcul donne un nombre supérieur à 9,999999999  $\times 10^{99}$ , le calcul est arrêté et la

calculatrice affiche **9,999999 99** (si le nombre est positif) ou -**9,999999 99** (si le nombre est négatif).

Si un calcul donne un résultat inférieur à 10-<sup>99</sup>, le calcul n'est pas arrêté, mais c'est la valeur 0 qui est utilisée pour ce nombre dans les calculs suivants.

**Erreurs.** Si vous tentez une opération incorrecte – par exemple une division par zéro – la calculatrice affiche le mot **Error** suivi d'un chiffre (**0** à **9**). Pour effacer l'affichage **Error**, appuyez sur une touche. Ceci n'exécute pas la fonction de la touche, mais ramène la calculatrice dans l'état précédent la tentative d'opération incorrecte. Consultez l'Annexe D qui contient une liste des conditions d'erreur.

**Pr Error.** Si l'alimentation de la calculatrice est interrompue, elle affiche **Pr Error** à l'allumage suivant. Ceci signale que la mémoire permanente – contenant les données, programmes et informations d'état – a été réinitialisée.

### La touche X > Y

Supposons que vous souhaitiez soustraire 25,83  $\in$  de 144,25  $\in$ , et que vous ayez (par erreur) entré 25,83, appuyez sur  $\boxed{\text{EMER}}$ , puis entrez 144,25. Quand vous vous rendez compte que le calcul écrit sur papier serait 144,25 – 25,83, vous comprenez que vous avez malheureusement entré d'abord le *deuxième* nombre. Pour corriger cette erreur, il suffit d'échanger le premier et le deuxième nombre en appuyant sur  $\boxed{\times Y}$ , la touche *d'échange*.

| Séquence de touches<br>(mode RPN) | Affichage |                                                                                                 |
|-----------------------------------|-----------|-------------------------------------------------------------------------------------------------|
| 25.83 ENTER 144.25                | 144,25    | Oups ! Vous avez entré par erreur le second nombre d'abord.                                     |
| X & Y                             | 25,83     | Echange le premier et le deuxième<br>nombre. Le premier nombre entré<br>est maintenant affiché. |
| -                                 | 118,42    | Le résultat est obtenu en appuyant sur la touche d'opération.                                   |

La touche  $\boxed{x \ge y}$  est aussi utile pour vérifier que vous avez entré correctement le premier nombre. Avant d'appuyer sur la touche d'opération, appuyez à nouveau sur  $\boxed{x \ge y}$  pour ramener le deuxième nombre entré à l'affichage. Quel que soit le nombre de pressions sur la touche  $\boxed{x \ge y}$ , la calculatrice considère que le nombre à l'affichage est le *deuxième* nombre entré.

#### 78 Section 5 : Fonctions supplémentaires

### La touche LSTx

Il peut parfois être utile de rappeler à l'affichage le nombre qui s'y trouvait avant d'effectuer une opération. (C'est par exemple utile pour des calculs arithmétiques sur des constantes comme pour une reprise après erreur dans l'entrée de nombres). Pour cela, appuyez sur  $\fbox{g}$  LSTx (*last x*).

### Calcul arithmétique sur des constantes

**Exemple :** Chez Permex, un type de raccord pour tuyau se vend par lots de 15, 75 et 250. Si le prix de chaque raccord est de 4,38  $\in$ , calculez le prix de chaque lot.

| Séquence de touches<br>(mode RPN) | Affichage |                                                                                                    |
|-----------------------------------|-----------|----------------------------------------------------------------------------------------------------|
| 15 ENTER                          | 15,00     | Entre la première quantité dans la calculatrice.                                                             |
| 4.38                              | 4,38      | Entre le coût unitaire à l'affichage.                                                                        |
| X                                 | 65,70     | Prix d'un lot de 15.                                                                                         |
| 75                                | 75,       | Entre la deuxième quantité à l'affichage.                                                                    |
| <b>g</b> LSTx                     | 4,38      | Rappelle le prix unitaire – le dernier<br>nombre affiché avant d'appuyer sur<br>$\boxed{X}$ – à l'affichage. |
| X                                 | 328,50    | Prix d'un lot de 75.                                                                                         |
| 250                               | 250,      | Entre la troisième quantité à l'affichage.                                                                   |
| 9 LSTx                            | 4,38      | Rappelle le prix unitaire à l'affichage.                                                                     |
| X                                 | 1.095,00  | Prix d'un lot de 250.                                                                                        |

Une autre méthode pour des calculs arithmétiques sur des constantes est décrite page 187.

### Reprise après erreur d'entrée de chiffre

**Exemple :** Supposons que vous souhaitiez diviser la production totale annuelle d'un des produits de votre société (429 000) par le nombre de détaillants (987) pour calculer le nombre moyen distribué par chaque détaillant. Mais vous avez par inadvertance entré 9987 pour le nombre de détaillants plutôt que 987. La correction est facile :

### Section 5 : Fonctions supplémentaires 79

| Jence de touches<br>de RPN) | Affichage                                 |                                                                                                    |
|-----------------------------|-------------------------------------------|----------------------------------------------------------------------------------------------------|
| DOOENTER                    | 429.000,00                                |                                                                                                    |
| 7                           | 9.987,                                    | Vous n'avez pas encore remarqué votre erreur.                                                                                                    |
|                             | 42,96                                     | Environ 43 produits par détaillant – cela semble bien bas !                                                                                                    |
| STX                         | 9.987,00                                  | Rappelle à l'affichage le nombre qui<br>s'y trouvait avant d'appuyer sur<br>÷. Vous voyez que l'entrée était<br>incorrecte.                                                                 |
| DOOENTER                    | 429.000,00                                | Reprend le problème.                                                                                                    |
| ÷                           | 434,65                                    | La réponse correcte.                                                                                                    |
| STX<br>000ENTER<br>÷        | 42,96<br>9.987,00<br>429.000,00<br>434,65 | cela semble bien bas !<br>Rappelle à l'affichage le nombr<br>s'y trouvait avant d'appuyer su<br>÷. Vous voyez que l'entrée é<br>incorrecte.<br>Reprend le problème.<br>La réponse correcte. |

Section 6

# **Fonctions statistiques**

### Cumul de statistiques

La HP 12C Platinum peut effectuer des calculs statistiques sur une ou deux variables. Les données sont entrées dans la calculatrice par la touche  $[\Sigma^+]$ , qui calcule et enregistre automatiquement des statistiques sur les données dans les registres de stockage  $R_1$  à  $R_6$ . (Ces registres sont donc appelés "registres statistiques").

Avant de commencer le cumul de statistiques pour un nouveau jeu de données, vous devez effacer les registres statistiques en appuyant sur  $fCLEAR\Sigma$ .<sup>19</sup>

Dans des calculs statistiques sur une seule variable, pour entrer chaque point de données – considéré comme une "valeur x" – entrez la valeur x à l'affichage, puis appuyez sur  $\Sigma$ +.

Pour les calculs statistiques sur deux variables – désignées comme "valeurs *x* et *y*" :

- 1. Entrez la valeur y à l'affichage.
- 2. Appuyez sur ENTER.
- 3. Entrez la valeur x à l'affichage.
- 4. Appuyez sur  $\Sigma$ +.

A chaque pression sur  $\Sigma$ +, la calculatrice effectue les opérations suivantes :

- Le nombre dans le registre R<sub>1</sub> est augmenté de 1, le résultat est copié à l'affichage.
- La valeur *x* est ajoutée au nombre dans le registre R<sub>2</sub>.
- Le carré de la valeur de x est ajouté au nombre dans le registre R<sub>3</sub>.
- La valeur y est ajoutée au nombre dans le registre R<sub>4</sub>.
- Le carré de la valeur de y est ajouté au nombre dans le registre R<sub>5</sub>.
- Le produit des valeurs x et y est ajouté au nombre dans le registre R<sub>6</sub>.

Le tableau ci-dessous présente les registres de cumul des statistiques.

<sup>&</sup>lt;sup>19</sup>. Ceci efface aussi les registres de pile et l'affichage.

#### Section 6 : Fonctions statistiques 81

| Registre                        | Statistique                                                         |
|---------------------------------|---------------------------------------------------------------------|
| R <sub>1</sub> (et l'affichage) | n : nombre de paires de données cumulées.                           |
| R <sub>2</sub>                  | $\Sigma x$ : somme des valeurs x.                                   |
| R <sub>3</sub>                  | $\Sigma x2$ : somme des carrés des valeurs <i>x</i> .               |
| R <sub>4</sub>                  | $\Sigma y$ : somme des valeurs <i>y</i> .                           |
| R <sub>5</sub>                  | $\Sigma y2$ : somme des carrés des valeurs <i>y</i> .               |
| R <sub>6</sub>                  | $\Sigma xy$ : somme des produits des valeurs <i>x</i> et <i>y</i> . |

### Correction des statistiques cumulées

Si vous découvrez une erreur dans l'entrée de données, il est possible de corriger facilement les statistiques cumulées :

- Si le point ou la paire de points de données vient d'être entré et que vous avez appuyé sur Σ+, appuyez sur 𝔅 LSTx 𝔅 Σ-.
- Si le point ou la paire de données incorrect n'est pas le dernier entré, entrez le point ou la paire de données incorrect à nouveau, mais appuyez sur

   ΩΣ- plutôt que sur Σ+.

Ces opérations annulent l'effet du point ou de la paire de données incorrect. Vous pouvez alors entrer correctement les données, à l'aide de  $\overline{\Sigma+}$ , comme s'il s'agissait d'une donnée nouvelle.

### Moyenne

L'appui sur  $\overline{9}$   $\overline{x}$  calcule la moyenne (moyenne arithmétique) des valeurs  $x(\overline{x})$  et des valeurs  $y(\overline{y})$ . La moyenne des valeurs x apparaît à l'affichage après appui sur  $\overline{x}$ ; pour afficher la moyenne des valeurs y, appuyez sur  $\overline{x \in y}$ .

**Exemple :** Une étude sur sept commerciaux de votre société montre qu'ils travaillent le nombre d'heures ci-dessous par semaine pour le chiffre d'affaires suivant en Euros par mois. Quel est le nombre moyen d'heures par semaine des commerciaux ? Quel est le montant moyen du chiffre d'affaires mensuel de chaque commercial ?

### 82 Section 6 : Fonctions statistiques

| Commercial | Heures/semaine | Heures/semaine |
|------------|----------------|----------------|
| 1          | 32             | 17 000 €       |
| 2          | 40             | 25 000 €       |
| 3          | 45             | 26 000 €       |
| 4          | 40             | 20 000 €       |
| 5          | 38             | 21 000 €       |
| 6          | 50             | 28 000 €       |
| 7          | 35             | 15 000 €       |

Pour trouver l'horaire hebdomadaire et le chiffre d'affaires mensuel moyen de cet échantillon :

| Affichage |                                                                                                    |
|-----------|----------------------------------------------------------------------------------------------------|
| 0,00      | Efface les registres statistiques                                                                                                    |
| 32,00     |                                                                                                    |
| 1,00      | Première entrée.                                                                                                    |
| 40,00     |                                                                                                    |
| 2,00      | Deuxième entrée.                                                                                                    |
| 45,00     |                                                                                                    |
| 3,00      | Troisième entrée.                                                                                                    |
| 40,00     |                                                                                                    |
| 4,00      | Quatrième entrée.                                                                                                    |
| 38,00     |                                                                                                    |
| 5,00      | Cinquième entrée.                                                                                                    |
| 50,00     |                                                                                                    |
| 6,00      | Sixième entrée.                                                                                                    |
| 35,00     |                                                                                                    |
| 7,00      | Nombre total d'entrées dans                                                                                                    |
|           | l'échantillon.                                                                                                    |
| 21.714,29 | Chiffre d'affaires moyen par mois                                                                                                    |
|           | en $\in (\overline{X})$ .                                                                                                    |
| 40,00     | Nombre moyen d'heures de travail                                                                                                    |
|           | par semaine $(\overline{y})$ .                                                                                                    |
|           | Affichage<br>0,00<br>32,00<br>1,00<br>40,00<br>2,00<br>45,00<br>3,00<br>40,00<br>4,00<br>38,00<br>5,00<br>50,00<br>6,00<br>35,00<br>7,00<br>21.714,29<br>40,00 |

### Ecart type

L'appui sur g calcule l'écart type des valeurs  $x(s_x)$  et celui des valeurs  $y(s_y)$ . (L'écart type d'un ensemble de données est une mesure de la dispersion de

ces données autour de la moyenne). L'écart type des valeurs *x* apparaît à l'affichage après l'appui sur la touche s; pour afficher l'écart type des valeurs *y*, appuyez sur  $x \in y$ .

**Exemple :** Pour calculer l'écart type des valeurs x et y de l'exemple précédent :

| Séquence de touches | Affichage |                                   |
|---------------------|-----------|-----------------------------------|
| g s                 | 4.820,59  | Ecart type des ventes.            |
| ×≥y                 | 6,03      | Ecart type des heures de travail. |

Les formules utilisées par la HP 12C Platinum pour calculer  $s_x$  et  $s_y$  donnent *les meilleures estimations* de l'écart type de population basé sur un échantillon de cette population. La convention statistique la plus courante les appelle donc écart type d'*échantillon*. Nous avons donc supposé que les sept commerciaux sont un échantillon de la population de *tous les commerciaux*, et nos formules donnent les meilleures estimations pour la population à partir des données de l'échantillon.

Mais que se passe-t-il si les sept commerciaux constituent la totalité de la population de commerciaux. Dans ce cas, nous n'avons pas besoin d'*estimer* l'écart type de *population*. Nous pouvons trouver l'écart type *réel de population* ( $\sigma$ ) quand l'ensemble de données est égal à la totalité de la population, par les séquences de touches suivantes.<sup>20</sup>

| Séquence de touches | Affichage |                       |
|---------------------|-----------|-----------------------|
| g x                 | 21.714,29 | Moyenne (en €)        |
| Σ+                  | 8,00      | Nombre d'entrées + 1. |
| gs                  | 4 463,00  | $\sigma_x$            |
| ×≥Y                 | 5,58      | $\sigma_x$            |

Pour continuer à ajouter des paires de données, appuyez sur  $\boxed{g}$   $\boxed{\overline{x}}$   $\boxed{g}$   $\boxed{\Sigma}$  avant d'entrer d'autres données.

### **Estimation linéaire**

Quand des données statistiques sur deux variables sont cumulées dans les registres statistiques, vous pouvez estimer une nouvelle valeur  $y(\hat{y})$  à partir d'une nouvelle valeur x, et estimer une nouvelle valeur  $x(\hat{x})$  à partir d'une nouvelle valeur y.

<sup>&</sup>lt;sup>20.</sup> Il se trouve que si vous ajoutez la moyenne de la population à l'ensemble de données pour trouver le nouveau *s*, calculé à l'aide des formules données en page 209, ce *s* sera l'écart type de *population*,  $\sigma$ , de l'ensemble d'origine.

#### 84 Section 6 : Fonctions statistiques

Pour calculer  $\hat{y}$ :

- 1. Entrez une nouvelle valeur *x*.
- 2. Appuyez sur  $g(\hat{y},r)$ .

Pour calculer  $\hat{X}$ :

- 1. Entrez une nouvelle valeur y.
- 2. Appuyez sur  $\Im(\hat{x},r)$ .

**Exemple :** A l'aide des statistiques cumulées du problème précédent, estimez le montant des ventes d'un commercial travaillant 48 heures par semaine.

### Séquence de touches Affichage

| 48 g (x,r | 28.818,93 | Ventes estimées pour une semaine |
|-----------|-----------|----------------------------------|
|           |           | de travail de 48 heures.         |

La fiabilité d'une estimation linéaire dépend de la proximité des paires de données tracées sur un graphique avec une ligne droite. La mesure habituelle de cette fiabilité est le coefficient de corrélation, *r*. Cette quantité est calculée automatiquement à chaque calcul de  $\hat{y}$  ou  $\hat{x}$ ; pour l'afficher, appuyez sur  $[x \ge y]$ . Un coefficient de corrélation proche de 1 ou –1 indique des paires de données très proches d'une ligne droite. Par contre, un coefficient de corrélation proche de 0 indique que les paires de données ne sont pas alignées ; une estimation linéaire à partir de ces données n'est pas très fiable.

**Exemple :** Vérifiez la fiabilité de l'estimation linéaire dans l'exemple précédent en affichant le coefficient de corrélation.

| Séquence de touches | Affichage |                                                                                                    |
|---------------------|-----------|----------------------------------------------------------------------------------------------------|
| X ž Y               | 0,90      | Le coefficient de corrélation est<br>proche de 1, donc le montant des<br>ventes calculé dans l'exemple<br>précédent est une bonne estimation. |

Pour tracer le graphe de la droite de régression, calculez les coefficients de l'équation linéaire y = A + Bx.

- 1. Appuyez sur  $O[g](\hat{y},r]$  pour calculer l'ordonnée à l'origine y(A).
- Appuyez sur 1 𝔅,r 𝔅 𝔅 𝔅 𝔅 𝔅 𝔅
   Appuyez sur 1 𝔅 𝔅,r 𝔅 𝔅 𝔅
   𝔅 𝔅).

**Exemple :** Calculez la pente et l'ordonnée à l'origine de la droite de régression de l'exemple précédent.

| Séquence de touches   | Affichage |
|-----------------------|-----------|
| $0$ g $\hat{y},r$     | 15,55     |
| 1 g (ŷ,r x≷y R↓ x≷y − | 0,001     |

ordonnée à l'origine y (A) ; valeur prévue pour X = 0. Pente de la droite (*B*) ; indique la variation de la valeur prévue causée par une modification incrémentale de la valeur X.

L'équation décrivant la droite de régression est :

y = 15,55 + 0,001x

### Moyenne pondérée

Vous pouvez calculer la moyenne pondérée d'un ensemble de nombres si vous connaissez les poids correspondants des éléments.

- 1. Appuyez sur f CLEAR  $\Sigma$ .
- Entrez la valeur de l'élément et appuyez sur MER, puis entrez la pondération et appuyez sur Σ+. Entrez la valeur du deuxième élément, appuyez sur MER, entrez le deuxième coefficient de pondération et appuyez sur Σ+. Poursuivez l'opération jusqu'à entrer toutes les valeurs avec leurs coefficients de pondération. La règle d'entrée des données est "élément MER poids Σ+".
- 3. Appuyez sur **g x** pour calculer la moyenne pondérée des éléments.

**Exemple :** Vos achats de carburant pendant vos vacances se répartissent comme suit : 15 litres à 1,16  $\in$  par litre, 7 litres à 1,24  $\in$  par litre, 10 litres à 1,20  $\in$  par litre et 17 litres à 1,18  $\in$  par litre. Vous souhaitez trouver le prix moyen par litre du carburant acheté. Si vous aviez acheté la même quantité à chaque station, vous pourriez trouver ce prix par simple moyenne arithmétique ou moyenne calculée par la touche  $\overline{\mathbb{X}}$ . Mais comme vous connaissez la valeur unitaire (litre de carburant) et la pondération correspondante (nombre de litres achetés), utilisez la touche  $\overline{\mathbb{X}}$  pour trouver la moyenne pondérée :

| Séquence de touches            | Affichage |                                    |
|--------------------------------|-----------|------------------------------------|
| $f$ CLEAR $\Sigma$             | 0,00      | Efface les registres statistiqvues |
| 1.16 ENTER 15 Σ+               | 1,00      | Premier élément et pondération.    |
| $1.24 \text{ENTER} 7 \Sigma +$ | 2,00      | Deuxième élément et pondération    |
| 1.20 ENTER 10 Σ+               | 3,00      | Troisième élément et pondération   |
| 1.18 ENTER 17 Σ+               | 4,00      | Quatrième élément et pondération   |
| <b>g xw</b>                    | 1,19      | Prix moyen pondéré par litre.      |

### 86 Section 6 : Fonctions statistiques

Une procédure de calcul de l'écart type et de l'erreur standard (ainsi que de la moyenne) des données pondérées ou groupées se trouve dans le *HP 12C Solutions Handbook*.

#### Section 7

# Fonctions mathématiques et d'altération de nombres

La HP 12C Platinum dispose de plusieurs touches pour des fonctions mathématiques comme pour la modification de nombres. Ces fonctions sont utiles pour des calculs financiers spécifiques comme pour des calculs mathématiques généraux.

### Fonctions sur un nombre

La plupart des fonctions mathématiques nécessitent l'entrée d'un seul nombre dans la calculatrice (c'est-à-dire le nombre à l'affichage) avant appui sur la touche de fonction. L'appui sur la touche de fonction remplace le nombre à l'affichage par le résultat.

**Inverse.** L'appui sur  $\frac{v}{x}$  calcule l'inverse du nombre à l'affichage – c'est-à-dire divise 1 par le nombre à l'affichage.

**Carré.** L'appui sur  $\Im$   $x^2$  calcule le carré du nombre à l'affichage.

**Racine carrée.** L'appui sur  $\bigcirc$   $\overline{x}$  calcule la racine carrée du nombre à l'affichage.

**Logarithme.** L'appui sur  $\bigcirc$   $\bigcirc$   $\bigcirc$  calcule le logarithme naturel (c'est-à-dire le logarithme en base *e*) du nombre à l'affichage. Pour calculer le logarithme décimal (c'est-à-dire le logarithme en base 10) du nombre à l'affichage, calculez le logarithme naturel, puis appuyez sur  $10 \bigcirc$   $\bigcirc$   $\bigcirc$ .

**Exponentielle.** L'appui sur  $\bigcirc e^x$  calcule l'exponentielle du nombre à l'affichage – c'est-à-dire élève la base *e* à la puissance du nombre à l'affichage.

**Factorielle.** L'appui sur g n! calcule la factorielle du nombre à l'affichage – c'est-à-dire calcule le produit des entiers de 1 jusqu'à *n*, où *n* est le nombre à l'affichage.

Arrondi. Le format d'affichage indique le nombre de décimales utilisées pour l'arrondi d'un nombre à l'intérieur de la calculatrice pour le faire apparaître à l'affichage ; mais le format d'affichage ne modifie pas le nombre contenu par la calculatrice. L'appui sur f RND modifie ce nombre contenu dans la calculatrice pour le faire correspondre à sa version affichée. Donc, pour arrondir un nombre à l'affichage à un nombre de décimales donné, définissez temporairement le format d'affichage (comme indiqué en page 74) pour afficher le nombre de décimales voulu, puis appuyez sur f RND.

#### 88 Section 7 : Fonctions mathématiques et d'altération de nombres

**Partie entière**. L'appui sur  $\bigcirc$   $\boxed{NTG}$  remplace le nombre à l'affichage par sa partie entière – c'est-à-dire remplace chaque chiffre à droite du séparateur décimal par 0. Le nombre est modifié à l'intérieur de la calculatrice comme à l'affichage. Le nombre d'origine peut être rappelé à l'affichage en appuyant sur  $\bigcirc$   $\boxed{LSTx}$ .

**Partie fractionnaire.** L'appui sur  $\P$  [FRAC remplace le nombre à l'affichage par sa partie fractionnaire – c'est-à-dire remplace tous les chiffres à gauche du séparateur décimal par 0. Tout comme [INTG], FRAC change le nombre à l'intérieur de la calculatrice comme dans sa version affichée. Le nombre d'origine peut être rappelé à l'affichage en appuyant sur  $\P$  [LSTx].

Toutes les fonctions ci-dessus s'utilisent essentiellement de la même façon. Par exemple, pour trouver l'inverse de 0,258 :

| Séquence de touches | Affichage |                                       |
|---------------------|-----------|---------------------------------------|
| .258                | 0,258     | Entre le nombre à l'affichage.        |
| 1/x                 | 3,88      | L'inverse de 0,258, nombre d'origine. |

Toutes les fonctions ci-dessus peuvent opérer sur un nombre à l'affichage résultat d'un calcul précédent, comme si le nombre venait d'être entré.

| Séquence de touches<br>(mode RPN) | Affichage  |                                                                                                    |
|-----------------------------------|------------|----------------------------------------------------------------------------------------------------|
| f CLEAR PRGM                      | 3875968992 | Affiche les 10 chiffres du nombre contenu dans la calculatrice.                                                                                                    |
|                                   | 3,88       | L'affichage revient au format normal en relâchant la touche PREFIX.                                                                                                 |
| f RND                             | 3,88       | Le nombre à l'affichage se présente comme précédemment, mais                                                                                                    |
| f PREFIX                          | 3880000000 | L'affichage des 10 chiffres du<br>nombre contenu dans la calculatrice<br>montre que RND a modifié ce<br>nombre pour le faire correspondre à<br>sa version affichée. |
|                                   | 3,88       | L'affichage revient au format normal.                                                                                                    |
| <b>g</b> [INTG]                   | 3,00       | La partie entière du nombre affiché précédemment.                                                                                                    |
| 9 LSTx                            | 3,88       | Rappelle le nombre d'origine à l'affichage.                                                                                                    |
| g FRAC                            | 0,88       | La partie fractionnaire du nombre affiché précédemment.                                                                                                    |

### La fonction puissance

L'appui sur  $\overline{y^x}$  calcule la puissance d'un nombre – c'est-à-dire,  $y^x$ . Tout comme la fonction arithmétique (+),  $\overline{y^x}$  nécessite deux nombres :

- 1. Entrez le nombre de base (désigné par y sur la touche).
- 2. Appuyez sur ENTER pour séparer le deuxième nombre (l'exposant) du premier (la base).
- 3. Entrez l'exposant (désigné par *x* sur la touche).
- 4. Appuyez sur  $\overline{y^x}$  par calculer la puissance.

| Pour calculer                       | Séquence de touches (mode RPN)                  | Affichage |
|-------------------------------------|-------------------------------------------------|-----------|
| 2 <sup>1.4</sup>                    | $2\overline{\text{ENTER}} 1.4 \overline{y^{x}}$ | 2,64      |
| 2-1.4                               | $2 \text{ENTER} 1.4 \text{CHS} y^x$             | 0,38      |
| (–2) <sup>3</sup>                   | $2$ CHS ENTER $3$ $y^x$                         | -8,00     |
| <sup>3</sup> √₂ ou 2 <sup>1/3</sup> | $2\overline{\text{ENTER}}3\overline{yx}$        | 1,26      |

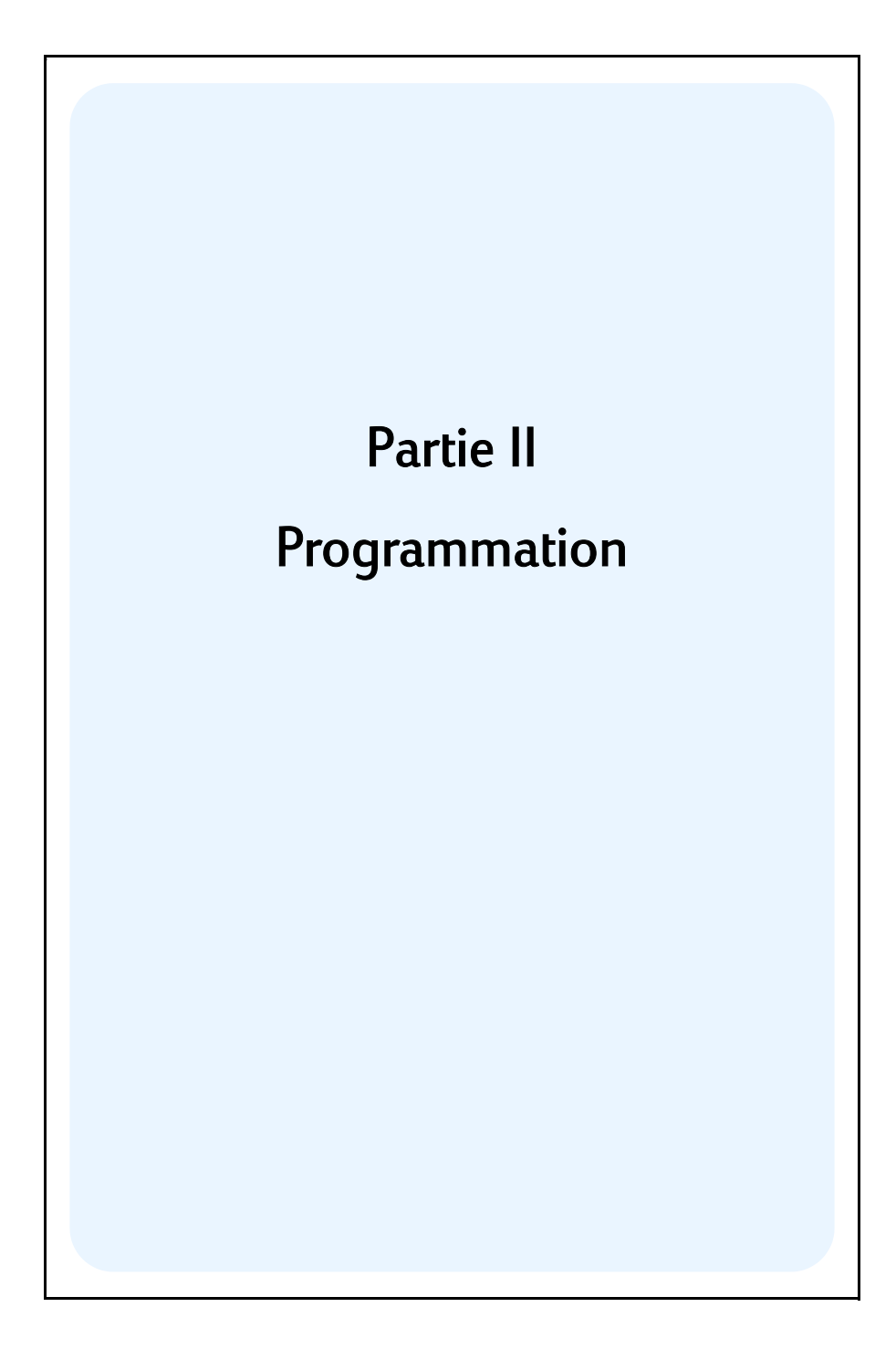

Section 8

# Les bases de la programmation

# Pourquoi utiliser des programmes?

Un programme est tout simplement une séquence de touches enregistrée dans la calculatrice. Chaque fois que vous devez effectuer plusieurs fois un calcul composé des mêmes séquences de touches, vous pouvez gagner beaucoup de temps en incluant ces séquences de touches dans un programme. Plutôt que d'appuyer à chaque fois sur toutes les touches, il suffira d'une seule pour lancer le programme : la calculatrice fera le reste automatiquement !

### Création d'un programme

La création d'un programme consiste simplement à *écrire* ce programme, puis à *l'enregistrer* :

- 1. Ecrivez la séquence de touches à utiliser pour calculer la ou les quantités voulues.
- 2. Appuyez sur f P/R pour passer la calculatrice en *mode programme*. Quand la calculatrice est en mode programme, les fonctions ne sont pas exécutées à l'enfoncement de la touche, mais enregistrées dans la calculatrice. L'indicateur d'état **PRGM** apparaît à l'affichage quand la calculatrice est en mode programme.
- Appuyez sur f CLEAR PRGM pour effacer tous les programmes précédents éventuellement enregistrés dans la calculatrice. Pour créer un nouveau programme sans effacer un programme déjà enregistré, ignorez cette étape et procédez comme indiqué dans la Section 11, Programmes multiples.
- 4. Select the mode you want to use (by pressing f RPN or f ALG).

**Remarque :** Les programmes ou pas de programme créés et enregistrés en mode RPN ne peuvent être exécutés qu'en mode RPN, les programmes ou pas de programme créés en mode ALG ne peuvent être exécutés qu'en mode ALG. (Vous pouvez aussi ajouter à votre programme des pas qui passent dans le mode approprié).

 Entrez la séquence de touches écrite à l'étape 1. Ignorez les séquences de touches de début permettant l'entrée des données, qui seront différentes pour chaque utilisation du programme. **Exemple :** Votre détaillant en fournitures de bureau offre une remise de 25% sur certains articles. Créez un programme calculant le prix net d'un article après remise et ajout des frais de port de 5  $\in$ .

Calculons d'abord manuellement le prix net d'un article tarifié 200 € :

| Séquence de touches<br>(RPN mode) | Affichage |                                                              |
|-----------------------------------|-----------|--------------------------------------------------------------|
| 200                               | 200,      | Entre le prix de l'article.                                  |
| ENTER                             | 200,00    | Sépare le prix de l'article du pourcentage à entrer ensuite. |
| 25 %                              | 50,00     | Montant de la remise.                                        |
| -                                 | 150,00    | Prix après remise.                                           |
| 5                                 | 5,        | Frais de port.                                               |
| +                                 | 155,00    | Prix net (prix après remise plus frais de port).             |

Passons ensuite la calculatrice en mode programme pour effacer les programmes déjà enregistrés :

| Séquence de touches | Affichage |                               |
|---------------------|-----------|-------------------------------|
| f P/R               | 000,      | Passe la calculatrice en mode |
|                     |           | programme.                    |
|                     | 000,      | Efface le ou les programmes.  |

Enfin, appuyez sur les touches que nous avons utilisées ci-dessus pour résoudre manuellement le problème. N'entrez pas la valeur 200 ; ce nombre sera différent à chaque utilisation du programme. Ne vous inquiétez pas pour l'instant de ce qui apparaît à l'écran quand vous appuyez sur les touches ; nous l'expliquerons plus loin dans cette section.

| Séquence de touches<br>(RPN mode) | Affichage |    |
|-----------------------------------|-----------|----|
| ENTER                             | 001,      | 36 |
| 2                                 | 002,      | 2  |
| 5                                 | 003,      | 5  |
| %                                 | 004,      | 25 |
| —                                 | 005,      | 30 |
| 5                                 | 006,      | 5  |
| +                                 | 007,      | 40 |

### Lancement d'un programme

Pour lancer (on dit aussi "exécuter") un programme :

- Appuyez sur <u>f</u> <u>P/R</u> pour ramener la calculatrice en mode exécution. Si la calculatrice est déjà en mode exécution (c'est-à-dire si l'indicateur d'état **PRGM** n'apparaît pas à l'affichage), ignorez cette étape.
- 2. Entrez les données voulues dans la calculatrice, comme vous le feriez pour un calcul manuel. A l'exécution du programme, celui-ci utilise les données entrées à l'affichage et dans les registres de la calculatrice.
- 3. Appuyez sur R/S pour commencer l'exécution du programme.

**Exemple :** Lancez le programme créé ci-dessus pour calculer le prix net d'une machine à écrire tarifée  $625 \notin$  et d'un fauteuil de bureau tarifé  $159 \notin$ .

| Séquence de touches | Affichage |                                                                                                    |
|---------------------|-----------|----------------------------------------------------------------------------------------------------|
| f P/R               | 155,00    | Passe la calculatrice en mode<br>exécution. L'affichage présente le<br>nombre calculé précédemment. |
| 625                 | 625,      | Entre le prix de la machine à écrire.                                                               |
| R/S                 | 473,75    | Prix net de la machine à écrire.                                                                    |
| 159                 | 159,      | Entre le prix du fauteuil.                                                                          |
| R/S                 | 124,25    | Prix net du fauteuil.                                                                               |

C'est tout ce qu'il faut savoir pour créer et lancer des programmes simples ! Mais si vous utilisez souvent les programmes, vous souhaiterez en savoir plus sur la programmation – par exemple comment vérifier les séquences de touches enregistrées dans la mémoire programme, *combien* de séquences de touches peuvent être enregistrées en mémoire programme, comment corriger ou modifier vos programmes, comment éviter certaines séquences de touches au lancement d'un programme, etc. Pour vous permettre de mieux comprendre ces aspects de la programmation, nous devons détailler brièvement la manière dont la calculatrice traite les séquences de touches lors de leur enregistrement en mode programme et de leur exécution en mode exécution.

### Mémoire programme

Les séquences de touches entrées dans la calculatrice en mode programme sont enregistrées dans la *mémoire programme*. Chaque chiffre, séparateur décimal ou touche de fonction est appelé une *instruction* et enregistré dans une *ligne* de la mémoire programme – le plus souvent appelée simplement une *ligne de programme*. Les séquences de touches commençant par les touches de préfixe f, g, STO, RCL et GTO sont considérées comme une *instruction complète* et enregistrées sur une seule ligne de programme. Au lancement d'un programme, chaque instruction de la mémoire programme est exécutée – les séquences de touches de cette ligne de programme sont donc exécutées comme si vous appuyiez manuellement sur la touche – en commençant par la ligne en cours dans la mémoire programme pour poursuivre en séquence par les lignes suivantes.

Quand la calculatrice est en mode programme (c'est-à-dire quand l'indicateur d'état **PRGM** apparaît à l'affichage), l'affichage présente des informations sur la ligne de programme en cours dans la calculatrice. A gauche de l'affichage apparaît le numéro de la ligne dans la mémoire du programme. Les chiffres suivants sont un code indiquant l'instruction enregistrée dans la ligne de programme. Aucun code n'apparaît pour la ligne de programme 000, qui ne contient aucune instruction habituelle.

# Identification des instructions dans les lignes de programme

Chaque touche du clavier de la HP 12C Platinum – sauf les touches de chiffres 0 à 9 – est identifiée par un "code de touche" à deux chiffres correspondant à la position de cette touche sur le clavier. Le premier chiffre du code de touche est le numéro de la ligne du clavier, en commençant par la ligne 1 en haut ; le deuxième chiffre est le numéro de la touche dans cette ligne, en commençant à 1 pour la première touche de la ligne jusqu'à 9 pour la neuvième et 0 pour la dixième touche de la ligne. Le code de chaque touche de chiffre est simplement le chiffre correspondant. Donc, quand vous avez entré l'instruction  $\frac{1}{20}$  dans la mémoire programme, la calculatrice a affiché

#### 004, 25

Ceci indique que la touche correspondant à l'instruction de la ligne de programme 004 est sur la deuxième ligne du clavier la cinquième touche : la touche %. Quand vous avez entré l'instruction + dans la mémoire programme, la calculatrice a affiché

#### 007, 40

Ceci indique que la touche correspondant à l'instruction de la ligne de programme 007 est sur la quatrième ligne du clavier la dixième touche : la touche +. Quand vous avez entré le chiffre 5 dans la mémoire programme, le code de touche affiché était le seul chiffre **5**.

| $\begin{array}{c c c c c c c c c c c c c c c c c c c $ |  |
|--------------------------------------------------------|--|

Deuxième ligne, cinquième touche

Les séquences de codes de touches commençant par f, g, STO, RCL et GTO sont enregistrées sur une seule ligne de programme, donc l'affichage pour cette ligne présente les codes de toutes les touches composant la séquence.

| Instruction | Code de t | ouch | е   |
|-------------|-----------|------|-----|
| g Adys      | nnn,      | 43   | 26  |
| STO + 1     | nnn,44    | 40   | 1   |
| 9 GTO 000   | nnn,43    | ,33, | 000 |

### Affichage des lignes de programme

L'appui sur f P/R pour passer la calculatrice du mode exécution en mode programme affiche le numéro de ligne et le code de touche correspondant à la ligne de programme en cours dans la calculatrice.

Il peut parfois être nécessaire de vérifier plusieurs ou toutes les instructions enregistrées dans la mémoire programme. La HP 12C Platinum permet de consulter les instructions de programme vers l'avant ou l'arrière de la mémoire programme :

- L'appui sur <u>SST</u> (*pas-à-pas*) quand la calculatrice est en mode programme la fait passer à la ligne suivante de la mémoire programme, et affiche ce numéro de ligne avec le code de touche de l'instruction qu'elle contient.
- L'appui sur **9 BST** (*un pas en arrière*) quand la calculatrice est en mode programme la fait revenir à la ligne précédente de la mémoire programme, et affiche ce numéro de ligne avec le code de touche de l'instruction qu'elle contient.

Pour afficher par exemple les deux premières lignes du programme enregistré dans la mémoire, passez la calculatrice en mode programme et appuyez deux fois sur SST :

| Séquence de touches | Affichage |    |                                                                                                    |
|---------------------|-----------|----|----------------------------------------------------------------------------------------------------|
| f P/R               | 000,      |    | Passe la calculatrice en mode<br>programme et affiche la ligne en<br>cours de la mémoire<br>programme |
| SST                 | 001,      | 36 | Ligne de programme 001 : ENTER                                                                        |
| SST                 | 002,      | 2  | Ligne de programme 002 : chiffre 2.                                                                   |

L'appui sur **9** BST effectue l'opération inverse :

### Séquence de touches Affichage

| 9 BST        | 001, | 36 | Ligne de programme 001. |
|--------------|------|----|-------------------------|
| <b>g</b> BST | 000, |    | Ligne de programme 000. |

Si vous maintenez enfoncée la touche SST ou la touche BST, la calculatrice affiche toutes les lignes de la mémoire programme. Appuyez à nouveau sur SST, mais cette fois maintenez la touche enfoncée jusqu'à l'affichage de la ligne de programme 007.

| Séquence de touches | Affichage |    |                        |
|---------------------|-----------|----|------------------------|
| SST                 | 001,      | 36 | Ligne de programme 001 |
|                     | -         |    | :                      |
| (Relâchez SST)      | 007,      | 40 | Ligne de programme 007 |

La ligne de programme 007 contient la dernière instruction entrée dans la mémoire programme. Mais si vous appuyez à nouveau sur SST, vous verrez que ce n'est pas la dernière ligne enregistrée dans la mémoire programme :

#### Séquence de touches Affichage

SST

**008,43,33,000** Ligne de programme 008

Comme vous devriez maintenant pouvoir le comprendre à partir des codes de touche affichés, l'instruction de la ligne de programme 008 est maintenant 9 GTO 000.

### L'instruction GTO 000 et la ligne de programme 000

Chaque fois que vous lancez le programme enregistré dans la mémoire programme, la calculatrice exécute l'instruction de la ligne 008 après l'exécution

des sept instructions entrées. Cette instruction  $\fbox{000}$  – comme son nom l'indique – demande à la calculatrice de "sauter" à la ligne de programme 000 pour exécuter l'instruction de cette ligne. Bien que la ligne 000 ne contienne aucun instruction habituelle, elle contient effectivement une instruction "cachée" indiquant à la calculatrice qu'elle doit arrêter l'exécution du programme. Donc, après chaque lancement du programme, la calculatrice revient automatiquement à la ligne de programme 000 pour s'arrêter, prête pour vous permettre d'entrer de nouvelles données et lancer à nouveau le programme. (La calculatrice passe aussi automatiquement à la ligne de programme 000 lorsque vous appuyez sur f  $\boxed{P/R}$  pour passer la calculatrice du mode programme en mode exécution).

L'instruction GTO 000 a déjà été enregistrée dans la ligne 008 – et en fait dans *toutes* les lignes de programme – *avant* l'entrée de programme. Si aucune instruction n'a été entrée en mémoire programme, si la mémoire permanente est réinitialisée ou si vous appuyez sur f CLEAR PRGM (en mode programme), l'instruction GTO 000 est enregistrée automatiquement dans les lignes de programme 001 à 008. A l'entrée de chaque instruction dans la mémoire programme, celle-ci remplace l'instruction GTO 000 contenue dans cette ligne.

Si votre programme doit contenir exactement huit instructions, il n'y a plus d'instruction GTO 000 à la fin de la mémoire programme. Néanmoins, après l'exécution d'un tel programme, la calculatrice revient automatiquement à la ligne de programme 000 pour s'arrêter, comme s'il y avait une instruction GTO 000 à la fin de ce programme.

Si vous entrez plus de huit instructions, la mémoire programme s'étend automatiquement pour recevoir les instructions supplémentaires.

### Extension de la mémoire programme

Si aucune instruction n'a été entrée dans la mémoire programme, si la mémoire permanente a été réinitialisée, ou si vous avez appuyé sur fCLEAR PRGM (en mode programme), la mémoire programme est constituée de 8 lignes de programme, et 20 registres de stockage sont disponibles pour les données.

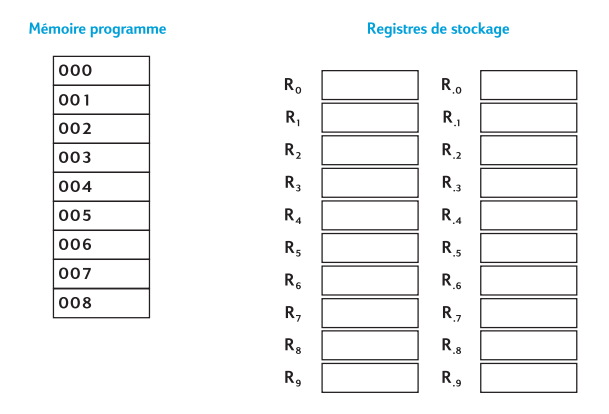

Quand vous entrez une 310ème instruction, le registre de stockage  $R_{0.9}$  est converti automatiquement en sept nouvelles lignes de mémoire programme. L'instruction entrée est enregistrée dans la ligne de programme 310, et l'instruction GTO 000 est enregistrée automatiquement dans les lignes de programme 311 à 316.

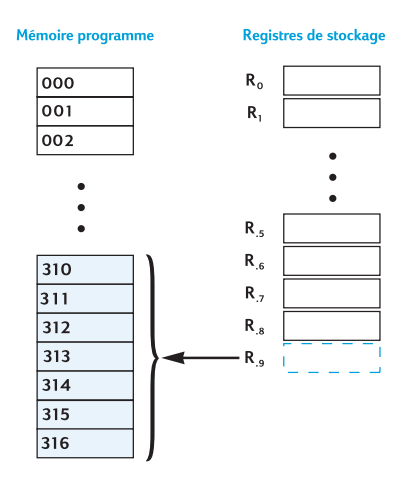

La mémoire programme s'étend automatiquement de cette façon à chaque entrée de sept nouvelles instructions dans la mémoire programme – c'est-à-dire quand vous entrez une instruction dans la ligne de programme 317, 324, 331, etc. Dans chaque cas, les lignes de programme supplémentaires rendues disponibles sont converties, sept lignes à la fois, à partir du dernier registre de stockage disponible (que ce registre contienne ou non des données ; s'il en contient, elles sont

perdues). De plus, les six nouvelles lignes de programme (suivant la 317ème, la 324ème, etc) contiennent chacune l'instruction <u>GTO</u>000.

Pour savoir à tout moment combien de lignes de programme (y compris celles contenant GTO 000) sont enregistrées dans la mémoire programme et combien de registres de stockage sont disponibles pour conversion en lignes de programme ou pour stockage de données, appuyez sur 9 MEM (*mémoire*). La calculatrice répond par un affichage se présentant comme suit :

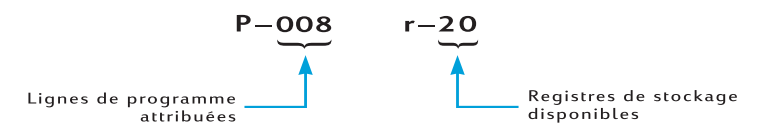

Il est possible d'enregistrer jusqu'à 400 instructions dans la mémoire programme. Ceci nécessite la conversion de 56 registres de stockage (parce que  $400 = 8 + [56 \times 7]$ ), laissant 7 registres de stockage  $-R_0$  à  $R_6$  – disponibles pour le stockage de données.

Si vous créez des programmes longs, essayez de le faire de façon à ne pas utiliser de lignes de programme inutiles, car la mémoire programme est limitée à 400 lignes. Une façon de réduire la longueur du programme est de remplacer les nombres constitués de plus d'un chiffre – comme le nombre 25 des lignes 002 et 003 du programme entré ci-dessus – par une instruction [RCL], en enregistrant le nombre dans le registre de stockage indiqué avant de lancer le programme. Dans ce cas, vous gagnez une ligne de programme, puisque l'instruction [RCL] ne nécessite qu'une seule ligne de programme, et non pas deux pour le nombre 25. Bien sûr, ceci utilise les registres de stockage que vous pouvez souhaiter conserver pour d'autres données. Comme dans beaucoup de décisions financières ou professionnelles, il faut faire des compromis ; ici il faut choisir entre les lignes de programme et les registres de stockage de données.

# Passage de la calculatrice à une ligne de programme particulière

Parfois vous voudrez passer directement à une ligne de programme particulière – par exemple pour enregistrer un deuxième programme dans la mémoire ou pour modifier un programme existant. Il est possible de faire passer la calculatrice à n'importe quelle ligne par la touche <u>SST</u> comme indiqué ci-dessus mais vous pouvez opérer plus rapidement en procédant comme suit :

• Calculatrice en mode programme, l'appui sur **G**GTO • suivi de trois chiffres passe la calculatrice à la ligne de programme indiquée, et affiche ce numéro de ligne avec le code de touche de l'instruction qu'elle contient.

 Calculatrice en mode exécution, l'appui sur GTO suivi par trois chiffres passe la calculatrice à la ligne de programme indiquée. La calculatrice n'est pas en mode programme, donc le numéro de ligne et le code de touche ne sont pas affichés.

Le séparateur décimal n'est pas nécessaire si la calculatrice est en mode exécution, mais il l'*est* si elle est en mode programme.

Par exemple, en supposant que la calculatrice est toujours en mode programme, vous pouvez la passer à la ligne de programme 000 comme suit :

| Séquence de touches Affichage |      |                        |
|-------------------------------|------|------------------------|
| 9 GTO • 000                   | 000, | Ligne de programme 000 |

### Exécution d'un programme ligne par ligne

L'appui répétitif sur <u>SST</u> quand la calculatrice est en mode programme (comme indiqué ci-dessus) permet de vérifier que le programme *enregistré* est identique à celui que vous avez *écrit* – c'est-à-dire de vérifier que vous avez entré correctement les instructions. Mais ceci ne garantit pas que le programme que vous avez *écrit* calcule correctement les résultats voulus : même les programmes créés par les programmeurs expérimentés ne fonctionnent pas toujours correctement du premier coup.

Pour vous aider à vérifier le bon fonctionnement de votre programme, vous pouvez l'exécuter ligne par ligne, à l'aide de la touche <u>SST</u>. L'appui sur <u>SST</u> quand la calculatrice est en mode exécution la fait passer à la ligne suivante de la mémoire programme, puis affiche le numéro de cette ligne et le code de l'instruction qu'elle contient, comme en mode programme. En mode *exécution*, le relâchement de la touche <u>SST</u> fait exécuter l'instruction de la ligne de programme affichée et présente le résultat de cette exécution.

Pour exécuter par exemple le programme enregistré dans la calculatrice ligne par ligne :

| Séquence de touches<br>(RPN mode) | Affichage |                                                                                                    |
|-----------------------------------|-----------|----------------------------------------------------------------------------------------------------|
| f P/R                             | 124,25    | Passe la calculatrice en mode<br>exécution à la ligne 000 de la<br>mémoire programme.<br>(L'affichage présenté suppose<br>que le résultat provient du<br>calcul précédent). |
| f RPN                             | 124,25    | Passe la calculatrice en mode RPN.                                                                                                    |

| Séquence de touches<br>(RPN mode) | Affichage |    |                                                                                           |
|-----------------------------------|-----------|----|-------------------------------------------------------------------------------------------|
| 625                               | 625,00    |    | Entre le prix de la machine à<br>écrire.                                                  |
| SST                               | 001,      | 36 | Ligne de programme 001 : ENTER                                                            |
|                                   | 625,00    |    | Résultat de l'exécution de la ligne de programme 001.                                     |
| SST                               | 002,      | 2  | Ligne de programme 002 : 2.                                                               |
|                                   | 2.        |    | Résultat de l'exécution de la ligne de programme 002.                                     |
| SST                               | 003,      | 5  | Ligne de programme 003 : 5.                                                               |
|                                   | 25.       |    | Résultat de l'exécution de la ligne de programme 003.                                     |
| SST                               | 004,      | 25 | Ligne de programme 004 : 🚿                                                                |
|                                   | 156,25    |    | Résultat de l'exécution de la ligne de programme 004.                                     |
| SST                               | 005,      | 30 | Ligne de programme 005 : 🗐                                                                |
|                                   | 468,75    |    | Résultat de l'exécution de la ligne de programme 005.                                     |
| SST                               | 006,      | 5  | Ligne de programme 006 : 5                                                                |
|                                   | 5.        |    | Résultat de l'exécution de la ligne de programme 006.                                     |
| SST                               | 007,      | 40 | Ligne de programme 007 : 🕂                                                                |
|                                   | 473,75    |    | Résultat de l'exécution de la<br>ligne de programme 007<br>(dernière ligne du programme). |

L'appui sur <u>9</u>BST quand la calculatrice est en mode exécution la fait passer à la ligne précédente de la mémoire programme, puis affiche le numéro de cette ligne et le code de touche qu'elle contient, tout comme en mode programme. En mode *exécution*, le relâchement de la touche <u>BST</u> fait afficher le même nombre qu'avant l'appui sur la touche <u>9</u><u>BST</u> : *aucune* instruction de la mémoire programme n'est exécutée.

## Interruption de l'exécution du programme

Parfois vous souhaiterez arrêter l'exécution de façon à pouvoir consulter un résultat intermédiaire ou entrer de nouvelles données. La HP 12C Platinum dispose de deux fonctions pour le faire : PSE (*pause*) et R/S (*marche/arrêt*).

### Pause pendant l'exécution d'un programme

Quand un programme lancé exécute une instruction PSE, l'exécution du programme s'arrête pendant environ 1 seconde avant de reprendre. Pendant la pause, la calculatrice affiche le dernier résultat calculé avant l'exécution de l'instruction PSE.

Si vous appuyez sur une touche pendant une pause, le programme est arrêté définitivement. Pour reprendre l'exécution du programme à la ligne suivant celle contenant l'instruction  $\boxed{PSE}$ , appuyez sur  $\boxed{R/S}$ .

**Exemple :** Créez un programme calculant les entrées des colonnes MONTANT, TVA et TOTAL de chaque article de la facture d'un distributeur de bijoux présenté sur la page suivante, calculez aussi le total de chacune de ces colonnes pour tous les articles de la facture. Le taux de TVA est de 6,75%.

Pour économiser les lignes de mémoire programme, plutôt que d'entrer le taux de TVA avant l'instruction [%], nous allons l'enregistrer dans le registre  $R_0$  pour le rappeler avant l'instruction [%]. Avant d'enregistrer le programme en mémoire, nous allons calculer manuellement les montants nécessaires pour le premier article de la facture. La séquence de touches utilise l'arithmétique sur les registres de stockage (décrite en page 26) sur les registres  $R_1$ ,  $R_2$  et  $R_3$  pour calculer les sommes des colonnes. Ces registres sont effacés en appuyant sur  $[fCLEAR[\Sigma]]$ , nous devons donc appuyer sur ces touches avant de commencer le calcul manuel – et aussi ensuite avant d'exécuter le programme – pour être sûr que les sommes des colonnes sont "initialisées" à zéro. (L'appui sur [fCLEAR[REG]] efface les registres  $R_1$  à  $R_3$ , mais effacerait aussi  $R_0$ , qui contient le taux de TVA).

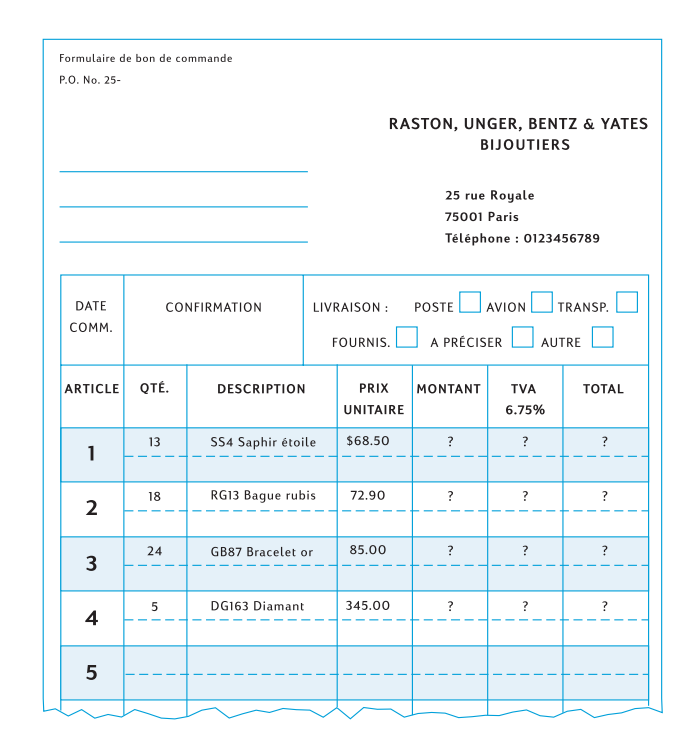

L'appui sur les touches **I**PEE n'est pas nécessaire pour effectuer manuellement les calculs, puisqu'en mode exécution le résultat de chaque calcul intermédiaire est affiché automatiquement ; nous allons inclure des instructions **PSE** dans le programme pour afficher automatiquement les résultats intermédiaires MONTANT et TVA à l'exécution du programme.

| Séquence de touches<br>(RPN mode) | Affichage |                                                           |
|-----------------------------------|-----------|-----------------------------------------------------------|
| 6.75 <u>STO</u> 0                 | 6,75      | Enregistre le taux de TVA dans R <sub>0</sub> .           |
| $f$ CLEAR $\Sigma$                | 0,00      | Efface les registres R <sub>1</sub> à R <sub>6</sub> .    |
| 13                                | 13.       | Entre la quantité d'un article.                           |
| ENTER                             | 13,00     | Sépare la quantité d'un article du prix à entrer ensuite. |
| 68.5                              | 68,5      | Entre le prix de l'article.                               |
| X                                 | 890,50    | MONTANT.                                                  |

| Séquence de touches<br>(RPN mode) | Affichage |                                                                                    |
|-----------------------------------|-----------|------------------------------------------------------------------------------------|
| STO +1                            | 890,50    | Ajoute MONTANT à la somme des entrées de MONTANT dans le registre R <sub>1</sub> . |
| RCL 0                             | 6,75      | Rappelle le taux de TVA à l'affichage.                                             |
| %                                 | 60,11     | TVA.                                                                               |
| STO +2                            | 60,11     | Ajoute TVA à la somme des entrées de TVA dans le registre $R_2$ .                  |
| +                                 | 950,61    | TOTAL.                                                                             |
| STO +3                            | 950,61    | Ajoute TOTAL à la somme des entrées de TOTAL dans le registre $R_3$ .              |

Nous allons maintenant enregistrer le programme dans la mémoire. N'entrez pas la quantité et le prix de chaque article ; ces nombres seront différents à chaque lancement du programme.

| Séquence de touches<br>(RPN mode) | Affichage |    |    |                                              |
|-----------------------------------|-----------|----|----|----------------------------------------------|
| f P/R                             | 000,      |    |    | Passe la calculatrice en mode programme.     |
| f CLEAR PRGM                      | 000,      |    |    | Efface la mémoire programme.                 |
| X                                 | 001,      |    | 20 |                                              |
| 9 PSE                             | 002,      | 43 | 31 | Effectue une pause pour afficher le MONTANT. |
| STO +1                            | 003,44    | 40 | 1  |                                              |
| RCL 0                             | 004,45    |    | 0  |                                              |
| %                                 | 005,      |    | 25 |                                              |
| 9 PSE                             | 006,      | 43 | 31 | Effectue une pause pour afficher la TVA.     |
| STO + 2                           | 007,44    | 40 | 2  |                                              |
| +                                 | 008,      |    | 40 |                                              |
| STO +3                            | 009,44    | 40 | 3  |                                              |

Maintenant, pour lancer le programme :

| Séquence de touches | Affichage |                                                                   |
|---------------------|-----------|-------------------------------------------------------------------|
| f P/R               | 950,61    | Passe la calculatrice en mode<br>exécution.                       |
| f CLEAR $\Sigma$    | 0,00      | Efface les registres $R_1 - R_6$ .                                |
| 6,75STO0            |           | Enregistre le taux de TVA.                                        |
| 13ENTER 68.5        | 68,5      | Entre la quantité et le prix du premier article sur la facture.   |
| R/S                 | 890,50    | MONTANT du premier article.                                       |
|                     | 60,11     | TVA du premier article.                                           |
|                     | 950,61    | TOTAL du premier article.                                         |
| 18ENTER 72.9        | 72,9      | Entre la quantité et le prix du deuxième article sur la facture.  |
| R/S                 | 1 .312,20 | MONTANT du deuxième<br>article.                                   |
|                     | 88,57     | TVA du deuxième article.                                          |
|                     | 1 .400,77 | TOTAL du deuxième article.                                        |
| 24 ENTER 85         | 85,       | Entre la quantité et le prix du troisième article sur la facture. |
| R/S                 | 2. 040,00 | MONTANT du troisième article.                                     |
|                     | 137,70    | TVA du troisième article.                                         |
|                     | 2 .177,70 | TOTAL du troisième article.                                       |
| 5 ENTER 345         | 345,      | Entre la quantité et le prix du quatrième article sur la facture. |
| R/S                 | 1 .725,00 | MONTANT du quatrième<br>article.                                  |
|                     | 116,44    | TVA du quatrième article.                                         |
|                     | 1 .841,44 | TOTAL du quatrième article.                                       |
| RCL 1               | 5 .967,70 | Somme de la colonne<br>MONTANT.                                   |
| RCL 2               | 402,82    | Somme de la colonne TVA.                                          |
| RCL 3               | 6 .370,52 | Somme de la colonne TOTAL.                                        |

Si la durée de la pause n'est pas suffisamment longue pour noter le nombre affiché, nous pouvons la prolonger en utilisant plus d'une instruction PSE. Il est aussi possible de faire *arrêter* automatiquement le programme comme indiqué ci-dessous.

## Arrêt de l'exécution du programme

Arrêt automatique de l'exécution du programme L'exécution est arrêtée automatiquement par une instruction  $\mathbb{R}/\mathbb{S}$ . Pour reprendre l'exécution du programme à partir de la ligne d'arrêt, appuyez sur  $\mathbb{R}/\mathbb{S}$ .

**Exemple :** Remplacez le programme ci-dessus par un autre contenant des instructions  $\mathbb{R}/S$  à la place des instructions  $\mathbb{PSE}$ .

| Séquence de touches<br>(RPN mode) | Affichage |    |                                                                 |
|-----------------------------------|-----------|----|-----------------------------------------------------------------|
| f P/R                             | 000,      |    | Passe la calculatrice en mode programme.                        |
| f CLEAR PRGM                      | 000,      |    | Efface la mémoire programme.                                    |
| X                                 | 001,      | 20 |                                                                 |
| R/S                               | 002,      | 31 | Arrête l'exécution du<br>programme pour afficher le<br>MONTANT. |
| STO + 1                           | 003,44 40 | 1  |                                                                 |
| RCL 0                             | 004, 45   | 0  |                                                                 |
| %                                 | 005,      | 25 |                                                                 |
| R/S                               | 006,      | 31 | Arrête l'exécution du<br>programme pour afficher la<br>TVA.     |
| STO + 2                           | 007,44 40 | 2  |                                                                 |
| +                                 | 008,      | 40 |                                                                 |
| STO + 3                           | 009,44 40 | 3  |                                                                 |
| f P/R                             | 6.370,52  |    | Passe la calculatrice en mode exécution.                        |
| $f$ CLEAR $\Sigma$                | 0,00      |    | Efface les registres $R_1$ à $R_6$ .                            |
| 13 ENTER 68.5                     | 68,5      |    | Premier article.                                                |
| R/S                               | 890,50    |    | MONTANT du premier article.                                     |
| R/S                               | 60,11     |    | TVA du premier article.                                         |
| R/S                               | 950,61    |    | TOTAL du premier article.                                       |
| 18 ENTER 72.9                     | 72,9      |    | Deuxième article.                                               |
| R/S                               | 1.312,20  |    | MONTANT du deuxième<br>article.                                 |
| R/S                               | 88,57     |    | TVA du deuxième article.                                        |
| R/S                               | 1.400,77  |    | TOTAL du deuxième article.                                      |
| 24 ENTER 85                       | 85.       |    | Troisième article.                                              |

| Séquence de touches<br>(RPN mode) | Affichage |                                 |
|-----------------------------------|-----------|---------------------------------|
| R/S                               | 2.040,00  | MONTANT du troisième article.   |
| R/S                               | 137,70    | TVA du troisième article.       |
| R/S                               | 2.177,70  | TOTAL du troisième article.     |
| 5 ENTER 345                       | 345.      | Quatrième article.              |
| R/S                               | 1.725,00  | MONTANT du quatrième article.   |
| R/S                               | 116,44    | TVA du quatrième article.       |
| R/S                               | 1.841,44  | TOTAL du quatrième article.     |
| RCL 1                             | 5.967,70  | Somme de la colonne<br>MONTANT. |
| RCL 2                             | 402,82    | Somme de la colonne TVA.        |
| RCL 3                             | 6.370,52  | Somme de la colonne TOTAL       |

L'exécution du programme est aussi arrêtée automatiquement en cas de débordement de la calculatrice (voir page 76) ou de tentative d'opération incorrecte se traduisant par l'affichage d'une **erreur**. L'une ou l'autre de ces conditions signifie généralement que le programme contient une erreur.

Pour savoir à quelle ligne l'exécution du programme s'est arrêtée (pour localiser l'erreur), appuyez sur une touche pour effacer l'affichage **Error**, puis appuyez sur f P/R pour passer la calculatrice en mode programme et afficher cette ligne de programme.

Vous pouvez aussi souhaiter afficher la ligne de programme en cours (en appuyant sur f(P/R)) si votre programme s'est arrêté à une des multiples instructions R/S de votre programme pour savoir de laquelle il s'agit. Pour poursuivre l'exécution du programme ensuite :

- 1. Appuyez sur f P/R pour ramener la calculatrice en mode exécution.
- 2. Pour reprendre l'exécution à partir de la ligne de programme où elle s'est arrêtée plutôt qu'à partir de la ligne 000, appuyez sur **[9] GTO** puis sur les trois touches de chiffre indiquant la ligne de programme voulue.
- 3. Appuyez sur R/S pour reprendre l'exécution.

Arrêt manuel de l'exécution du programme L'appui sur une touche pendant l'exécution d'un programme l'arrête. Ce peut être utile si les résultats calculés affichés par un programme en cours d'exécution semblent incorrects (ce qui indique que le programme lui-même est incorrect).

Pour arrêter l'exécution du programme pendant une pause à l'exécution (c'est-àdire pendant l'exécution d'une instruction **PSE**), appuyez sur une touche.

Après l'arrêt manuel de l'exécution du programme, vous pouvez savoir à quelle ligne cette exécution s'est arrêtée ou reprendre cette exécution comme indiqué ci-dessus. Section 9

# Branchement et boucle

Les instructions d'un programme sont normalement exécutées dans l'ordre des numéros de ligne, mais dans certains cas, il peut être utile de transférer l'exécution ou de faire un "branchement" à une ligne de programme qui n'est pas la suivante dans la mémoire programme. Le branchement permet aussi d'exécuter plusieurs fois certaines parties d'un programme – cette procédure est appelée "boucle".

### Branchement simple

L'instruction GTO (*aller à*) est utilisée dans un programme pour transférer l'exécution à une ligne de programme quelconque. La ligne de programme voulue est indiquée en entrant son numéro de ligne sur trois chiffres dans la ligne de programme contenant l'instruction GTO. A l'exécution de l'instruction GTO, le programme effectue un branchement ou "va à" la ligne de programme indiquée pour poursuivre l'exécution séquentielle comme d'habitude.

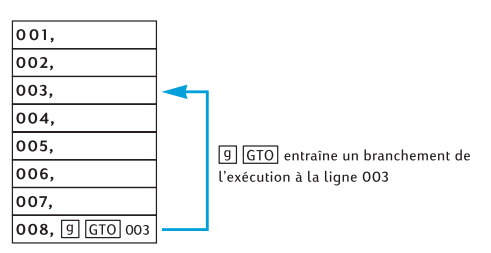

Vous avez déjà vu une utilisation courante du branchement : l'instruction GTO 000 (enregistrée dans la mémoire programme après le programme que vous entrez) qui transfère l'exécution à la ligne de programme 00. Une instruction GTO peut permettre de brancher non seulement vers l'arrière dans la mémoire programme – comme dans le cas de GTO 000 et illustré ci-dessus – mais aussi vers l'avant dans cette mémoire. Le branchement vers l'arrière est le plus souvent utilisé pour créer des boucles (comme indiqué ci-dessous) ; le branchement vers l'avant est effectué le plus souvent en association avec une instruction  $x \le y$  ou x = 0 pour effectuer un branchement conditionnel (décrit ensuite).

### Boucle

Si une instruction GTO indique un numéro de ligne inférieur dans la mémoire programme, les instructions des lignes de programme comprises entre la ligne

indiquée et l'instruction GTO sont exécutées de façon répétitive. Comme le montre l'illustration Branchement simple ci-dessous, dès que le programme commence à exécuter la "boucle", celle-ci continue sans fin.

Pour arrêter l'exécution d'une boucle, vous pouvez inclure une instruction  $\boxed{x \le y}$  ou  $\boxed{x=0}$  (décrite ci-dessous) ou une instruction  $\boxed{R/S}$  dans la boucle. Vous pouvez aussi arrêter l'exécution en appuyant sur une touche pendant l'exécution de la boucle.

**Exemple :** Le programme ci-dessous calcule automatiquement les mensualités d'amortissement d'un prêt immobilier sans vous imposer d'appuyer sur f AMORT à chaque paiement. Il calcule le montant d'amortissement des paiements d'un mois ou d'une année à chaque exécution de la boucle, selon que c'est le nombre 1 ou 12 qui est affiché au lancement du programme. Avant de lancer le programme, nous devons "l'initialiser" en enregistrant les données voulues dans les registres financiers – comme si nous devions calculer manuellement l'amortissement d'un paiement unique. Nous allons lancer le programme pour un prêt de 50 000 € à 12,75% sur 30 ans, et entrer 1 à l'affichage avant de le lancer pour calculer le tableau d'amortissement des paiements mensuels. Pour les deux premières "passes" dans la boucle, nous exécuterons le programme ligne par ligne, à l'aide de  $\boxed{\text{SST}}$ , pour voir comment se passe le bouclage ; nous utiliserons ensuite  $\boxed{\text{R/S}}$  pour exécuter la boucle complète une troisième fois avant d'arrêter l'exécution.

Séquence de touches Affichage

| •            |      | ,  |    |                                                                                                    |
|--------------|------|----|----|----------------------------------------------------------------------------------------------------|
| f P/R        | 000, |    |    | Passe la calculatrice en mode programme.                                                                                                    |
| f CLEAR PRGM | 000, |    |    | Efface la mémoire programme.                                                                                                    |
| STO 0        | 001, | 44 | 0  | Enregistre le nombre à<br>l'affichage dans le registre R <sub>0</sub> .                                                                                                    |
|              |      |    |    | Ce sera le nombre de paiements à amortir.                                                                                                    |
| RCL 0        | 002, | 45 | 0  | Rappelle le nombre de<br>paiements à amortir. Cette ligne<br>de programme est celle sur<br>laquelle l'exécution du<br>programme effectuera ensuite<br>un branchement. Elle est<br>incluse ici parce qu'à la<br>première exécution de la<br>boucle le nombre à l'affichage <sup>a</sup> |
|              |      |    |    | est remplacé le résultat de AMORT.                                                                                                    |
| f AMORT      | 003, | 42 | 11 | Calcule l'amortissement des<br>paiements.                                                                                                    |
| Séquence de touches | Affichag | е     |     |                                                                                                    |
|---------------------|----------|-------|-----|----------------------------------------------------------------------------------------------------|
| 9 PSE               | 004,     | 43    | 31  | Effectue une pause pour<br>afficher le montant du ou des<br>paiements correspondant aux<br>intérêts.                                                                                                    |
| [X≷Y]               | 005,     |       | 34  | Affiche le montant du ou des paiements correspondant au remboursement du principal. <sup>a</sup>                                                                                                    |
| 9 PSE               | 006,     | 43    | 31  | Effectue une pause pour<br>afficher le montant du ou des<br>paiements correspondant au<br>remboursement du principal.                                                                                    |
| 9 GTO 000           | 007,43   | 8,33, | 002 | Transfère l'exécution du<br>programme à la ligne 002, pour<br>permettre de rappeler le nombre<br>de paiements à amortir à<br>l'affichage avant l'exécution de<br>l'instruction AMORT de la ligne<br>003. |
| f P/R               | 0,00     |       |     | Passe la calculatrice en mode<br>exécution. (L'affichage présenté<br>suppose qu'il ne reste aucun<br>résultat des calculs précédents).                                                                   |
| f CLEAR FIN         | 0,00     |       |     | Efface les registres financiers.                                                                                                    |
| 30 g 12x            | 360,00   | )     |     | Entre <i>n</i> .                                                                                                    |
| 12.75 g 12÷         | 1,06     |       |     | Entre <i>i</i> .                                                                                                    |
| 50000 PV            | 50.000   | 0,00  |     | Entre PV.                                                                                                    |
| 9 END               | 50.000   | 0,00  |     | Définit le mode de paiement en fin de période.                                                                                                    |
| PMT                 | -543,3   | 35    |     | Calcule le paiement mensuel.                                                                                                    |
| 0 n                 | 0,00     |       |     | Réinitialise <i>n</i> à zéro.                                                                                                    |
| 1                   | 1.       |       |     | Entre 1 à l'affichage pour<br>calculer l'amortissement de<br>paiements mensuels.                                                                                                    |
| SST                 | 001,     | 44    | 0   | Ligne 001 : STO 0.                                                                                                    |
|                     | 1,00     |       |     | 2                                                                                                    |
| SST                 | 002,     | 45    | 0   | Ligne 002 : RCL 0. C'est le début de la première passe dans la boucle.                                                                                                    |
|                     | 1,00     |       |     |                                                                                                    |
| SST                 | 003,     | 42    | 11  | Ligne 003 : f AMORT.                                                                                                    |

| Séquence de touches | Affichage      |         |     |                                                                                                    |
|---------------------|----------------|---------|-----|----------------------------------------------------------------------------------------------------|
|                     | -531,2         | 5       |     | Partie du paiement du premier<br>mois correspondant aux<br>intérêts.                                                                                |
| SST                 | 004,<br>-531,2 | 43<br>5 | 31  | Ligne 004: <b>9</b> PSE.                                                                                                    |
| SST                 | 005,           |         | 34  | Ligne 005: [×≷У].                                                                                                    |
|                     | -12,10         |         |     | Partie du paiement du premier<br>mois correspondant au<br>remboursement du principal.                                                               |
| SST                 | 006,           | 43      | 31  | Ligne 006: <b>9</b> PSE.                                                                                                    |
|                     | -12,10         |         |     |                                                                                                    |
| SST                 | 007,43         | ,33,    | 002 | Ligne 007: <b>G</b> GTO <b>002</b> . Fin de la première passe dans la boucle.                                                                       |
| SST                 | -12,10         |         |     |                                                                                                    |
|                     | 002,           | 45      | 0   | Ligne 002 : RCL 0. L'exécution<br>du programme est revenue par<br>branchement au début de la<br>boucle pour la deuxième passe<br>dans cette boucle. |
| SST                 | 1,00           |         |     |                                                                                                    |
|                     | 003,           | 42      | 11  | Ligne 003: f AMORT.                                                                                                    |
| SST                 | -531,1         | 2       |     | Partie du paiement du deuxième<br>mois correspondant aux<br>intérêts.                                                                               |
|                     | 004,           | 43      | 31  | Ligne 004: <b>9</b> PSE.                                                                                                    |
| SST                 | -531,1         | 2       |     |                                                                                                    |
|                     | 005,           |         | 34  | Ligne 005: [X≷ y].                                                                                                    |
| SST                 | -12,23         |         |     | Partie du paiement du deuxième<br>mois correspondant au rem-<br>boursement du principal.                                                            |
|                     | 006,           | 43      | 31  | Ligne 006: <b>9</b> PSE.                                                                                                    |
| SST                 | -12,23         |         |     |                                                                                                    |
|                     | 007,43         | ,33,    | 002 | Ligne 007: <b>G</b> GTO <b>002</b> .<br>Fin de la deuxième passe dans<br>la boucle.                                                                 |
|                     | 12,23          |         |     |                                                                                                    |

| Séquence de touches              | Affichage |                                                                                         |
|----------------------------------|-----------|-----------------------------------------------------------------------------------------|
| R/S                              | -530,99   | Partie du paiement du troisième<br>mois correspondant aux<br>intérêts.                  |
|                                  | -12,36    | Partie du paiement du troisième<br>mois correspondant au<br>remboursement du principal. |
| R/S (ou n'importe quelle touche) | -12,36    | Arrête l'exécution du programme.                                                        |

a Plus précisément, le nombre contenu dans le registre X.

# Branchement conditionnel

Dans certains cas il est souhaitable qu'un programme effectue des branchements à des lignes différentes de la mémoire du programme en fonction de certaines conditions. Un programme utilisé par un comptable peut par exemple calculer des montants d'impôt par branchement sur des lignes de programme différentes permettant d'appliquer des taux correspondant à la tranche d'imposition voulue.

La HP 12C Platinum propose deux instructions de test *conditionnel* utilisées dans les programmes pour le branchement conditionnel :

- **X**(Y) teste si le nombre dans le registre X (représenté par le *x* du symbole de la touche) est inférieur ou égal au nombre du registre Y (représenté par le symbole *y* sur la touche). Comme indiqué dans l'Annexe A, le nombre du registre X est simplement le nombre qui serait à l'affichage si la calculatrice était en mode exécution ; le nombre dans le registre Y est le nombre qui aurait été à l'affichage avant l'appui sur la touche ENTER quand la calculatrice est en mode exécution. Par exemple, l'appui sur 4 ENTER 5 placerait le nombre 4 dans le registre Y et le nombre 5 dans le registre X.
- x=0 teste si le nombre dans le registre X est égal à zéro.

Les résultats possibles de l'exécution de l'une ou l'autre de ces instructions sont :

- Si la condition testée est vraie, l'instruction est exécutée, l'exécution du programme se poursuit en séquence par l'instruction de la ligne suivante dans la mémoire programme.
- Si la condition testée est fausse, l'instruction est exécutée, l'exécution du programme passe à l'instruction de la ligne suivante dans la mémoire programme et se poursuit par l'instruction dans la ligne qui suit.

Ces règles peuvent être résumées par "FAIRE si VRAI".

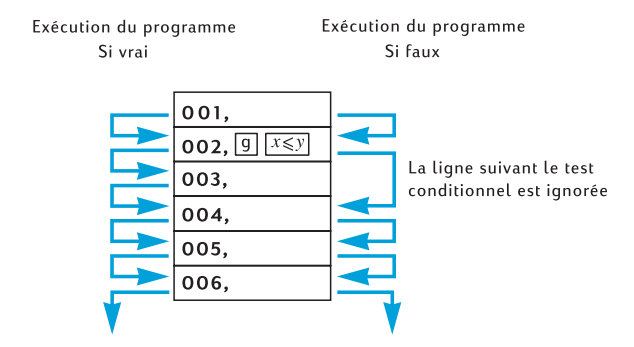

La ligne de programme qui suit immédiatement celle contenant l'instruction de test conditionnel peut contenir n'importe quelle instruction ; mais l'instruction la plus souvent utilisé dans ce cas est <u>GTO</u>. Si une instruction <u>GTO</u> suit une instruction de test conditionnel, l'exécution du programme peut effectuer un branchement ailleurs dans la mémoire si la condition est vraie et se poursuivre par la ligne suivante dans la mémoire programme si la condition est fausse.

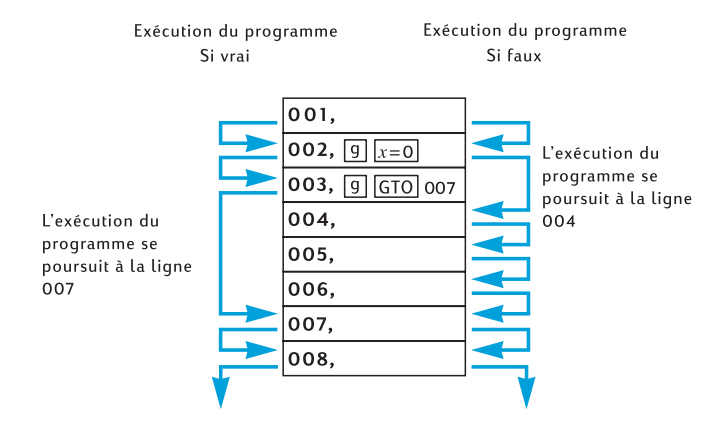

**Exemple :** Le programme ci-dessous calcule le montant d'impôt pour un taux d'imposition de 20% sur les revenus inférieurs à 20 000  $\in$  et 25% sur les revenus supérieurs à 20 000  $\in$ . Pour économiser les lignes de programme, le programme suppose que la valeur de test – 20 000 – a été enregistrée dans le registre  $R_0$  et les taux d'imposition – 20 et 25 – dans les registres  $R_1$  et  $R_2$ , respectivement.

**Remarque :** Si un programme nécessite la présence de certains nombres dans les registres X et Y pour l'exécution d'instructions telles que **x** y il est extrêmement utile pour l'écriture du programme d'afficher les quantités présentes dans chaque registre après l'exécution de chaque

instruction, comme dans le schéma ci-dessous.

| Y 🔶       | 0      | rev    | enu  | 20.       | 000  | 20.        | 000  | 20.     | 000 |
|-----------|--------|--------|------|-----------|------|------------|------|---------|-----|
| X 🔶       | revenu | 20.    | 000  | rev       | enu  | rev        | enu  | rev     | enu |
| Touches 🔶 | revenu | enu RC |      | $x \ge y$ |      | $x \leq y$ |      | GTO 007 |     |
| Ligne 🔶   |        | 00     | 01   | 0         | 02   | 0          | 03   | 0       | 04  |
|           |        |        |      |           |      |            |      |         |     |
| Y -       | reve 🗲 | enu    | reve | nu        | reve | nu         | reve | nu      |     |
| x –       | ▶ 25,0 | 00     | 25,0 | 00        | 20,  | 00         | imp  | ôt      |     |
| Touches - | RC     | L 2    | GTO  | 08        | RC   | LI         | %    | 6       |     |
| Ligne -   | ► 00   | )5     | 00   | 06        | 00   | 07         | 00   | 08      |     |

Nous allons entrer les revenus à l'affichage avant de lancer le programme de façon que ce revenu se trouve dans le registre X au moment de l'exécution de l'instruction RCL 0 de la ligne de programme 001. Cette instruction place la valeur de test 20 000 dans le registre X et (comme indiqué dans l'Annexe A) déplace le revenu dans le registre Y. L'instruction  $\boxed{x \ge y}$  de la ligne de programme 002 échange les nombres des registres X et Y (aussi expliquée dans l'Annexe A) : c'est-à-dire qu'elle remet le revenu dans le registre X et place la valeur de test dans le registre Y. C'est nécessaire parce que lors de l'exécution de l'instruction  $\boxed{RCL}$  2 de la ligne 005 ou de l'instruction  $\boxed{RCL}$  1 de la ligne 007, le nombre du registre X est déplacé vers le registre Y; si l'instruction  $\boxed{x \ge y}$  n'était pas incluse, c'est la valeur de test 20 000, plutôt que le revenu qui se trouverait dans le registre Y à l'exécution de l'instruction  $\boxed{\%}$  de la ligne 008.

## Séquence de touches Affichage

| f RPN        |       |       |     | Passe la calculatrice en mode<br>RPN.                                                                                                    |  |
|--------------|-------|-------|-----|----------------------------------------------------------------------------------------------------|--|
| f P/R        | 007,4 | 3,33, | 002 | Passe la calculatrice en mode<br>programme. (L'affichage<br>présente la ligne de programm<br>à laquelle l'exécution a été<br>arrêtée à la fin de l'exemple<br>précédent). |  |
| f CLEAR PRGM | 000,  |       |     | Efface la mémoire programme.                                                                                                    |  |
| RCL 0        | 001,  | 45    | 0   | Rappelle la valeur de test dans<br>le registre X et place le revenu<br>dans le registre Y                                                                                 |  |
| XsY          | 002,  |       | 34  | Place le revenu dans le registre<br>X et la valeur de test dans le<br>registre Y.                                                                                         |  |

| Séquence de touches | Affichage |      |     |                                                                                                    |
|---------------------|-----------|------|-----|----------------------------------------------------------------------------------------------------|
| <u> </u>            | 003,      | 43   | 34  | Teste si le nombre dans le<br>registre X (revenu) est inférieur<br>ou égal au nombre dans le<br>registre Y(20 000).              |
| 9 GTO 007           | 004,43    | ,33, | 007 | Branche l'exécution à la ligne<br>de programme 007 si la<br>condition est vraie.                                                 |
| RCL]2               | 005,      | 45   | 2   | Rappelle le taux d'imposition<br>de 25% dans le registre X si la<br>condition est fausse.                                        |
| 9 GTO 008           | 006,43    | ,33, | 008 | Effectue un branchement à la ligne de programme 008.                                                                             |
| RCL 1               | 007,      | 45   | 1   | Rappelle le taux d'imposition de 20% dans le registre X.                                                                         |
| %                   | 008,      |      | 25  | Calcule l'impôt.                                                                                                    |
| f P/R               | -12,36    |      |     | Passe la calculatrice en mode<br>exécution. (L'affichage<br>présente les résultats de<br>l'exécution du programme<br>précédent). |

Nous allons maintenant enregistrer les nombres nécessaires dans les registres  $R_0$ ,  $R_1$  et  $R_2$ , avant de lancer le programme à l'aide de  $\boxed{SST}$  de façon à pourvoir vérifier si les branchements s'effectuent correctement. Il est préférable pour les programmes contenant des instructions de test conditionnel de vérifier que les branchements s'effectuent correctement pour toutes les conditions possibles : dans ce cas, si le revenu est inférieur, égal ou supérieur à la valeur de test.

| Séquence de touches<br>(RPN mode) | Affichage |     |   |                                                                                    |
|-----------------------------------|-----------|-----|---|------------------------------------------------------------------------------------|
| 20000 <u>sto</u> 0                | 20.000    | ,00 |   | Enregistre la valeur de test dans le registre $R_0$ .                              |
| 20 STO 1                          | 20,00     |     |   | Enregistre le taux d'imposition 20% dans le registre $R_1$ .                       |
| 25ST02                            | 25,00     |     |   | Enregistre le taux d'imposition $25\%$ dans le registre $R_2$ .                    |
| 15000                             | 15.000    | ,00 |   | Entre le revenu inférieur à la valeur de test à l'affichage et dans le registre X. |
| SST                               | 001,      | 45  | 0 | Ligne 001: RCL 0.                                                                  |

| <b>C</b> <sup>2</sup> 1 · · · ·   |            |     |                                                                                                    |
|-----------------------------------|------------|-----|----------------------------------------------------------------------------------------------------|
| Séquence de touches<br>(RPN mode) | Affichage  |     |                                                                                                    |
|                                   | 20.000,00  |     | La valeur de test a été rappelée<br>dans le registre X, déplaçant le<br>revenu dans le registre Y.                                          |
| SST                               | 002,       | 34  | Ligne <b>002</b> : x≥y                                                                                                    |
|                                   | 15.000,00  |     | Le revenu a été placé dans le registre X et la valeur de test dans le registre Y.                                                           |
| SST                               | 003, 43    | 34  | Ligne 003: 및 x≤y                                                                                                    |
|                                   | 15.000,00  |     |                                                                                                    |
| SST                               | 004,43,33, | 007 | La condition testée par x <y<br>était vraie, donc l'exécution du<br/>programme s'est poursuivie à la<br/>ligne 004 : 9 GTO 007.</y<br>      |
|                                   | 15.000,00  |     |                                                                                                    |
| SST                               | 007, 45    | 1   | Ligne 007: RCL 1.                                                                                                    |
|                                   | 20,00      |     | Le taux d'imposition de 20% a                                                                                                    |
|                                   |            |     | été rappelé dans le registre X,                                                                                                    |
|                                   |            |     | déplaçant le revenu dans le registre Y.                                                                                                    |
| SST                               | 008,       | 25  | Ligne 008: %.                                                                                                    |
|                                   | 3.000,00   |     | 20% de 15,000 = 3,000,                                                                                                    |
| 20000                             | 20.000,00  |     | Entre un revenu égal à la valeur<br>de test à l'affichage et dans le<br>registre X.                                                         |
| SST                               | 001, 45    | 0   | Ligne 001 : RCL 0.                                                                                                    |
|                                   | 20.000,00  |     | La valeur de test a été rappelée<br>du registre X, déplaçant le<br>revenu dans le registre Y.                                               |
| SST                               | 002,       | 34  | Ligne 002: x≥y.                                                                                                    |
|                                   | 20.000,00  |     | Le revenu a été placé dans le                                                                                                    |
|                                   |            |     | registre X et la valeur de test                                                                                                    |
|                                   |            |     | dans le registre Y.                                                                                                    |
| SSI                               | 003, 43    | 34  | Ligne $003$ g $x \le y$ .                                                                                                    |
|                                   | 20.000,00  |     |                                                                                                    |
| SST                               | 004,43,33, | 007 | La condition testée par [x <y]<br>était vraie, donc l'exécution du<br/>programme s'est poursuivie à la<br/>ligne 004 : [9] GTO]007.</y]<br> |
|                                   |            |     |                                                                                                    |

20.000,00

| Séquence de touches<br>(RPN mode) | Affichage        |      |    |                                                                                                    |
|-----------------------------------|------------------|------|----|----------------------------------------------------------------------------------------------------|
| SST                               | 007,             | 45   | 1  | Ligne 007: RCL 1.                                                                                                    |
|                                   | 20,00            |      |    | Le taux d'imposition de 20% a<br>été rappelé dans le registre X,<br>déplaçant le revenu dans le<br>registre Y.                                            |
| SST                               | 008,             |      | 25 | Ligne 008: <u>%</u> .                                                                                                    |
|                                   | 4,000.0          | 0    |    | 20% de 20,000 = 4,000,                                                                                                    |
| 25000                             | 25.000,          | 00   |    | Entre un revenu supérieur à la valeur de test à l'affichage et dans le registre X.                                                                        |
| SST                               | 001,             | 45   | 0  | Ligne 001: <b>RCL0</b> .                                                                                                    |
|                                   | 20.000,          | 00   |    | La valeur de test a été rappelée<br>du registre X, déplaçant le<br>revenu dans le registre Y.                                                             |
| SST                               | 002,             |      | 34 | Ligne 002: [X≷Y].                                                                                                    |
|                                   | 25.000,          | 00   |    | Le revenu a été placé dans le<br>registre X et la valeur de test<br>dans le registre Y.                                                                   |
| SST                               | 003,             | 43   | 34 | Ligne 003 : <b>g</b> x <y.< td=""></y.<>                                                                                                    |
|                                   | 25.000,          | 00   |    | -                                                                                                    |
| SST                               | 005,             | 45   | 2  | La condition testée par 🔀<br>était fausse, donc l'exécution du<br>programme est passée à la ligne<br>suivante pour ce poursuivre en<br>ligne 005 : RCL 2. |
|                                   | 25,00            |      |    | Le taux d'imposition de 25% a<br>été rappelé dans le registre X,<br>déplaçant le revenu dans le<br>registre Y.                                            |
| SST                               | 006,43,<br>25,00 | 33,0 | 08 | Ligne 006: 9GTO008.                                                                                                    |
| SST                               | 008.             |      | 25 | Ligne 008: %.                                                                                                    |
|                                   | 6 250 0          | 0    | 20 | 25% de $25000 = 6250$                                                                                                    |
|                                   | 0.200,0          |      |    | 2570 do $25000$ 0 $250$ ,                                                                                                    |

Section 10

# Edition de programmes

Il peut être nécessaire pour diverses raisons de modifier un programme enregistré dans la mémoire programme : pour corriger des erreurs ; pour insérer de nouvelles instructions, par exemple  $\underline{STO}$  pour enregistrer ou  $\underline{PSE}$  pour afficher ces résultats intermédiaires ; pour remplacer une instruction  $\underline{PSE}$  par une instruction  $\underline{R/S}$ .

Plutôt que d'effacer la mémoire programme pour retaper le programme modifié, il est possible de modifier directement le programme enregistré dans la calculatrice. Cette opération s'appelle *édition de programme*.

# Modification de l'instruction d'une ligne de programme

Pour modifier une seule instruction dans la mémoire programme :

- 1. Appuyez sur f(P/R) pour passer la calculatrice en mode programme.
- 2. Utilisez <u>SST</u>, <u>BST</u> ou <u>GTO</u> pour passer la calculatrice à la ligne de programme *précédent* la ligne contenant l'instruction à modifier.
- 3. Entrez la nouvelle instruction.

Pour modifier par exemple l'instruction enregistrée dans la ligne de programme 005, appuyez sur  $\bigcirc OO4$ , puis entrez la nouvelle instruction à enregistrer dans la ligne de programme 005. L'instruction contenue précédemment dans la ligne 005 est remplacée ; elle *n'est pas* transférée automatiquement dans la ligne 006.

**Exemple :** Avec le dernier programme de la section précédente enregistré dans la calculatrice, supposons que vous souhaitiez utiliser le registre  $R_2$  pour autre chose, vous devez donc remplacer l'instruction  $\boxed{\text{RCL}}2$  dans la ligne de programme 005 par, par exemple  $\boxed{\text{RCL}}6$ . Vous pouvez modifier l'instruction de la ligne 005 comme suit :

| Séquence de touches<br>(RPN mode) | Affichage      |                                                                                                    |
|-----------------------------------|----------------|----------------------------------------------------------------------------------------------------|
| f P/R                             | 000,           | Passe la calculatrice en mode programme.                                                                   |
| 9 GTO • 004                       | 004,43, 33,007 | passe la calculatrice à la ligne<br>de programme précédant celle<br>contenant l'instruction à<br>modifier. |

#### Section 10 : Edition de programmes 121

| Séquence de touches<br>(RPN mode) | Affichage     |   |   |                                                                                                    |
|-----------------------------------|---------------|---|---|----------------------------------------------------------------------------------------------------|
| RCL 6                             | 005,          | 4 | 5 | Entre la nouvelle instruction<br>dans la ligne de programme<br>005, remplaçant l'instruction<br>RCL2 qui s'y trouvait<br>précédemment.                           |
| SST                               | 006,43,33,008 |   |   | Montre que l'instruction de la<br>ligne de programme 006 n'a pas<br>été modifiée.                                                                                |
| f P/R                             | 6.250,00      |   |   | Repasse la calculatrice en mode<br>exécution. (L'affichage présenté<br>suppose que les résultats<br>proviennent du dernier exemple<br>de la section précédente). |
| RCL 2STO 6                        | 25,00         |   |   | Copie le taux d'imposition de $R_2$ dans $R_6$ .                                                                                                    |

# Ajout d'instructions à la fin d'un programme

Pour ajouter une ou plusieurs instructions à la fin du dernier programme enregistré dans la mémoire programme :

- 1. Appuyez sur **f P**/**R** pour passer la calculatrice en mode programme.
- 2. Appuyez sur **9** GTO suivi de trois chiffres indiquant la *dernière* ligne entrée en mémoire programme (c'est-à-dire la ligne de numéro le plus élevé, et non pas nécessairement la ligne entrée en dernier).
- 3. Entrez la ou les nouvelles instructions.

**Remarque :** Pour ajouter une ou plusieurs instructions à la fin d'un programme qui n'est pas le *dernier* programme enregistré dans la mémoire programme, utilisez la procédure décrite ci-dessous Ajout d'instructions à l'intérieur d'un programme.

**Exemple :** Avec le dernier programme de la section précédente enregistré dans la calculatrice, supposons que vous souhaitiez ajouter une instruction — à la fin permettant de calculer le revenu net après impôts. Vous pouvez le faire comme suit :

#### 122 Section 10 : Edition de programmes

| Séquence de touches<br>(RPN mode) | Affichage |    |                                                                                     |
|-----------------------------------|-----------|----|-------------------------------------------------------------------------------------|
| f P/R                             | 000,      |    | Passe la calculatrice en mode programme.                                            |
| 9 GTO • 008                       | 008,      | 25 | Passe la calculatrice à la<br>dernière ligne entrée dans la<br>mémoire programme.   |
| _                                 | 009,      | 30 | Entre la nouvelle instruction<br>dans la ligne de programme<br>009.                 |
| f P/R                             | 25,00     |    | Repasse la calculatrice en mode<br>exécution.                                       |
| 15000 <sup>R/S</sup>              | 12.000,0  | 0  | Le revenu net après impôts à 20% est obtenu par soustraction du revenu de 15 000 €. |

# Ajout d'instructions à l'intérieur d'un programme

Si une instruction doit être ajoutée à l'intérieur d'un programme, la simple entrée de cette instruction remplacerait l'instruction précédemment enregistrée dans cette ligne de programme, comme indiqué ci-dessus ; le contenu de toutes les lignes de programme de numéro supérieur reste inchangé.

Pour ajouter des instructions dans un programme, vous pourriez simplement entrer les nouvelles instructions, en commençant à la ligne de programme appropriée, en poursuivant par les instructions d'origine de cette ligne de programme jusqu'à la fin du programme. Cette méthode est décrite ci-dessous dans Ajout d'instructions par remplacement. Mais pour ajouter des instructions au milieu d'un programme long, cette méthode nécessite l'entrée de nombreuses instructions – en fait les instructions d'origine depuis le point d'ajout des nouvelles instructions jusqu'à la fin de la mémoire programme. L'entrée de ces instructions peut prendre un certain temps, dans ce cas vous pouvez préférer utiliser la méthode décrite ci-dessus dans Ajout d'instructions par branchement.

Cette méthode consiste en fait à effectuer un branchement vers les nouvelles instructions enregistrées à la fin de la mémoire programme, avant d'effectuer un nouveau branchement à la ligne de programme suivant immédiatement la ligne qui a effectué le premier branchement. L'ajout d'instructions par branchement n'est pas aussi simple que l'ajout d'instructions par remplacement ; mais il nécessite généralement moins de séquences de touches quand il y a plus de quatre lignes de programme entre (y compris) la première ligne à exécuter après la ou les nouvelles instructions et la dernière ligne entrée dans la mémoire programme. De plus, si la mémoire programme inclut des branchements vers des lignes de programme suivant le point auquel la ou les nouvelles instructions

doivent être ajoutées, l'ajout d'instructions par branchement *ne* nécessite pas la modification des numéros de lignes indiqués dans les instructions GTO, ce qui *peut* être nécessaire pour l'ajout d'instructions par remplacement.

# Ajout d'instructions par remplacement

- 1. Appuyez sur **f P**/**R** pour passer la calculatrice en mode programme.
- 2. Appuyez sur **g**GTO suivi des trois chiffres indiquant la dernière ligne de programme à exécuter avant la ou les instructions ajoutées. Ceci passe la calculatrice au point du programme approprié pour l'ajout d'instructions nouvelles dans l'étape suivante.
- 3. Entrez la ou les nouvelles instructions.
- 4. Entrez la ou les instructions d'origine, en commençant par la première instruction à exécuter *après* la ou les instructions ajoutées, et en poursuivant jusqu'à la dernière instruction entrée dans la mémoire programme.

**Remarque :** Si la mémoire programme inclut des branchements vers des lignes de programme suivant celle à laquelle la première nouvelle instruction a été ajoutée, n'oubliez pas de modifier le ou les numéros de ligne indiqués dans les instructions <u>GTO</u> – comme précisé ci-dessus dans Modification de l'instruction d'une ligne de programme – pour utiliser le *nouveau* numéro de ligne.

**Exemple :** Si vous avez ajouté une instruction - à la fin de la mémoire programme comme dans l'exemple précédent, et si vous souhaitez insérer une instruction  $\overline{\mathbb{R}/S}$  avec l'instruction - de façon que le programme affiche le montant des impôts avant d'afficher le revenu net après impôts. Il n'y a qu'une seule instruction (-) après le point auquel vous ajoutez la nouvelle instruction, le plus simple est donc d'ajouter l'instruction  $\overline{\mathbb{R}/S}$  par remplacement, comme suit :

| Séquence de touches<br>(RPN mode) | Affichage |    |                                                                                                    |
|-----------------------------------|-----------|----|----------------------------------------------------------------------------------------------------|
| f P/R                             | 000,      |    | Passe la calculatrice en mode programme.                                                               |
| 9GTO • 008                        | 008,      | 25 | Passe la calculatrice à la<br>dernière ligne de programme à<br>exécuter, contenant<br>l'instruction %. |
| R/S                               | 009,      | 31 | Entre la nouvelle instruction.                                                                         |
| _                                 | 010,      | 30 | Entre l'instruction d'origine,<br>remplacée par l'instruction<br>ajoutée.                              |

#### 124 Section 10 : Edition de programmes

| Séquence de touches<br>(RPN mode) | Affichage |                                                          |
|-----------------------------------|-----------|----------------------------------------------------------|
| f P/R                             | 12.000,00 | Repasse la calculatrice en mode exécution.               |
| 15000 R/S                         | 3.000,00  | Impôts à vingt pour cent sur le revenu de 15 000 $\in$ . |
| R/S                               | 12.000,00 | Revenu net après impôts.                                 |

# Ajout d'instructions par branchement

- 1. Appuyez sur f P/R pour passer la calculatrice en mode programme.
- 2. Appuyez sur 9 GTO suivi par les trois chiffres indiquant la ligne de programme précédant immédiatement le point auquel vous souhaitez ajouter la ou les nouvelles instructions le plus souvent la dernière ligne de programme à exécuter avant la ou les instructions ajoutées. Ceci passe la calculatrice à la ligne de programme appropriée pour l'insertion d'une instruction GTO à l'étape suivante. Cette instruction GTO remplacera celle qui s'y trouvait précédemment, mais celle-ci sera entrée à nouveau en mémoire programme pour exécution juste après les nouvelles instructions, dans l'étape 7.
- 3. Appuyez sur g GTO suivi par les trois chiffres indiquant la *deuxième* ligne après la dernière ligne entrée en mémoire programme. (Le branchement sur la *deuxième* ligne plutôt que sur la *première* est nécessaire parce que la première ligne suivant le dernier programme en mémoire doit contenir une instruction GTO 000. L'instruction GTO 000 garantit le branchement de l'exécution du programme à la ligne 000 et son arrêt après exécution). Si par exemple la dernière ligne entrée en mémoire programme était la ligne 010, vous devez taper g GTO 012 à cette étape, pour conserver l'instruction g GTO 000 dans la ligne 011.
- 4. Appuyez sur **9**GTO suivi par les trois chiffres indiquant la dernière ligne entrée en mémoire programme.
- 5. Appuyez sur g GTO 000. Ceci convertit automatiquement un registre de stockage de données en sept lignes supplémentaires de mémoire programme (s'il n'y a pas déjà une instruction GTO 000 restant à la fin de la mémoire programme), et garantit que le programme effectuera un branchement à la ligne 000 après exécution.
- 6. Entrez la ou les instructions à ajouter.
- 7. Entrez l'instruction qui suivait immédiatement le point auquel la ou les nouvelles instructions ont été ajoutées c'est-à-dire la première instruction

à exécuter *après* les instructions ajoutées. (Cette instruction a été remplacée par l'instruction GTO entrée à l'étape 3).

8. Appuyez sur 9 GTO suivi par les trois chiffres indiquant la *deuxième* ligne suivant le point auquel la ou les nouvelles instructions sont ajoutées. Cette instruction GTO fait reprendre l'exécution du programme par branchement à la ligne appropriée dans le programme d'origine.

**Exemple :** Poursuivons l'exemple précédent, en supposant que les revenus inférieurs ou égaux à 7 500  $\in$  ne plus soumis à impôts. Vous pouvez modifier le programme pour vérifier cette condition et l'arrêter à la ligne 000, affichant le revenu entré à l'origine, en enregistrant 7 500 dans le registre  $R_3$  et en ajoutant les instructions suivantes entre les lignes 000 et 001 :

RCL 3 × Y 9 × y 9 GTO 000. Puisqu'il y a plus de quatre instructions (inclusivement) entre la première ligne à exécuter après les instructions ajoutées (ligne 001) et la dernière ligne entrée en mémoire programme (ligne 010), il faudra moins de séquences de touches pour ajouter les nouvelles instructions par branchement plutôt que par remplacement.

# Séquence de touches (RPN mode) Affichage

| f P/R     | 000,          | Passe la calculatrice en mode programme.                                                                                                    |
|-----------|---------------|----------------------------------------------------------------------------------------------------|
| 9 GTO•000 | 000,          | Passe la calculatrice à la ligne de<br>programme précédant<br>immédiatement le point où les<br>nouvelles instructions sont<br>ajoutées. (Dans <i>cet</i> exemple<br><i>particulier</i> , cette étape aurait pu<br>être évitée parce que la<br>calculatrice était déjà à la ligne de<br>programme voulue). |
| 9 GTO 012 | 001,43,33,012 | Effectue un branchement à la ligne<br>de programme 012, deuxième<br>ligne après la dernière ligne du<br>programme.                                                                                                    |
| 9 GTO•010 | 010, 30       | Passe la calculatrice à la dernière<br>ligne du programme pour<br>enregistrer l'instruction GTO 000<br>entrée ensuite sur la première<br>ligne suivant le programme.                                                                                                    |
| 9 GTO 000 | 011,43,33,000 | Assure qu'une instruction<br>GTO 000 suit le programme.                                                                                                    |

# 126 Section 10 : Edition de programmes

| Séquence de touches<br>(RPN mode) | Affichage |        |                                                                                                    |
|-----------------------------------|-----------|--------|----------------------------------------------------------------------------------------------------|
| RCL 3                             | 012,      | 45 3   | 1                                                                                                    |
| ×≥Y                               | 013,      | 34     | Instructions gioutées                                                                                                    |
| g x≤y                             | 014,      | 43 34  | instructions ajoutees.                                                                                                    |
| 9 GTO 000                         | 015,43,   | 33,000 | J                                                                                                    |
| RCL 0                             | 016,      | 45 0   | Entre l'instruction suivant                                                                                                    |
|                                   |           |        | immédiatement le point auquel les<br>instructions nouvelles sont<br>ajoutées. (Cette instruction a été<br>remplacée dans la ligne 001 par<br>l'instruction GTO012). |
| 9 GTO 000                         | 017,43,   | 33,002 | Effectue un branchement de retour<br>à la deuxième ligne (ligne 002)<br>après le point auquel les<br>instructions nouvelles ont été<br>ajoutées.                    |
| f P/R                             | 12.000,   | 00     | Repasse la calculatrice en mode exécution.                                                                                                    |
| 7500 STO 3                        | 7.500,0   | 0      | Enregistre la valeur de test dans le registre $R_3$ .                                                                                                    |
| 6500 <u>R/S</u>                   | 6.500,0   | 00     | Lance le programme pour un<br>revenu inférieur à 7 500 €.<br>L'affichage présente le revenu<br>entré à l'origine, signalant que<br>l'impôt est égal à zéro.         |
| 15000 R/S                         | 3.000,0   | 0      | Impôt sur un revenu de 15 000 €.                                                                                                    |
| R/S                               | 12.000,   | 00     | Revenu net après impôts. Ceci<br>montre que le programme<br>fonctionne toujours pour un<br>revenu supérieur à 7 500 et<br>inférieur à 20 000 €.                     |

L'illustration ci-dessous présente le programme modifié avec le branchement de l'exécution vers les instructions ajoutées à la fin de la mémoire programme, avant le branchement de retour.

### Section 10 : Edition de programmes 127

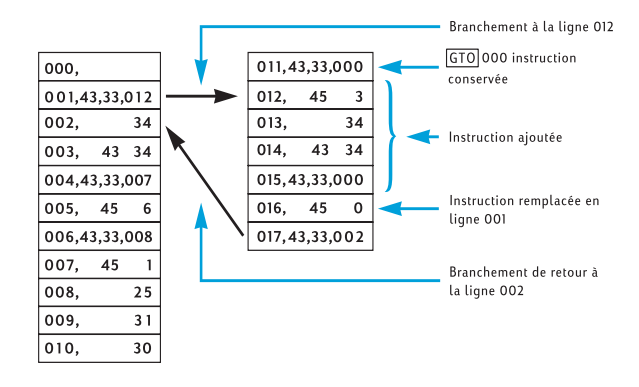

Section 11

# **Programmes multiples**

Vous pouvez enregistrer plusieurs programmes dans la mémoire programme, à condition de les séparer par des instructions arrêtant l'exécution du programme après l'exécution de chacun pour revenir au début de ce programme en cas de nouvelle exécution. Vous pouvez lancer des programmes après le premier enregistré en mémoire programme en passant la calculatrice à la première ligne du programme par  $\overline{\text{GTO}}$  d'avant d'appuyer sur  $\overline{\text{R/S}}$ .

# Enregistrement d'un autre programme

Pour enregistrer un programme après un autre déjà enregistré dans la mémoire programme :

- Appuyez sur <u>f</u> <u>P/R</u> pour passer la calculatrice en mode programme. N'effacez pas la mémoire programme.
- 2. Appuyez sur **9** GTO suivi par les trois chiffres indiquant le numéro de la dernière ligne entrée dans la mémoire programme.

**Remarque :** S'il s'agit du deuxième programme à enregistrer dans la mémoire programme, vous devez vous assurer qu'il existe une instruction <u>GTO</u>000 qui le sépare du premier programme par l'étape 3. S'il y a déjà deux ou plusieurs programmes dans la mémoire programme, ignorez l'étape 3 pour passer à l'étape 4.

- 3. Appuyez sur 9 GTO 000. Ceci convertit automatiquement un registre de stockage de données en sept lignes supplémentaires de mémoire programme (s'il n'y a pas déjà une instruction GTO 000 restant à la fin de la mémoire programme), et garantit que le programme effectuera un branchement à la ligne 000 après l'exécution du premier programme.
- 4. Entrez le programme dans la mémoire programme. Si vous enregistrez un programme qui avait été écrit au départ pour être enregistré au début de la mémoire programme et qui contient une instruction GTO, n'oubliez pas de modifier le numéro de la ligne indiquée dans l'instruction pour que le programme se branche au numéro de ligne voulu.

**Remarque :** Les deux étapes suivantes sont incluses pour arrêter l'exécution du programme après le lancement de celui-ci de façon à revenir au début pour une nouvelle exécution. Si le programme s'arrête par une boucle, vous devez ignorer les étapes 5 et 6 parce que les instructions de ces étapes n'auraient aucun utilité et ne seraient jamais exécutées.

5. Appuyez sur R/S. Ceci arrête l'exécution à la fin du programme.

6. Appuyez sur **9** GTO suivi par les trois chiffres indiquant le premier numéro de ligne de votre nouveau programme. Ceci transfère l'exécution au début du nouveau programme pour un nouveau lancement.

**Exemple 1 :** En supposant que la mémoire programme contient toujours le dernier programme de la section précédente (constitué de 17 lignes de programme), enregistrez après ce programme le programme de calcul pour les fournitures de bureau de la Section 8 (page 93). C'est le deuxième programme à enregistrer dans la mémoire programme, nous devons donc nous assurer qu'il existe une instruction GTO000 pour le séparer du premier programme par l'étape 3 de la procédure ci-dessus. De plus, comme ce programme ne se termine pas par une boucle, nous devons aussi effectuer les étapes 5 et 6.

# Séquence de touches (RPN mode) Affichage

| f P/R       | 000,     |        | Passe la calculatrice en mode programme.                                                                                                    |
|-------------|----------|--------|----------------------------------------------------------------------------------------------------|
| 9 GTO • 017 | 017,43,3 | 33,002 | Passe la calculatrice à la dernière<br>ligne entrée dans la mémoire<br>programme.                                                                                   |
| 9 GTO 000   | 018,43,3 | 33,000 | Assure que le deuxième programme est séparé du premier par une instruction GTO000.                                                                                  |
| ENTER       | 019,     | 36     |                                                                                                    |
| 2           | 020,     | 2      |                                                                                                    |
| 5           | 021,     | 5      |                                                                                                    |
| %           | 022,     | 25     | Entre le programme.                                                                                                    |
| —           | 023,     | 30     |                                                                                                    |
| 5           | 024,     | 5      |                                                                                                    |
| +           | 025,     | 40     | J                                                                                                    |
| R/S         | 026,     | 31     | Arrête l'exécution du programme.                                                                                                    |
| 9 GTO 019   | 027,43,3 | 33,019 | Effectue un branchement au début<br>du programme.                                                                                                    |
| f P/R       | 12.000,0 | 00     | Repasse la calculatrice en mode<br>exécution. (L'affichage présenté<br>suppose que les résultats restent de<br>l'exécution du programme de<br>l'exemple précédent). |

#### 130 Section 11 : Programmes multiples

**Exemple 2 :** Avec les deux programmes des exemples précédents enregistrés dans la mémoire programme (occupant en tout 27 lignes de programme), enregistrer le programme d'amortissement de la Section 9 (page 111). Il y a déjà deux programmes dans la mémoire programme, nous pouvons donc ignorer l'étape 3 de la procédure ci-dessus. De plus, du fait que le programme d'amortissement se termine par une boucle, nous pouvons ignorer les étapes 5 et 6. Quand le programme d'amortissement était enregistré au début de la mémoire programme, l'instruction GTO à la fin de ce programme effectuait un branchement à l'instruction RCLO de la ligne 002. Comme l'instruction RCLO se trouve maintenant à la ligne 029, nous devons indiquer ce numéro de ligne dans l'instruction GTO de la ligne 034.

| Séquence de touches<br>(RPN mode) | Affichag | е     |     |                                                                                   |
|-----------------------------------|----------|-------|-----|-----------------------------------------------------------------------------------|
| f P/R                             | 000,     |       |     | Passe la calculatrice en mode programme.                                          |
| 9 GTO • 027                       | 027,43   | 3,33, | 019 | Passe la calculatrice à la dernière<br>ligne entrée dans la mémoire<br>programme. |
| STO 0                             | 028,     | 44    | 0   |                                                                                   |
| RCL 0                             | 029,     | 45    | 0   |                                                                                   |
| f AMORT                           | 030,     | 42    | 11  |                                                                                   |
| <b>9</b> PSE                      | 031,     | 43    | 31  | Entre le programme.                                                               |
| ×≷Y                               | 032,     |       | 34  |                                                                                   |
| <b>9</b> PSE                      | 033,     | 43    | 31  |                                                                                   |
| 9 GTO 029                         | 034,43   | 3,33, | 029 | J                                                                                 |
|                                   |          |       |     |                                                                                   |

# Lancement d'un autre programme

Pour lancer un programme qui ne commence pas à la ligne 001 :

- 1. Appuyez sur f P/R pour passer la calculatrice en mode exécution. Si elle est déjà en mode exécution, ignorez cette étape.
- 2. Appuyez sur **9** GTO suivi des trois chiffres indiquant le numéro de la première ligne du programme.
- 3. Appuyez sur  $\mathbb{R}/\mathbb{S}$ .

# Section 11 : Programmes multiples 131

**Exemple :** Lancez le programme de fournitures de bureau, enregistré maintenant dans la calculatrice à partir de la ligne 019, pour la machine à écrire tarifée 625  $\in$ .

| Séquence de touches<br>(RPN mode) | Affichage |                                          |
|-----------------------------------|-----------|------------------------------------------|
| f P/R                             | 12.000,00 | Passe la calculatrice en mode programme. |
| 9 GTO 019                         | 12.000,00 | Passe la calculatrice en mode programme. |
| 625 R/S                           | 473,75    | Prix net de la machine écrire.           |

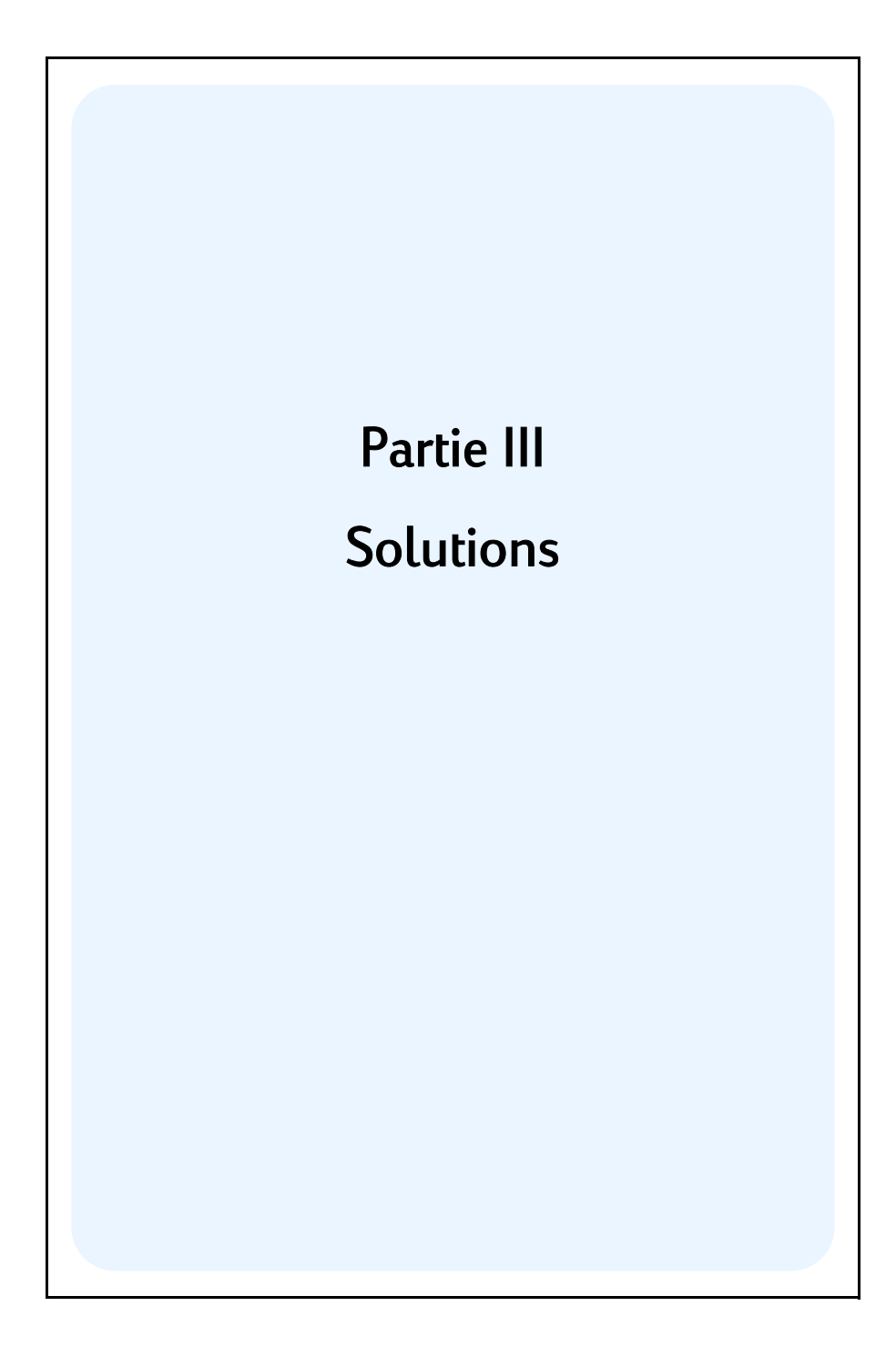

Section 12

# Immobilier et prêts

# Calcul de taux équivalent annuel avec frais

La plupart du temps l'attribution d'un prêt immobilier entraîne la facturation de frais associés, qui augmentent le taux d'intérêt effectif. Le montant réel reçu par l'emprunteur (PV) est réduit, alors que les paiements périodiques restent les mêmes. A partir de la durée de l'emprunt, du taux d'intérêt, du montant emprunté et de la base de facturation des frais (méthode de calcul), il est possible de calculer le taux équivalent global annuel, parfois appelé TEG. Les informations sont entrées comme suit :

- 1. Appuyez sur 9 END et f CLEAR FIN.
- Calculez et entrez le montant des paiements périodiques du prêt.
   a. Entrez le nombre total de périodes de paiement ; appuyez sur n.
  - b. Entrez le taux d'intérêt périodique (en pourcentage) ; appuyez sur i.
  - c. Entrez le montant du prêt ; appuyez sur PV.<sup>1</sup>
  - d. Pour obtenir le montant du paiement périodique, appuyez sur PMT.<sup>1</sup>
- 3. Calculez et entrez le montant réel net déboursé.<sup>1</sup>
  - Si les frais sont calculés en pourcentage du montant du prêt (points), rappelez le montant (RCL PV) entrez le taux de frais (pourcentage); appuyez sur % – PV.
  - Si les frais sont facturés forfaitairement, rappeler le montant du prêt (RCL PV); entrez le montant des frais (forfait); appuyez sur - PV.
  - Si les frais sont exprimés en pourcentage du montant du prêt plus montant forfaitaire, rappelez le montant du prêt (<u>RCL PV</u>); entrez le taux des frais (pourcentage), appuyez sur <u>%</u> -; entrez le montant des frais (forfait); appuyez sur <u>PV</u>.
- 4. Appuyez sur i pour obtenir le taux d'intérêt par période de composition.
- Pour obtenir le taux équivalent nominal annuel, entrez le nombre de périodes par an, puis appuyez sur X.

<sup>&</sup>lt;sup>1.</sup> Positif pour un montant reçu ; négatif pour un montant payé.

**Exemple 1 :** Un emprunteur se voit facturer 2 pour cent pour l'attribution de son prêt. Si le montant du prêt est de 60 000  $\in$  sur 30 ans avec un taux d'intérêt de 11,5% par an et paiements mensuels, quel est le taux annuel réel en pourcentage payé par l'emprunteur ? (Un point est égal à 1% du montant de l'emprunt).

| Séquence de touches<br>(mode RPN) | Affichage |                                                  |
|-----------------------------------|-----------|--------------------------------------------------|
| 9 END                             |           |                                                  |
| f CLEAR FIN                       |           |                                                  |
| 30 9 12X                          | 360,00    | Mois (dans n)                                    |
| 11.59 <u>12÷</u>                  | 0,96      | Taux d'intérêt mensuel en pourcentage (dans i).  |
| 60000 PV                          | 60.000,00 | Montant du prêt (dans PV).                       |
| PMT                               | -594,17   | Montant du paiement (calculé).                   |
| RCL PV 2% - PV                    | 58.800,00 | Montant réel reçu par l'emprunteur (dans PV).    |
| i                                 | 0,98      | Taux d'intérêt mensuel en pourcentage (calculé). |
| 12×                               | 11,76     | Taux annuel en pourcentage.                      |

**Exemple 2 :** Avec les mêmes informations que dans l'exemple 1, calculez le TEG si les frais demandés pour le prêt sont de 150 € fixes plutôt qu'un pourcentage.

| Séquence de touches<br>(mode RPN) | Affichage |                                   |
|-----------------------------------|-----------|-----------------------------------|
| 9 END                             |           |                                   |
| f CLEAR FIN                       |           |                                   |
| 30 g 12x                          | 360,00    | Mois (dans n)                     |
| 11.5 g 12÷                        | 0,96      | Taux d'intérêt mensuel en         |
|                                   |           | pourcentage (dans i).             |
| 60000 PV                          | 60.000,00 | Montant du prêt (dans PV).        |
| PMT                               | -594,17   | Montant du paiement (calculé).    |
| RCL PV 150 - PV                   | 59.850,00 | Montant réel du prêt (dans PV).   |
| i                                 | 0,96      | Taux d'intérêt mensuel (calculé). |
| 12×                               | 11,53     | Taux annuel en pourcentage.       |

**Exemple 3 :** En reprenant les informations de l'exemple 1, quel est le TEG si les frais du prêt sont calculés sous forme de 2 points plus  $150 \in ?$ 

| Séquence de touches<br>(mode RPN) | Affichage |                                                 |
|-----------------------------------|-----------|-------------------------------------------------|
| 9 END                             |           |                                                 |
| f CLEAR FIN                       |           |                                                 |
| 30 g 12x                          | 360,00    | Mois (dans n)                                   |
| 11.5 <u>912</u> ÷                 | 0,96      | Taux d'intérêt mensuel en pourcentage (dans i). |
| 60000 PV                          | 60.000,00 | Montant du prêt (dans PV).                      |
| PMT                               | -594,17   | Montant du paiement (calculé).                  |
| RCL PV 2% -                       | 58.800,00 |                                                 |
| 150 - PV                          | 58.650,00 | Montant réel du prêt (dans PV).                 |
| i                                 | 0,98      | Taux d'intérêt mensuel (calculé).               |
| 12×                               | 11,80     | Taux annuel en pourcentage.                     |
|                                   |           |                                                 |

# Prix de rachat d'un prêt avec remise ou pénalités

Il est possible d'acheter ou de vendre des prêts à des prix inférieurs (avec remise) ou supérieurs (avec pénalités) au solde du prêt restant au montant de l'achat. A partir du montant du prêt, du paiement périodique, de la date et du montant du ballon ou du prépaiement, ainsi que du taux de rendement *désiré*, il est possible de calculer le prix du prêt. Il est à noter que le montant du paiement ballon (le cas échéant) coïncide avec, mais n'inclut pas le dernier paiement périodique.

Les informations sont entrées comme suit :

- 1. Appuyez sur 9 END et f CLEAR FIN.
- Entrez le nombre total de périodes restant jusqu'au paiement ballon ou au prépaiement ; appuyez sur n. (En l'absence de paiement ballon, entrez le nombre total de paiements et appuyez sur n.)
- 3. Entrez le taux d'intérêt périodique voulu (rendement) et appuyez sur i.
- 4. Entrez le montant du paiement périodique ; appuyez sur PMT.<sup>2</sup>
- 5. Entrez le montant du paiement ballon et appuyez sur FV.<sup>2</sup> (En l'absence de paiement ballon, passer à l'étape 6.)
- 6. Appuyez sur PV pour obtenir le prix de rachat du prêt.

<sup>&</sup>lt;sup>2.</sup> Positif pour un montant reçu ; négatif pour un montant payé.

Exemple 1 : Un prêteur souhaite inciter l'emprunteur à prépayer un prêt à un taux d'intérêt inférieur. Le taux d'intérêt est de 5%, il reste 72 paiements de 137,17 € avec un paiement ballon à la fin de la sixième année de 2000 €. Si le prêteur souhaite faire une remise de 9% sur les paiements à venir, combien l'emprunteur doit-il prépayer l'échange ?

| Séquence de touches<br>(mode RPN) | Affichage |                                  |
|-----------------------------------|-----------|----------------------------------|
| 9 END                             |           |                                  |
| f CLEAR FIN                       |           |                                  |
| 72 n                              | 72,00     | Mois (dans n).                   |
| 9 9 12÷                           | 0,75      | Taux de remise (dans i).         |
| 137.17 PMT <sup>a</sup>           | 137,17    | Paiements mensuels (dans PMT).   |
| 2000 FV PV                        | -8.777,61 | Montant nécessaire pour prépayer |
|                                   |           | l'échange.                       |

Remarquez que les paiements sont positifs, parce que ce problème est envisagé du а point de vue du prêteur qui reçoit les paiements. Le montant négatif de PV indique le montant prêté.

Exemple 2 : Un taux à 9,5% dont il reste 26 ans à courir avec un solde restant de 49 350 € est à vendre. Déterminez le prix de rachat de ce prêt si le rendement voulu est de 12%. (Le montant du paiement n'est pas donné, donc il doit être calculé).

| Séquence de touches  | Affichage  |                                                         |
|----------------------|------------|---------------------------------------------------------|
| g END<br>f CLEAR FIN |            |                                                         |
| 26_9_12X             | 312,00     | Mois (dans n).                                          |
| 9.5 9 12÷            | 0,79       | Taux d'intérêt mensuel en pourcentage (dans i).         |
| 49350 CHS PV PMT     | 427,17     | Paiement mensuel à recevoir (calculé).                  |
| 12 9 12÷             | 1,00       | Taux d'intérêt mensuel voulu (dans i).                  |
| PV                   | -40.801,57 | Prix d'achat pour obtenir le rendement voulu (calculé). |

# Rendement d'un prêt racheté avec remise ou pénalités

Le rendement annuel d'un prêt acheté avec remise ou pénalités peut être calculé à partir du montant du prêt d'origine, du taux d'intérêt, du paiement périodique

ainsi que du nombre de périodes de paiement par an, du prix payé pour le prêt et du montant du paiement ballon (le cas échéant).

Les informations sont entrées comme suit :

-

.

.

- 1. Appuyez sur 9 END et f CLEAR FIN.
- Entrez le nombre total de périodes jusqu'au paiement ballon et appuyez sur

   (En l'absence de paiement ballon, entrez le nombre total de périodes et appuyez sur
   )
- 3. Entrez le montant du paiement périodique et appuyez sur [PMT].<sup>3</sup>
- 4. Entrez le prix d'achat du prêt et appuyez sur PV.<sup>3</sup>
- 5. Entrez le montant du paiement ballon et appuyez sur FV.<sup>3</sup> (En l'absence de paiement ballon, passer à l'étape 6.)
- 6. Appuyez sur i pour obtenir le rendement par période.
- 7. Entrez le nombre de paiements par an et appuyez sur X pour obtenir le taux nominal annuel.

**Exemple 1 :** Un investisseur souhaite racheter un prêt de 100 000  $\in$  souscrit au taux de 9% sur 21 ans. 42 paiements mensuels ont été effectués depuis l'émission du prêt. Quel serait le rendement annuel si le prix d'achat du prêt est de 79 000  $\in$  ? (PMT n'a pas été donné, il doit donc être calculé).

| Séquence de touches<br>(mode RPN) | Affichage   |                                                                                |
|-----------------------------------|-------------|--------------------------------------------------------------------------------|
| g END<br>f CLEAR FIN              |             |                                                                                |
| 21 9 12X                          | 252,00      | Entre le nombre de périodes (dans n).                                          |
| 9 9 12÷                           | 0,75        | Taux d'intérêt mensuel (dans i).                                               |
| 100000 CHS PV                     | -100.000,00 | Montant du prêt (dans PV; négatif pour signaler un montant payé).              |
| PMT                               | 884,58      | Paiement reçu (calculé).                                                       |
| RCL                               | 252,00      | Rappel du nombre de périodes.                                                  |
| 42 <u>    n</u>                   | 210,00      | Nombre de périodes restantes après l'achat du prêt (dans n).                   |
| 79000[CHS] PV                     | -79.000,00  | Entrée du prix du prêt (dans PV;<br>négatif pour signaler un montant<br>payé). |
| i                                 | 0,97        | Rendement par mois (calculé).                                                  |
| 12X                               | 11,68       | Rendement annuel en pourcentage.                                               |

3. Positif pour un montant reçu ; négatif pour un montant payé.

**Exemple 2 :** Avec les mêmes données que dans l'exemple 1, calculez le rendement annuel si le prêt doit être payé en entier à la fin de la cinquième année (à partir de la date d'émission d'origine). (Dans ce cas le montant du paiement ainsi que le ballon doivent être calculés puisqu'ils ne sont pas donnés).

| Séquence de touches<br>(mode RPN) | Affichage                     |                                                                                        |
|-----------------------------------|-------------------------------|----------------------------------------------------------------------------------------|
| g END<br>f CLEAR FIN<br>21 g 12X  | 252,00                        | Entre le nombre de périodes (dans n).                                                  |
| 9912÷<br>100000CHSPV<br>PMT       | 0,75<br>-100.000,00<br>884,58 | Taux d'intérêt mensuel (dans PV).<br>Montant du prêt (dans PV).<br>Paiement (calculé). |

Calculez le solde du prêt restant après cinq ans.

| 5 9 12X          | 60,00     | Nombre de périodes à amortir.                |
|------------------|-----------|----------------------------------------------|
| FV               | 89.849,34 | Solde restant du prêt après cinq ans.        |
| RCL              | 60,00     |                                              |
| 42 – n           | 18,00     | Nouvelle durée du prêt.                      |
| 79000[CHS][PV] i | 1,77      | Rendement mensuel en pourcentage. (calculé). |
| 12X              | 21,29     | Rendement annuel en pourcentage.             |

# Choix entre location et achat

La question de l'achat ou de la location d'une résidence n'est pas toujours facile à trancher, en particulier si la période de location ou de possession est courte. Ce programme effectue une analyse pouvant être utile pour prendre cette décision. Il calcule en fait un rendement ou taux de rentabilité sur l'investissement proposé. Ce rendement peut être comparé à celui qui serait obtenu en louant une résidence pour investir le montant du paiement comptant et la différence de paiement mensuel sur un compte d'épargne ou autre investissement. Ce programme prend en compte les avantages fiscaux accordés au propriétaire sur les taxes d'habitation et intérêts des prêts.

Le programme commence par calculer le montant net reçu à la revente (*NCPR*),<sup>4</sup> puis le rendement de l'investissement dans la maison enfin la valeur du compte d'épargne envisagé à la fin de la période d'investissement. Une comparaison

<sup>4.</sup> Le montant net reçu de la vente (NCPR = prix de vente – commission – solde du prêt), est considéré avant impôts. Le programme suppose que l'acheteur réinvestit dans un bien similaire et n'est pas soumis à la taxe sur les plus values.

entre le *montant net reçu de la vente* et le solde final du compte épargne permettent avec la comparaison des taux de prendre une décision d'achat ou de location.

| SEQUENCE DE<br>TOUCHES<br>(mode RPN) | AFFI | CHAGI | ≣  | SEQUENCE DE<br>TOUCHES<br>(mode RPN) | AFFIC  | HAG | E  |
|--------------------------------------|------|-------|----|--------------------------------------|--------|-----|----|
| f RPN                                |      |       |    | CHS                                  | 032,   |     | 16 |
| f P/R                                | 000, |       |    | FV                                   | 033,   |     | 15 |
| f CLEAR<br>PRGM                      | 000, |       |    | R/S                                  | 034,   |     | 31 |
| FV                                   | 001, |       | 15 | R↓                                   | 035,   |     | 33 |
| FVa                                  | 002, |       | 15 | RCL                                  | 036,   | 45  | 11 |
| RCL 7                                | 003, | 45    | 7  | ÷                                    | 037,   |     | 10 |
| %                                    | 004, |       | 25 | RCL 4                                | 038,   | 45  | 4  |
| —                                    | 005, |       | 30 | -                                    | 039,   |     | 30 |
| RCL                                  | 006, | 45    | 11 | RCL • 0                              | 040,45 | 48  | 0  |
| STO 0                                | 007, | 44    | 0  | %                                    | 041,   |     | 25 |
| RCLPV                                | 008, | 45    | 13 | RCL                                  | 042,   | 45  | 14 |
| f CLEAR<br>FIN                       | 009, | 42    | 34 | RCL 4                                | 043,   | 45  | 4  |
| RCL 1                                | 010, | 45    | 1  | -                                    | 044,   |     | 30 |
| —                                    | 011, |       | 30 | RCL 5                                | 045,   | 45  | 5  |
| PV                                   | 012, |       | 13 | -                                    | 046,   |     | 30 |
| RCL3                                 | 013, | 45    | 3  | RCL 8                                | 047,   | 45  | 8  |
| g 12÷                                | 014, | 43    | 12 | +                                    | 048,   |     | 40 |
| RCL 2                                | 015, | 45    | 2  | —                                    | 049,   |     | 30 |
| 9 12X                                | 016, | 43    | 11 | CHS                                  | 050,   |     | 16 |
| PMT                                  | 017, |       | 14 | PMT                                  | 051,   |     | 14 |
| R↓                                   | 018, |       | 33 | RCL 0                                | 052,   | 45  | 0  |
| R↓                                   | 019, |       | 33 | g 12x                                | 053,   | 43  | 11 |
| 0                                    | 020, |       | 0  | RCL 1                                | 054,   | 45  | 1  |

| SEQUENCE DE<br>TOUCHES<br>(mode RPN) | AFFI | CHAGE | E  | SEQUENCE DE<br>TOUCHES<br>(mode RPN) | AF   | FICHAGE | E  |
|--------------------------------------|------|-------|----|--------------------------------------|------|---------|----|
| n                                    | 021, |       | 11 | RCL 6                                | 055, | 45      | 6  |
| RCL 0                                | 022, | 45    | 0  | +                                    | 056, |         | 40 |
| 1                                    | 023, |       | 1  | CHS                                  | 057, |         | 16 |
| 2                                    | 024, |       | 2  | PV                                   | 058, |         | 13 |
| X                                    | 025, |       | 20 | i                                    | 059, |         | 12 |
| f AMORT                              | 026, | 42    | 11 | RCL g 12÷                            | 060, | 45,43   | 12 |
| R↓                                   | 027, |       | 33 | R/S                                  | 061, |         | 31 |
| R↓                                   | 028, |       | 33 | RCL9                                 | 062, | 45      | 9  |
| R↓                                   | 029, |       | 33 | g 12÷                                | 063, | 43      | 12 |
| RCL                                  | 030, | 45    | 13 | FV                                   | 064, |         | 15 |
| +                                    | 031, |       | 40 | f P/R                                |      |         |    |

a FV est répété deux fois dans le programme pour s'assurer qu'il est calculé et non pas enregistré.

| REGISTRES                     |                              |                            |                           |  |  |  |  |
|-------------------------------|------------------------------|----------------------------|---------------------------|--|--|--|--|
| n : Période                   | i : Gain.                    | PV : Prix                  | PMT : Utilisé             |  |  |  |  |
| FV : Utilisé                  | R <sub>0</sub> : Période     | R <sub>1</sub> : Comptant  | R <sub>2</sub> : Durée    |  |  |  |  |
| R <sub>3</sub> : i(Prêt)      | R <sub>4</sub> : Impôts/mois | R <sub>5</sub> : Travaux.  | R <sub>6</sub> : Final.   |  |  |  |  |
| R <sub>7</sub> : % Comm.      | R <sub>8</sub> : Loyer       | R <sub>9</sub> : i épargne | R <sub>.0</sub> : Tranche |  |  |  |  |
| R <sub>.1</sub> : Non utilisé |                              |                            |                           |  |  |  |  |

1. Entrez le programme.

- 2. Entrez le paiement comptant estimé puis appuyez sur STO 1.
- 3. Entrez la durée du prêt puis appuyez sur STO 2.
- 4. Entrez le taux d'intérêt annuel du prêt puis appuyez sur STO3.
- 5. Entrez le taux d'imposition mensuel estimé puis appuyez sur STO4.
- 6. Entrez le montant total estimé pour les réparations, travaux, supplément d'assurance, charges et autres dépenses, puis appuyez sur STO 5.

- 7. Entrez le coût final puis appuyez sur STO6.
- Entrez le prix de vente en pourcentage du prix d'achat. Celui-ci doit inclure les commissions de vente, frais de notaire, etc, puis appuyez sur(STO)7.
- 9. Entrez le montant mensuel du loyer d'un logement de remplacement et appuyez sur STO 8.
- 10. Entrez le taux d'intérêt annuel du compte épargne ou autre investissement en pourcentage, puis appuyez sur STO9.
- 11. Entrez le taux marginal d'imposition en associant éventuellement les impôts d'état et régionaux<sup>5</sup> en pourcentage, puis appuyez sur STO 0.
- 12. Appuyez sur fCLEAR FIN puis entrez le nombre d'années correspondant à l'investissement ; appuyez sur n.
- 13. Entrez le taux de valorisation annuel attendu en pourcentage puis appuyez sur i.
- 14. Entrez le prix de la maison envisagée et appuyez sur PV.
- 15. Appuyez sur R/S pour calculer le résultat net de la vente de la maison. (Une valeur négative indique une perte).
- 16. Appuyez sur R/S pour calculer le rendement de votre investissement dans cette maison.<sup>6</sup>
- 17. Appuyez sur R/S pour calculer la valeur du compte épargne ou autre investissement.
- Comparez la valeur du compte d'épargne fictif au résultat net de la vente de la maison. Prenez en compte le signe et la valeur du rendement pour prendre votre décision.
- 19. Pour modifier les données et recommencer les calculs, enregistrez les valeurs modifiées dans les registres appropriés et passez à l'étape 12.

Exemple : Vous êtes nommé pour 4 ans dans une ville éloignée et devez choisir entre la location ou l'achat d'une maison. Une étude rapide du marché immobilier local indique que vous pouvez acheter une maison acceptable pour 70 000 € avec un paiement comptant de 7000 € et un prêt sur 30 ans au taux de 12%. Les frais finaux seraient d'environ 1 200 €. Les frais de vente incluent une

<sup>5.</sup> L'utilisateur doit entrer le taux d'imposition marginal total sur le revenu – régional plus fédéral – pour obtenir des calculs reflétant exactement les avantages fiscaux correspondant à la propriété de son domicile. La complexité des réglementations fiscales et des situations particulières de chacun font que ce programme ne doit servir que de guide pour l'évaluation d'un investissement de ce type. Pour des informations plus précises et détaillées, consultez un conseiller fiscal ou expert comptable compétent.

<sup>&</sup>lt;sup>6</sup>. Si la calculatrice affiche un résultat négatif ou Error 5 lors du calcul du rendement, votre investissement se traduit par une perte. Le montant d'intérêt acquis par l'autre investissement n'est pas pris en compte dans ce calcul.

commission de vente de 6% et divers autres frais totalisant 2% du prix de vente. La valorisation de l'immobilier dans la région est d'environ 10% par an. Les taxes foncières seraient d'environ 110 € par mois, et l'entretien est estimé à environ 65 € supplémentaire par mois.

Une alternative serait de louer une habitation comparable pour 400  $\in$  par mois en investissant la différence entre le prix d'achat et la location au taux de 6,25%. Votre taux d'imposition marginal sur le revenu est de 25% pour le taux fédéral et de 5% pour le taux régional. Quelle est l'option la plus intéressante financièrement ?

| Séquence de touches<br>(mode RPN) | Affichage |                                            |
|-----------------------------------|-----------|--------------------------------------------|
| f CLEAR REG                       | 0,00      |                                            |
| 7000 STO 1                        | 7.000,00  | Paiement comptant.                         |
| 30[STO]2                          | 30,00     | Durée du prêt.                             |
| 12[ST0]3                          | 12,00     | Taux d'intérêt.                            |
| 110 STO 4                         | 110,00    | Taxes foncières.                           |
| 65[STO]5                          | 65,00     | Dépenses mensuelles.                       |
| 1200 STO 6                        | 1.200,00  | Coûts finaux.                              |
| 8 STO 7                           | 8,00      | Coûts de revente (en pourcentage)          |
| 400 STO 8                         | 400,00    | Loyer.                                     |
| 6.25STO9                          | 6,25      | Taux d'intérêt du compte épargne.          |
| 30STO • 0                         | 30,00     | Tranche d'imposition.                      |
| f CLEAR FIN                       | 30,00     | Efface les registres financiers.           |
| 4 <b>n</b>                        | 4,00      | Années d'investissement.                   |
| 10 i                              | 10,00     | Taux de valorisation annuelle.             |
| 70000 PV                          | 70.000,00 | Prix de la maison.                         |
| R/S                               | 32.391,87 | Résultat net de la revente NCPR (calculé). |
| R/S                               | 19,56     | Rendement.                                 |
| R/S                               | 21.533,79 | Solde du compte épargne.                   |

En achetant une maison, vous gagnez 10  $858,08 \in (32\ 391,87 - 21\ 533,79)$  par rapport à un investissement à 6,25% d'intérêt.

# Report de mensualités

Parfois dans certaines transactions les paiements ne commencent pas au point de départ, ils sont reportés. La technique de calcul de *NPV* peut être utilisée en prenant une valeur zéro pour le premier flux financier. Consultez les pages 61 à 65.

**Exemple 1 :** Vous venez d'hériter de 20 000  $\in$  et souhaitez en mettre de côté une partie pour payer les études supérieures de votre fille. Vous estimez que quand elle entrera à l'université, dans 9 ans, il lui faudra environ 7 000  $\in$  au début de chaque année pendant les 4 ans de ses études à l'universités. Vous souhaitez trouver un investissement rapportant 6% par an. Combien devez-vous déposer sur ce compte aujourd'hui pour être en mesure de payer les études de votre fille ?

| Séquence de touches       | Affichage |                                      |
|---------------------------|-----------|--------------------------------------|
| f CLEAR REG               | 0,00      | Initialisation.                      |
| OGCFo                     | 0,00      | Premier flux financier.              |
| 0 g CFj                   | 0,00      | Deuxième à neuvième flux             |
| <b>8</b> g Nj             | 8,00      | financiers.                          |
| 7000 g CFj                | 7.000,00  | Dixième à treizième flux financiers. |
| <b>4 9 N</b> <sub>j</sub> | 4,00      |                                      |
| 6 i                       | 6,00      | Taux d'intérêt.                      |
| f NPV                     | 15.218,35 | NPV.                                 |
|                           |           |                                      |

Les prêts permettent assez souvent une modification contractuelle des paiements périodiques. Par exemple un prêt sur 2 ans prévoit des paiements mensuels (au début de chaque mois) de 500 € pendant les 6 premiers mois, 600 pour les 12 mois suivants et 750 pendant les 6 derniers mois. Cette situation illustre un prêt à remboursement croissant. Un prêt à remboursement décroissant est comparable, mais dans ce cas les paiements diminuent au cours du prêt. Les remboursements du prêt sont effectués au début de la période.

Dans l'exemple cité, les flux de remboursement du prêt pendant les mois 7 à 27 sont des "mensualités différées" car elles commencent dans l'avenir. Le schéma de flux financiers du point de vue de l'investisseur se présente comme suit :

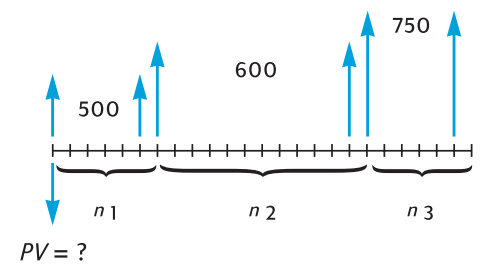

Pour trouver la valeur actuelle des flux financiers pour un rendement voulu, il est possible d'utiliser la technique de calcul de *NPV*. (Consultez les pages 61 à 65).

**Exemple 2 :** Un prêt sur 2 ans prévoit des paiements mensuels (au début de chaque mois) de 500 € pendant les 6 premiers mois, 600 pour les 12 mois suivants et 750 pendant les 6 derniers mois. Pour gagner 13,5% par an sur ces

flux financiers, combien devez-vous investir (quelle est la valeur actuelle du prêt) ?

| Séquence de touches                          | Affichage       |                                                        |
|----------------------------------------------|-----------------|--------------------------------------------------------|
| f CLEAR REG                                  | 0,00            | Initialisation.                                        |
| 500 g CFo                                    | 500,00          | Premier flux financier.                                |
| 9 CFj<br>5 9 Nj                              | 500,00<br>5,00  | Deuxième à sixième flux financiers.                    |
| 600 9 CF <sub>j</sub><br>12 9 N <sub>j</sub> | 600,00<br>12,00 | Douze flux financiers suivants.                        |
| 750 9 CFi<br>6 9 Ni                          | 750,00<br>6,00  | Six derniers flux financiers.                          |
| 13.5 g 12÷                                   | 1,13            | Taux d'intérêt mensuel.                                |
| f NPV                                        | 12.831,75       | Montant à investir pour obtenir un rendement de 13,5%. |

Section 13

# Analyse d'investissement

# Amortissement en année incomplète

Pour les calculs fiscaux comme pour les analyses financières, il peut être intéressant de calculer un amortissement basé sur une année calendaire ou un exercice fiscal. Quand la date d'acquisition d'un actif ne coïncide pas avec le début d'une année – c'est plutôt la règle que l'exception – Les montants d'amortissement de la première et de la dernière année sont calculés comme fraction de l'amortissement d'une année complète.

# Amortissement linéaire

Le programme suivant pour la HP 12C Platinum calcule l'amortissement linéaire pour l'année voulue et pour toute acquisition dans cette année.

| SEQUENCE DE<br>TOUCHES<br>(mode RPN) | AFFIC | CHAGE | E  | SEQUENCE DE<br>TOUCHES<br>(mode RPN) | A    | FFICHA | GE    |
|--------------------------------------|-------|-------|----|--------------------------------------|------|--------|-------|
| f RPN                                |       |       |    | _                                    | 021, |        | 30    |
| f P/R                                | 000,  |       |    | n                                    | 022, |        | 11    |
| f CLEAR<br>PRGM                      | 000,  |       |    | RCL 0                                | 023, | 45     | 5 0   |
| 1                                    | 001,  |       | 1  | <b>g</b> x=0                         | 024, | 43     | 35    |
| 2                                    | 002,  |       | 2  | 9 GTO 035                            | 025, | 43,33  | 3,035 |
| ÷                                    | 003,  |       | 10 | RCL2                                 | 026, | 45     | 52    |
| STO 1                                | 004,  | 44    | 1  | 9 PSE                                | 027, | 43     | 3 31  |
| X≷Y                                  | 005,  |       | 34 | RCL 0                                | 028, | 45     | 50    |
| STO2                                 | 006,  | 44    | 2  | f SL                                 | 029, | 42     | 2 23  |
| 1                                    | 007,  |       | 1  | R/S                                  | 030, |        | 31    |
| —                                    | 008,  |       | 30 | 1                                    | 031, |        | 1     |
| STO 0                                | 009,  | 44    | 0  | STO + 0                              | 032, | 44 40  | ) 0   |
| 1                                    | 010,  |       | 1  | STO + 2                              | 033, | 44 40  | ) 2   |
| fSL                                  | 011,  | 42    | 23 | 9 GTO 026                            | 034, | 43,33  | 3,026 |
| RCL 1                                | 012,  | 45    | 1  | RCL2                                 | 035, | 45     | 52    |
| X                                    | 013,  |       | 20 | 9 PSE                                | 036, | 43     | 3 31  |

| SEQUENCE DE<br>TOUCHES<br>(mode RPN) | AFF  | ICHAGE | E  | SEQUENCE DE<br>TOUCHES<br>(mode RPN) | A    | FFICHAG | iΕ   |
|--------------------------------------|------|--------|----|--------------------------------------|------|---------|------|
| STO 3                                | 014  | 44     | 3  | RCL PV                               | 037, | 45      | 13   |
| RCLPV                                | 015, | 45     | 13 | RCLFV                                | 038, | 45      | 15   |
| X≥Y                                  | 016, |        | 34 | —                                    | 039, |         | 30   |
| -                                    | 017, |        | 30 | RCL3                                 | 040, | 45      | 3    |
| PV                                   | 018, |        | 13 | g GTO030                             | 041, | 43,33   | ,030 |
| RCL n                                | 019, | 45     | 11 | f P/R                                |      |         |      |
| RCL 1                                | 020, | 45     | 1  |                                      |      |         |      |

#### Section 13 : Analyse d'investissement 147

| REGISTRES                                          |                                                  |                          |                           |  |  |  |  |
|----------------------------------------------------|--------------------------------------------------|--------------------------|---------------------------|--|--|--|--|
| n : Durée                                          | i : Non utilisé                                  | PV : Amort.              | PMT : Non utilisé         |  |  |  |  |
| FV : Résiduel                                      | R <sub>0</sub> : Utilisé                         | R <sub>1</sub> : Mois/12 | R <sub>2</sub> : Compteur |  |  |  |  |
| R <sub>3</sub> : 1Amort. 1 <sup>ère</sup><br>année | R <sub>4</sub> –R <sub>.4</sub> : Non<br>utilisé |                          |                           |  |  |  |  |

- 1. Entrez le programme.
- 2. Appuyez sur f CLEAR FIN.
- 3. Entrez la valeur comptable puis appuyez sur PV.
- 4. Entrez la valeur résiduelle puis appuyez sur FV.
- 5. Entrez la durée d'amortissement en années (entières) et appuyez sur 🔳 .
- 6. Entrez l'année voulue et appuyez sur ENTER.
- 7. Entrez le nombre de mois de la première année et appuyez sur R/S.7 L'affichage présente le montant d'amortissement pour l'année voulue. Si nécessaire, appuyez sur X≷Y pour consulter les valeurs amortissables restantes et appuyez sur RCL PV RCL3+X≷Y-RCL FV- pour connaître l'amortissement total depuis la première année jusqu'à l'année en cours.
- 8. Appuyez sur R/S pour connaître le montant d'amortissement et la valeur amortissable restante pour l'année suivante. Répétez cette étape pour les années suivantes.

<sup>7.</sup> L'affichage fait une pause pour présenter le numéro de l'année avant d'afficher le montant de l'amortissement correspondant à cette année.

#### 148 Section 13 : Analyse d'investissement

9. Pour un nouveau calcul, appuyez sur **g**GTO000 et revenez à l'étape 2.

**Remarque :** Si le nombre de mois de la première année calendaire est inférieur à 12, le montant d'amortissement de la première année est inférieur à l'amortissement d'une année complète. Le nombre total d'années sur lesquelles porte la dépréciation est alors égal à la durée de vie +1. Par exemple, une perceuse a une durée de vie de 3 ans, elle est achetée 3 mois avant de la fin de l'année. Le schéma ci-dessous montre que l'amortissement s'étale sur 4 années calendaires.

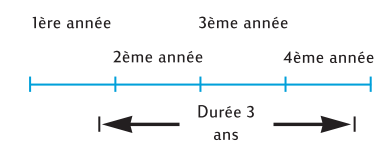

**Exemple 1 :** Une propriété vient d'être achetée pour 150 000  $\in$ . Le prix d'achat est réparti en 25 000  $\in$  pour le terrain et 125 000  $\in$  pour les aménagements (bâtiment). La durée de vie utile restante pour le bâtiment est considérée égale à 25 ans. Il n'y a pas de valeur résiduelle prévue à la fin de la durée de vie utile du bâtiment. Donc la valeur amortissable comme la valeur comptable sont égales à 125 000  $\in$ .

L'immeuble a été acheté 4 mois avant la fin de l'année. Par un calcul d'amortissement linéaire, trouvez le montant de l'amortissement et la valeur amortissable restante pour les 1ère, 2ème, 25ème et 26ème années. Quelle est la dépréciation totale après 3 ans ?

| Séquence de touches<br>(mode RPN) | Affichage  |                                         |
|-----------------------------------|------------|-----------------------------------------|
| f CLEAR FIN                       |            | Valeur résiduelle = $0$ donc FV = $0$ . |
| 125000 PV                         | 125.000,00 | Valeur comptable.                       |
| 25 n                              | 25,00      | Durée de vie.                           |
| 1 ENTER                           | 1,00       | Année voulue.                           |
| <b>4R</b> / <b>S</b>              | 1,00       | Première année :                        |
|                                   | 1.666,67   | amortissement,                          |
| X≥Y                               | 123.333,33 | valeur amortissable restante.           |
| R/S                               | 2,00       | Deuxième année :                        |
|                                   | 5.000,00   | amortissement,                          |
| ×≷Y                               | 118.333,33 | valeur amortissable restante.           |
| R/S                               | 3,00       | Troisième année :                       |
|                                   | 5.000,00   | amortissement.                          |
| Séquence de touches<br>(mode RPN)            | Affichage                     |                                                                            |
|----------------------------------------------|-------------------------------|----------------------------------------------------------------------------|
| x & Y RCL PV RCL 3<br>+ x & y -<br>9 GTO 000 | 11.666,67                     | Amortissement total jusqu'à la troisième année.                            |
| f CLEAR FIN                                  | 11.666,67                     |                                                                            |
| 125000 PV                                    | 125.000,00                    | Valeur comptable.                                                          |
| 25 n                                         | 25,00                         | Durée de vie.                                                              |
| 25 ENTER                                     | 25,00                         | Année voulue.                                                              |
| 4 R/S<br>x & y                               | 25,00<br>5.000,00<br>3.333,33 | Vingt-cinquième année :<br>amortissement,<br>valeur amortissable restante. |
| R/S<br>x e y                                 | 26,00<br>3.333,33<br>0,00     | Vingt-sixième année :<br>amortissement,<br>valeur amortissable restante.   |
|                                              |                               |                                                                            |

**Exemple 2 :** Une voiture est achetée neuve  $6730 \notin 4$  mois  $\frac{1}{2}$  avant la fin de l'année. Si la durée de vie attendue du véhicule est de 5 ans, quel est le montant de l'amortissement correspondant à la première année ?

| Séquence de touches<br>(mode RPN) | Affichage |                   |
|-----------------------------------|-----------|-------------------|
| 9 GTO 000                         |           |                   |
|                                   |           |                   |
| 6730 PV                           | 6.730,00  | Valeur comptable. |
| 5 n                               | 5,00      | Durée de vie.     |
| 1 ENTER                           | 1,00      |                   |
| 4.5R/S                            | 1,00      | Première année :  |
|                                   | 504,75    | amortissement.    |

### Amortissement dégressif

Le programme HP 12C Platinum ci-dessous calcule l'amortissement dégressif pour l'année voulue et une date d'acquisition quelconque dans l'année.

| SEQUENCE DE<br>TOUCHES<br>(mode RPN) | AFFICHAGE | SEQUENCE DE<br>TOUCHES<br>(mode RPN) | AFF  | CHAGE | E  |
|--------------------------------------|-----------|--------------------------------------|------|-------|----|
| f RPN                                |           | RCL 0                                | 019, | 45    | 0  |
| f P/R                                | 000,      | <b>g</b> x=0                         | 020, | 43    | 35 |

| SEQUENCE DE<br>TOUCHES<br>(mode RPN) | AFFICHAC | θE | SEQUENCE DE<br>TOUCHES<br>(mode RPN) | AFFIC   | HAGE    |
|--------------------------------------|----------|----|--------------------------------------|---------|---------|
| f CLEAR<br>PRGM                      | 000,     |    | 9 GTO 031                            | 021,43  | ,33,031 |
| 1                                    | 001,     | 1  | RCL 2                                | 022,    | 45 2    |
| 2                                    | 002,     | 2  | 9 PSE                                | 023,    | 43 31   |
| ÷                                    | 003,     | 10 | RCL 0                                | 024,    | 45 0    |
| STO 1                                | 004, 44  | 1  | f DB                                 | 025,    | 42 25   |
| X≥Y                                  | 005,     | 34 | R/S                                  | 026,    | 31      |
| STO2                                 | 006, 44  | 2  | 1                                    | 027,    | 1       |
| 1                                    | 007,     | 1  | STO +0                               | 028,44  | 40 0    |
| -                                    | 008,     | 30 | STO + 2                              | 029,44  | 40 2    |
| STO 0                                | 009, 44  | 0  | 9 GTO 022                            | 030,43, | 33,022  |
| 1                                    | 010,     | 1  | RCL2                                 | 031,    | 45 2    |
| f DB                                 | 011, 42  | 25 | 9 PSE                                | 032,    | 43 31   |
| RCL 1                                | 012, 45  | 1  | RCLPV                                | 033,    | 45 13   |
| X                                    | 013,     | 20 | RCLFV                                | 034,    | 45 15   |
| STO 3                                | 014, 44  | 3  | —                                    | 035,    | 30      |
| RCLPV                                | 015, 45  | 13 | RCL 3                                | 036,    | 45 3    |
| X≥Y                                  | 016,     | 34 | 9 GTO 026                            | 037,43, | 33,026  |
| —                                    | 017,     | 30 | f P/R                                |         |         |
| PV                                   | 018,     | 13 |                                      |         |         |

| REGISTRES                                          |                                                 |                          |                           |  |  |
|----------------------------------------------------|-------------------------------------------------|--------------------------|---------------------------|--|--|
| n : Durée                                          | i : Facteur                                     | PV : Amort.              | PMT : Non<br>utilisé      |  |  |
| FV : Résiduel                                      | R <sub>0</sub> : Utilisé                        | R <sub>1</sub> : Mois/12 | R <sub>2</sub> : Compteur |  |  |
| R <sub>3</sub> : 1Amort. 1 <sup>ère</sup><br>année | R <sub>4</sub> –R <sub>4</sub> : Non<br>utilisé |                          |                           |  |  |

- 1. Entrez le programme.
- 2. Appuyez sur fCLEAR FIN.
- 3. Entrez la valeur comptable puis appuyez sur PV.
- 4. Entrez la valeur résiduelle puis appuyez sur FV.

- 5. Entrez le facteur d'amortissement dégressif en pourcentage et appuyez sur i.
- 6. Entrez la durée d'amortissement en années (entières) et appuyez sur 🔳 .
- 7. Entrez l'année voulue et appuyez sur ENTER.
- 8. Entrez le nombre de mois pour la première année<sup>8</sup> et appuyez sur R/S.<sup>9</sup> L'affichage présente le montant d'amortissement pour l'année voulue. Appuyez sur X≷Y pour consulter la valeur amortissable restante. Si nécessaire, appuyez sur RCL PV RCL 3+ X≷Y RCL FV pour connaître le montant total d'amortissement de l'année en cours.
- Appuyez sur R/S pour connaître le montant de l'amortissement, puis si nécessaire sur x≥y pour connaître la valeur amortissable restante pour l'année suivante. Répétez cette étape pour les années suivantes.
- 10. Pour un nouveau calcul appuyez sur **g**GTO000 et revenez à l'étape 2.

**Exemple :** Une machine de soudage à faisceau d'électrons coûtant 50 000  $\in$  est achetée 4 mois avant la fin de l'exercice comptable. Quel est l'amortissement pour la première année comptable complète (année 2) si la durée de vie amortissable de la machine est de 6 ans, sa valeur résiduelle 8 000  $\in$  et son amortissement calculé selon la méthode dégressive ? Le facteur d'amortissement dégressif est de 150%.

| Séquence de touches<br>(mode RPN) | Affichage         |                                    |
|-----------------------------------|-------------------|------------------------------------|
| f CLEAR FIN                       |                   |                                    |
| 50000 PV                          | 50.000,00         | Valeur comptable.                  |
| 8000 FV                           | 8.000,00          | Valeur résiduelle.                 |
| 150 i                             | 150,00            | Facteur d'amortissement dégressif. |
| 6 n                               | 6,00              | Durée de vie.                      |
| 2 ENTER                           | 2,00              | Année voulue.                      |
| 4 <u>R/S</u>                      | 2,00<br>11.458,33 | Deuxième année :<br>amortissement. |

<sup>8.</sup> Consultez la note sur l'amortissement linéaire, page 148.

<sup>9.</sup> L'affichage fait une pause pour présenter le numéro de l'année avant d'afficher le montant de l'amortissement correspondant à cette année.

# Amortissement proportionnel à ordre numérique inversé des années (Sum-of-the-Years-Digits)

Le programme HP 12C Platinum ci-dessous calcule l'amortissement selon la méthode proportionnelle à ordre numérique inversé des années pour l'année voulue et une date d'acquisition quelconque dans l'année.

| SEQUENCE DE<br>TOUCHES<br>(mode RPN) | AFFIC | HAGE | E  | SEQUENCE DE<br>TOUCHES<br>(mode RPN) | AFFIC  | HAGE  |    |
|--------------------------------------|-------|------|----|--------------------------------------|--------|-------|----|
| f RPN                                |       |      |    | —                                    | 021,   |       | 30 |
| f P/R                                | 000,  |      |    | n                                    | 022,   |       | 11 |
| f CLEAR<br>PRGM                      | 000,  |      |    | RCL 0                                | 023,   | 45    | 0  |
| 1                                    | 001,  |      | 1  | g x=0                                | 024,   | 43    | 35 |
| 2                                    | 002,  |      | 2  | 9 GTO 035                            | 025,43 | ,33,0 | 35 |
| ÷                                    | 003,  |      | 10 | RCL 2                                | 026,   | 45    | 2  |
| STO 1                                | 004,  | 44   | 1  | 9 PSE                                | 027,   | 43    | 31 |
| X≷Y                                  | 005,  |      | 34 | RCL 0                                | 028,   | 45    | 0  |
| STO 2                                | 006,  | 44   | 2  | f SOYD                               | 029,   | 42    | 24 |
| 1                                    | 007,  |      | 1  | R/S                                  | 030,   |       | 31 |
| —                                    | 008,  |      | 30 | 1                                    | 031,   |       | 1  |
| STO 0                                | 009,  | 44   | 0  | STO +0                               | 032,44 | 40    | 0  |
| 1                                    | 010,  |      | 1  | ST0 + 2                              | 033,44 | 40    | 2  |
| f SOYD                               | 011,  | 42   | 24 | 9 GTO 026                            | 034,43 | ,33,0 | 26 |
| RCL 1                                | 012,  | 45   | 1  | RCL 2                                | 035,   | 45    | 2  |
| X                                    | 013,  |      | 20 | 9 PSE                                | 036,   | 43    | 31 |
| STO 3                                | 014,  | 4    | 43 | RCLPV                                | 037,   | 45    | 13 |
| RCLPV                                | 015,  | 45   | 13 | RCLFV                                | 038,   | 45    | 15 |
| X≷Y                                  | 016,  |      | 34 | —                                    | 039,   |       | 30 |
| —                                    | 017,  |      | 30 | RCL 3                                | 040,   | 45    | 3  |
| PV                                   | 018,  |      | 13 | 9 GTO 030                            | 041,43 | ,33,0 | 30 |
| RCL                                  | 019,  | 45   | 11 | f P/R                                |        |       |    |
| RCL 1                                | 020,  | 45   | 1  |                                      |        |       |    |

| REGISTRES                                          |                                                  |                          |                           |  |  |  |
|----------------------------------------------------|--------------------------------------------------|--------------------------|---------------------------|--|--|--|
| n : Durée                                          | i : Non utilisé                                  | PV : Amort.              | PMT : Non<br>utilisé      |  |  |  |
| FV : Résiduel                                      | R <sub>0</sub> : Utilisé                         | R <sub>1</sub> : Mois/12 | R <sub>2</sub> : Compteur |  |  |  |
| R <sub>3</sub> : 1Amort. 1 <sup>ère</sup><br>année | R <sub>4</sub> –R <sub>.4</sub> : Non<br>utilisé |                          |                           |  |  |  |

1. Entrez le programme.

- 2. Appuyez sur f CLEAR FIN.
- 3. Entrez la valeur comptable puis appuyez sur PV.
- 4. Entrez la valeur résiduelle puis appuyez sur FV.
- 5. Entrez la durée d'amortissement en années (entières) et appuyez sur 🔳 .
- 6. Entrez l'année voulue et appuyez sur ENTER.
- 7. Entrez le nombre de mois pour la première année<sup>10</sup> et appuyez sur R/S.<sup>11</sup> L'affichage présente le montant d'amortissement pour l'année voulue. Si nécessaire, appuyez sur X≷Y pour consulter la valeur amortissable restante, puis appuyez sur RCL PV RCL 3 + X≷Y - RCL FV - pour connaître la dépréciation totale jusqu'à l'année en cours.
- Appuyez sur R/S pour connaître le montant de l'amortissement, puis si nécessaire sur x≥y pour connaître la valeur amortissable restante pour l'année suivante. Répétez cette étape pour les années suivantes.
- 9. Pour un nouveau calcul appuyez sur **g**GTO000 et revenez à l'étape 2.

**Exemple :** Une caméra professionnelle est achetée 12 000 €. Si elle est entretenue correctement, la durée de vie attendue est de 25 ans avec une valeur résiduelle de 500 €. Quel le montant d'amortissement et la valeur amortissable restante par la méthode proportionnelle à ordre numérique inversé des années pour la 4ème et la 5ème années ? La première année d'amortissement est de 11 mois.

| Affichage |                   |
|-----------|-------------------|
|           |                   |
| 12.000,00 | Valeur comptable. |
|           | Affichage         |

<sup>&</sup>lt;sup>10</sup>.Consultez la note sur l'amortissement linéaire, page 148.

<sup>&</sup>lt;sup>11.</sup> L'affichage fait une pause pour présenter le numéro de l'année avant d'afficher le montant de l'amortissement correspondant à cette année.

| Séquence de<br>touches(mode RPN) | Affichage          |                                              |
|----------------------------------|--------------------|----------------------------------------------|
| 500 FV                           | 500,00             | Valeur résiduelle.                           |
| 25 n                             | 25,00              | Durée de vie.                                |
| 4 ENTER                          | 4,00               | Année voulue.                                |
| 11 R/S                           | 4,00               | Quatrième année :                            |
| [X≥Y]                            | 781.41<br>8.238,71 | amortissement, valeur amortissable restante. |
| R/S                              | 5,00               | Cinquième année :                            |
| $X \leq \overline{\lambda}$      | 746.02<br>7.492,69 | amortissement, valeur amortissable restante. |

# Amortissement en années complètes et incomplètes et changement de méthode

Pour le calcul des amortissements dégressifs, il est souvent avantageux du point de vue fiscal de passer d'une méthode dégressive à une méthode linéaire à un moment. Ce programme pour HP 12C Platinum calcule le point optimal de changement de méthode et passe automatiquement à la méthode d'amortissement linéaire au moment approprié. Le point de changement de méthode est à la fin de l'année pour laquelle l'amortissement selon la méthode dégressive dépasse ou égale pour la dernière fois le montant de l'amortissement linéaire. L'amortissement linéaire est déterminé par division de la valeur amortissable restante par la durée de vie restante.

A partir de l'année voulue et du nombre de mois de la première année, ce programme calcule l'amortissement de l'année voulue, la valeur amortissable restante et l'amortissement total jusqu'à l'année en cours.

| SEQUENCE DE<br>TOUCHES<br>(mode RPN) | AFFICI | HAGE | SEQUENCE DE<br>TOUCHES<br>(mode RPN) | AI   | FFICHAG | E   |
|--------------------------------------|--------|------|--------------------------------------|------|---------|-----|
| f RPN                                |        |      | RCL 4                                | 048, | 45      | 4   |
| f P/R                                | 000,   |      | ÷                                    | 049, |         | 10  |
| f CLEAR<br>PRGM                      | 000,   |      | g x≤y                                | 050, | 43      | 34  |
| 1                                    | 001,   | 1    | 9 GTO 053                            | 051, | 43,33,  | 053 |
| 2                                    | 002,   | 2    | 9 GTO 065                            | 052, | 43,33,  | 065 |
| ÷                                    | 003,   | 10   | R↓                                   | 053, |         | 33  |
| STO 6                                | 004,   | 44 6 | 0                                    | 054, |         | 0   |

| SEQUENCE DE<br>TOUCHES<br>(mode RPN) | AFFICH   | IAGE   | SEQUENCE DE<br>TOUCHES<br>(mode RPN) | AFFICHAGE      |
|--------------------------------------|----------|--------|--------------------------------------|----------------|
| RCL                                  | 005,     | 45 11  | RCL 0                                | 055, 45 0      |
| X≷Y                                  | 006,     | 34     | g X≤y                                | 056, 43 34     |
| _                                    | 007,     | 30     | 9 GTO 086                            | 057, 43,33,086 |
| STO 4                                | 008,     | 44 4   | RCLPV                                | 058, 45 13     |
| R↓                                   | 009,     | 33     | RCL 5                                | 059, 45 5      |
| STO 0                                | 010,     | 44 0   | —                                    | 060, 30        |
| 1                                    | 011,     | 1      | PV                                   | 061, 13        |
| STO - 0                              | 012,44 3 | 30 0   | 1                                    | 062, 1         |
| STO2                                 | 013,     | 44 2   | STO -4                               | 063,44 30 4    |
| STO 3                                | 014,     | 44 3   | 9 GTO 040                            | 064, 43,33,040 |
| f DB                                 | 015,     | 42 25  | RCL 4                                | 065, 45 4      |
| RCL 6                                | 016,     | 45 6   | n                                    | 066, 11        |
| X                                    | 017,     | 20     | 0                                    | 067, 0         |
| STO 1                                | 018,     | 44 1   | STO 6                                | 068, 44 6      |
| RCLPV                                | 019,     | 45 13  | 1                                    | 069, 1         |
| X≥Y                                  | 020,     | 34     | STO - 2                              | 070,44 30 2    |
| —                                    | 021,     | 30     | STO + 0                              | 071,44 40 0    |
| PV                                   | 022,     | 13     | RCL 5                                | 072, 45 5      |
| ENTER                                | 023,     | 36     | STO - 1                              | 073,44 30 1    |
| 9 LSTx                               | 024,     | 43 40  | RCL 3                                | 074, 45 3      |
| X≥Y                                  | 025,     | 34     | f SL                                 | 075, 42 23     |
| RCLFV                                | 026,     | 45 15  | STO + 1                              | 076,44 40 1    |
| —                                    | 027,     | 30     | 1                                    | 077, 1         |
| X≥Y                                  | 028,     | 34     | STO -0                               | 078,44 30 0    |
| RCL 0                                | 029,     | 45 0   | STO + 2                              | 079,44 40 2    |
| 1                                    | 030,     | 1      | STO+3                                | 080,44 40 3    |
| g x≤y                                | 031,     | 43 34  | R↓                                   | 081, 33        |
| 9 GTO 039                            | 032,43,3 | 33,039 | RCL 0                                | 082, 45 0      |
| R↓                                   | 033,     | 33     | 1                                    | 083, 1         |
| R↓                                   | 034,     | 33     | g x≤y                                | 084, 43 34     |
| 1                                    | 035,     | 1      | 9 GTO 074                            | 085, 43,33,074 |

| SEQUENCE DE<br>TOUCHES<br>(mode RPN) | AFFIC  | HAGE | 1  | SEQUENCE DE<br>TOUCHES<br>(mode RPN) | AF    | FICHAG | E   |
|--------------------------------------|--------|------|----|--------------------------------------|-------|--------|-----|
| 9 PSE                                | 036,   | 43   | 31 | R↓                                   | 086,  |        | 33  |
| R↓                                   | 037,   |      | 33 | R↓                                   | 087,  |        | 33  |
| R/S                                  | 038,   |      | 31 | RCL 2                                | 088,  | 45     | 2   |
| 1                                    | 039,   |      | 1  | 9 PSE                                | 089,  | 43     | 31  |
| ST0 + 2                              | 040,44 | 40   | 2  | R↓                                   | 090,  |        | 33  |
| STO - 0                              | 041,44 | 30   | 0  | R/S                                  | 091,  |        | 31  |
| f DB                                 | 042,   | 42   | 25 | RCL 6                                | 092,  | 45     | 6   |
| STO + 1                              | 043,44 | 40   | 1  | g x=0                                | 093,  | 43     | 35  |
| STO 5                                | 044,   | 44   | 5  | 9 GTO 074                            | 094,4 | 43,33, | 074 |
| RCLPV                                | 045,   | 45   | 13 | 9 GTO 058                            | 095,4 | 43,33, | 058 |
| RCLFV                                | 046,   | 45   | 15 | f P/R                                |       |        |     |
| -                                    | 047,   |      | 30 |                                      |       |        |     |

| REGISTRES                |                          |                          |                           |  |
|--------------------------|--------------------------|--------------------------|---------------------------|--|
| n : Durée                | i : Facteur              | PV : Amort.              | PMT : Non<br>utilisé      |  |
| FV : Résiduel            | R <sub>0</sub> : Utilisé | $R_1$ : Amort.           | R <sub>2</sub> : Compteur |  |
| R <sub>3</sub> : Utilisé | R <sub>4</sub> : Utilisé | R <sub>5</sub> : Utilisé | R <sub>6</sub> : Utilisé  |  |

- 1. Entrez le programme.
- 2. Appuyez sur fCLEAR REG.
- 3. Entrez la valeur comptable puis appuyez sur PV.
- 4. Entrez la valeur résiduelle puis appuyez sur FV.
- 5. Entrez la durée d'amortissement en années (entières) et appuyez sur 🔳 .
- Entrez le facteur d'amortissement dégressif en pourcentage et appuyez sur

   i.
- 7. Entrez l'année voulue et appuyez sur ENTER.
- 8. Entrez le nombre de mois de la première année<sup>12</sup> et appuyez sur R/S<sup>13</sup> pour calculer le montant d'amortissement de l'année voulue.

<sup>&</sup>lt;sup>12</sup>.Consultez la note sur l'amortissement linéaire, page 148.

<sup>&</sup>lt;sup>13.</sup> L'affichage fait une pause pour présenter le numéro de l'année avant d'afficher le montant de l'amortissement correspondant à cette année.

- Si nécessaire, appuyez sur x ≥ y pour connaître la valeur amortissable restante.
- 10. Si nécessaire, appuyez sur RCL 1 pour connaître l'amortissement pour l'année en cours.
- 11. Continuez d'appuyer sur R/S pour consulter le montant d'amortissement des années suivantes. Les étapes 9 et 10 peuvent être répétées pour chaque année.
- 12. Pour un nouveau calcul appuyez sur **g**GTO000 et revenez à l'étape 2.

**Exemple :** Un instrument électronique est acheté 11 000  $\in$  6 mois avant la fin de l'exercice fiscal. La durée de vie de l'instrument est 8 ans et sa valeur résiduelle attendue 500  $\in$ . Avec un facteur d'amortissement dégressif de 200%, générez un tableau d'amortissement pour toute la durée de vie de l'instrument. Quelle est la valeur amortissable restante après la première année ? Quelle est l'amortissement total après la 7ème année ?

| Séquence de touches | Affehana             |                                              |
|---------------------|----------------------|----------------------------------------------|
| (mode RPN)          | Amchage              |                                              |
| f CLEAR REG         | 0,00                 |                                              |
| 11000 PV            | 11.000,00            | Valeur comptable.                            |
| 500 FV              | 500,00               | Valeur résiduelle.                           |
| 8 n                 | 8,00                 | Durée de vie.                                |
| 200 i               | 200,00               | Facteur d'amortissement dégressif            |
| 1 ENTER             | 1,00                 | Amortissement voulu pour la première année.  |
| 6 R/S               | 1,00                 | Première année :                             |
| x≥y                 | 1.375,00<br>9.125,00 | amortissement, valeur amortissable restante. |
| R/S                 | 2,00                 | Deuxième année :                             |
|                     | 2.406,25             | amortissement.                               |
| R/S                 | 3,00                 | Troisième année :                            |
|                     | 1.804,69             | amortissement.                               |
| R/S                 | 4,00                 | Quatrième année :                            |
|                     | 1.353,51             | amortissement.                               |
| R/S                 | 5,00                 | Cinquième année :                            |
|                     | 1.015,14             | amortissement.                               |
| R/S                 | 6,00                 | Sixième année :                              |
|                     | 761,35               | amortissement. <sup>a</sup>                  |
| R/S                 | 7,00                 | Septième année :                             |
|                     | 713,62               | amortissement.                               |

| Séquence de touches<br>(mode RPN) | Affichage      |                                                |
|-----------------------------------|----------------|------------------------------------------------|
| RCL 1                             | 9.429,56       | Amortissement total jusqu'à la septième année. |
| R/S                               | 8,00<br>713,63 | Huitième année :<br>amortissement              |
| R/S                               | 9,00<br>356,81 | Neuvième année :<br>amortissement.             |

a L'observation montre que le changement de méthode est sur l'année 6. Les années 7, 8 et 9 utilisent un amortissement linéaire.

# Amortissement exceptionnel

Lors d'un amortissement accéléré, la différence entre l'amortissement total comptabilisé sur une période donnée et l'amortissement total calculé par la méthode linéaire est appelée amortissement exceptionnel. Pour obtenir la valeur d'amortissement exceptionnel :

- 1. Calculez l'amortissement total et appuyez sur ENTER.
- Entrez le montant amortissable (coût moins valeur résiduelle) et appuyez sur ENTEP. Entrez la durée de vie utile de l'immobilisation en années et appuyez sur ÷. Entrez le nombre d'années de la période de prévision de production et appuyez sur × pour obtenir le montant d'amortissement comptabilisé selon la méthode linéaire.
- 3. Appuyez sur pour obtenir l'amortissement exceptionnel.

**Exemple :** Quel est l'amortissement exceptionnel dans l'exemple précédent sur les 7 années calendaires ? (La première année est incomplète, il y a donc 6,5 années d'amortissement dans les 7 premières années calendaires).

| Séquence de touches<br>(mode RPN) | Affichage |                                                |
|-----------------------------------|-----------|------------------------------------------------|
| 9429.56 ENTER                     | 9429,56   | Amortissement total jusqu'à la septième année. |
| 10500 ENTER                       | 10.500,00 | Montant amortissable.                          |
| 8÷                                | 1.312,50  | Amortissement linéaire annuel.                 |
| 6.5×                              | 8.531,25  | Amortissement linéaire total.                  |
| _                                 | 898,31    | Amortissement exceptionnel                     |

## Taux de rentabilité interne modifié

Le taux de rentabilité interne traditionnel (*IRR*) a plusieurs inconvénients qui limitent son utilité pour le calcul de certains investissements. La technique de calcul suppose implicitement que tous les flux financiers sont soit réinvestis, soit escomptés au taux de rentabilité calculé. Cette hypothèse est financièrement raisonnable si le taux se trouve dans une plage raisonnable pour un taux d'emprunt ou de prêt (par exemple entre 10% et 20%). Quand la valeur *IRR* devient nettement plus grande ou plus petite, l'hypothèse perd de sa validité et la valeur résultante est moins pertinente comme mesure de la valeur d'un investissement.

Le calcul de *IRR* est aussi limité par le nombre de fois où le signe du flux financier change (de positif en négatif ou vice versa). A chaque changement de signe, la solution de *IRR* peut donner une réponse supplémentaire. La séquence de flux financiers de l'exemple qui suit comporte trois changements de signe et peut donc donner trois taux de rentabilité internes potentiels. Cet exemple comporte trois solutions réelles positives : 1,86, 14,35 et 29. Bien que ces résultats soient mathématiquement corrects, ils sont sans signification pour une mesure d'investissement.

La procédure de taux de rentabilité interne modifié (*MIRR*) est une des nombreuses alternatives au calcul de *IRR* destinées à éviter les inconvénients de la technique *IRR* traditionnelle. La procédure élimine le problème de changement de signe et l'hypothèse de réinvestissement (ou d'escompte) en faisant appel à des taux de réinvestissement et d'emprunt spécifiés par l'utilisateur.

Les flux financiers négatifs sont escomptés à un taux prudent reflet de la rentabilité d'un compte de liquidités. La valeur généralement utilisée est celle de titres à court terme ou d'un compte de dépôt à court terme.

Les flux financiers positifs sont réinvestis à un taux d'investissement correspondant au retour sur investissement d'un risque comparable. Il est possible d'utiliser un taux de retour sur investissement correspondant à des opérations récentes sur le marché.

Les étapes de la procédure sont les suivantes :

- 1. Calculer la valeur future des flux financiers positifs (*NFV*) au taux de réinvestissement.
- 2. Calculer la valeur actuelle des flux financiers négatifs (*NPV*) au taux prudent.
- 3. A partir de n, PV et FV, résoudre l'équation permettant de calculer i.

**Exemple :** Un investisseur a l'opportunité d'investissement non conventionnel suivante. Les flux financiers sont :

| *URXSH | IRPEUH GH PRLV | )OX[ ILQDQFLHU<br>(€) |
|--------|----------------|-----------------------|
| 0      | 1              | -180 000              |
| 1      | 5              | 100 000               |
| 2      | 5              | $-100\ 000$           |
| 3      | 9              | 0                     |
| 4      | 1              | 200 000               |

Calculez le taux *MIRR* avec un taux prudent de 6% et un taux de réinvestissement (risqué) de 10%.

| Séquence de touches<br>(mode RPN)      | Affichage   |                                          |
|----------------------------------------|-------------|------------------------------------------|
| f CLEAR REG                            | 0,00        |                                          |
| 0 g CFo                                | 0,00        | Premier flux financier.                  |
| 100000 g CFj                           |             |                                          |
| <b>5</b> 9Ni                           | 5,00        | Deuxième à sixième flux financiers.      |
| 0 g CF <sub>j</sub> 5 g N <sub>j</sub> | 5,00        | Cinq flux financiers suivants.           |
| 0 g CF <sub>j</sub> 9 g N <sub>j</sub> | 9,00        | Neuf flux financiers suivants.           |
| 200000 g CFi                           | 200.000,00  | Dernier flux financier.                  |
| 10 9 12÷ f NPV                         | 657.152,37  | Valeur NPV des flux financiers positifs. |
| CHSPV                                  |             | -                                        |
| 20 n FV                                | 775.797,83  | Valeur NFV des flux financiers positifs. |
| 180000 CHS 9 CFo                       |             | -                                        |
| 0 9 CFi 5 9 Ni                         |             |                                          |
| 100000 CHS 9 CFj                       |             |                                          |
| 5 g Nj                                 |             |                                          |
| 6912÷ f NPV                            | -660.454,55 | Valeur NPV des flux financiers négatifs. |
| 20 n i                                 | 0,81        | Taux MIRR mensuel                        |
| 12×                                    | 9,70        | Taux MIRR annuel                         |

Section 14

# Location financière

# Paiements d'avance

Il existe des cas où les paiements sont effectués d'avance (la location financière en est un bon exemple). Ces contrats nécessitent des paiements supplémentaires à la fin de la transaction.

Cette première procédure trouve le montant du paiement périodique permettant d'obtenir une rentabilité voulue pour un certain nombre de paiements d'avance. A partir du paiement périodique, la deuxième procédure calcule le rendement périodique.

### Calcul du paiement

Pour calculer le paiement, les informations sont entrées comme suit :

- 1. Appuyez sur **9** END et **f** CLEAR FIN.
- 2. Entrez le nombre total de paiements du contrat de location et appuyez sur ENTER.
- 3. Entrez le nombre total de paiements d'avance et appuyez sur STOO n.
- 4. Entrez ou calculez le taux d'intérêt périodique en pourcentage et appuyez sur i.
- 5. Appuyez sur 1 CHS PMT PV RCL 0+.
- 6. Entrez le montant initial du prêt et appuyez sur x ≥y ÷, pour obtenir le paiement périodique que doit recevoir le loueur.

**Exemple 1 :** Un matériel de valeur 750 € est loué sur 12 mois. Le matériel est supposé avoir une valeur résiduelle nulle à la fin de la location. Le locataire a accepté d'effectuer trois paiements en fin de location. Quel est le paiement mensuel nécessaire pour obtenir une rentabilité annuelle de 10% pour le loueur ?

| Séquence de touches<br>(mode RPN) | Affichage |                                     |
|-----------------------------------|-----------|-------------------------------------|
| 9 END                             |           |                                     |
| f CLEAR FIN                       |           |                                     |
| 12 ENTER                          | 12,00     | Durée du prêt.                      |
| 35TO0-n                           | 9,00      | Nombre de paiements<br>périodiques. |
| 10 g 12÷                          | 0,83      | 1 1                                 |

| Séquence de touches<br>(mode RPN) | Affichage |                              |
|-----------------------------------|-----------|------------------------------|
| 1 CHS PMT                         | -1,00     |                              |
| PV RCL 0 +                        | 11,64     |                              |
| 750 ́×≷У (÷                       | 64,45     | Paiement mensuel à recevoir. |

Si le calcul du montant du paiement doit être répété, entrez le programme suivant pour HP 12C Platinum.

| SEQUENCE<br>DE TOUCHES<br>(mode RPN) | AFF  | ICHAGI | E  | SEQUENCE<br>DE TOUCHES<br>(mode RPN) | AFF  | ICHAGI | E  |
|--------------------------------------|------|--------|----|--------------------------------------|------|--------|----|
| f RPN                                |      |        |    | 1                                    | 009, |        | 1  |
| f P/R                                | 000, |        |    | CHS                                  | 010, |        | 16 |
| f CLEAR<br>PRGM                      | 000, |        |    | PMT                                  | 011, |        | 14 |
| 9 END                                | 001, | 43     | 8  | PV                                   | 012, |        | 13 |
| f CLEAR<br>FIN                       | 002, | 42     | 34 | RCL 1                                | 013, | 45     | 1  |
| RCL 0                                | 003, | 45     | 0  | +                                    | 014, |        | 40 |
| RCL 1                                | 004, | 45     | 1  | RCL 3                                | 015, | 45     | 3  |
| —                                    | 005, |        | 30 | X≷Y                                  | 016, |        | 34 |
| n                                    | 006, |        | 11 | ÷                                    | 017, |        | 10 |
| RCL2                                 | 007, | 45     | 2  | f P/R                                |      |        |    |
| i                                    | 008, |        | 12 |                                      |      |        |    |

| REGISTRES                  |                                                  |                                   |                   |  |
|----------------------------|--------------------------------------------------|-----------------------------------|-------------------|--|
| n : Nb paiements<br>avance | i:i                                              | PV : Utilisé                      | PMT : -1          |  |
| FV:0                       | R <sub>0</sub> : n                               | R <sub>1</sub> : Nb pmt<br>avance | R <sub>2</sub> :i |  |
| R <sub>3</sub> : Prêt      | R <sub>4</sub> –R <sub>.7</sub> : Non<br>utilisé |                                   |                   |  |

- 1. Entrez le programme.
- 2. Entrez le nombre total de paiements du contrat de location et appuyez sur <u>STO</u>O.
- 3. Entrez le nombre total de paiements d'avance et appuyez sur STO1.
- 4. Entrez le taux d'intérêt périodique en pourcentage et appuyez sur STO2.
- 5. Entrez le montant du prêt et appuyez sur STO3 ; appuyez ensuite sur R/S pour obtenir le paiement périodique à recevoir par le loueur.
- 6. Pour un nouveau calcul, revenez à l'étape 2. Les seules valeurs à entrer sont celles qui sont modifiées par rapport au calcul précédent.

**Exemple 2 :** A l'aide du programme précédent, calculez le paiement mensuel à partir des informations données à l'exemple 1. Modifiez ensuite le taux d'intérêt annuel en 15% et calculez le nouveau montant du paiement.

| Séquence de touches<br>(mode RPN) | Affichage |                                                                     |
|-----------------------------------|-----------|---------------------------------------------------------------------|
| 12[STO]0                          | 12,00     | Durée du prêt.                                                      |
| 3 STO 1                           | 3,00      | Nombre de paiements d'avance.                                       |
| $10 \text{ENTER} 12 \div$         |           |                                                                     |
| STO 2                             | 0,83      | Taux d'intérêt périodique.                                          |
| 750[STO]3[R/S]                    | 64,45     | Paiement mensuel à recevoir.                                        |
| 15 ENTER 12 ÷                     |           |                                                                     |
| STO 2 R/S                         | 65,43     | Paiement mensuel<br>permettant d'obtenir une<br>rentabilité de 15%. |

**Exemple 3 :** Avec les valeurs de l'exemple 1, quel est le paiement mensuel nécessaire pour offrir une rentabilité de 15% au loueur s'il reste un paiement à courir à l'échéance ?

En supposant que l'exemple précédent vient d'être calculé, les séquences de touches sont les suivantes :

| Séquence de touches<br>(mode RPN) | Affichage |                              |
|-----------------------------------|-----------|------------------------------|
| 1STO1R/S                          | 66,86     | Paiement mensuel à recevoir. |

Ce problème correspond à une mensualité à échoir (un paiement au début de la période), le calcul peut aussi être effectué comme suit :

| Séquence de touches | Affichage |                                     |
|---------------------|-----------|-------------------------------------|
| <b>g</b> BEG        |           |                                     |
| f CLEAR FIN         |           |                                     |
| 12n15912÷           | 1,25      | Taux d'intérêt périodique (dans i). |
| 750 CHS PV PMT      | 66,86     | Paiement mensuel à recevoir.        |

### Calcul du taux

Pour calculer le taux périodique, les informations sont entrées comme suit :

- 1. Appuyez sur **9** END et **f** CLEAR FIN.
- 2. Entrez le nombre total de paiements du contrat de location et appuyez sur ENTER.
- 3. Entrez le nombre total de paiements d'avance et appuyez sur  $STOO_n$
- 4. Entrez le paiement périodique à recevoir et appuyez sur PMT.
- 5. Entrez le montant total du prêt et appuyez sur CHS[RCL]0[RCL]PMT[X] + PV].
- 6. Appuyez sur i pour calculer le taux périodique.

**Exemple 1 :** Une location est consentie sur 60 mois. Le matériel loué a une valeur de 25 000  $\in$  pour un loyer mensuel de 600  $\in$ . Le locataire a accepté d'effectuer 3 paiements en fin de location (1800  $\in$ ). Quel est le taux de rentabilité annuelle pour le loueur ?

| Séquence de touches<br>(mode RPN) | Affichage  |                                  |
|-----------------------------------|------------|----------------------------------|
| 9 END                             |            |                                  |
| f CLEAR FIN                       |            |                                  |
| 60 ENTER 3                        |            |                                  |
| STOO-n                            | 57,00      | Nombre de paiements périodiques. |
| 600 PMT                           |            |                                  |
| 25000 CHS RCL 0                   | 3,00       | Nombre de paiements d'avance.    |
| RCL PMT X + PV                    | -23.200,00 | PV.                              |
| i                                 | 1,44       | Taux mensuel (calculé).          |
| 12X                               | 17,33      | Taux annuel (en pourcentage).    |
|                                   |            |                                  |

| SEQUENCE DE<br>TOUCHES<br>(mode RPN) | AFF  | ICHAGE | E  | SEQUENCE DE<br>TOUCHES<br>(mode RPN) | AI   | FFICHAGE | E  |
|--------------------------------------|------|--------|----|--------------------------------------|------|----------|----|
| f RPN                                |      |        |    | RCL 3                                | 009, | 45       | 3  |
| f P/R                                | 000, |        |    | CHS                                  | 010, |          | 16 |
| f CLEAR PRGM                         | 000, |        |    | RCL 1                                | 011, | 45       | 1  |
| 9 END                                | 001, | 43     | 8  | RCL PMT                              | 012, | 45       | 14 |
| f CLEAR FIN                          | 002, | 42     | 34 | X                                    | 013, |          | 20 |
| RCL 0                                | 003, | 45     | 0  | +                                    | 014, |          | 40 |
| RCL 1                                | 004, | 45     | 1  | PV                                   | 015, |          | 13 |
| —                                    | 005, |        | 30 | i                                    | 016, |          | 12 |
| n                                    | 006, |        | 11 | RCL 9 12÷                            | 017, | 45,43    | 12 |
| RCL2                                 | 007, | 45     | 2  | f P/R                                |      |          |    |
| PMT                                  | 008, |        | 14 |                                      |      |          |    |

Si le calcul du taux doit être effectué plusieurs fois, entrez le programme suivant pour HP 12C Platinum.

| REGISTRES             |                                                  |                             |                       |  |
|-----------------------|--------------------------------------------------|-----------------------------|-----------------------|--|
| n : Nb paiements      | i:i                                              | PV : Utilisé                | PMT : Pmt.            |  |
| avance                |                                                  |                             |                       |  |
| FV:0                  | R <sub>0</sub> : n                               | R <sub>1</sub> : Pmt avance | R <sub>2</sub> : Pmt. |  |
| R <sub>3</sub> : Prêt | R <sub>4</sub> –R <sub>.7</sub> : Non<br>utilisé |                             |                       |  |

1. Entrez le programme.

2. Entrez le nombre total de paiements du contrat de location et appuyez sur <u>STO</u>O.

- 3. Entrez le nombre total de paiements d'avance et appuyez sur STO1.
- 4. Entrez le paiement périodique à recevoir et appuyez sur STO2.
- 5. Entrez le montant total du prêt, puis appuyez sur STO3 ; appuyez ensuite sur R/S pour obtenir le rendement périodique.
- 6. Pour un nouveau calcul, revenez à l'étape 2. Les seules valeurs à entrer sont celles qui sont modifiées par rapport au calcul précédent.

**Exemple 2 :** Calculez le rendement à l'aide du programme avec les mêmes données que dans l'exemple 1. Modifiez ensuite le loyer en 625 € et recalculez le rendement.

| Séquence de touches<br>(mode RPN) | Affichage |                                                                               |
|-----------------------------------|-----------|-------------------------------------------------------------------------------|
| 60[STO]0                          | 60,00     | Nombre de paiements.                                                          |
| 3STO 1                            | 3,00      | Nombre de paiements d'avance.                                                 |
| 600 STO 2                         | 600,00    | Paiement périodique.                                                          |
| 25000 STO 3 R/S                   | 17,33     | Taux annuel (en pourcentage).                                                 |
| 625(STO)2(R/S)                    | 19,48     | Rendement annuel (en pourcentage) quand <i>PMT</i> est augmenté de 25 $\in$ . |

# Paiements d'avance avec valeur résiduelle

Il peut arriver que des transactions comportent des paiements d'avance et une valeur résiduelle à la fin du terme normal.

### Calcul du paiement

Le programme ci-dessous calcule le montant du paiement périodique nécessaire pour obtenir un rendement voulu.

| SEQUENCE<br>DE TOUCHES<br>(mode RPN) | AFFI | CHAG | E  | SEQUENCE<br>DE TOUCHES<br>(mode RPN) | AFF  | ICHAGI | E  |
|--------------------------------------|------|------|----|--------------------------------------|------|--------|----|
| f RPN                                |      |      |    | FV                                   | 014, |        | 15 |
| f P/R                                | 000, |      |    | RCL                                  | 015, | 45     | 11 |
| f CLEAR<br>PRGM                      | 000, |      |    | RCL 4                                | 016, | 45     | 4  |
| 9 END                                | 001, | 43   | 8  | —                                    | 017, |        | 30 |
| f CLEAR<br>FIN                       | 002, | 42   | 34 | n                                    | 018, |        | 11 |
| RCL 0                                | 003, | 45   | 0  | 1                                    | 019, |        | 1  |
| n                                    | 004, |      | 11 | CHS                                  | 020, |        | 16 |
| RCL 1                                | 005, | 45   | 1  | PMT                                  | 021, |        | 14 |
| i                                    | 006, |      | 12 | PV                                   | 022, |        | 13 |
| RCL 3                                | 007, | 45   | 3  | RCL 4                                | 023, | 45     | 4  |
| FV                                   | 008, |      | 15 | +                                    | 024, |        | 40 |

| SEQUENCE<br>DE TOUCHES<br>(mode RPN) | AFF  | ICHAGE | E  | SEQUENCE<br>DE TOUCHES<br>(mode RPN) | AFF  | ICHAGI |    |
|--------------------------------------|------|--------|----|--------------------------------------|------|--------|----|
| PV                                   | 009, |        | 13 | RCL 5                                | 025, | 45     | 5  |
| RCL2                                 | 010, | 45     | 2  | X≷Y                                  | 026, |        | 34 |
| +                                    | 011, |        | 40 | ÷                                    | 027, |        | 10 |
| STO 5                                | 012, | 44     | 5  | f P/R                                |      |        |    |
| 0                                    | 013, |        | 0  |                                      |      |        |    |

REGISTRES

| REGISTRES                             |                                |                           |                                                  |  |  |
|---------------------------------------|--------------------------------|---------------------------|--------------------------------------------------|--|--|
| n : Utilisé.                          | i : Intérêt                    | PV : Utilisé              | PMT : -1.                                        |  |  |
| FV : Valeur<br>résiduelle             | R <sub>0</sub> : Nb pmts (n)   | R <sub>1</sub> : Intérêt. | R <sub>2</sub> : Prêt.                           |  |  |
| R <sub>3</sub> : Valeur<br>résiduelle | R <sub>4</sub> : Nb pmt avance | R <sub>5</sub> : Utilisé  | R <sub>6</sub> –R <sub>.6</sub> : Non<br>utilisé |  |  |

1. Entrez le programme.

- 2. Entrez le nombre total de paiements et appuyez sur STO 0.
- 3. Entrez ou calculez le taux d'intérêt périodique et appuyez sur STO1.
- 4. Entrez le montant du prêt et appuyez sur STO2.
- 5. Entrez la valeur résiduelle et appuyez sur STO 3.
- Entrez le nombre total de paiements d'avance et appuyez sur STO 4. Appuyez ensuite sur R/S pour calculer le montant du paiement reçu par le loueur.
- 7. Pour un nouveau calcul, revenez à l'étape 2. Les seules valeurs à entrer sont celles qui sont modifiées par rapport au calcul précédent.

**Exemple 1 :** Un photocopieur valant 22 000 € est en location sur 48 mois. Le locataire a accepté d'effectuer 4 paiements d'avance, avec une option d'achat à la fin des 48 mois lui permettant d'acheter le photocopieur pour 30% du prix d'achat. Quel est le paiement mensuel nécessaire pour obtenir une rentabilité annuelle de 15% pour le loueur :

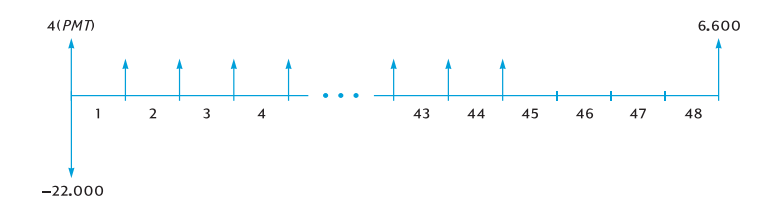

| Séquence de touches<br>(mode RPN) | Affichage |                              |
|-----------------------------------|-----------|------------------------------|
| 48STO 0                           |           |                              |
| 15 ENTER                          |           |                              |
| 12÷ST01                           | 1,25      | Taux d'intérêt mensuel.      |
| 22000 STO 2                       |           |                              |
| 30%STO3                           |           |                              |
| 4STO4R/S                          | 487,29    | Paiement mensuel reçu par le |
|                                   |           | loueur.                      |

Exemple 2 : Avec les données de l'exemple 1, quel serait le montant des paiements mensuels si le loueur recherchait un rendement annuel de 18%?

| Séquence de touches<br>(mode RPN) | Affichage |                                         |
|-----------------------------------|-----------|-----------------------------------------|
|                                   | 487,29    | De l'exemple précédent.                 |
| 18ENTER 12 ÷                      | 1,50      | Taux d'intérêt mensuel.                 |
| STO 1 R/S                         | 520,81    | Paiement mensuel reçu par le<br>loueur. |

### Calcul du rendement

Le calcul du rendement est très comparable à celui du taux de rentabilité interne (IRR). Les séquences de touches sont les suivantes :

- 1. Appuyez sur fCLEAR REG.
- 2. Entrez le montant du premier flux financier et appuyez sur **g**CFo. Ce montant initial est la différence entre le montant initial du prêt et les paiements reçus à l'échéance. Respectez la convention de signe : positif pour un montant reçu et négatif pour un montant payé.
- 3. Entrez le montant du premier flux financier et appuyez sur **G**CFi. Entrez ensuite le nombre d'occurrences de ce flux financier et appuyez sur g Nj.
- 4. Entrez **O G CFi** puis le nombre de paiements d'avance moins un. Appuyez ensuite sur **g** N<sub>j</sub>.
- 5. Entrez la valeur résiduelle et appuyez sur **g** [CF<sub>1</sub>]. Appuyez ensuite sur f IRR pour calculer le rendement périodique.

**Exemple :** Un matériel valant  $5000 \in$  est loué pendant 36 mois pour 145  $\in$  par mois. Le locataire a accepté de payer d'avance les premier et dernier mois. A la fin du bail, l'appareil peut être acheté pour 1500  $\in$ . Quel est le rendement annuel pour le loueur en cas d'achat du matériel ?

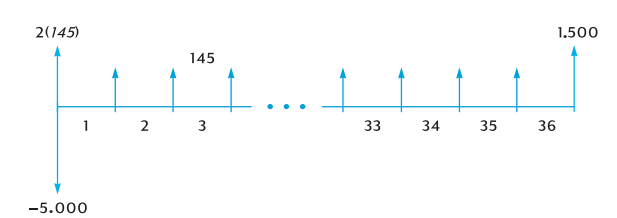

| Séquence de touches<br>(mode RPN) | Affichage |                                  |
|-----------------------------------|-----------|----------------------------------|
| f CLEAR REG                       |           |                                  |
| 5000 CHS ENTER                    |           |                                  |
| 145 ENTER 2                       |           |                                  |
| X + 9 CFo                         | -4.710,00 | Montant net avancé.              |
| 145 9 CFj 34 9 Nj                 | 34,00     | Trente-quatre flux financiers de |
|                                   |           | 145,00 €.                        |
|                                   | 0,00      | Trente-cinquième flux financier. |
| 1500 g CFj                        | 1.500,00  | Trente-sixième flux financier.   |
| f IRR 12 X                        | 18,10     | Rendement annuel pour le loueur. |
|                                   |           |                                  |

Section 15

Epargne

# Conversion de taux nominal en taux effectif

A partir d'un taux d'intérêt nominal et du nombre de périodes de composition par an, cette procédure permet de calculer le taux d'intérêt annuel effectif.

- 1. Appuyez sur **9** END et **f** CLEAR FIN.
- 2. Entrez le taux nominal annuel en pourcentage, puis appuyez sur ENTER.
- Entrez le nombre de périodes de composition par an, puis appuyez sur n ÷ i.
- 4. Entrez 100 et appuyez sur CHS ENTER PV.
- 5. Appuyez sur FV + pour obtenir le taux d'intérêt annuel effectif.

**Exemple 1 :** Quel est le taux d'intérêt annuel effectif si le taux nominal annuel est de 5,25% avec composition trimestrielle ?

| Séquence de touches<br>(mode RPN) | Affichage |                                               |
|-----------------------------------|-----------|-----------------------------------------------|
| 9 END                             |           |                                               |
| f CLEAR FIN                       |           |                                               |
| 5.25 ENTER                        | 5,25      | Taux nominal.                                 |
| 4n÷i                              | 1,31      | Taux d'intérêt trimestriel en<br>pourcentage. |
| 100 CHS ENTER                     |           |                                               |
| PV FV +                           | 5,35      | Taux d'intérêt effectif en<br>pourcentage.    |

Pour des calculs répétitifs, il est possible d'utiliser le programme HP 12C Platinum suivant :

### Section 15 : Epargne 171

| SEQUENCE<br>DE TOUCHES<br>(mode RPN) | AFFIC | CHAGE | E  | SEQUENCE<br>DE TOUCHES<br>(mode RPN) | AFFIC | HAGE |
|--------------------------------------|-------|-------|----|--------------------------------------|-------|------|
| f RPN                                |       |       |    | 0                                    | 007,  | 0    |
| f P/R                                | 000,  |       |    | 0                                    | 008,  | 0    |
| f CLEAR<br>PRGM                      | 000,  |       |    | CHS                                  | 009,  | 16   |
| 9 END                                | 001,  | 43    | 8  | ENTER                                | 010,  | 36   |
| f CLEAR<br>FIN                       | 002,  | 42    | 34 | PV                                   | 011,  | 13   |
| n                                    | 003,  |       | 11 | FV                                   | 012,  | 15   |
| ÷                                    | 004,  |       | 10 | +                                    | 013,  | 40   |
| i                                    | 005,  |       | 12 | f P/R                                |       |      |
| 1                                    | 006,  |       | 1  |                                      |       |      |

| REGISTRES        |                                                  |        |                |  |  |  |
|------------------|--------------------------------------------------|--------|----------------|--|--|--|
| n : Nb périodes. | i : Taux nom./n                                  | PV : 0 | PMT : Utilisé. |  |  |  |
| FV : Taux eff.   | R <sub>0</sub> –R. <sub>9</sub> : Non<br>utilisé |        |                |  |  |  |

1. Entrez le programme.

- 2. Entrez le taux nominal annuel en pourcentage, puis appuyez sur ENTER.
- 3. Entrez le nombre de périodes de composition par an et appuyez sur R/S pour obtenir le taux d'intérêt annuel effectif.
- 4. Pour un nouveau calcul, revenez à l'étape 2.

**Exemple 2 :** Quel est le taux d'intérêt annuel effectif si le taux nominal annuel est de 5,25% avec composition mensuelle ?

| Séquence de touches<br>(mode RPN) | Affichage |                                         |
|-----------------------------------|-----------|-----------------------------------------|
| 5.25 ENTER                        |           |                                         |
| 12[R/S]                           | 5,38      | Taux d'intérêt effectif en pourcentage. |

# Conversion de taux effectif en taux nominal

A partir d'un taux d'intérêt effectif et du nombre de périodes de composition par an, ce programme calcule le taux d'intérêt nominal.

### 172 Section 15 : Epargne

- 1. Appuyez sur fCLEAR FIN.
- 2. Entrez le nombre de périodes par an et appuyez sur n.
- 3. Entrez 100 et appuyez sur ENTER PV.
- 4. Entrez le taux annuel effectif en pourcentage et appuyez sur +CHSFV i.
- 5. Appuyez sur  $\mathbb{RCL}$   $n \times pour$  obtenir le taux nominal annuel.

**Exemple :** Trouvez le taux nominal si le taux annuel effectif est de 5,35% avec composition trimestrielle.

| Séquence de touches<br>(mode RPN) | Affichage |                                       |
|-----------------------------------|-----------|---------------------------------------|
| f CLEAR FIN                       |           |                                       |
| 4 n 100 ENTER PV                  | 100,00    |                                       |
| 5.35+CHS                          | -105,35   |                                       |
| FVi                               | 1,31      |                                       |
| RCL n X                           | 5,25      | Taux d'intérêt nominal en pourcentage |

# Conversion de taux nominal en taux effectif continu

Cette procédure convertit un taux d'intérêt nominal annuel en taux effectif continu.

- 1. Appuyez sur 1 ENTER.
- 2. Entrez le taux nominal en pourcentage et appuyez sur 🛞.
- 3. Appuyez sur  $ge^{x}\Delta\%$ .

**Exemple :** Quel est le taux effectif correspondant à un compte sur livret à 5,25%?

| Séquence de touches<br>(mode RPN) | Affichage |               |
|-----------------------------------|-----------|---------------|
| 1 ENTER 5.25 %                    |           |               |
| <b>g e</b> <sup>x</sup>           | 1,05      |               |
| Δ%                                | 5,39      | Taux continu. |

Section 16

# **Obligations**

# Obligations sur base 30/360 jours

Une obligation est un contrat prévoyant un paiement d'intérêt, le plus souvent bisannuel, à un taux nominal (coupon) avec remboursement du principal à une date à venir. Une obligation calculée sur une base 30/360 jours compte les jours avec 30 jours par mois et 360 jours par an.

Le programme ci-dessous calcule le prix de l'obligation à partir du rendement ou le rendement à partir du prix pour une obligation à coupon bisannuel sur la base 30/360 détenue pendant plus de six mois.

| SEQUENCE DE<br>TOUCHES<br>(mode RPN) | AFFI | CHAGI | E  | SEQUENCE DE<br>TOUCHES<br>(mode RPN) | A    | FFICHAG | E    |
|--------------------------------------|------|-------|----|--------------------------------------|------|---------|------|
| f RPN                                |      |       |    | —                                    | 023, |         | 30   |
| f P/R                                | 000, |       |    | RCL 6                                | 024, | 45      | 6    |
| f CLEAR PRGM                         | 000, |       |    | X                                    | 025, |         | 20   |
| f CLEAR FIN                          | 001, | 42    | 34 | RCL 0                                | 026, | 45      | 0    |
| 9 BEG                                | 002, | 43    | 7  | g x=0                                | 027, | 43      | 35   |
| RCL2                                 | 003, | 45    | 2  | 9 GTO 039                            | 028, | 43,33   | ,039 |
| 2                                    | 004, |       | 2  | 2                                    | 029, |         | 2    |
| ÷                                    | 005, |       | 10 | ÷                                    | 030, |         | 10   |
| PMT                                  | 006, |       | 14 | i                                    | 031, |         | 12   |
| STO 6                                | 007, | 44    | 6  | PV                                   | 032, |         | 13   |
| RCL 5                                | 008, | 45    | 5  | CHS                                  | 033, |         | 16   |
| +                                    | 009, |       | 40 | X≥Y                                  | 034, |         | 34   |
| FV                                   | 010, |       | 15 | _                                    | 035, |         | 30   |
| RCL3                                 | 011, | 45    | 3  | g LSTx                               | 036, | 43      | 40   |
| RCL 4                                | 012, | 45    | 4  | X≥Y                                  | 037, |         | 34   |
| g ΔDYS                               | 013, | 43    | 26 | 9 GTO 000                            | 038, | 43,33   | ,000 |
| R↓                                   | 014, |       | 33 | R↓                                   | 039, |         | 33   |
| 1                                    | 015, |       | 1  | RCL1                                 | 040, | 45      | 1    |
| 8                                    | 016, |       | 8  | +                                    | 041, |         | 40   |

| SEQUENCE DE<br>TOUCHES<br>(mode RPN) | AFFICI | HAGE  | SEQUENCE DE<br>TOUCHES<br>(mode RPN) | AFFICH | AGE |
|--------------------------------------|--------|-------|--------------------------------------|--------|-----|
| 0                                    | 017,   | 0     | CHS                                  | 042,   | 16  |
| ÷                                    | 018,   | 10    | PV                                   | 043,   | 13  |
| n                                    | 019,   | 11    | i                                    | 044,   | 12  |
| g FRAC                               | 020,   | 43 24 | 2                                    | 045,   | 2   |
| 1                                    | 021,   | 1     | X                                    | 046,   | 20  |
| X≥Y                                  | 022,   | 34    | f P/R                                |        |     |

| REGISTRES                                         |                                   |                          |                            |  |  |  |  |
|---------------------------------------------------|-----------------------------------|--------------------------|----------------------------|--|--|--|--|
| n : $\Delta$ jours/180                            | i : Rendement/2                   | PV : Prix                | PMT : Coupon/2.            |  |  |  |  |
| FV : Nom. + Cpn./<br>2                            | R <sub>0</sub> : Rendement        | R <sub>1</sub> : Prix.   | R <sub>2</sub> : Coupon    |  |  |  |  |
| R <sub>3</sub> : D <sub>reg</sub>                 | R <sub>4</sub> : D <sub>ech</sub> | R <sub>5</sub> : Nominal | R <sub>6</sub> : Coupon/2. |  |  |  |  |
| R <sub>7</sub> –R <sub>.3</sub> : Non<br>utilisés |                                   |                          |                            |  |  |  |  |

- 1. Entrez le programme.
- 2. Si l'indicateur d'état **C** n'apparaît pas, appuyez sur STO EEX.
- 3. Entrez le taux d'intérêt annuel du coupon en pourcentage et appuyez sur STO<sub>2</sub>.
- 4. Entrez la date de règlement (MM.JJAAAA)<sup>14</sup> puis appuyez sur STO3.
- 5. Entrez la date d'échéance (MM.JJAAAA) puis appuyez sur STO4.
- 6. Entrez la valeur de rachat en pourcentage du nominal et appuyez sur STO 5.
- 7. Si vous recherchez le prix :
  - a. Entrez le rendement à échéance voulu en pourcentage et appuyez sur STO0.
  - b. Appuyez sur  $\mathbb{R}/\mathbb{S}$  pour calculer le prix en pourcentage de la valeur du nominal.
  - c. Appuyez sur x ≥ y pour afficher les intérêts acquis dus au vendeur.

Pour un nouveau calcul, revenez à l'étape 3. Remarquez que seules les valeurs modifiées doivent être entrées et enregistrées à nouveau.

<sup>&</sup>lt;sup>14.</sup> Pour plus d'informations sur les formats de date, consultez les pages 31 à 32.

- 8. Si vous recherchez le rendement :
  - a. Appuyez sur 0 STO 0.

- b. Entrez le prix en pourcentage de la valeur du nominal et appuyez sur STO 1.
- c. Appuyez sur R/S pour calculer le rendement annuel à l'échéance.

Pour un nouveau calcul, revenez à l'étape 3. Remarquez que seules les valeurs modifiées doivent être entrées et enregistrées à nouveau.

Exemple 1 : Combien devrais-je payer le 28 août 2004 une obligation à 5,5% (calculée sur la base de 30/360) à échéance le 1er juin 2008, pour obtenir un rendement de 7,75%. Quel prix devrais-je payer pour un rendement de 8%. Ce problème suppose une valeur de rachat de 100.

| Séquence de touches<br>(mode RPN) | Affichage |                                                                        |
|-----------------------------------|-----------|------------------------------------------------------------------------|
| (STO) (EEX)                       |           | Définit le mode d'intérêt composé si l'indicateur C n'est pas affiché. |
| 5.5STO2                           | 5,50      | Coupon dans le registre 2.                                             |
| 8.282004 STO 3                    | 8,28      | Date de règlement dans le registre 3.                                  |
| 6.012008 STO 4                    | 6,01      | Date d'échéance dans le registre 4.                                    |
| 100 <u>ST0</u> 5                  | 100,00    | Valeur à l'échéance dans le registre 5.                                |
| 7.75STO0                          | 7,75      | Rendement dans le registre 0.                                          |
| R/S                               | 94,49     | Prix (calculé).                                                        |
| X≷Y                               | 1,33      | Intérêts acquis (calculés).                                            |
| 8 STO 0                           | 8,00      | Nouveau rendement dans le registre 0.                                  |
| R/S                               | 93,91     | Prix permettant d'obtenir un rendement de 8% (calculé).                |
| ×≷Y                               | 1,33      | Intérêts acquis (calculés).                                            |
| +                                 | 95,24     | Prix total payé.                                                       |

**Exemple 2 :** Le marché cote 93<sup>3</sup>/8% l'obligation décrite dans l'exemple 1. Quel rendement donne cette obligation ? Quel serait le rendement à échéance si le prix coté était de 92% ?

| Séquence de touches<br>(mode RPN) | Affichage |                                            |
|-----------------------------------|-----------|--------------------------------------------|
|                                   | 93,34     | De l'exemple précédent.                    |
| 0STO0                             |           |                                            |
| 3ENTER 8 ÷                        |           |                                            |
| 93-1R/S                           | 7,55      | Rendement à 93 <sup>3</sup> /8% (calculé). |
| 92[STO]1[R/S]                     | 8,00      | Rendement à 92% (calculé).                 |
|                                   |           |                                            |

# Obligations à coupon annuel

Pour les obligations dont les coupons sont annuels, utilisez le programme HP 12C Platinum ci-dessous pour calculer le prix et les intérêts acquis sur une base de jours réel/réel. Ce programme peut être modifié pour calculer des obligations à coupons annuels sur une base de 30/360 jours.

| SEQUENCE<br>DE TOUCHES<br>(mode RPN) | AFFICHAGE |    | SEQUENCE<br>DE TOUCHES<br>(mode RPN) | AFFICHAGE |      | E  |    |
|--------------------------------------|-----------|----|--------------------------------------|-----------|------|----|----|
| f RPN                                |           |    |                                      | RCL 5     | 018, | 45 | 5  |
| f P/R                                | 000,      |    |                                      | g ΔDYS    | 019, | 43 | 26 |
| f CLEAR<br>PRGM                      | 000,      |    |                                      | STO7      | 020, | 44 | 7  |
| f CLEAR<br>FIN                       | 001,      | 42 | 34                                   | RCL 6     | 021, | 45 | 6  |
| 9 END                                | 002,      | 43 | 8                                    | RCL 4     | 022, | 45 | 4  |
| RCL 0                                | 003,      | 45 | 0                                    | g ΔDYS    | 023, | 43 | 26 |
| n                                    | 004,      |    | 11                                   | RCL 7     | 024, | 45 | 7  |
| RCL2                                 | 005,      | 45 | 2                                    | ÷         | 025, |    | 10 |
| PMT                                  | 006,      |    | 14                                   | n         | 026, |    | 11 |
| RCL 1                                | 007,      | 45 | 1                                    | 0         | 027, |    | 0  |
| i                                    | 008,      |    | 12                                   | PMT       | 028, |    | 14 |
| RCL 3                                | 009,      | 45 | 3                                    | FV        | 029, |    | 15 |
| FV                                   | 010,      |    | 15                                   | CHS       | 030, |    | 16 |
| PV                                   | 011,      |    | 13                                   | RCL       | 031, | 45 | 11 |

| SEQUENCE<br>DE TOUCHES<br>(mode RPN) | AFF  | ICHAGI | E  | SEQUENCE<br>DE TOUCHES<br>(mode RPN) | AFF  | ICHAGE | E  |
|--------------------------------------|------|--------|----|--------------------------------------|------|--------|----|
| RCL 5                                | 012, | 45     | 5  | RCL 2                                | 032, | 45     | 2  |
| EEX                                  | 013, |        | 26 | CHS                                  | 033, |        | 16 |
| 6                                    | 014, |        | 6  | X                                    | 034, |        | 20 |
| CHS                                  | 015, |        | 16 | R/S                                  | 035, |        | 31 |
| —                                    | 016, |        | 30 | —                                    | 036, |        | 30 |
| STO 6                                | 017, | 44     | 6  | f P/R                                |      |        |    |

| REGISTRES                |                                                   |                             |                             |  |
|--------------------------|---------------------------------------------------|-----------------------------|-----------------------------|--|
| n : Utilisé              | i : Rendement                                     | PV : Utilisé                | PMT : Cpn. ou 0             |  |
| FV : Utilisé             | R <sub>0</sub> : Nb périodes<br>(n)               | R <sub>1</sub> : Rendement  | R <sub>2</sub> : Coupon     |  |
| R <sub>3</sub> : Nominal | R <sub>4</sub> : Règlement                        | R <sub>5</sub> : Cpn. suiv. | R <sub>6</sub> : Cpn. préc. |  |
| R <sub>7</sub> : Utilisé | R <sub>8</sub> –R <sub>.5</sub> : Non<br>utilisés |                             |                             |  |

Pour des obligations à coupon annuel calculé sur une base de 30/360 jours, insérez RJ après JADYS aux étapes 19 et 23 (ce qui rallonge le programme de deux pas).

- 1. Entrez le programme et appuyez sur STO EEX si l'indicateur d'état **C** n'est pas affiché.
- 2. Entrez le nombre total de coupons reçus et appuyez sur STOO.
- 3. Entrez le rendement annuel en pourcentage et appuyez sur STO1.
- 4. Entrez le montant du coupon annuel puis appuyez sur STO2.15
- 5. Entrez la valeur à l'échéance et appuyez sur STO 3.15
- 6. Entrez la date de règlement  $(achat)^{16}$  et appuyez sur  $\overline{STO}4$ .
- 7. Entrez la date du coupon suivant puis appuyez sur STO 5.
- 8. Appuyez sur R/S pour obtenir le montant des intérêts acquis.
- 9. Appuyez sur R/S pour connaître le prix de l'obligation.
- 10. Pour un nouveau calcul, revenez à l'étape 2.

<sup>&</sup>lt;sup>15.</sup>Positif pour un montant reçu ; négatif pour un montant payé.

<sup>&</sup>lt;sup>16</sup>. Pour plus d'informations sur les formats de date, consultez les pages 31 à 32.

**Exemple :** Quels sont le prix et les intérêts acquis par une obligation Eurobond à 20 ans de coupon annuel à 6,5% achetée le 15 août 2003 pour obtenir un rendement de 7%. Le coupon suivant doit être détaché le 1er décembre 2003.

| Séquence de touches<br>(mode RPN) | Affichage |                                                                        |
|-----------------------------------|-----------|------------------------------------------------------------------------|
| STO EEX                           |           | Définit le mode d'intérêt composé si l'indicateur C n'est pas affiché. |
| 20 STO 0                          | 20,00     | Nombre total de coupons.                                               |
| 7[STO]1                           | 7,00      | Rendement annuel.                                                      |
| 6.5ST02                           | 6,50      | Taux annuel du coupon.                                                 |
| 100 STO 3                         | 100,00    | Valeur à l'échéance.                                                   |
| 8.152003 STO 4                    | 8,15      | Date de règlement.                                                     |
| 12.012003 STO 5                   | 12,01     | Date de coupon suivant.                                                |
| R/S                               | -4,58     | Intérêts acquis.                                                       |
| R/S                               | -94,75    | Prix d'achat.                                                          |
|                                   |           |                                                                        |

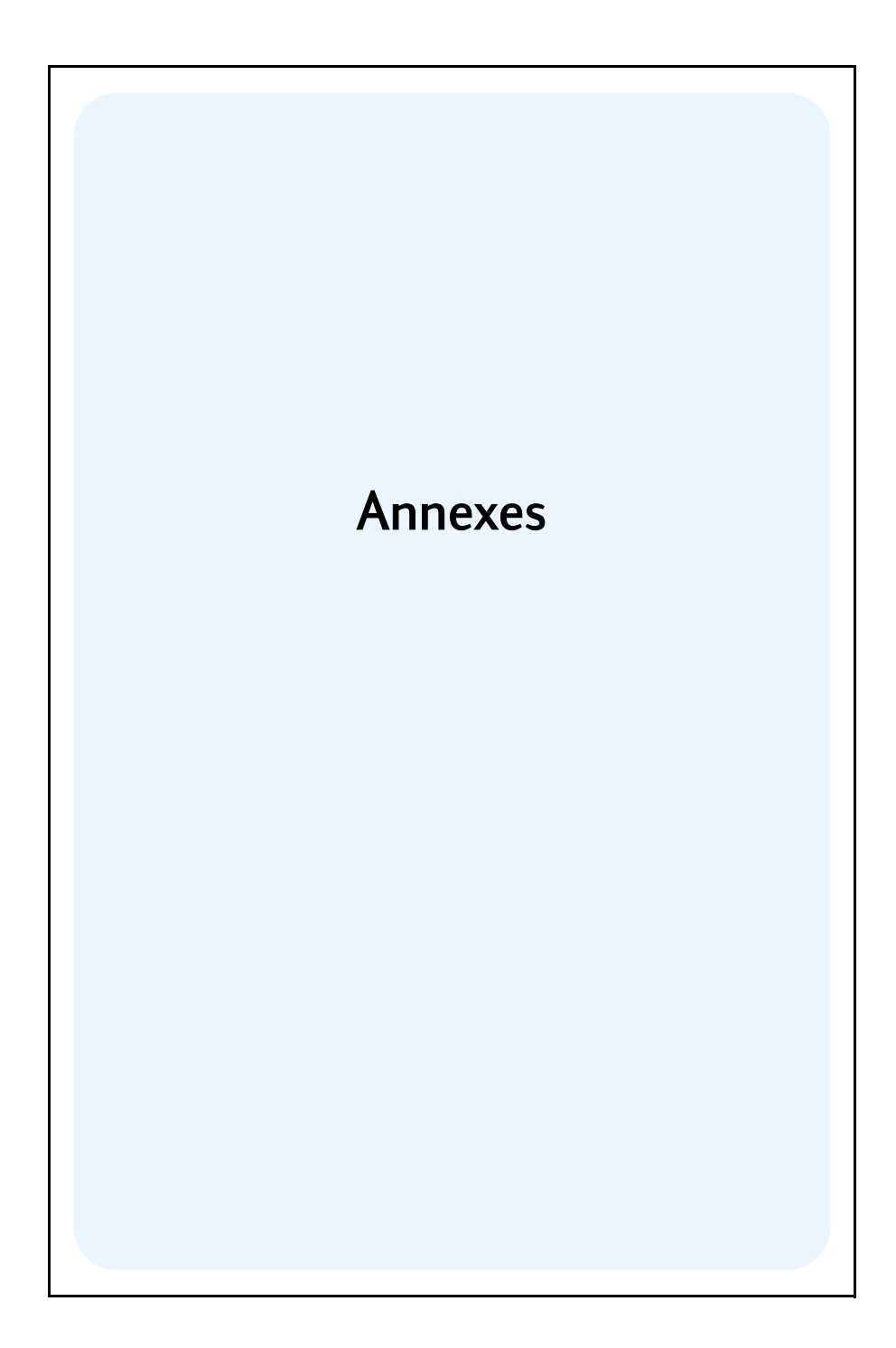

### Annexe A

# Notation polonaise inverse et pile

En mode RPN ou NPI (notation polonaise inverse), quatre registres spéciaux de la HP 12C Platinum enregistrent les nombres pendant les calculs. Pour bien comprendre l'utilisation de ces registres, il faut les représenter comme un empilement de registres superposés. (C'est pour cette raison qu'ils sont généralement appelés "registres de pile" ou l'ensemble désigné par "la pile"). Les

| т         |  |
|-----------|--|
| Z         |  |
| Y         |  |
| X affiché |  |

registres de pile sont dénommés X, Y, Z et T. Sauf quand la calculatrice est en mode programme, le nombre présent à l'affichage est celui enregistré dans le registre X (modifié en fonction du format d'affichage en cours).

Le nombre dans le registre X – ainsi que pour les fonctions agissant sur deux nombres, le nombre dans le registre Y – sont utilisés dans les calculs. Les registres Z et T sont utilisés essentiellement pour la conservation automatique des résultats intermédiaires dans les calculs en chaîne, comme indiqué dans la section 1.

Avant de détailler le fonctionnement de la pile, voyons rapidement comment elle est utilisée dans des calculs arithmétiques simples et dans un calcul en chaîne. Pour chaque touche enfoncée dans la séquence de touches, le schéma illustrant le calcul présente au-dessus de la touche les nombres dans chacun des registres de pile après l'enfoncement de cette touche.

Prenons par exemple le calcul de 5-2:

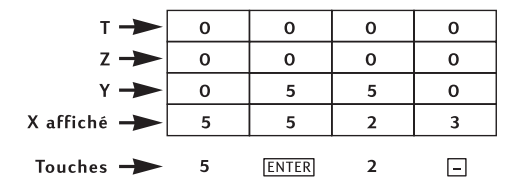

Le schéma montre pourquoi nous avons affirmé dans la section 1 que la touche  $\boxed{\text{MER}}$  sépare le deuxième nombre entré du premier. Remarquez aussi que ceci place le 5 dans le registre Y au-dessus du 2 dans le registre X – comme il serait placé en écrivant le calcul verticalement sur papier :

#### Annexe A : Notation polonaise inverse et pile 181

Voyons maintenant ce qui se passe dans la pile pendant un calcul en chaîne en mode RPN :

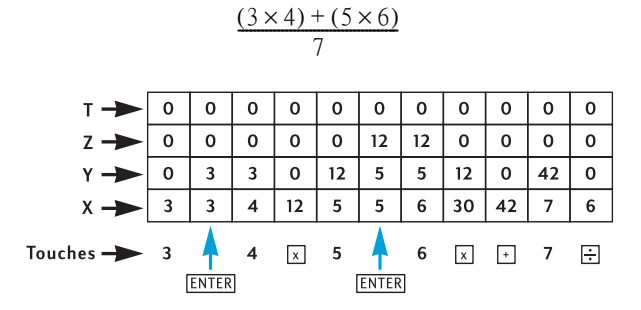

Voyez comment les résultats intermédiaires sont non seulement affichés dès qu'ils sont calculés, mais aussi enregistrés automatiquement et disponibles dans la pile juste au bon moment !

C'est l'essentiel du fonctionnement dans la pile. Dans la suite de cette annexe, nous verrons plus en détail comment les nombres sont entrés et réorganisés dans la pile, ainsi que l'effet de diverses fonctions de la HP 12C Platinum sur les nombres de la pile.

### Obtention de nombres de la pile : La touche IMB

Comme détaillé dans les sections précédentes, si deux nombres sont entrés pour une fonction à deux nombres – par exemple + – vous devez appuyer sur ENTER pour les séparer. Le schéma ci-dessous illustre ce qui se passe dans la pile lors de l'entrée des nombres 10 et 3 (pour calculer par exemple 10 ÷ 3). (Nous supposons que les registres de pile ont déjà été chargés avec les nombres présentés comme résultats de calculs précédents).

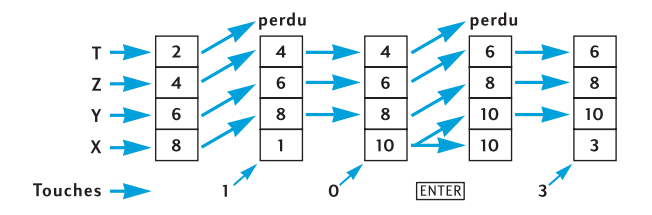

A l'entrée d'un chiffre à l'affichage, celui-ci est entré simultanément dans le registre X. L'entrée de chiffres supplémentaires fait ajouter les chiffres correspondants (c'est-à-dire à droite) de ceux qui sont déjà affichés dans le registre X jusqu'à l'appui sur la touche [MTR]. Comme indiqué dans le schéma précédent, l'appui sur la touche [MTR] effectue les opérations suivantes :

#### 182 Annexe A : Notation polonaise inverse et pile

- 1. Copie le nombre dans le registre X affiché dans le registre Y. Cette procédure est incluse dans la *montée de la pile*.
- 2. Indique à la calculatrice que le nombre dans le registre X affiché est terminé : c'est-à-dire, *termine l'entrée de chiffres*.

### Fin de l'entrée de chiffres

Le premier chiffre entré après la fin de l'entrée de chiffres *remplace* le nombre présent dans le registre X affiché. L'entrée de chiffres est terminée automatiquement par l'enfoncement de n'importe quelle touche (sauf les touches d'entrée de chiffres – touches de chiffres, •, CHS et EEX – et touches de préfixe – f, g, STO, RCL et GTO).

### Montée de la pile

Lors de la montée de la pile, le nombre dans chaque registre de pile est copié dans le registre du dessus, celui qui se trouvait dans le registre T est perdu. Le nombre qui se trouvait dans le registre X est alors contenu à la fois dans le registre X et le registre Y.

A l'entrée d'un nombre dans le registre X affiché – soit au clavier, soit depuis un registre de stockage (à l'aide de  $\mathbb{RCL}$ ) ou depuis le registre LAST X (à l'aide de  $\mathbb{LSTx}$ ) – la pile commence *d'abord* par monter. La pile *ne* monte pas si la dernière touche enfoncée avant l'entrée d'un nombre était une des suivantes :  $\mathbb{NTR}$ ,  $\mathbb{E}+$ ,  $\mathbb{E}-$ ,  $\mathbb{12X}$  ou  $\mathbb{12} \div$ .<sup>1</sup> Si c'est une de ces touches qui a été enfoncée en dernier, le nombre dans le registre X affiché est remplacé à l'entrée d'un nouveau nombre.

## Réorganisation des nombres de la pile

### La touche XXY

La touche  $\boxed{X \ge Y}$  échange les nombres des registres X et Y.

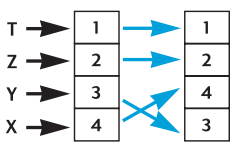

 $\begin{array}{l} \mbox{Certaines fonctions ($\underline{\mbox{DVS}}$, $\underline{\mbox{INT}}$, $\underline{\mbox{PRICE}}$, $\underline{\mbox{SL}}$, $\underline{\mbox{SL}}$, $\underline{\mbox{SVD}}$, $\underline{\mbox{DB}}$, $\underline{\mbox{$\overline{x}$}$}$, $\underline{\mbox{$\overline{s}$}$}$, $\underline{\mbox{$\widehat{s}$}$}$, $\underline{\mbox{$\widehat{s}$}$, $\underline{\mbox{$\widehat{s}$}$, $\underline{\mbox{$\widehat{$ 

réponses dans le registre Y ainsi que dans le registre X affiché. La touche X≷Y,

<sup>&</sup>lt;sup>1.</sup> De plus, la pile ne monte pas à l'entrée d'un nombre si la dernière opération effectuée était l'enregistrement d'un nombre dans un registre financier. Par exemple, la pile *ne monte pas* à l'entrée d'un nombre suivant la séquence 100000 PV, mais *monte* à l'entrée d'un nombre après la séquence 100000 PV. EV. Remarquez aussi que même si la pile monte à l'enfoncement de la touche MEB, elle ne monte pas à l'entrée d'un nombre après l'enfoncement de la touche MEB.

qui échange le nombre du registre Y avec celui du registre X affiché, permet d'afficher le deuxième nombre calculé.

### La touche RJ

A l'enfoncement de la touche  $\mathbb{R}$ ! (*permutation vers le bas*), le nombre dans chaque registre est copié dans le registre du dessous, celui que se trouvait dans le registre X est copié dans le registre T.

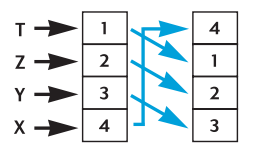

Quatre pressions successives sur la touche  $\mathbb{R} \downarrow$  affichent successivement les nombres des registres Y, Z et T et ramènent ces nombres dans leur registre d'origine.

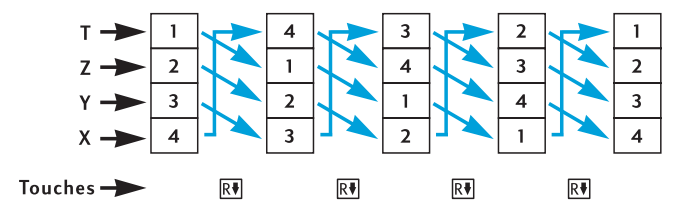

# Fonctions sur un nombre et la pile

Fonctions mathématiques sur un nombre et fonctions de modification de nombres  $-\frac{1}{X}$ ,  $\frac{1}{X}$ ,  $\frac{1}{X}$ ,  $\frac{1}{X}$ ,  $\frac{1}{X^2}$ ,  $\frac{1}{N}$ ,  $\frac{1}{ND}$ ,  $\frac{1}{NTG}$  et  $\frac{FRAC}{N}$  – n'utilisent que le nombre dans le registre X affiché. A l'enfoncement de la touche, la fonction est effectuée sur le nombre dans le registre X, le résultat est placé dans le registre X. La pile ne monte pas, donc le nombre qui était précédemment dans le registre X n'est pas copié dans le registre Y; mais il *est* copié dans le registre LAST X. Les nombres dans les registres Y, Z et T ne sont pas modifiés par une fonction sur un nombre.

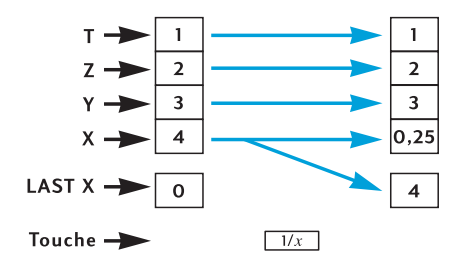

### 184 Annexe A : Notation polonaise inverse et pile

## Fonctions sur deux nombres et la pile

Les fonctions sur deux nombres  $-+, -, X, \div, y^{x}, \%, \Delta$  et  $\pi -$  utilisent les nombres des deux registres X et Y.

### Fonctions mathématiques

Pour effectuer une opération arithmétique, les nombres sont positionnés dans les registres X et Y comme vous les écririez verticalement sur papier : le nombre écrit en haut va dans le registre Y, le nombre écrit au-dessous passe dans le registre X. Par exemple, pour effectuer chacun des quatre calculs arithmétiques présentés ci-dessous, vous devez placer le 8 dans le registre Y (à l'aide de ENTER avant d'entrer le 2 dans le registre X affiché.

| Addition | Soustraction | Multiplication | Division |
|----------|--------------|----------------|----------|
| 8        | 8            | 8              | 8        |
| +2       | -2           | x2             | 2        |

A l'exécution d'une opération arithmétique  $[y^x]$ , le résultat est placé dans le registre X, le nombre qui se trouvait précédemment dans le registre X est copié dans le registre LAST X, et la pile *descend*. A la descente de la pile, le nombre dans le registre Z est copié dans le registre Y, et le nombre dans le registre T est copié dans le registre Z, *mais* il reste aussi dans le registre T.

Le schéma de la page suivante illustre le fonctionnement de la pile pour le calcul de  $8 \div 2$ . (En supposant que les registres de pile et LAST X ont déjà été chargés avec les nombres indiqués comme résultats de calculs précédents).

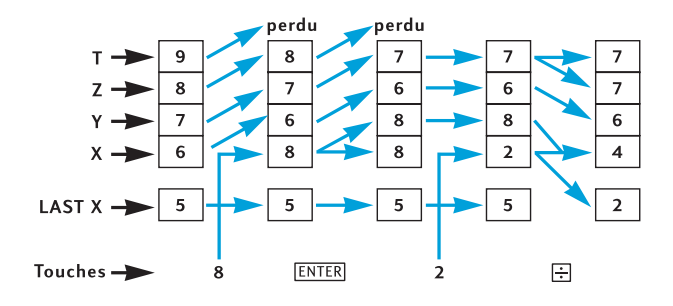
### Fonctions pourcentage

A l'exécution d'une des trois fonctions de pourcentage, le résultat est placé dans le registre X, le nombre qui se trouvait précédemment dans le registre X est copié dans le registre LAST X, mais la pile *ne* descend pas. Les nombres dans les registres Y, Z et T ne sont pas modifiés par l'exécution d'une fonction pourcentage.

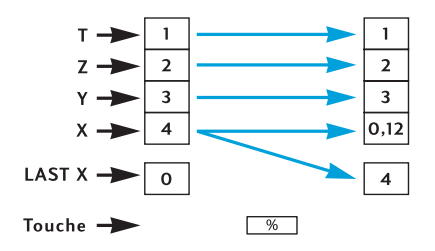

## Fonctions calendrier et financières

Le tableau ci-dessous présente la quantité contenue dans chaque registre de pile après l'enfoncement de la touche de calendrier ou financière indiquée. Les symboles x, y, z et t représentent le nombre qui se trouvait dans le registre correspondant (X, Y, Z ou T respectivement) au moment où la touche a été enfoncée.

| Registre | DATE | ADYS                            | INT                       | n, i, PV,<br>PMT, FV,<br>NPV, IRR <sup>a</sup> | AMORT                   |
|----------|------|---------------------------------|---------------------------|------------------------------------------------|-------------------------|
| Т        | t    | t                               | x                         | t                                              | у                       |
| Z        | t    | Z                               | <i>INT</i> <sub>365</sub> | Z                                              | x (nombre de paiements) |
| Y        | Z    | $\Delta DYS_{30 \text{ jours}}$ | -PV                       | у                                              | $PMT_{PRIN}$            |
| Х        | DATE | ΔDYS <sub>réel</sub>            | <i>INT</i> <sub>360</sub> | n, i, PV,<br>PMT, FV,<br>NPV, IRR              | PMT <sub>int</sub>      |

a Pour n, i, PV, PMT et FV, les registres de pile contiennent les quantités indiquées si la touche est enfoncée pour calculer la quantité correspondante plutôt que pour enregistrer simplement un nombre dans le registre correspondant.

### 186 Annexe A : Notation polonaise inverse et pile

| Registre | PRICE                 | YTM                   | SL, SOYD, DB                                   |
|----------|-----------------------|-----------------------|------------------------------------------------|
| т        | y (date de règlement) | z                     | у                                              |
| Z        | x (date d'échéance)   | y (date de règlement) | x (nombre d'années)                            |
| Y        | INT                   | x (date d'échéance)   | <i>RDV</i> (valeur amor-<br>tissable restante) |
| X        | PRICE                 | YTM                   | DEP                                            |

# Le registre LAST X et la touche ISTX

Le nombre dans le registre X affiché est copié dans le registre LAST X à chaque exécution d'une des fonctions suivantes :

| +     | _              | X  | ÷          | 1/x        |
|-------|----------------|----|------------|------------|
| $y^x$ | e <sup>x</sup> | LN | $\sqrt{x}$ | RND        |
| FRAC  | INTG           | Σ+ | Σ-         | (x,r       |
| ŷ,r   | n!             | %  | Δ%         | <b>%</b> T |
| DATE  | ΔDYS           |    |            |            |

L'appui sur  $\bigcirc$  LSTx fait monter la pile (sauf si la dernière touche enfoncée était ENTER, CLx,  $\overleftarrow{\Sigma}$ +,  $\overleftarrow{\Sigma}$ -,  $\overleftarrow{12X}$  ou  $\overleftarrow{12+}$ , comme indiqué en page 182), puis copie le nombre du registre LAST X dans le registre X affiché. Le nombre reste aussi dans le registre LAST X.

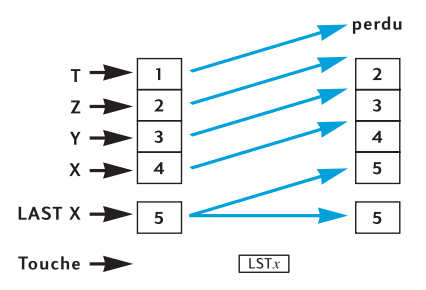

# Calculs en chaîne en mode RPN

La montée et descente automatique de la pile permet d'effectuer des calculs en chaîne sans nécessité d'entrer les parenthèses ou d'enregistrer les résultats intermédiaires, comme l'exigent certaines autres calculatrices. Un résultat intermédiaire dans le registre X affiché est copié automatiquement dans le registre Y à l'entrée d'un nombre après l'enfoncement d'une touche de fonction.<sup>2</sup> Donc, chaque touche de fonction sur deux nombres effectue cette fonction sur le nombre entré dans le registre X et le résultat intermédiaire dans le registre Y. Le nombre qui se trouve alors dans le registre Y, s'il subsiste comme résultat intermédiaire d'un calcul précédent, peut ensuite être utilisé avec le résultat intermédiaire dans le registre X pour un autre calcul.

Le schéma de la page 181 illustre comment la montée et la descente automatique de la pile facilitent les calculs en chaîne et évitent les erreurs.

Quasiment tous les calculs en chaîne que vous serez susceptible de rencontrer peuvent être effectués avec les seuls quatre registres de pile. Pour éviter d'avoir à enregistrer un résultat intermédiaire dans un registre de stockage, vous devez commencer chaque calcul en chaîne dans la paire de parenthèses la plus intérieure pour progresser vers l'extérieur – comme vous le feriez en effectuant le calcul à la main (c'est-à-dire à l'aide d'un crayon et d'un papier). Par exemple pour le calcul de

$$3[4+5(6+7)]$$

Si ce calcul devait être effectué de gauche à droite – comme l'était les exemples (plus simples) de calculs en chaîne des pages 21 et 23 – vous devriez entrer les *cinq* nombres dans la calculatrice avant d'effectuer la première opération possible (6 + 7). Mais la pile ne peut contenir que quatre nombres, donc ce calcul *ne peut pas* être effectué de gauche à droite. Mais il est facile de l'effectuer en commençant par le calcul dans la paire de parenthèses la plus intérieure – ici encore, (6 + 7).

| Séquence de touches<br>(mode RPN) | Affichage |                                              |
|-----------------------------------|-----------|----------------------------------------------|
| 6ENTER7+                          | 13.00     | Calcul intermédiaire de (6+7).               |
| 5 X                               | 65.00     | Résultat intermédiaire de 5 (6+7).           |
| 4 [+]                             | 69.00     | Résultat intermédiaire de $[4 + 5(6 + 7)]$ . |
| 3 X                               | 207.00    | Résultat final : $3 [4 + 5 (6 + 7)]$ .       |

### Calcul arithmétique sur des constantes

Le nombre dans le registre T reste présent même après descente de la pile, donc ce nombre peut être utilisé comme constante dans les opérations arithmétiques. Pour placer la constante dans le registre T, entrez-le à l'affichage (c'est-à-dire dans le registre X), puis appuyez trois fois sur INTR. Ceci place aussi la constante

Sauf pour INTER, CLx), [∑-], [∑-], [12X], [12÷ et – dans certains cas – [n], [i], [PV], [PMT] et [FV]. Pour plus d'informations, consultez la section Montée de la pile, page 182.

### 188 Annexe A : Notation polonaise inverse et pile

dans les registres Y et Z. A chaque exécution d'une opération arithmétique – à l'aide de la constante dans le registre Y et d'un nombre entré dans le registre X affiché – la constante "descend" dans le registre Y.

**Exemple :** Les ventes annuelles de matériels techniques solaires de votre entreprise – pour l'instant 84 000  $\in$  – doivent doubler chaque année pendant les trois années à venir. Calculez le chiffre d'affaires annuel correspondant à chacune de ces années.

| Séquence de touches<br>(mode RPN) | Affichage  |                                                      |
|-----------------------------------|------------|------------------------------------------------------|
| 2 ENTER ENTER                     |            |                                                      |
| ENTER                             | 2,00       | Entre la constante dans les registres<br>Y, Z et T.  |
| 84000                             | 84.000,00  | Entre le montant de base dans le registre X affiché. |
| X                                 | 168.000,00 | Chiffre d'affaires annuel après la première année.   |
| X                                 | 336.000,00 | Chiffre d'affaires annuel après la deuxième année.   |
| X                                 | 672.000,00 | Chiffre d'affaires annuel après la troisième année.  |

Dans l'exemple ci-dessus, la constante a été multipliée de façon répétitive par le résultat de l'opération précédente, qui se trouvait déjà dans le registre X affiché. Dans d'autre type de calcul sur des constantes, la constante est multipliée par (ou ajoutée à, etc) à un nouveau nombre entré dans le registre X affiché. Pour ces calculs, vous devez appuyer sur  $\boxed{CLx}$  avant d'entrer un nouveau nombre après l'enfoncement d'une touche d'opérateur. Sinon, la pile monterait après l'entrée d'un nouveau nombre suivant l'enfoncement de la touche d'opérateur, et le registre Y ne contiendrait plus la constante. (Rappelez-vous – voir page 182 – que la pile ne monte pas après l'entrée d'un nombre dans le registre X après l'enfoncement de  $\boxed{CLx}$ ).

**Exemple :** Chez Permex, un type de raccord pour tuyau se vend par lot de 15, 75 et 250. Si le prix de chaque raccord est de 4,38  $\in$ , calculez le prix de chaque lot.<sup>3</sup>

| Séquence de touches<br>(mode RPN) | Affichage |                                                                               |
|-----------------------------------|-----------|-------------------------------------------------------------------------------|
| 4.38 ENTER ENTER                  |           |                                                                               |
| ENTER                             | 4,38      | Entre la constante dans les registres<br>Y, Z et T.                           |
| 15                                | 15,00     | Entre la première quantité dans le registre X affiché.                        |
| X                                 | 65,70     | Prix d'un lot de 15.                                                          |
| CLx 75                            | 75,00     | Efface l'affichage et entre la deuxième quantité dans le registre X affiché.  |
| X                                 | 328,50    | Prix d'un lot de 75.                                                          |
| CLx 250                           | 250,00    | Efface l'affichage et entre la troisième quantité dans le registre X affiché. |
| X                                 | 1.095,00  | Prix d'un lot de 250.                                                         |
|                                   |           |                                                                               |

<sup>3.</sup> Vous pouvez comparer cette méthode de calcul arithmétique sur des constantes à la méthode utilisant LSTx décrite en page 78.

### Annexe B

# Mode de calcul algébrique (ALG)

Pour sélectionner le mode algébrique, appuyez sur f ALG. Quand la calculatrice est en mode algébrique, le témoin d'état ALG est affiché.

### Calculs arithmétiques simples en mode ALG

Pour calculer 21,1+23,8:

| Séquence de touches<br>(mode ALG) | Affichage |                      |
|-----------------------------------|-----------|----------------------|
| 21.1+                             | 21,10     |                      |
| 23.8                              | 23,80     |                      |
| =                                 | 44,90     | = termine le calcul. |

Après l'achèvement d'un calcul :

- l'appui sur une autre touche de chiffre démarre un nouveau calcul, ou
- l'appui sur une touche d'opérateur continue le calcul.

| Séquence de touches<br>(mode ALG) | Affichage |                                        |
|-----------------------------------|-----------|----------------------------------------|
| 77.35 -                           | 77,35     |                                        |
| 90.89=                            | -13,54    | = termine le calcul.                   |
| 65 g 🕼 X 12 =                     | 96,75     | Nouveau calcul : $\sqrt{65} \times 12$ |
| ÷3.5=                             | 27,64     | Calcule 96,75 ÷ 3,5                    |

Vous pouvez aussi effectuer des calculs longs sans appuyer sur = après chaque calcul intermédiaire : il suffit de l'utiliser à la fin du calcul. Les opérateurs sont évalués de gauche à droite, dans l'ordre d'entrée.

# Entrée de nombres négatifs

La touche CHS change le signe d'un nombre.

- Pour entrer un nombre négatif, tapez ce nombre puis appuyez sur CHS.
- Pour modifier le signe d'un nombre déjà affiché (ce doit être le nombre le plus à droite), appuyez sur CHS.

192 Annexe B : Mode de calcul algébrique (ALG)

| Séquence de touches<br>(mode ALG) | Affichage |                       |
|-----------------------------------|-----------|-----------------------|
| 75 CHS                            | -75       | Change le signe de 75 |
| ×7.1=                             | -532,50   | Multiplie –75 par 7,1 |

# Calculs en chaîne en mode ALG

Pour effectuer un calcul en chaîne, il n'est pas nécessaire d'appuyer sur = après chaque opération, mais seulement tout à la fin.

Par exemple, pour calculer  $\frac{750 \times 12}{360}$  vous pouvez entrer soit :

- 750 × 12 = ÷ 360 = ou
- 750 × 12 ÷ 360 =

Dans le deuxième cas, la touche  $\div$  se comporte comme la touche = en affichant le résultat de 750 × 12. Voici un calcul en chaîne plus long :  $\frac{456-75}{18.5} \times \frac{68}{1.9}$ 

Ce calcul peut être écrit sous la forme :  $456 - 75 \div 18.5 \times 68 \div 1.9$ . Remarquez ce qui se passe à l'affichage lors de son entrée :

| Séquence de touches<br>(mode ALG) | Affichage |
|-----------------------------------|-----------|
| 456-75÷                           | 381,00    |
| 18.5 X                            | 20,59     |
| 68÷                               | 1.400,43  |
| 1.9=                              | 737,07    |

### Fonctions pourcentage

Dans la plupart des cas, % divise un nombre par 100.

La seule exception est quand un signe plus ou moins précède le nombre.

Par exemple, 25 % donne 0,25.

Pour trouver 25% de 200, appuyez sur :  $200 \times 25$  % =. (Le résultat est 50.00).

Vous pouvez calculer un montant net en un seul calcul :

Par exemple, pour diminuer 200 de 25%, il suffit d'entrer 200-25 [%] =. (Le résultat est 150,00).

### Annexe B : Mode de calcul algébrique (ALG) 193

**Exemple :** Vous empruntez  $1250 \in a$  une connaissance, et convenez de lui rembourser dans un an avec 7% d'intérêts simples. Combien lui devrez-vous ?

| Séquence de touches<br>(mode ALG) | Affichage |                                                       |  |
|-----------------------------------|-----------|-------------------------------------------------------|--|
| 1250 + 7 %                        | 87,50     | L'intérêt sur le prêt est de 87,50 €.                 |  |
| =                                 | 1.337,50  | C'est le montant que vous devrez à la fin de l'année. |  |

### Différence en pourcentage

Pour trouver la différence en pourcentage entre deux nombres :

- 1. Entrez le nombre de base.
- 2. Appuyez sur = pour séparer l'autre nombre du nombre de base.
- 3. Entrez l'autre nombre.
- 4. Appuyez sur  $\Delta\%$ .

**Exemple :** Hier vos actions sont tombées de 35,5 à 31,25 par action. Quelle est la variation en pourcentage ?

| Séquence de touches<br>(mode ALG) | Affichage |                                                         |
|-----------------------------------|-----------|---------------------------------------------------------|
| 35.5=                             | 35,50     | Entre le nombre de base et le sépare de l'autre nombre. |
| 31.25                             | 31,25     | Entre l'autre nombre.                                   |
| Δ%                                | -11,97    | Une chute de presque 12%.                               |

### Pourcentage du total

Pour calculer le pourcentage d'un nombre par rapport à un autre :

- 1. Calculez le montant total en ajoutant les montants individuels.
- 2. Entrez le nombre dont vous souhaitez trouver l'équivalent en pourcentage.
- 3. Appuyez sur %T.

**Exemple :** Le mois dernier, votre société a vendu pour 3,92 millions d'Euros aux Etats-Unis, 2,36 millions d'Euros en Europe et 1,67 million dans le reste du monde. Quel est le pourcentage des ventes totales en Europe ?

### 194 Annexe B : Mode de calcul algébrique (ALG)

| Séquence de touches<br>(mode ALG) | Affichage |                                                          |
|-----------------------------------|-----------|----------------------------------------------------------|
| 3.92+                             | 3,92      | Entre le premier nombre.                                 |
| 2.36 +                            | 6,28      | Ajoute le deuxième nombre.                               |
| 1.67 =                            | 7,95      | Ajoute le troisième nombre au total.                     |
| 2.36                              | 2,36      | Entre 2,36 pour trouver le                               |
|                                   |           | pourcentage qu'il représente du<br>nombre à l'affichage. |
| <b>%</b> T                        | 29,69     | L'Europe représente presque 30% des ventes totales.      |

# La fonction puissance

L'appui sur  $\underline{y^x}$  calcule la puissance d'un nombre, c'est-à-dire  $y^x$ . Tout comme la fonction arithmétique (+),  $\underline{y^x}$  nécessite deux nombres :

- 1. Entrez le nombre de base (désigné par y sur la touche).
- 2. Appuyez sur  $y^{x}$  et entrez l'exposant (désigné par x sur la touche).
- 3. Appuyez sur ENTER pour calculer la puissance.

| Pour calculer                       | Séquence de touches<br>(mode ALG) | Affichage |
|-------------------------------------|-----------------------------------|-----------|
| 2 <sup>1.4</sup>                    | 2 y <sup>x</sup> 1.4 =            | 2,64      |
| 2-1.4                               | $2y^{x}$ 1.4 CHS =                | 0,38      |
| ( <b>-</b> 2) <sup>3</sup>          | $2$ CHS $y^{x}$ $3 =$             | -8,00     |
| <sup>3</sup> √2 ou 2 <sup>1/3</sup> | $2\overline{y^x}3\overline{y} =$  | 1,26      |

### Annexe C

# Pour en savoir plus sur IRR

A partir d'une séquence de flux financiers positifs et négatifs, nous espérons disposer d'informations suffisantes pour savoir s'il existe un résultat *IRR* et connaître ce résultat. Dans la grande majorité des cas, votre HP 12C Platinum trouve le résultat *IRR* unique s'il existe. Mais le calcul de *IRR* est si complexe que si la séquence de flux financiers ne répond pas à certains critères, il se peut que la calculatrice soit incapable de déterminer s'il existe ou non un ou plusieurs résultats.

Voyons comment tous les résultats possibles de *IRR* sont calculés par votre HP 12C Platinum :

**Cas 1 :** Résultat positif. Si un résultat positif est affiché, c'est le seul résultat de ce type. Il peut aussi exister un ou plusieurs résultats négatifs.

**Cas 2 :** Résultat négatif. Si un résultat négatif est affiché, il *peut* exister d'autres résultats négatifs, et il *peut* exister un résultat positif. S'il existe d'autres résultats (négatifs ou positifs), ils peuvent être calculés par la procédure ci-dessous.

**Cas 3 :** La calculatrice affiche **Error 3**. Ceci signale que le calcul est très complexe, comporte peut-être plusieurs résultats et ne peut pas être poursuivi si vous ne donnez pas à la calculatrice une estimation de *IRR*. La procédure correspondante est décrite ci-dessous.

**Cas 4 :** La calculatrice affiche **Error 7**. Ceci signale qu'il n'y a pas de résultat pour le calcul de *IRR* avec les montants de flux financiers entrés. Cette situation est probablement le résultat d'une erreur dans l'entrée des grandeurs ou des signes des flux financiers ou des nombres d'occurrences consécutives de ces flux. Consultez les sections Consultation des entrées de flux financiers (page 67) et Modification des entrées de flux financiers (page 68) pour vérifier et corriger les entrées. **Error 7** apparaît aussi s'il n'y a pas au moins un flux financier positif *et* au moins un flux financier négatif.

La calculatrice finira toujours par atteindre un des résultats décrits ci-dessus, mais cela peut prendre un certain temps. Vous pouvez souhaiter interrompre la procédure itérative de calcul de *IRR* en appuyant sur une touche, pour voir quel taux d'intérêt la calculatrice a calculé à ce point. Si vous arrêtez le calcul, vous pouvez reprendre la recherche de *IRR* comme indiqué ci-dessous.

**Recherche de IRR.** Vous pouvez poursuivre la recherche des solutions pour *IRR*, même après une **Error 3**, comme suit :

- 1. Estimez une valeur du taux d'intérêt et entrez cette valeur.
- 2. Appuyez sur RCL g R/S.

### 196 Annexe C : Pour en savoir plus sur IRR

Votre estimation aidera la calculatrice dans sa recherche, et si elle trouve une valeur résultat de *IRR* proche de votre estimation, c'est ce résultat qui est affiché. La calculatrice ne peut pas vous indiquer le nombre de solutions existantes quand il y a plus d'un résultat mathématiquement correct, vous pouvez donc continuer avec d'autres estimations en appuyant sur <u>RCL</u> <u>g</u> <u>R/S</u> après chacune, pour rechercher des solutions de *IRR*.

Vous pouvez accélérer cette procédure en utilisant la fonction NPV pour vous aider à effectuer une bonne estimation. N'oubliez pas que le calcul d'une solution correcte de *IRR* permet de rendre la valeur *NPV* très petite. Continuez donc à estimer des taux d'intérêt et à calculer *NPV* jusqu'à obtenir une valeur raisonnablement proche de zéro. Appuyez ensuite sur RCL g R/S pour calculer la réponse *IRR* la plus proche de votre estimation.

Comment cela fonctionnerait-il dans le cas 2 ci-dessus ? La calculatrice affiche un résultat négatif et vous souhaitez vérifier s'il existe une valeur positive unique pour *IRR*. Entrez successivement des valeurs croissantes pour *i* (en commençant à 0) et calculez *NPV* jusqu'à obtenir une variation de signe dans le résultat de *NPV*. Appuyez ensuite sur  $[RCL] \subseteq [R/S]$  pour trouver une solution de *IRR* proche du dernier taux d'intérêt obtenu à l'aide de la touche [NPV].

Si vous arrêtez la procédure d'itération des calculs de *IRR*, vous pouvez vérifier le taux d'intérêt obtenu à l'aide de  $\overline{\text{NPV}}$ , puis recommencer la procédure en appuyant sur  $\overline{\text{RCL}}$  g R/S.

Annexe D

# **Conditions d'erreur**

Certaines opérations de la calculatrice ne peuvent pas être effectuées dans certaines conditions (par exemple,  $\div$  quand x = 0). Si vous tentez une opération de ce genre dans ces conditions, la calculatrice affiche le mot Error suivi d'un chiffre de **0** à **9**. Vous trouverez ci-dessous une liste des opérations qui ne peuvent pas être effectuées dans les conditions indiquées. Les symboles x et y représentent les nombres présents dans les registres X et Y respectivement au moment où la touche d'opération est enfoncée.

### Error 0 : Mathématiques

| Opération                | Condition              |
|--------------------------|------------------------|
| ÷                        | x = 0                  |
| 1/x                      | x = 0                  |
| $\sqrt{x}$               | x < 0                  |
|                          | $x \leq 0$             |
| $y^x$                    | $y = 0$ et $x \le 0$   |
|                          | y < 0 et x non entier. |
| <u>Δ%</u>                | y = 0                  |
| <u>%T</u>                | y = 0                  |
| <u> STO</u> [ ÷ ](0 à 4) | x = 0                  |
| n!                       | x n'est pas entier     |
|                          | x < 0                  |
|                          |                        |

### Error 1 : Dépassement de capacité de registre de stockage

### Condition

| $ \frac{\text{STO} + (0 \text{ à } 4)}{\text{STO} - (0 \text{ à } 4)} \\ \frac{\text{STO} - (0 \text{ à } 4)}{\text{STO} \times (0 \text{ à } 4)} \\ \frac{\text{STO} + (0 \text{ à } 4)}{12x} $ | Le résultat est supérieur à 9,9999999999 × 10 <sup>99</sup> . |
|----------------------------------------------------------------------------------------------------|---------------------------------------------------------------|
|----------------------------------------------------------------------------------------------------|---------------------------------------------------------------|

### Error 2 : Statistiques

Opération

0

| Operation Condition                                                                       |            |
|-------------------------------------------------------------------------------------------|------------|
| $\overline{\mathbf{X}}$ $n$ (nombre dans $\overline{\mathbf{X}}\mathbf{W}$ $\Sigma x = 0$ | $R_1) = 0$ |

### 198 Annexe D : Conditions d'erreur

| S           |   | n = 0                                                                                             |
|-------------|---|---------------------------------------------------------------------------------------------------|
|             |   | n = 1                                                                                             |
|             |   | $n\Sigma x^2 - (\Sigma x)^2 < 0$                                                                  |
|             |   | $n\Sigma y^2 - (\Sigma y)^2 < 0$                                                                  |
| ŷ,r         |   | n = 0                                                                                             |
|             |   | $n\Sigma x^2 - (\Sigma x)^2 = 0$                                                                  |
| (x,r        |   | n = 0                                                                                             |
|             |   | $n\Sigma y^2 - (\Sigma y)^2 = 0$                                                                  |
| [ŷ,r] X≷ Y  | 1 | $\left[n\sum r^2 - (\sum r)^2\right]\left[n\sum r\right]^2 - \sum r^2 \left[n\sum r\right]^2 = 0$ |
| (x̂,r) ×≷ y | Ĵ | $[n\Delta x - (\Delta x) ][n\Delta y]^2 - \Delta y]^2] \le 0$                                     |

## Error 3 : IRR

Consultez l'Annexe C.

### Error 4 : Mémoire

- Tentative d'entrer plus de 400 lignes de programme.
- Tentative d'utilisation de GTO vers une ligne de programme qui n'existe pas.
- Tentative de calcul arithmétique sur des registres de stockage dans R<sub>5</sub> à R<sub>9</sub> ou R<sub>.0</sub> à R<sub>.9</sub>.

# Error 5 : Intérêt composé

| Opération | Condition                                                            |
|-----------|----------------------------------------------------------------------|
| n         | $PMT \le -PV \times i$                                               |
|           | $PMT = FV \times i$                                                  |
|           | <i>i</i> ≤−100                                                       |
|           | Les valeurs dans i, PV et FV sont telles                             |
| i         | qu'il n'existe aucune solution pour <i>n</i> .<br>PMT = 0 et $n < 0$ |
|           | Les flux financiers ont tous le même                                 |
|           | signe.                                                               |
| PV        | $i \leq -100$                                                        |
| PMT       | n = 0                                                                |
|           | i = 0                                                                |
|           | $i \leq -100$                                                        |
|           | Pour le calcul du rendement à échéance                               |
|           | ou du prix de l'obligation avec un mon-                              |
|           | tant PMT négatif                                                     |
| FV        | $i \leq -100$                                                        |
| AMORT     | $x \leq 0$                                                           |
|           | x n'est pas entier.                                                  |

### Annexe D : Conditions d'erreur 199

| NPV   |   | $i \leq -100$      |
|-------|---|--------------------|
| SL    |   |                    |
| 3010  | 1 | $n \leq 0$         |
| DB    | J | $n > 10^{10}$      |
|       |   | $x \leq 0$         |
|       |   | x n'est pas entier |
| PRICE |   | PMT < 0            |
| YTM   |   | PMT < 0            |

# Error 6 : Registres de stockage

| Opération  | Condition                                                                                              |
|------------|----------------------------------------------------------------------------------------------------|
| STO<br>RCL | Le registre de stockage spécifié n'existe<br>pas ou a été converti en lignes de pro-                   |
| CFj<br>Nj  | gramme.<br><i>n</i> indique un registre de stockage qui<br>n'existe pas ou a été converti en lignes de |
| NPV<br>IRR | programme.<br>n > 20<br>n > r (tel qu'il est défini par MEM)                                           |
| Nj         | n < 0<br>n n'est pas entier<br>x > 99                                                                  |
|            | x < 0<br>x n'est pas entier<br>Tentative d'entrée de Nj pour CF0                                       |

# Error 7: IRR

Consultez l'Annexe C.

# Error 8 : Calendrier

| Condition                                                                     |
|-------------------------------------------------------------------------------|
| Format de date incorrect ou date incor-                                       |
| recte.                                                                        |
| Tentative d'ajout de jours au-delà de la capacité de dates de la calculatrice |
| Format de date incorrect ou date incor-                                       |
| recte.                                                                        |
| Plus de 500 ans entre la date de règlement                                    |
| (achat) et la date d'échéance.                                                |
| Date d'échéance antérieure à la date de                                       |
| règlement.                                                                    |
|                                                                               |

### 200 Annexe D : Conditions d'erreur

La date d'échéance n'a pas de date de coupon correspondante (6 mois auparavant).<sup>a</sup>

a C'est le cas pour le 31 mars, mai, août, octobre et décembre, plus le 29 août (sauf en année bissextile) et le 30 août. Si par exemple il n'existe pas de 31 septembre, le 31 mars n'a pas de date de coupon correspondants 6 mois auparavant. Pour corriger ce problème pour les dates d'échéance autre que les 29 et 30 août, ajoutez un jour à *la fois* aux dates de règlement *et* d'échéance dans vos calculs. Si par exemple une obligation a été achetée le 1 er juin 2004 (date de règlement) avec une date d'échéance du 31 décembre 2005, changez ces dates en 2 juin 2003 et 1 er janvier 2006 pour vos calculs. Pour les 29 et 30 août il n'aviste pas de solution donnant le résultat correct avec

Pour les 29 et 30 août, il n'existe pas de solution donnant le résultat correct avec la calculatrice.

### Error 9: Service

Consultez l'Annexe F.

### Pr Error.

- La mémoire permanente a été réinitialisée. (Consultez la section Mémoire permanente, page 73.)
- Vous avez réinitialisé la calculatrice par le trou de réinitialisation (voir page 213).

Annexe E

# Formules utilisées

# Pourcentage

$$\% = \frac{Base(y) \times Taux(x)}{100}$$
$$\Delta\% = 0 \frac{@VouveauMontant(x) - Base(y)}{Base(y)}$$

$$%T = 100 \frac{\text{RMONTANT}(X)}{\text{TM}Total(y)}$$

# Intérêt

- n = nombre de périodes de composition. i = taux d'intérêt périodique, sous forme décimale. PV = valeur actuelle. FV = valeur future ou solde. PMT = paiement périodique. S = facteur de mode de paiement (0 ou 1) indiquant le mode de traitement de PMT 0 correspondent qu mode de traitement de PMT. 0 correspondant au paiement en fin de période, 1 au paiement en début de période.
- I = montant des intérêts. INTG(n) = partie entière de n. FRAC(n) = partie fractionnaire de n.

# Intérêt simple

$$I_{360} = \frac{n}{360} \times PV \times i$$
$$I_{365} = \frac{n}{365} \times PV \times i$$

### Intérêt composé

Sans période incomplète :

$$0 = PV + (1 + iS) \cdot PMT \cdot \left[\frac{1 - (1 + i)^{-n}}{i}\right] + FV(1 + i)^{-n}$$

Avec intérêt simple pour une période incomplète :

$$0 = PV[1 + iFRAC(n)] + (1 + iS)PMT\left[\frac{1 - (1 + i)^{-INTG(n)}}{i}\right] + FV(1 + i)^{-INTG(n)}$$

Avec intérêt composé pour une période incomplète :

$$0 = PV(1+i)^{\text{FRAC}(n)} + (1+iS)PMT \left[\frac{1-(1+i)^{-\text{INTG}(n)}}{i}\right] + FV(1+i)^{-\text{INTG}(n)}$$

# Amortissement

- *n* = nombre de périodes de paiement pour amortissement.
- $INT_j$  = montant de *PMT* correspondant aux intérêts sur la période *j*.
- $PRN_j$  = montant de *PMT* correspondant au remboursement du principal sur la période *j*.
- $PV_j$  = valeur actuelle (solde) du prêt après paiement de la période *j*.
  - j = numéro de la période.
- $INT_{I} = \{0 \text{ si } n = 0 \text{ et le mode de paiement est en début de période.} \\ |PV_{0} \times i|_{\text{RND}} \text{ (signe de PMT)}$
- $PRN_{I} = PMT INT_{1}$   $PV_{I} = PV_{0} + PRN_{1}$   $INT_{j} = |PV_{j-1} \times i|_{\text{RND}} \times (\text{signe de } PMT) \text{ pour } j > 1.$   $PRN_{j} = PMT INT_{j}$   $PV_{j} = PV_{j-1} + PRN_{j}$

$$\Sigma INT = \frac{n}{j=1} INT_j = INT_1 + INT_2 + \dots + INT_n$$

$$\Sigma PRN = \prod_{j=1}^{n} PRN_j = PRN_1 + PRN_2 + \dots + PRN_n$$
$$PV_n = PV_0 + \underline{PRN}$$

# Calcul de rentabilité interne

### Valeur actuelle nette

- NPV = valeur actuelle nette pour un taux de rentabilité interne.
  - $CF_i$  = flux financiers de la période *j*.

$$NPV = CF_0 + \frac{CF_1}{(1+i)^1} + \frac{CF_2}{(1+i)^2} + \dots + \frac{CF_n}{(1+i)^n}$$

### Taux de rentabilité interne

n = nombre de flux financiers

 $CF_j$  = flux financiers à la période *j*.

*IRR* = Taux de rentabilité interne

$$\mathbf{0} = \frac{k}{\sum_{j=1}^{k} CF_j \cdot \left[\frac{1 - (1 + IRR)^{-n_j}}{IRR}\right] \cdot \left[(1 + IRR)^{q < j}\right] + CF_0$$

# Calendrier

### Base réelle

 $\Delta DYS = f(DT_2) - f(DT_1)$ où f(DT) = 365 (aaaa) + 31 (mm - 1) + jj + INTG (z/4) - xet pour mm  $\leq 2$ x = 0

z = (aaaa) - 1pour mm > 2 x = INTG (0,4mm + 2,3)z = (aaaa)INTG = Partie entière.

### Base 30/360 jours

 $JOURS = f(DT_2) - f(DT_1)$ f(DT) = 360 (aaaa) + 30mm + z pour f(DT\_1) si dd\_1 = 31 alors z = 30 si dd\_1 \neq 31 alors z = dd\_1 pour f(DT\_2) si dd\_2 = 31 et dd\_1 = 30 ou 31 alors z = 30 si dd\_2 = 31 et dd\_1 < 30 alors z = dd\_2 si dd\_2 < 31 alors z = dd\_2

# Obligations

### Référence :

Spence, Graudenz, and Lynch, *Standard Securities Calculation Methods*, Securities Industry Association, New York, 1973.

| DIM       | = jours entre la date d'émission et la date d'échéance. |
|-----------|---------------------------------------------------------|
| DSM       | = jours entre la date de règlement et la date           |
|           | d'échéance.                                             |
| DCS       | = jours entre le début de la période de coupon en cours |
|           | et la date de règlement.                                |
| E         | = nombre de jours dans la période du coupon où se       |
|           | situe le règlement.                                     |
| DSC       | = $E - DCS$ = jours entre la date de règlement et la    |
|           | prochaine date de coupon semestriel.                    |
| N         | = nombre de coupons semestriels payables entre la       |
|           | date de règlement et la date d'échéance.                |
| CPN       | = taux annuel du coupon (en pourcentage).               |
| RENDEMENT | = rendement annuel (en pourcentage).                    |
| PRIX      | = prix en € pour une valeur nominale de 100 €.          |
| RDV       | = valeur à l'échéance.                                  |
|           |                                                         |

Pour les coupons semestriels avec 6 mois au plus avant l'échéance :

$$PRIX = \left[\frac{100 \frac{\text{@}}{\text{TM}} DV + \frac{CPN}{2}}{100 + \frac{\text{@}DSM}{\text{TM}} E \times \frac{RENDEMENT}{2}}\right] - \left[\frac{DCS}{E} \times \frac{CPN}{2}\right]$$

Pour les coupons semestriels ayant plus de 6 mois avant l'échéance :

$$PRIX = \begin{bmatrix} \frac{RDV}{\underbrace{\mathbb{G}}_{TM} + \frac{RENDEMENT}{200}} \end{bmatrix} + \begin{bmatrix} \frac{N}{\underbrace{\frac{K=1}{E}} \\ \frac{K=1}{TM} + \frac{RENDEMENT}{200}} \end{bmatrix}^{K-1+\frac{DSC}{E}} - \begin{bmatrix} \frac{CPN}{2} \times \frac{DCS}{E} \end{bmatrix}$$

# Amortissement

- L = durée de vie attendue de l'actif.
- *SBV* = valeur comptable de départ.
- SAL = valeur résiduelle.
- *FACT* = facteur d'amortissement dégressif en pourcentage.
  - j = numéro de la période.
- $DPN_i$  = amortissement pendant la période *j*.
- $RDV_j$  = valeur amortissable restante à la fin de la période j=  $RDV_{j-1} - DPN_j$  où  $RDV_0 = SBV - SAL$
- $RBV_j$  = valeur comptable restant =  $RBV_{j-1} DPN_j$  où  $RBV_0 = SBV$ 
  - $Y_I$  = nombre de mois sur la première année partielle.

### Amortissement linéaire

Fonction au clavier :

$$DPN_j = \frac{SBV - SAL}{L}$$
 pour  $j = 1, 2, ..., L$ 

Programme pour la première année partielle :

$$DPN_{1} = \frac{SBV - SAL}{L} \cdot \frac{Y_{1}}{12}$$
$$DPN_{j} = \frac{SBV - SAL}{L} \text{ pour } j = 2, 3, \dots, L$$
$$DPN_{L+1} = RDV_{L}$$

# Amortissement proportionnel à ordre numérique inversé des années

$$SOYD_k = \frac{(W+1)(W+2F)}{2}$$

où W = partie entière de k F = partie fractionnaire de k.

(c'est-à-dire pour k = 12,25 ans, W = 12 et F = 0,25).

Fonction au clavier :

$$DPN_{j} = \frac{(L - j + 1)}{SOYD_{L}} \cdot (SBV - SAL)$$

Programme pour une année partielle :

$$DPN_{1} = \left| \underbrace{\mathbb{B}}_{TM} \underbrace{L}_{SOYD} \right| \cdot \left| \underbrace{\mathbb{B}}_{TM} \underbrace{V_{1}}_{12} \right| \cdot (SBV - SAL)$$
$$DPN_{j} = \left| \underbrace{\mathbb{B}}_{TM} \underbrace{ADJ - j + 2}_{SOYD} \right| \cdot (SBV - D_{1} - SAL) \text{ pour } j \neq 1$$
où  $LADJ = L - \left| \underbrace{\mathbb{B}}_{TM} \underbrace{V_{1}}_{2} \right|$ 

# Amortissement dégressif

Fonction au clavier :

$$DPN_j = RBV_{j-1} \cdot \frac{FACT}{100L}$$
 pour  $j = 1, 2, ..., L$ 

Programme pour la première année partielle :

$$DPN_{1} = SBV \cdot \frac{FACT}{100L} \cdot \frac{Y_{1}}{12}$$
$$DPN_{j} = RBV_{j-1} \cdot \frac{FACT}{100L} \text{ pour } j \neq 1$$

# Taux de rentabilité interne modifié

- n = nombre de périodes de composition.  $NFV_P =$  valeur future nette des flux financiers positifs.  $NPV_N =$  valeur actuelle nette des flux financiers négatifs.

$$MIRR = 100 \left[ \frac{\text{@}VFV_P}{\text{```NPV_N}} \right]^n - 1 \right]$$

# Paiements d'avance

A = nombre de paiements d'avance.

$$PMT = \frac{PV - FV(1+i)^{-n}}{\left[\frac{1 - (1+i)^{-(n-A)}}{i} + A\right]}$$

# Conversions de taux d'intérêt

C = nombre de périodes de composition par année. EFF = taux d'intérêt annuel effectif en décimal. NOM = taux d'intérêt annuel nominal en décimal.

### **Composition finie**

$$EFF = \left\| \underset{\mathsf{TM}}{\overset{(\mathsf{R})}{\to}} + \frac{NOM}{C} \right\|^{C} - 1$$

### **Composition continue**

$$EFF = (e^{NOM} - 1)$$

# Statistiques

# Moyenne

$$\overline{\chi} = \frac{X}{n}$$
  $\overline{y} = \frac{Y}{n}$ 

# Moyenne pondérée

$$\overline{X}_{W} = \frac{WX}{W}$$

# Estimation linéaire

n = nombre de paires de données

$$\hat{y} = A + Bx$$

$$\hat{x} = \frac{y - A}{B}$$
où 
$$B = \frac{xy - \frac{x \cdot y}{n}}{\frac{x^2 - \frac{x \cdot y}{2}}{2}}$$

$$A = \overline{y} - B\overline{x}$$

$$r = \frac{\boxed{\underbrace{xy - \underbrace{x' - y}}_{n}}}{\sqrt{\underbrace{x^2 - \underbrace{(-x)^2}_{n}}} \cdot \underbrace{\left[\underbrace{y^2 - \underbrace{(-y)^2}_{n}}\right]}}$$

### Ecart type

$$s_{x} = \sqrt{\frac{n - x^{2} - (-x)^{2}}{n(n-1)}} \quad s_{y} = \sqrt{\frac{n - y^{2} - (-y)^{2}}{n(n-1)}}$$

### Factorielle

i = 1

0! = 1Pour n > 1 où n est un entier :  $n! = \prod_{i=1}^{n} i$ 

# Décision de location ou d'achat

Valeur sur le marché =  $PRIX(1 + I)^n$ 

où :

- I = augmentation du coût de l'immobilier par an (en déci-
- $\begin{array}{l} mal)\\ n = nombre d'années \end{array}$

Montant net récupéré à la revente = Valeur sur le marché – Solde du prêt – Commission

Le taux d'intérêt est obtenu par résolution de l'équation finanière (intérêt composé) de calcul de *i* à l'aide de :

- n = nombre d'années de possession de la maison PV = paiement comptant + frais de transaction PMT = paiement de remboursement du prêt + taxes +
- entretien location (% imposition) (intérêt + taxes)
- FV = montant net récupéré à la revente

Taux d'intérêt annuel =  $12 \times i$ 

### Annexe F

# Informations concernant la pile, la garantie et les services

### Pile

La HP 12C Platinum est livrée avec une pile au lithium 3 volts CR2032. La durée de vie de la pile dépend de l'utilisation de la calculatrice. Si la calculatrice n'est pas utilisée pour l'exécution de programmes, elle consomme beaucoup moins d'énergie.

### Témoin de faiblesse de la pile

Un symbole de pile ( ( ) apparaît dans le coin supérieur gauche de l'affichage quand la calculatrice est allumée pour indiquer que la capacité disponible de la pile est faible. Quand le symbole de pile commence à clignoter, remplacez la pile dès que possible pour éviter la perte de données.

N'utilisez qu'une pile neuve. N'utilisez pas de pile rechargeable.

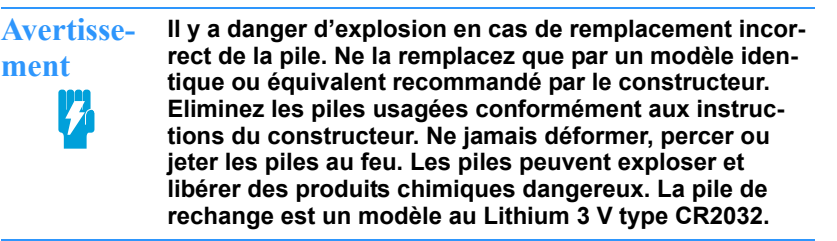

### Mise en place d'une pile neuve

Le contenu de la mémoire permanente de la calculatrice est conservé pendant quelque temps même quand la pile est sortie de la calculatrice (à condition d'éteindre la calculatrice avant d'enlever la pile). Vous disposez donc d'un temps largement suffisant pour remplacer la pile sans perte de données ou de programmes. Si la pile est enlevée de la calculatrice pendant longtemps, le contenu de la mémoire permanente peut être perdu.

Pour mettre en place une pile neuve, utilisez la procédure suivante :

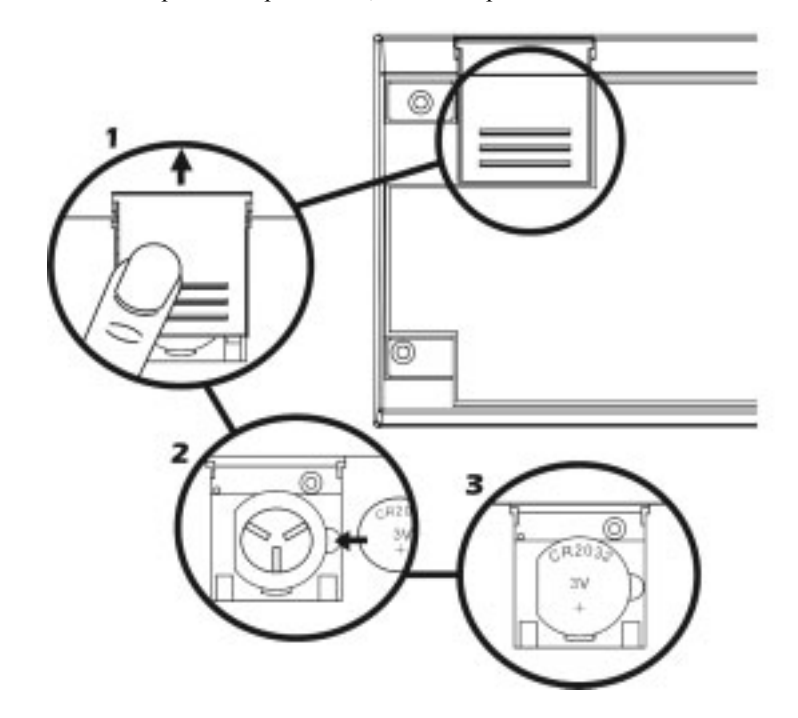

- 1. Calculatrice éteinte, faites glisser le couvercle de la pile.
- 2. Retirez la pile usagée.
- 3. Insérez une pile neuve, côté plus vers l'extérieur.
- 4. Reposez le couvercle de la pile.

**Remarque :** Prenez garde à ne pas appuyer sur les touches tant que la pile est sortie de la calculatrice. Dans ce cas, le contenu de la mémoire permanente pourrait être perdu et le clavier pourrait ne plus répondre (c'est-à-dire que la calculatrice pourrait ne plus répondre aux pressions de touches).

Reposez le couvercle de la pile et appuyez sur ON pour allumer la calculatrice. Si pour une raison quelconque la mémoire permanente a été réinitialisée (c'est-à-dire si son contenu a été perdu), l'affichage indique Pr Error. Appuyez sur une touche pour effacer ce message.

### Vérification du bon fonctionnement (autotests)

Si la calculatrice ne s'allume pas ou semble ne pas fonctionner correctement, utilisez une des procédures suivantes.

Pour une calculatrice qui ne répond pas aux pressions de touches :

1. Insérez un objet fin et pointu à fond dans le trou de réinitialisation près du couvercle de la pile et retirez l'objet.

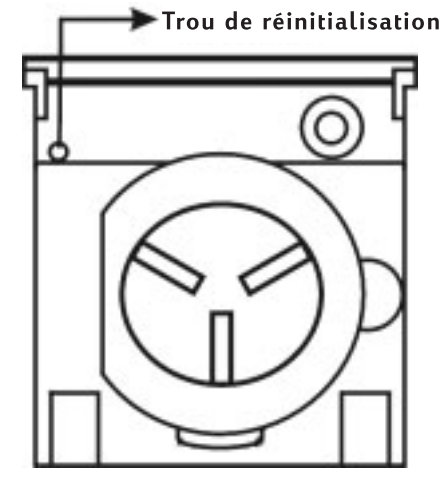

L'affichage indique **Pr Error**. Appuyez sur une touche pour effacer ce message de l'affichage.

- 2. Si la calculatrice ne répond toujours pas aux pressions de touches, retirez et remettez en place la pile. Vérifiez que la pile est insérée correctement dans son compartiment.
- 3. Si la calculatrice ne s'allume pas, installez une pile neuve. S'il n'y a toujours pas de réponse, la calculatrice nécessite une intervention.

Pour une calculatrice qui ne répond pas aux pressions de touches :

- 1. Calculatrice éteinte, maintenez enfoncée la touche ON et appuyez sur X.

**Remarque :** Des tests des circuits électroniques de la calculatrice sont aussi effectués en maintenant enfoncée la touche  $\pm$  ou la touche  $\div$  au

L'état des indicateurs activés à la fin de ce test inclut certains qui ne sont normalement pas affichés sur la HP 12C Platinum.

relâchement de la touche ON.<sup>3</sup> Ces tests sont inclus dans la calculatrice pour vérifier qu'elle fonctionne normalement en fabrication ou lors d'une intervention.

Si vous avez soupçonné un mauvais fonctionnement de la calculatrice alors que l'affichage correct est obtenu dans l'étape 2, il est probable que vous faites une erreur d'utilisation de la calculatrice. Nous vous suggérons de relire la section de ce manuel concernant votre calcul – en incluant si nécessaire l'annexe A. En cas de difficultés persistantes, écrivez ou téléphonez à Hewlett-Packard à une adresse ou un numéro indiqué dans la section Service (page 216).

### Garantie

Calculatrice HP 12C Platinum; Durée de garantie: 12 mois

- HP garantit à l'utilisateur final que le matériel HP, les accessoires et fournitures sont exempts de défaut de matière et de fabrication à compter de la date d'achat et pour la période précisée ci-dessus. Si au cours de la période de garantie, HP est avisé de tels défauts, HP procédera (selon son appréciation) à la réparation ou au replacement des produits défectueux. Les produits de replacement sont soit neufs, soit révisés en usine.
- HP vous garantit que le logiciel ne manquera pas d'exécuter ses instructions de programmation après la date d'achat et pendant la période mentionnée ci-dessus lorsque celles-ci sont installées et utilisées correctement, sauf défaut de matière et de fabrication. Si HP est notifié de

<sup>2.</sup> Si la calculatrice affiche Error 9 en résultat du test <u>ON</u>/(X) ou du test <u>ON</u>/(+), si vous souhaitez continuer à l'utiliser, vous devez réinitialiser la mémoire permanente comme indiqué à la page 73.

<sup>&</sup>lt;sup>3.</sup> La combinaison de touches  $\boxed{ON}/(\pm)$  démarre un test comparable à celui décrit ci-dessus, mais qui se poursuit indéfiniment. Il est possible d'arrêter le test en appuyant sur une touche, le test est alors mis en pause pendant 25 secondes. La combinaison de touches ON/÷ démarre un test du clavier et de l'affichage. Au relâchement de la touche ON, certains segments de l'affichage sont activés. Pour lancer le test, appuyez sur les touches dans l'ordre, de gauche à droite sur chaque ligne, en partant de la ligne du haut pour arriver à la ligne du bas. A chaque pression de touche, différents segments de l'affichage s'activent. Si la calculatrice fonctionne correctement et si toutes les touches sont enfoncées dans l'ordre *correct*, la calculatrice affiche **12** après l'enfoncement de la dernière touche. (La touche ENTER doit être enfoncée à la fois avec les touches de la troisième ligne et celles de la quatrième ligne). Si la calculatrice ne fonctionne pas correctement, ou si une touche n'est pas enfoncée dans l'ordre, la calculatrice affiche Error 9. Remarquez que si cette erreur s'affiche suite à une pression de touche incorrecte, ce n'est pas une indication de réparation de votre calculatrice. Il est possible d'arrêter ce test en appuyant sur n'importe quelle touche en dehors de la séquence (ce qui fait évidemment apparaître l'affichage Error 9). Les deux affichages Error 9 et 12 peuvent être effacés en appuyant sur une touche.

tels défauts pendant la période garantie, HP remplacera la partie du logiciel qui n'exécute pas ses instructions de programmation suite à de tels défauts.

- 3. HP ne garantit pas que les opérations des produits HP seront sans interruptions ni erreurs. Au cas où HP serait dans l'incapacité de réparer ou de remplacer un produit aux conditions garanties et dans un délai raisonnable , le prix d'achat vous sera remboursé si vous retournez le produit promptement.
- Les produits HP peuvent contenir des pièces révisées de performance équivalente à des pièces neuves ou peuvent avoir fait l'objet d'une utilisation préalable.
- 5. Le garantie ne couvre pas les défauts qui résultent (a) de l'entretien ou de la calibration incorrecte ou inadéquate, (b) de logiciels interface, pièces ou fournitures ne provenant pas de HP, (c) de modifications non-autorisées ou d'un mauvais usage, (d) d'une application en dehors des spécifications sur l'environnment publiées pour le produit, ou (e) d'une mauvaise préparation ou de l'entretien incorrect du site d'emplacement.
- 6. HP N'OFFRE AUCUNE AUTRE GARANTIE OU CONDITION EXPRESSE OU ORALE. DANS LA LIMITE DES DISPOSITIONS PREVUES PAR LA LEGISLATION LOCALE, TOUTE GARANTIE IMPLICITE OU CONDITION DE QUALITE MARCHANDE SATISFACTION DE LA QUALITE OU BON FONCTIONNEMENT POUR UNE UTILISATION DONNEE EST LIMITEE PAR LA DUREE DE LA GARANTIE EXPRESSE FORMULEE CI-DESSUS. Certains pays, états ou provinces ne permettent pas de restriction sur la durée d'une garantie impliite, de sorte que les restrictions ou exclusions ci-dessus peuvent ne pas s'appliquer à vous. Cette garantie vous confère des droits particuliers prévus par la loi, et vous pouvez bénéficier d'autres droits qui peuvent différer d'un pays, d'un état ou d'une province à l'autre.
- 7. DANS LA LIMITE DES DISPOSITIONS PREVUES PAR LA LEGISLATION LOCALE, LES ACTIONS EN RECOURS DE CET ENONCE DE GARANTIE VOUS SONT UNIQUES ET EXCLUSIFS. MIS A PART LES DISPOSITIONS SPECIFEES CI-DESSUS, HP OU SES FOURNISSEURS NE SONT EN AUCUN CAS RESPONSABLES DES PERTES DE DONNEES OU DES DOMMAGES DIRECTS, SPECIAUX, ACCESSOIRES, INDIRECTS (Y COMPRIS LA PERTE DE PROFIT OU DE DONNEES) OU AUTRES QU'ILS PROVIENNENT D'UN CONTRAT, D'UN ACTE DELICTUEL OU AUTRE. Certains pays, états ou provinces ne permettent pas l'exclusion ou la restriction de dommages eccessoires ou indirects, de sorte que les restrictions ou exclusions ci-dessus peuvent ne pas s'appliquer à vous.

8. Les seules garanties offertes pour les produits et les services HP sont stipulees dans la garantie expresse jointe aux produits et services sus mentionnes. Aucune partie des presentes ne doit etre interpretee comme constituant une garantie additionnelle. HP ne peut en aucun cas etre tenu responsable des erreurs techniques ou editoriales qui pourraient figurer dans les presentes.

POUR LES TRANSACTIONS EN AUSTRALIE ET EN NOUVELLE-ZELANDE: DANS LA LIMITE DES DROITS, LES TERMES DE GARANTIE CONTENUS DANS CET ENONCE N'ONT POUR OBJET NI D'EXCLURE, NI DE LIMITER OU DE MODIFIER LES DROITS STATUTAIRES OBLIGATOIRES EN VIGUEUR POUR LA VENTE DE CE PRODUIT, MAIS S'AJOUTENT A CEUX-CI.

### Service

| Pays                | Téléphone                   |  |
|---------------------|-----------------------------|--|
| Autriche            | +43-1-3602771203            |  |
| Belgique            | +32-2-7126219               |  |
| Danemark            | +45-8-2332844               |  |
| Pays de l'Europe de | +420-5-41422523             |  |
| l'Est               |                             |  |
| Finlande            | +35-89640009                |  |
| France              | +33-1-49939006              |  |
| Allemagne           | +49-69-95307103             |  |
| Grèce               | +420-5-41422523             |  |
| Hollande            | +31-2-06545301              |  |
| Italie              | +39-0422-303069             |  |
| Norvège             | +47-63849309                |  |
| Portugal            | +351-213-180020             |  |
| Spain               | +34-917-820111              |  |
| Suède               | +46-851992065               |  |
| Suisse              | +41-1-4395358 (Allemande)   |  |
|                     | +41-22-8278780 (Française)  |  |
|                     | +39-0422-303069 (Italienne) |  |
| Turquie             | +420-5-41422523             |  |
| Royaume Uni         | +44-207-4580161             |  |

|                | République Tchèque   | +420-5-41422523     |
|----------------|----------------------|---------------------|
|                | Afrique du Sud       | +27-11-541 9573     |
|                | Luxembourg           | +32-2-7126219       |
|                | Autres pays          | +420-5-41422523     |
|                | européens            |                     |
| Asie et Paci-  | Pays                 | Téléphone           |
| fique          | Australie            | +61-3-9841-5211     |
|                | Singapour            | +61-3-9841-5211     |
|                |                      |                     |
| Amérique L.    | Pays                 | Téléphone           |
|                | Argentine            | 0-810-555-5520      |
|                | Brésil               | Sao Paulo3747-7799; |
|                |                      | RDP 0-800-1577751   |
|                | Mexique              | Mexico 5258-9922;   |
|                |                      | RDP 01-800-472-6684 |
|                | Venezuela            | 0800-4746-8368      |
|                | Chyle                | 800-360999          |
|                | Colombie             | 9-800-114726        |
|                | Pérou                | 0-800-10111         |
|                | Amérique Centrale et | 1-800-711-2884      |
|                | Caraïbe              |                     |
|                | Guatemala            | 1-800-999-5105      |
|                | Puerto Rico          | 1-877-232-0589      |
|                | Costa Rica           | 0-800-011-0524      |
|                |                      |                     |
| Amérique du N. | Pays                 | Téléphone           |
|                | États-Unis           | 1800-HP INVENT      |
|                | Canada               | (905)206-4663 or    |

RDP=Reste du pays

800-HP INVENT

# Possibilité d'interférences radio/télévision (pour l'Amérique du Nord exclusivement)

La HP 12C Platinum utilise et génère des fréquences radio ; une installation ou utilisation incorrecte, c'est-à-dire ne respectant pas strictement les instructions du constructeur, peut causer des interférences à la réception de la radio ou de la télévision. L'appareil a fait l'objet d'une réception par type et est conforme aux limites pour un appareil électronique de classe B conformément aux caractéris-tiques de la section J du chapitre 15 de la réglementation FFC, conçu pour assurer une protection raisonnable contre ces interférences dans un environne-ment résidentiel. Mais il n'est pas garanti que les interférences ne puissent pas se produire sur une installation spécifique. Si votre HP 12C Platinum crée des interférences avec la réception de la radio ou de la télévision, ce qui peut être vérifié en allumant et éteignant la calculatrice, nous vous recommandons de corriger ces interférences par une ou plusieurs des mesures ci-dessous :

- Réorientation de l'antenne de réception.
- Déplacement de la calculatrice par rapport au récepteur.
- Eloignement de la calculatrice du récepteur.

Si nécessaire, consultez votre revendeur ou un technicien compétent en radio/ télévision pour d'autres suggestions. Vous pouvez consulter le livret préparé par la FCC : *How to Identify and Resolve Radio TV Interference Problems*. Ce livret est disponible auprès du U.S. Government Printing Office, Washington, D.C. 20402, Stock No. 004-000-00345-4.

# Caractéristiques de température

- Fonctionnement : 0° à 55° C (32° à 131° F)
- Stockage : -40° à 65° C (-40° à 149° F)

## Déclaration concernant le bruit

En position d'utilisateur en fonctionnement normal (selon ISO 7779) : LpA < 70dB.

# **Réglementation applicable aux Pays-Bas**

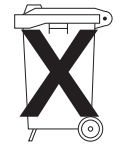

Ce produit est livré avec une pile. Quand elles est usée, ne la jetez pas, recueillez-la comme petit déchet chimique.

Bij dit produkt zijn betterijen geleverd. Wanneer deze leeg zijn, moet u ze niet weggooien maar inleverenals KCA.

Appendix G

# Calculs pour le Royaume-Uni

Les calculs de la plupart des problèmes financiers au Royaume-Uni sont identiques aux calculs effectués sur ces problèmes aux Etats-Unis – décrits précédemment dans ce manuel. Mais certains problèmes nécessitent pour le Royaume-Uni des méthodes de calculs différentes de celles utilisées aux Etats-Unis, même si la terminologie de description des problèmes peut être similaire. Il est donc recommandé de vérifier les pratiques courantes au Royaume-Uni pour le problème financier à résoudre.

Le reste de cette annexe décrit trois types de calculs financiers pour lesquels la pratique courante est assez différente au Royaume-Uni de celle utilisée aux Etats-Unis.

### Prêts immobiliers

Le montant des remboursements des prêts immobiliers proposés par les *banques* au Royaume-Uni peut le plus souvent être calculé comme indiqué dans Calcul du montant du paiement, page 48. Mais les entreprises de construction au Royaume-Uni calculent différemment le montant de ces remboursements. En général, le montant de remboursement d'un prêt consentit par une entreprise de construction est calculé comme suit : tout d'abord, c'est le montant *annuel* du remboursement qui est calculé à l'aide du taux d'intérêt annuel ; ensuite, le montant du remboursement *périodique* est calculé par division du montant du remboursement annuel par le nombre de périodes de remboursement dans une année.

De plus, les calculs utilisés par les entreprises de construction sont arrondis ; donc pour faire correspondre vos résultats à leur table de remboursement, vous devez arrondir vos calculs de la même façon.

# Calculs de taux annuel en pourcentage (APR)

Au Royaume-Uni, le calcul du taux annuel en pourcentage facturé (APR) conformément au United Kingdom Consumer Credit Act (1974) est différent du calcul de l'APR aux Etats-Unis. Contrairement à la pratique américaine, où l'APR peut être calculé par multiplication du taux d'intérêt périodique par le nombre de périodes par an, l'APR au Royaume-Uni est calculé par conversion du taux d'intérêt périodique en "taux effectif annuel", avant de tronquer le résultat à une décimale. Avec le taux d'intérêt périodique à l'affichage et dans le registre i, il est possible de calculer le taux d'intérêt effectif annuel en entrant le nombre de périodes de composition par an, puis en appuyant sur n, avant de passer à

### 220 Annexe G : Calculs pour le Royaume-Uni

l'étape 4 de la procédure de la page 170 pour convertir un taux nominal en taux effectif.

# Calcul d'obligations

Les solutions permettant de calculer le prix et le rendement à l'échéance d'obligations au Royaume-Uni ne sont pas incluses dans ce manuel. Les pratiques utilisées peuvent dépendre du type d'obligation ; il existe des variations telles que le calcul du prix cumulatif ou à partir du dividende, avec intérêt simple ou composé, etc.

Des notes d'application pour ces situations peuvent être proposées au Royaume-Uni ; consultez votre revendeur agréé HewlettPackard local.

# Index des touches de fonction

ON Touche d'allumage et d'extinction (page 16).

f touche de préfixe. Sélectionne la fonction supplémentaire indiquée en jaune audessus des touches de fonction (page16). Aussi utilisé pour la mise en forme de l'affichage (page 74).

g touche de préfixe. Sélectionne la fonction supplémentaire indiquée en bleu sur la face inclinée des touches de fonction (page 16).

CLEAR PREFIX après f, 9, STO, RCLou GTO, annule cette touche (page 17).

f CLEAR PREFIX affiche aussi la mantisse du nombre dans le registre X affiché (page 76).

### Entrée de chiffres

INTER Entre dans le registre Y une copie du nombre dans le registre X affiché. Utilisé pour séparer les nombres (pages 20 et 181).

CHS Change le signe du nombre ou de l'exposant de 10 du registre X affiché (page 17). EEX Entre l'exposant. Après cette touche, les nombres entrés sont des exposants de 10 (page 18).

O à 9 chiffres. Utilisées pour l'entrée de nombres (page 17) et la mise en forme de l'affichage (page 74).

• séparateur décimal (page 17). Aussi utilisé pour la mise en forme de l'affichage (page 75).

CLx Efface et ramène à zéro le contenu du registre X affiché (page 18).

#### Arithmétique

 $\pm$  -  $\times =$  Opérateurs arithmétiques (page 20).

### Registres de stockage

STO Stockage. Suivi d'une touche de chiffre, d'un séparateur décimal et d'une touche de chiffre, ou d'une touche financière de la rangée supérieure, enregistre le nombre affiché dans le registre de stockage indiqué (page 24). Aussi utilisée pour effectuer des opérations arithmétiques sur les registres de stockage (page 26). RCL Rappel. Suivie d'une touche de chiffre, d'un séparateur décimal et d'une touche de chiffre ou d'une touche financière de la rangée supérieure, rappelle dans le registre X affiché la valeur du registre de stockage indiqué (**page 24**).

CLEAR REG Efface le contenu de la pile (X,Y,Z,T), de tous les registres de stockage, des registres statistiques et des registres financiers (**page 25**). Ne modifie pas la mémoire programme ; non programmable.

#### Pourcentage

% Calcule x% de y et conserve la valeur de y dans le registre Y (page 27).

<u>A</u><sup>™</sup> Calcule le pourcentage de variation entre le nombre dans le registre Y et le nombre dans le registre X affiché (page 28).

[%T] Calcule le pourcentage représenté par le nombre x par rapport au nombre du registre Y (page 29).

### 222 Index des touches de fonction

### Calendrier

Definit le format de date jour-mois-année (page 31) ; non programmable.

M.DY Définit le format de date mois-jour-année (page 31) ; non programmable.

DATE Modifie une date dans le registre Y du nombre de jours dans le registre X et affiche le jour de la semaine (page 32).

<u>ADYS</u> Calcule le nombre de jours entre deux dates dans les registres Y et X (page 33).

### Financières

CLEAR FIN Efface le contenu des registres financiers (page 34).

BEG Définit le mode de paiement en début de période pour les calculs d'intérêt composé comportant des paiements (page 39).

END Définit le mode de paiement en fin de période pour les calculs d'intérêt composé comportant des paiements (page 39). INT Calcule des intérêts simples (page 35).

n Enregistre ou calcule un nombre de périodes dans les problèmes financiers (page 34).

12x Multiplie un nombre dans le registre X affiché par 12 et place le résultat dans le registre n (page 41).

i Enregistre ou calcule un taux d'intérêt par période de composition (page 34).

12÷ Divise par 12 le nombre dans le registre X affiché et place le résultat dans le registre i (page41).

PV Enregistre ou calcule la valeur actuelle (flux financier initial) d'un problème financier (page 34).

PMT Enregistre ou calcule le montant du paiement (page 34).

FV Enregistre ou calcule la valeur future (flux financier final) d'un problème financier (page 34). AMART Calcule l'amortissement d'un nombre x de périodes à l'aide des valeurs enregistrées dans les registres PMT, i, PV et l'affichage. Met à jour les valeurs de PV et de n (page 56).

NPV Calcule le valeur actuelle nette de jusqu'à 30 flux financiers inégaux et d'un investissement initial à partir des valeurs enregistrées par CFo, CFi et Ni (page 61).

IRR Calcule le taux de rentabilité interne (rendement) de jusqu'à 30 flux financiers différents et d'un investissement initial à l'aide des valeurs enregistrées par CFo, CFi et Ni (page 65).

CFo Flux financier initial. Enregistre le contenu du registre X affiché dans  $R_0$ , initialise *n* à zéro, définit  $N_0$  à 1. Utilisée au début d'un problème de rentabilité (**page 61**).
#### Index des touches de fonction 223

CFi Flux financier j. Enregistre le contenu du registre X dans le registre R<sub>i</sub>, incrémente n d'une unité, définit N<sub>i</sub> à 1. Utilisée pour tous les flux financiers sauf le flux initial dans un problème de rentabilité (page 61).

N<sub>j</sub> Enregistre le nombre (de 1 à 99) d'occurrences de chaque flux financier dans N<sub>i</sub>. Par défaut 1 sauf spécification contraire (page 63).

PRICE Calcule le prix d'une obligation à partir du rendement attendu à l'échéance (page 70).

YTM Calcule le rendement à l'échéance à partir du prix de l'obligation (page 71).

SL Calcule l'amortissement par la méthode linéaire. (page 71).

SOYD Calcule l'amortissement par la méthode de l'amortissement proportionnel à l'ordre numérique inversé des années (page 71).

DB Calcule l'amortissement par la méthode dégressive (page 71).

### Modes **RPN** passe la calculatrice

en mode RPN (page 19). ALG passe la calculatrice

en mode ALG (page 19).

#### Statistiques

 $CLEAR\Sigma$  Efface les registres de stockage statistiques R1 à R6 et les registres de piles (page 80).

Σ+ Cumule les statistiques à partir des nombres des registres X et Y dans les registres de stockage R<sub>1</sub> à R<sub>6</sub> (page 80).

Σ- Annule l'effet des nombres des registres X et Y dans les registres de stockage statistiques R1 à R<sub>6</sub> (page 81).

**x** Calcule la moyenne des valeurs x et y à l'aide des statistiques cumulées (page 81).

xw Calcule la moyenne pondérée des valeurs y(valeur) et x(poids) à l'aide des statistiques cumulées (page 85).

S Calcule l'écart type d'échantillon des valeurs x et y à l'aide des statistiques cumulées (page 82).

ŷ,r Estimation linéaire (registre X), coefficient de corrélation (registre Y). Adapte une droite à un ensemble de paires de valeurs (x,y) entré par  $\Sigma$ +, puis extrapole cette droite pour estimer une valeur y à partir d'une valeur x donnée. Calcule aussi la précision de la relation linéaire (r) de cet ensemble de paires de données (x, y) (page 83).

 $\hat{\mathbf{x}}$ ,r Estimation linéaire (registre X), coefficient de corrélation (registre Y). Adapte une droite à un ensemble de paires de valeurs (x,y) entré par  $\Sigma$ +, puis extrapole cette droite pour estimer une valeur x à partir d'une valeur y donnée. Calcule aussi la précision de la relation linéaire (r) de cet ensemble de paires de données (x, y) (page 83).

#### Mathématiques

 $\sqrt{x}$  Calcule la racine carrée d'un nombre dans le registre X affiché (page 87).

#### 224 Index des touches de fonction

yxtElève le nombredans le registre Y à lapuissance du registre X(page 89).

 Image: Calcule l'inverse

 d'un nombre dans le

 registre X affiché (page

 87).

n! Calcule la factorielle [ $n \cdot (n-1) \dots 3 \cdot 2 \cdot 1$ ] du nombre dans le registre X affiché (**page 87**).

e<sup>x</sup> Exponentielle naturelle. Elève *e* (approximativement 2,718281828) à la puissance du nombre dans le registre X affiché (page 87). LN Calcule le logarithme naturel (base e) du nombre dans le registre X affiché (page87).

 $x^2$  Calcule le carré du nombre dans le registre X affiché (**page 87**).

#### Modification de nombre

RND Arrondit la mantisse du nombre à 10 chiffres dans le registre X à la valeur affichée (page 87).

INTG Ne conserve que la partie entière du nombre dans le registre X affiché en tronquant la partie fractionnaire (page 88).

FRAC Ne conserve que la partie fractionnaire du nombre dans le registre X affiché en tronquant la partie entière (page 88).

#### Réorganisation de pile

 $x \in Y$  Echange les contenus des registres X et Y de la pile (pages 77 et 182).

RI Fait défiler vers le bas le contenu de la pile pour affichage dans le registre X (page 183).

LSTX Rappelle dans le registre X affiché le nombre qui était affiché avant l'opération précédente (pages 78 et 186).

**P**/**R** Programmation/exécution. Entre et sort du mode de programme. Passe automatiquement à la ligne de programme 000 au retour en mode exécution **(page 92)**.

MEM Carte mémoire. Décrit l'allocation en cours de la mémoire ; affiche le nombre de lignes allouées à la mémoire programme et le nombre de registres de données disponibles (page 100).

### Mode programme

En mode *Programme*, les touches de fonction sont enregistrées dans la mémoire programme. L'affichage présente le numéro de la ligne dans la mémoire programme et le code de touche (ligne du clavier et emplacement dans cette ligne) de la touche de fonction.

### Mode exécution

En mode *exécution*, les touches de fonction peuvent être exécutées dans un programme enregistré ou individuellement à partir du clavier.

| Touches actives :<br>En mode programme,<br>seules les touches suiv-<br>antes sont actives ;<br>elles ne peuvent pas<br>être enregistrées en<br>mémoire programme.                                                                                                    | Actionnée au clavier :                                                                                                    | Exécutée en tant<br>qu'instruction de<br>programme |
|----------------------------------------------------------------------------------------------------|----------------------------------------------------------------------------------------------------|----------------------------------------------------|
| CLEAR PRGM<br>Efface le programme.<br>Efface la mémoire pro-<br>gramme en la remplis-<br>sant d'instructions<br>GTO000 et réinitialise la<br>calculatrice pour faire<br>commencer l'exécution<br>à la ligne 000 de la<br>mémoire programme.<br>Réinitialise MEM à <b>P008</b><br><b>r-20 (page 92)</b> | CLEAR REM<br>Réinitialise la calcula-<br>trice (en mode exécu-<br>tion) pour faire repartir<br>l'exécution à la ligne<br>000 de la mémoire pro-<br>gramme. N'efface pas<br>la mémoire programme. |                                                    |

| Mode programme                                                                                                    | Mode exécution                                                                                                    |                                                                                                    |
|----------------------------------------------------------------------------------------------------|----------------------------------------------------------------------------------------------------|----------------------------------------------------------------------------------------------------|
| Touches actives :                                                                                                    | Actionnée au clavier :                                                                                                    | Exécutée en tant<br>qu'instruction de<br>programme enregistré :                                                                                                    |
|                                                                                                    | R/S Exécution/arrêt.<br>Commence l'exécution<br>d'un programme enreg-<br>istré. Arrête l'exécution<br>si le programme est en<br>cours (page 94).                                                                                                    | R/S Exécution/arrêt.<br>Arrête l'exécution du<br>programme (page 107).                                                                                                    |
| GTO Aller à. Suivie d'un<br>séparateur décimal et<br>d'un nombre à trois chif-<br>fres, place la calcula-<br>trice à la ligne<br>correspondante de la<br>mémoire programme.<br>Aucune instruction n'est<br>exécutée (page 100)                                                         | GTO Aller à. Suivie d'un<br>nombre à trois chiffres,<br>place la calculatrice à<br>cette ligne de la mém-<br>oire programme.<br>Aucune instruction n'est<br>exécutée (page 100).                                                                                                | GTO Aller à. Suivie d'un<br>nombre à trois chiffres,<br>effectue un branche-<br>ment au numéro de<br>ligne indiqué et reprend<br>l'exécution du pro-<br>gramme à ce point<br>(page 110).  |
| SST Pas-à-pas. Affiche<br>le numéro de ligne et le<br>contenu de la ligne de<br>mémoire programme<br>suivante. L'enfonce-<br>ment continu affiche le<br>numéro de ligne et le<br>contenu de toutes les<br>lignes de la mémoire<br>programme, l'une après<br>l'autre <b>(page 96)</b> . | SST Pas-à-pas. Affiche<br>le numéro de ligne et le<br>code de touche de la<br>ligne de mémoire pro-<br>gramme en cours à<br>l'enfoncement ; exé-<br>cute l'instruction, affiche<br>le résultat et passe à la<br>ligne suivante au<br>relâchement ( <b>page</b><br><b>101</b> ). | PSE Pause. Arrête<br>l'exécution du pro-<br>gramme pendant envi-<br>ron 1 seconde pour<br>afficher le contenu du<br>registre X, puis reprend<br>l'exécution du pro-<br>gramme (page 103). |

| Mode programme                                                                                                    | Mode exécution                                                                                                    |                                                                                                    |
|----------------------------------------------------------------------------------------------------|----------------------------------------------------------------------------------------------------|----------------------------------------------------------------------------------------------------|
| Touches actives :                                                                                                    | Actionnée au clavier :                                                                                                    | Exécutée en tant<br>qu'instruction de<br>programme enregistré :                                                                                                    |
| BST Retour arrière.<br>Affiche le numéro de<br>ligne et le contenu de la<br>ligne de mémoire<br>précédente. A partir de<br>la ligne 000, passe à la<br>fin de la mémoire pro-<br>gramme définie par<br>I MEM. L'enfoncement<br>continu affiche le<br>numéro de ligne et le<br>contenu de toutes les<br>lignes de la mémoire<br>programme, l'une après<br>l'autre <b>(page 96)</b> . | BST Retour arrière.<br>Affiche le numéro de<br>ligne et le code de tou-<br>che de la ligne de mém-<br>oire programme<br>précédent à<br>l'enfoncement ; affiche<br>le contenu d'origine du<br>registre X au relâche-<br>ment. Aucune instruc-<br>tion n'est exécutée<br>(page 102).<br>N'importe quelle tou-<br>che. L'enfoncement de<br>n'importe quelle touche<br>du clavier arrête l'exé-<br>cution d'un programme<br>(page 108). | x (y) x=0 Condition. x (y)<br>compare le nombre du<br>registre X à celui du<br>registre Y. x=0 com-<br>pare le nombre du reg-<br>istre X par rapport à<br>zéro. Si la condition est<br>vraie, la calculatrice<br>reprend l'exécution à la<br>ligne de mémoire pro-<br>gramme suivante. Si<br>elle est fausse, elle<br>ignore la ligne suivante<br>avant de reprendre<br>l'exécution (page 114). |

### A

Achat ou location 139 Affichage 73 Affichage de nombres 34 Affichage, notation scientifique 75 Affichages, spéciaux 76 Ajout d'instructions 121-126 Algébrique, mode 19, 191 AMORT 12, 56, 182 Amortissement 40, 56-58, 71, 146-158, 202-203, 205-207 Amortissement dégressif 149 Amortissement en année incomplète 146 Amortissement exceptionnel 157 Amortissement linéaire 146 Amortissement proportionnel à ordre numérique inversé des années 151 Amortissement, avec changement de méthode 154-158 Amortissement, exceptionnel 157 Analyse de rentabilité 60 Année incomplète, amortissement 146-158 Annuités 38 Appréciation 40 APR, Voir Taux annuel en pourcentage Arithmétique, registre de stockage 26 Arrondi 74, 87 Avance, paiement 161, 166

### B

BEG 39 Boucle 110 Branchement 110–119, 124 Branchement conditionnel 114–116 Branchement, ajout d'instructions 124–126 Branchement, conditionnel 114–116 Branchement, simple 110 BST 96

# С

Calcul arithmétique sur des constantes 78, 188 Calcul sur des périodes incomplètes 52 Calculs arithmétiques, en chaîne 21–24 Calculs arithmétiques, simples 20 Calculs d'intérêts composés 11 Calculs en chaîne 21–24, 187, 192 Capitalisation composée 41 CFi 62, 64, 67 CHS 17, 21, 35, 62 Clavier 16 CLx 19, 30 Composition continue 172, 208 Conditions d'erreur 77 Constantes, calcul arithmétique 78, 188 Convention de signe de flux financiers 35, 38

### D

DATE 30-33 Dates, à venir ou passées 32 Dates, nombre de jours entre 32 DB 72, 182 Décimales, arrondi 74 Dégressif, amortissement 149 Dépassement inférieur de capacité 76 Dépassement supérieur de capacité 76 Différence en pourcentage 28, 193 <u>ADYS</u> 53, 182

# E

Ecart type 82 Echantillons 83 Edition de programmes 120 Effacement d'opérations 17, 18 Effacement de l'affichage 18 Effacement de la mémoire programme 18, 93 Effacement des registres de stockage 18, 25, 73 Effacement des registres financiers 18 Effacement des registres statistiques 19, 80

Effacement du registre X 19 Enregistrement de programmes 128 Entrée de chiffres, fin 21, 182 Entrée de chiffres, reprise après erreur 78 Epargne 170 Erreur, dans l'entrée de chiffres 78 Erreur, Pr error 77 Erreurs 77 Erreurs 77 Estimation linéaire 83 Etat, indicateurs 73 Etoile à l'affichage 211 <u>EEX</u> 18 Exponentielle 87 Exposant 18, 89

### F

Factorielle 87 <u>CFo</u> 64 Financiers, registres 34 Flux financiers, consultation 67 Flux financiers, enregistrement pour I et L 61, 68 Flux financiers, modification 68 Fonction puissance 89, 194 Fonctions calendrier et la pile 185–186 Fonctions de calendrier 30–33, 203–204 Fonctions sur un nombre 87 Format d'affichage de la mantisse 76 Format d'affichage, standard 74 Format des dates 31, 73 Formats d'affichage des nombres 74 FV 38

# G–J

GTO 98 Indicateur d'état BEGIN 39 Indicateur d'état C 54 Indicateur d'état D.MY 31 Indicateur d'état PRGM 92, 94 Indicateurs d'état 73

Indication de décharge 16 Instructions dans les lignes de programme 95 Instructions de test conditionnel 114 i 12 INT 182 Intérêt simple 35 Intérêts composés 41–56 Interruption d'un programme 103 Inverse 87 IRR 60, 158 IRR 12 Jours, entre dates 32

### 

Lignes de programme, affichage 96 Location financière 161 Location ou achat 139 Logarithme 87 LISTX 78

### Μ

Mantisse 18, 76 Mantisse, format d'affichage 76 Médiane, voir Moyenne Mémoire 24 Mémoire permanente 73 Mémoire permanente, réinitialisation 35, 39, 73, 75, 98 Mémoire programme 94, 98 Mensualité à échoir 39-40 Mensualités, report 143-145 Message Running 12, 66 Mode de paiement 39 Mode de période incomplète 38 Mode programme 92 Modes algébrique 19 RPN 19 Modifié, taux de rentabilité interne 158 Montant du paiement, calcul 48 Montant net 28

Moyenne 81 X 182 Moyenne pondérée 85 Multiples, programmes 128

# Ν

Négatifs, nombres 17 Niveau des piles, bas 11, 16, 211 Nombres négatifs 17 Nombres, entrée 17 Nombres, formats d'affichage 74 Nombres, grands 18 Nombres, rappel 24 Nombres, stockage 24 Notation scientifique 18, 75 NPV 60

### 0

Obligations 69–71, 173–178, 220 Obligations, base 30/360 jours 173–176 Obligations, coupon annuel 176 Obligations, d'entreprise 70 Obligations, d'états et de gouvernements locaux 70 Obligations, des collectivités locales 70 Obligations, trésor américain 70 Opérations mathématiques et la pile 184

# Ρ

Paiement 38, 166 Paiement ballon 42, 44 Paiements d'avance 161, 166 Paiements, nombre 41 Partie fractionnaire 88 Périodes de composition 36, 41 <u>PRICE</u> 182 Pile 180, 211–212 Pile, installation 211–212 PMT 38

Pondérée, moyenne 85 Populations 83 Pourcentage du total 29, 193 Pourcentages 27, 192 Pr error 77 Prêt, prix de rachat 136 Prêt, rendement 137 Programmation 92 Programme, arrêt 103, 107 Programme, boucle 110 Programme, branchement 110 Programme, création 92 Programme, édition 120 Programme, enregistrement 128 Programme, exécution ligne par ligne 98 Programme, interruption 103 Programme, lancement 94, 130 Programme, mémoire 98 Programmes multiples 128 **PSE** 103 PV 38

### R

Racine carrée 87 Registre LAST X 73 Registres 24 Registres de stockage de données 24–26 Registres de stockage, effacement 25 Registres de stockage, opérations arithmétiques 26 Registres financiers 34 Registres financiers, effacement 34 Registres, statistiques 80 Rendement 164, 168 Report de mensualités 143–145 RND 87 RPN, mode 19, 21, 180

# S

**s** 182 Schéma de flux financiers 36–40

Séparateur décimal, changement 17 Simple, branchement 110 Simple, intérêt 35 SL 182 SoyD 182 Statistiques 80 Statistiques sur deux variables 80 Statistiques sur une variable 80 STO 24 Stockage de nombres 34 Sum-of-the-years -digits, amortissement 151

# T

Taux annuel en pourcentage 54–56, 134–136, 219–220 Taux d'intérêt annuel 41 Taux d'intérêt effectif, conversion 172 Taux d'intérêt nominal, conversion 170 Taux d'intérêt, annuel 45 Taux d'intérêt, périodique 45 Taux de rentabilité interne 60 Taux de rentabilité interne, calcul 65 Taux de rentabilité interne, modifié 158 Taux effectif continu 172 Taux nominal 172 Touche de préfixe 16 Touches de préfixe d'effacement 17

# U–V

Un pas en arrière 96 Valeur actuelle 38 Valeur actuelle nette 60 Valeur actuelle nette, calcul 61 Valeur actuelle, calcul 46 Valeur future 38 Valeur future, calcul 50 Valeur résiduelle 166

# X–Z

| â,r         | 182 |
|-------------|-----|
| X≷Y         | 77  |
| ŷ, <b>r</b> | 182 |
| YTM         | 12  |